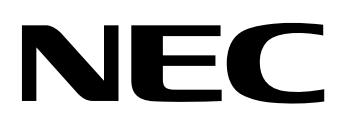

# **MultiWriter2200X** ューザーズマニュアル[3/3]

オプションと技術情報

808-876898-003-A 初版 このユーザーズマニュアル[3/3]は、必要なときすぐに参照できるよう、お手元 に置いておくようにしてください。

# 安全にかかわる表示について

プリンタを安全にお使いいただくために、このユーザーズマニュアル[3/3]の指示に従って操作してください。

このユーザーズマニュアル[3/3]には装置のどこが危険か、指示を守らないとどのような危険に遭うか、どう すれば危険を避けられるかなどについて説明されています。

また、装置内で危険が想定される箇所またはその付近には警告ラベルが貼り付けられています。

ユーザーズマニュアル[3/3]ならびに警告ラベルでは、危険の程度を表す言葉として「警告」と「注意」という用語を使用しています。それぞれの用語は次のような意味を持つものとして定義されています。

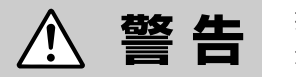

指示を守らないと、人が死亡する、または重傷を負うおそれがあることを 示します。

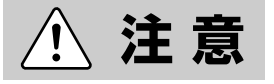

指示を守らないと、火傷やけがのおそれ、および物的損害の発生のおそれ があることを示します。

危険に対する注意・表示は次の三種類の記号を使って表しています。それぞれの記号は次のような意味を持つものとして定義されています。

| $\bigtriangleup$ | ▲記号は注意を怠ると、危険が発生するおそれがあることを示します。記号<br>内の絵表示は危険の内容を図案化したものです。(注意の喚起)                 | (感電注意)   |
|------------------|-------------------------------------------------------------------------------------|----------|
| $\bigcirc$       | ◇記号は行為の禁止を表します。記号内や近くの絵表示はしてはならない行為の内容を図案化したものです。(行為の禁止)                            | (接触禁止)   |
|                  | ●記号は行為の強制を表します。記号内の絵表示はしなければならない行為の<br>内容を図案化したものです。危険を避けるためにはこの行為が必要です。(行<br>為の強制) | (プラグを抜け) |

### ユーザーズマニュアルおよび警告ラベルで使用する 記号とその内容

#### 注意の喚起

| 指示を守らないと、毒性の物質によ<br>る被害のおそれがあることを示しま<br>す。 | 指示を守らないと、感電のおそれが<br>あることを示します。       |
|--------------------------------------------|--------------------------------------|
| 指示を守らないと、レーザ光による<br>失明のおそれがあることを示しま<br>す。  | 指示を守らないと火傷を負うおそれ<br>があることを示します。      |
| 指示を守らないと、発煙または発火<br>のおそれがあることを示します。        | 指示を守らないと、指などがはさま<br>れるおそれがあることを示します。 |

行為の禁止

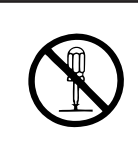

プリンタを分解・修理・改造しない でください。感電や火災のおそれが あります。

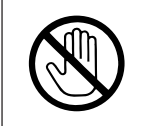

指定された場所には触らないでくだ さい。火傷・感電などの傷害が起こ るおそれがあります。

行為の強制

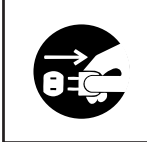

プリンタの電源プラグをコンセント から抜いてください。火災や感電の おそれがあります。

#### 商標について

PrintAgentは日本電気株式会社の商標です。

Microsoftとそのロゴ、およびWindows、Windows NT、MS-DOSは米国Microsoft Corporationの米国およびその他の 国における登録商標です。

i486は米国Intel Corporationの商標です。

HP 7550は米国ヒューレット・パッカード株式会社の商標です。

ESC/Pはセイコーエプソン株式会社の登録商標です。

NetWareは米国Novell, Incの登録商標です。

Macintoshは米国Apple Computer, Inc.の米国およびその他の国における登録商標です。

漢字TalkはApple Computer, Inc.の登録商標です。

QuickDraw、LocalTalk、TrueTypeは米国Apple Computer, Inc.の米国およびその他の国における商標です。

IBM、PS/V、PC/ATは米国International Business Machines Corporationの米国およびその他の国における登録商標です。

UNIXオペレーティングシステムはX/Openカンパニーリミテッドがライセンスしている米国ならびに他の国における登録商標です。

TranXitはPuma Technology, Incの登録商標です。

記載の会社名および商品名は各社の商標または登録商標です。

#### ご注意

- 1. 本書の内容の一部または全部を無断転載することは禁止されています。
- 2. 本書の内容に関しては将来予告なしに変更することがあります。
- 3. NECの許可なく複製・改変などを行うことはできません。
- 4. 本書は内容について万全を期して作成致しましたが、万一ご不審な点や誤り、記載もれなどお気づきのことがあり ましたら、お買い求めの販売店にご連絡ください。
- 5. プリンタの機能の一部は使用する環境あるいはソフトウェアによってはサポートされない場合があります。
- 6. 運用した結果の影響については4項および5項にかかわらず責任を負いかねますのでご了承ください。

# NECK-ソナルコンピュータブリンタシリーズ MultiWriter2200X ページプリンタ

ユーザーズマニュアル[3/3] オプションと技術情報

初版 1997年 6月

当社は国際エネルギースタープログラムの参加事業者として、本製品が国際エネルギースタープロ グラムの基準に適合していると判断します。

#### 高調波ガイドライン適合品

この装置は、通商産業省通知の家電・汎用品 高調波抑制対策ガイドラインに適合しています。

#### 電波障害自主規制について

この装置は、情報処理装置等電波障害自主規制協議会(VCCI)の基準に基づくクラスB情報技術装置です。この装置は家 庭環境で使用することを目的としていますが、この装置がラジオやテレビジョン受信機に近接して使用されると、受信 障害を引き起こすことがあります。 取扱説明書にしたがって正しい取り扱いをしてください。

#### 漏洩電流自主規制について

この装置は、社団法人日本電子工業振興協会のパソコン業界基準(PC-11-1988)に適合しています。

#### 電源の瞬時電圧低下対策について

この装置は、落雷等による電源の瞬時電圧低下に対し不都合が生じることがあります。電源の瞬時電圧低下対策として は、交流無停電電源装置等を使用されることをお勧めします。 (社団法人日本電子工業振興協会のパーソナルコンピュータの瞬時電圧低下対策ガイドラインに基づく表示)

#### 海外でのご使用について

この装置は、日本国内での使用を前提としているため、海外各国での安全規格などの適用認定を受けておりません。し たがって、本装置を輸出した場合に当該国での輸入通関、および使用に対し罰金、事故による補償等の問題が発生する ことがあっても、弊社は直接・間接を問わず一切の責任を免除させていただきます。

# はじめに

このたびはNECのプリンタをお買い求めいただきまして、まことにありがとうございます。

MultiWriter 2200Xは新しい高性能CPUを搭載し、より高速な印刷を可能にしたプリンタです。 また、Windows環境でより簡単に、より快適に使用していただけるNMPS(NEC MultiWriter Printing System)ソフトウェアを採用しています。このNMPSの機能により、Windowsに対する適応性を高め印刷速 度の高速化やプリンタの状態や印刷の進行状況を確認したり、各種設定をコンピュータ側から行うことがで きます。

プリンタには3種類のマニュアルが添付されています。

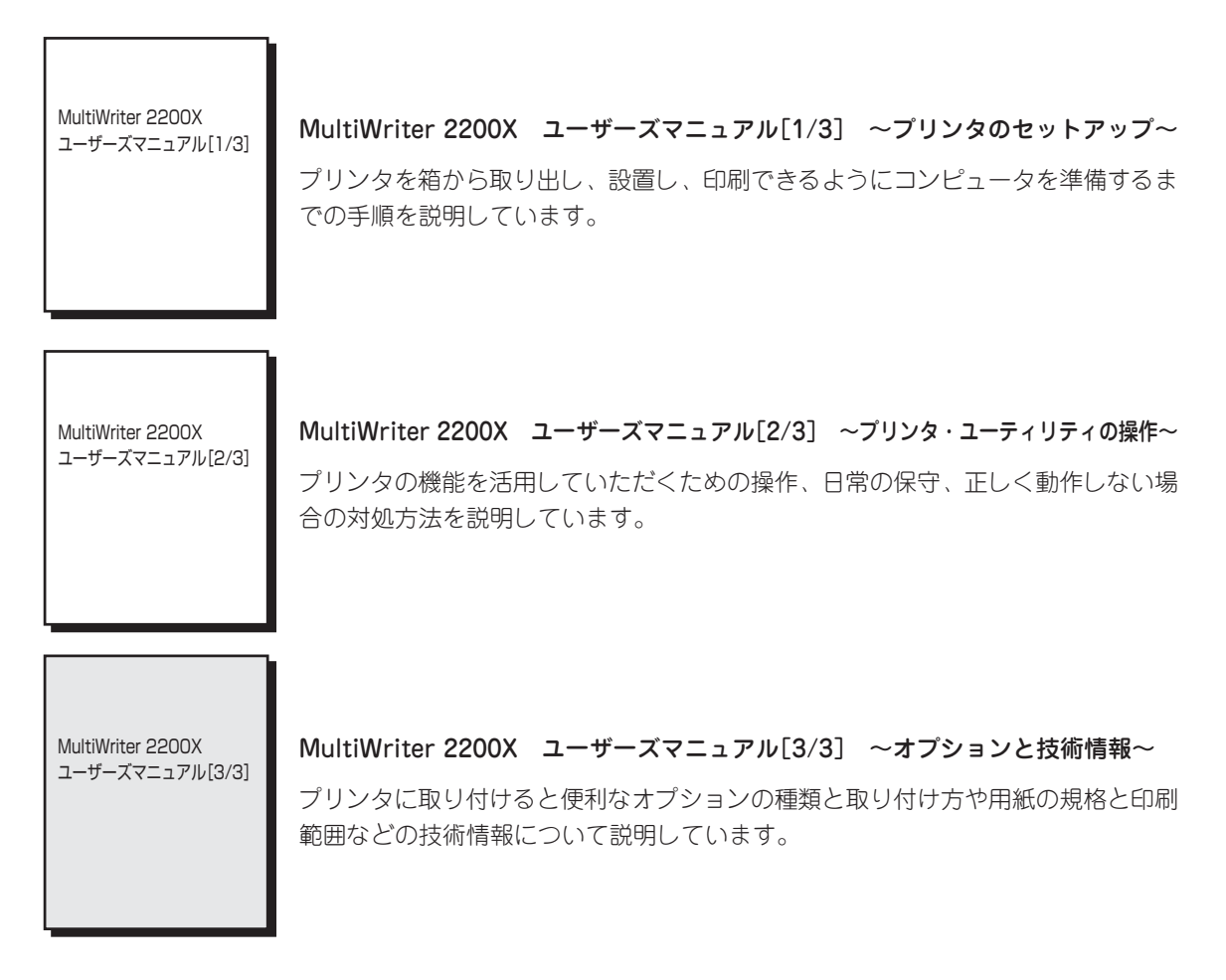

このユーザーズマニュアル[3/3]では、MultiWriter 2200Xの機能を更に活用していただくために用意されて いるオプションについて、取り付け方法から設定方法までを説明しています。 また、2200Xの仕様、用紙の規格、印刷範囲、インターフェース仕様など技術的情報についても詳しく説明 しています。

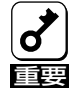

本書は再セットアップする際に必要です。「保証書」や「NECサービス網一覧表」と共に大切に保管 してください。

# 本書の読み方

#### 1章 安全にお使いいただくために

プリンタを正しく取り扱っていただくために、特に重要な注意事項について説明しています。注意 事項の内容をよく読んで、ご理解いただき、プリンタの機能を十分に活用してください。

2章 オプションと消耗品

プリンタの機能を更に活用していただくため、豊富に用意されたオプションと消耗品について説明 しています。オプションの取り付け方から設定方法までより詳しく説明しています。

3章 技術情報

プリンタの仕様、用紙の規格、印刷範囲、インタフェース仕様など技術的情報について詳しく説明 しています。

#### 本文中で使用の記号の意味

このユーザーズマニュアル[3/3]では、表紙裏の「安全にかかわる表示について」で説明した記号のほかに、本 文中で次の3種類の記号を使っています。それぞれは次のように定義されています。

| 記号       | 内容                                                               |
|----------|------------------------------------------------------------------|
|          | マニュアルに記載されている注意事項および指示を守らないと、プリンタ本体<br>が損傷する恐れがあることを示しています。      |
| チェック     | プリンタを使用する際に守っていただきたいこと、およびプリンタを正しく動<br>作させるための注意事項や補足説明を記載しています。 |
| 2<br>225 | プリンタを使用する際に知っておくと便利なことや参考になることを記載して<br>います。                      |

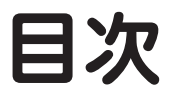

| 安全にかかわる表示について |     |
|---------------|-----|
| はじめに          | iii |
| 本書の読み方        | iv  |
| 目次            | V   |

### 1 安全にお使いいただくために

| 警告ラベルについて     | 1 |
|---------------|---|
| 安全上のご注意       | 2 |
| オプションを準備する前に  | 2 |
| オプションを取り付けるとき | 3 |
| 取り付け後および操作中   | 4 |

### 2 オプションと消耗品

| オプション                      | 9  |
|----------------------------|----|
| 消耗品                        | 12 |
| 増設ホッパ                      | 13 |
| 増設力セット                     | 23 |
| 赤外線通信インタフェースボード(PC-PR-R01) | 25 |
| 赤外線通信インタフェースアダプタ(PC-CA291) | 28 |
| プロッタエミュレーションボード            | 31 |
| マルチプロトコルLANボード             | 35 |
| 漢字アウトラインフォントカード            | 38 |
| 増設RAMサブボード                 | 42 |

### 3 技術情報

| 仕様                 | 45  |
|--------------------|-----|
| 用紙の規格と印刷範囲         | 47  |
| NPDLの初期状態          | 54  |
| インタフェース            | 56  |
| 制御コード一覧            | 59  |
| 機能拡張制御コード          | 63  |
| 文字の種類              | 80  |
| テスト印刷のプリント結果       | 82  |
| 文字コード表             | 86  |
| ディスプレイ表示一覧         | 93  |
| PrintAgent通知一覧     | 96  |
| IBM DOS J5.0/Vでの設定 | 100 |
|                    |     |

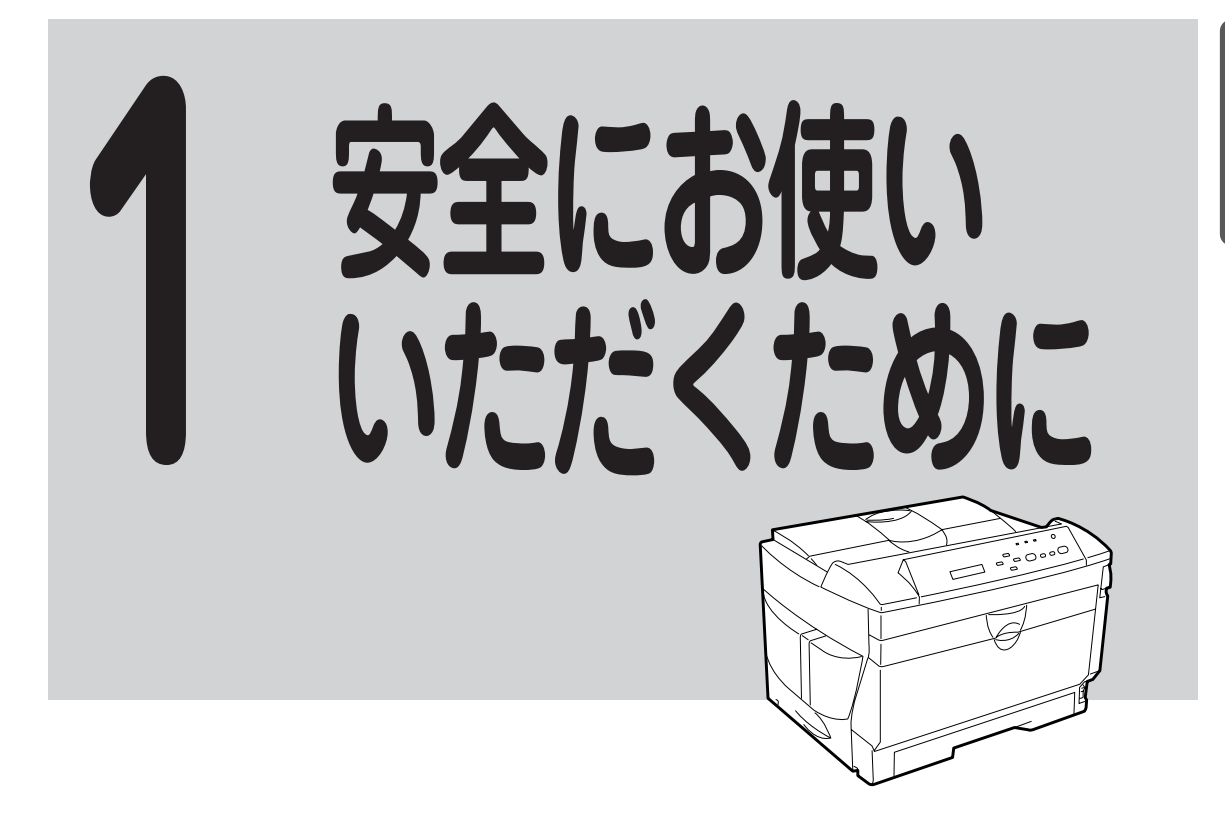

## 警告ラベルについて

MultiWriter 2200Xプリンタ内の危険性を秘める部品やその周辺には警告ラベルが貼り付けられています。これはプリンタを操作する際、考えられる危険性を、常にお客様に意識していただくためのものです。

もしこのラベルが貼り付けられていない、はがれかかっている、汚れているなどして判読不能 な状態であったら、販売店にご連絡ください。

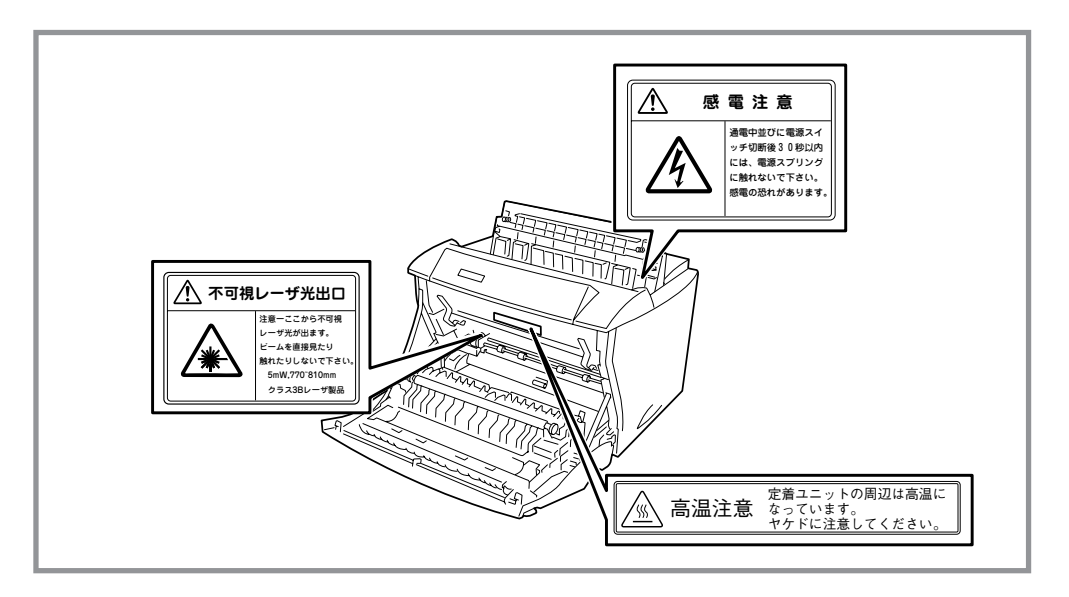

警告ラベルの位置

1

# 安全上のご注意

オプションを準備する前に

次ページ以降に示す注意事項はプリンタを安全にお使いになる上で特に重要なものです。この注意事項の内 容をよく読んで、ご理解いただき、プリンタをより安全にご活用ください。記号の説明については表紙の裏 の説明を参照してください。

### ⚠ 注意 正しい電圧で ----電源は指定された電圧、電流の壁付きコンセントをお使 いください。指定外の電源を使うと火災や漏電になるこ とがあります。 200 \ ほこり・湿気の多い場所を避ける------プリンタをほこりの多い場所、給湯器のそばなど湿気 の多い場所には置かないでください。火災になること があります。 プラグ部分は時々抜いて、乾いた布でほこりやゴミを よくふき取ってください。ほこりがたまったままで、 水滴などが付くと発熱し、火災になることがありま す。 日の当たるところには置かない ------プリンタを窓ぎわなどの直射日光が当たる場所には置か ないでください。そのままにすると内部の温度が上が り、プリンタが異常動作したり、火災を引き起こしたり するおそれがあります。 プリンタを運ぶときは -----プリンタの重量約19kgの重さがあります(EPカートリッ ジ含まず)。装置側面の取っ手を持ち、装置前面に手をそ えて二人以上で運んでください。一人で運ぶと腰を痛め るおそれがあります。

2

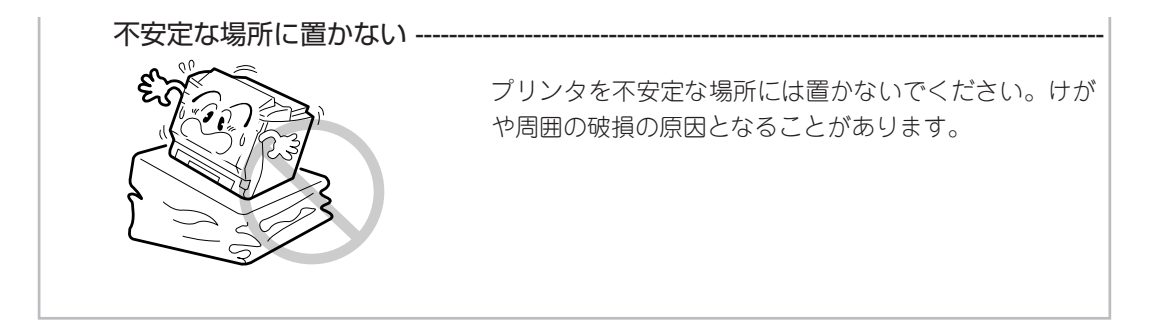

### オプションを取り付けるとき

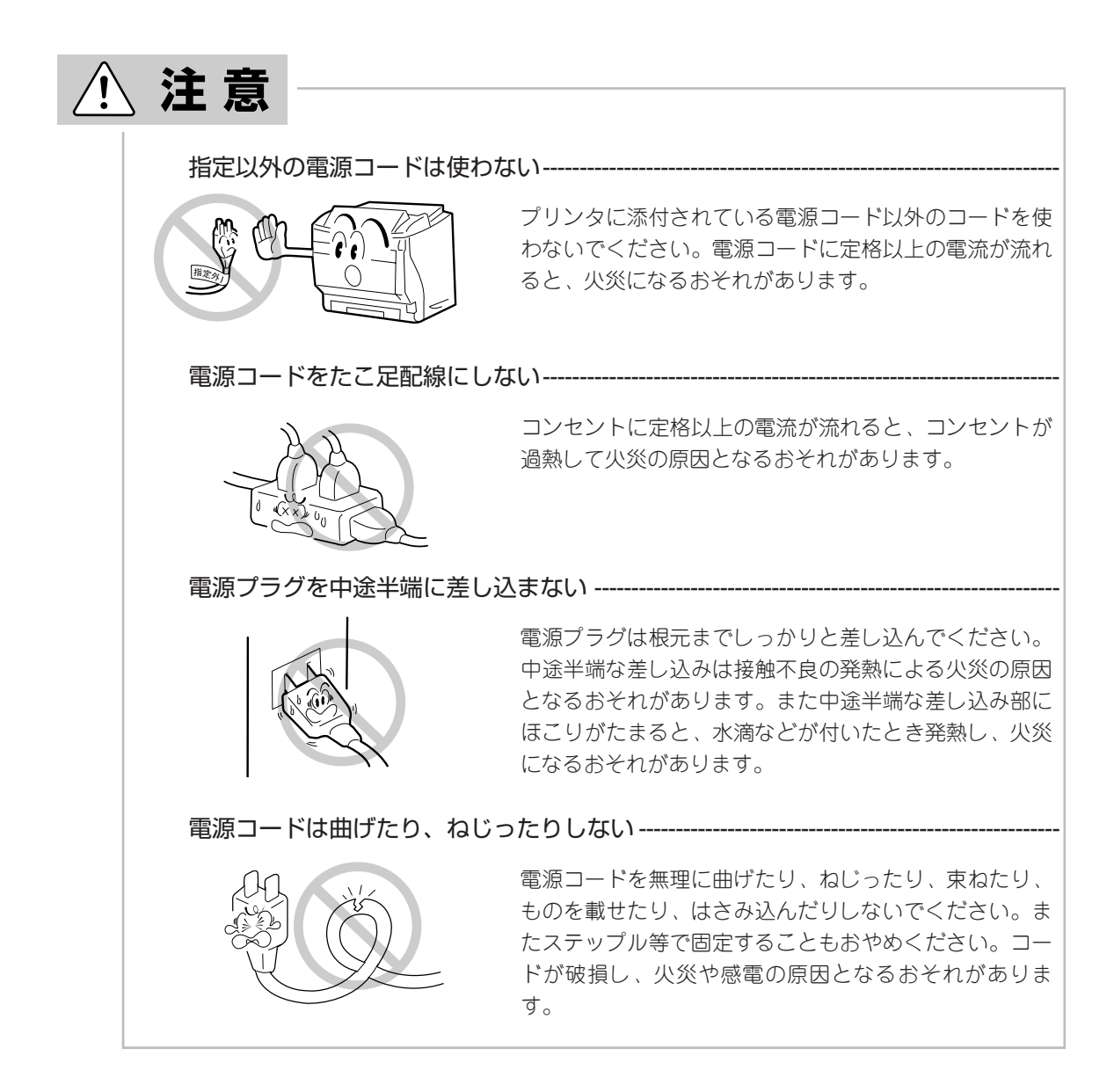

### 取り付け後および操作中

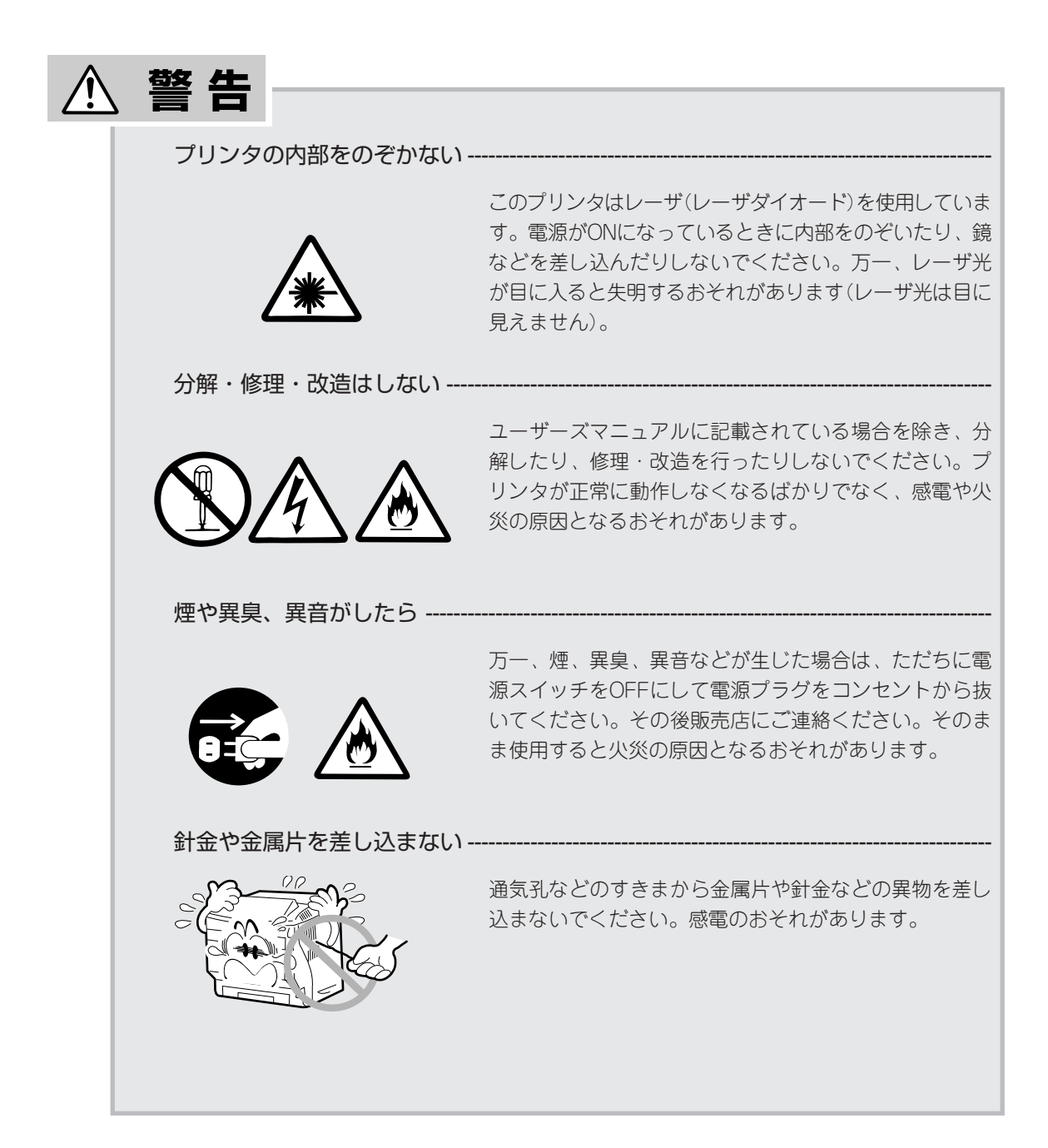

| 注意 ———             |                                                                                                    |  |  |  |
|--------------------|----------------------------------------------------------------------------------------------------|--|--|--|
| こわれた液晶ディスプレイには触らない |                                                                                                    |  |  |  |
| 零が鳴りだしたら触らない       | 操作パネルの液晶ディスプレイ内には人体に有害な液体<br>があります。壊れた液晶ディスプレイから流れ出た液体<br>が、万一、口に入った場合は、すぐにうがいをして、医<br>師に相談してください。また、皮膚に付着したり、目に<br>入ったりした場合は、すぐに流水で15分以上洗浄して、<br>医師に相談してください。 |  |  |  |
|                    | 火災・感電の原因となります。雷が発生しそうなときは<br>電源プラグをコンセントから抜いてください。また雷が<br>鳴りだしたらケーブル類も含めて装置には触らないでく<br>ださい。                                                                    |  |  |  |
| プリンタ内に水や異物を入れ      | ない                                                                                                    |  |  |  |
|                    | プリンタ内に水などの液体、ピンやクリップなどの異物<br>を入れないでください。火災や感電、故障の原因となり<br>ます。もし入ってしまったときは、すぐ電源をOFFにし<br>て、電源プラグをコンセントから抜いてください。分解<br>したりしないで販売店に連絡してください。                      |  |  |  |
| 電源コードに薬品類をかけない     | ר                                                                                                    |  |  |  |
|                    | 電源コードに殺虫剤などの薬品類をかけないでくださ<br>い。コードの被覆が劣化し、感電や火災の原因となるこ<br>とがあります。                                                                                               |  |  |  |
| ぬれた手で電源プラグを抜き      | 差ししない                                                                                                    |  |  |  |
| The second         | お手入れの際は電源プラグをコンセントから抜いてくだ<br>さい。また、ぬれた手で抜き差しをしないでください。<br>感電することがあります。                                                                                         |  |  |  |
| コードを引っ張らない         |                                                                                                    |  |  |  |
|                    | 電源プラグを抜くときは必ずプラグ部分を持って行って<br>ください。コード部分を引っ張るとコードが破損し、火<br>災や感電の原因となるおそれがあります。                                                                                  |  |  |  |

<u> (</u>

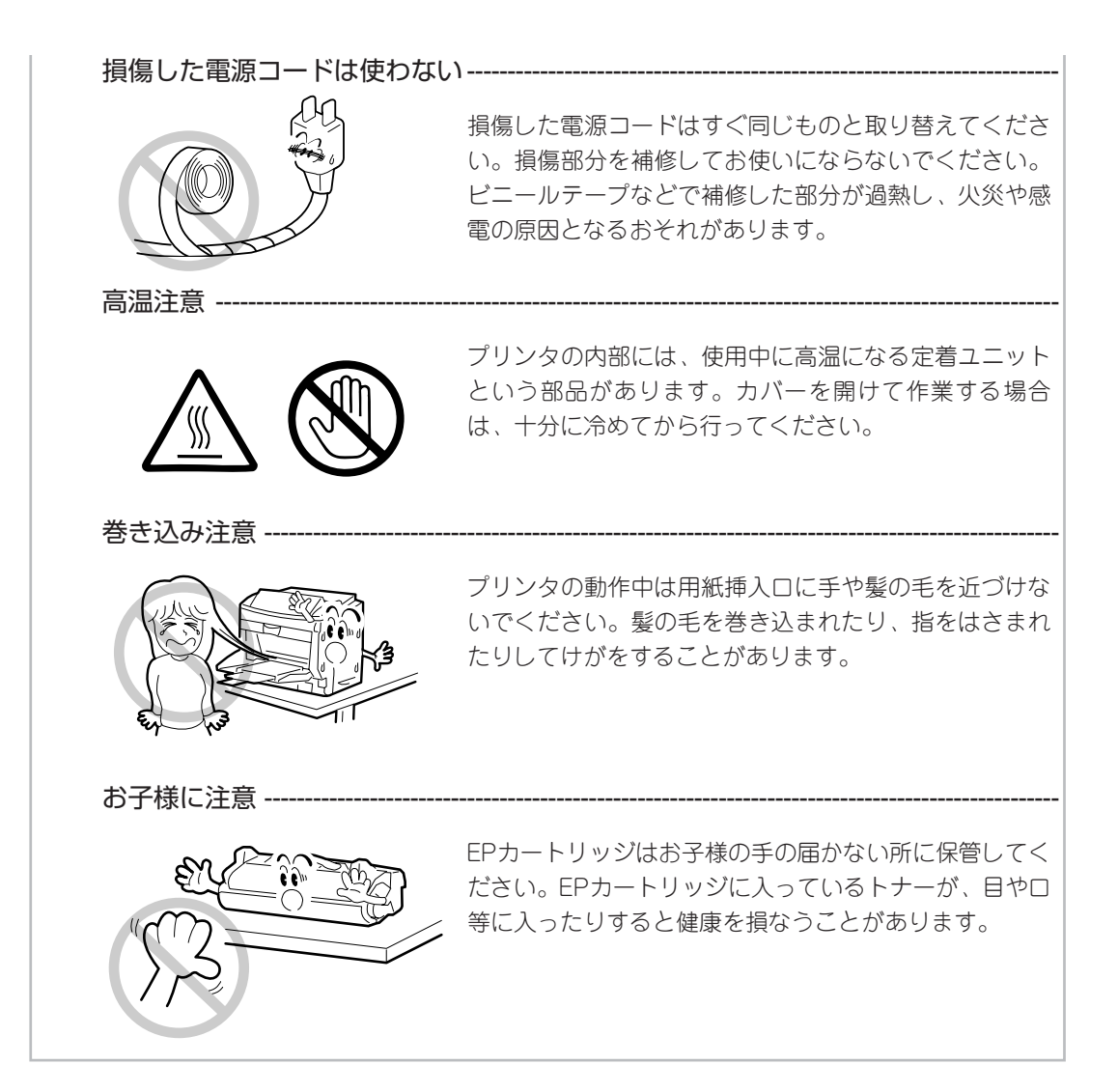

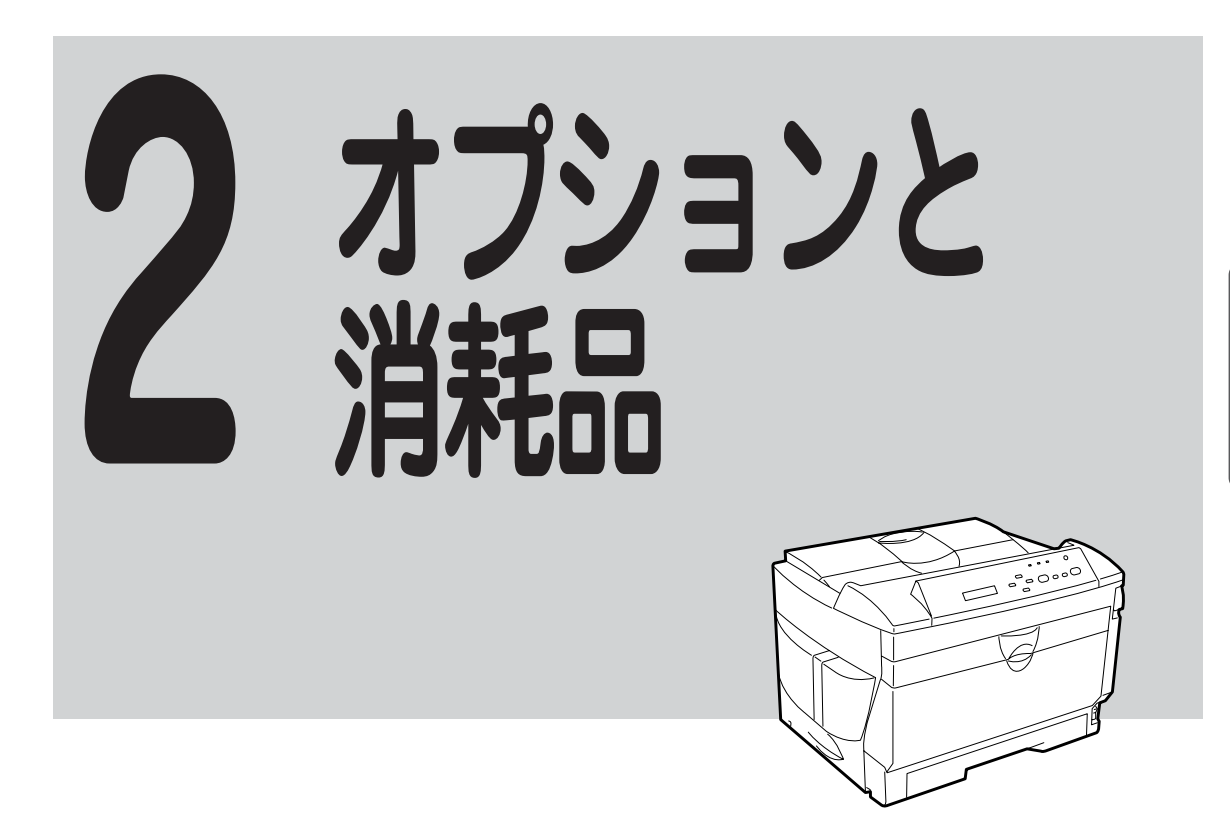

次ページに内蔵/装着オプション一覧のイラストがありますので、取り付け位置をご確認ください。

- 増設ホッパ(250)(PR2200X-02)
- 増設ホッパ(500)(PR2200X-03)
- 増設力セット(250)(PR2200X-04)
- 増設力セット(500)(PR2200X-05)
- 赤外線通信インタフェースボード(PC-PR-R01)
- 赤外線通信インタフェースアダプタ(PC-CA291)
- プロッタエミュレーションボード(PR2200X-06)
- マルチプロトコルLANボード(PC-PR-L01)
- マルチプロトコルLANボード(PC-PR-L02)
- 増設RANサブボード
- 漢字アウトラインフォント
- NPDL (Level 2) リファレンスマニュアル (PC-PRNPDL2-RM)

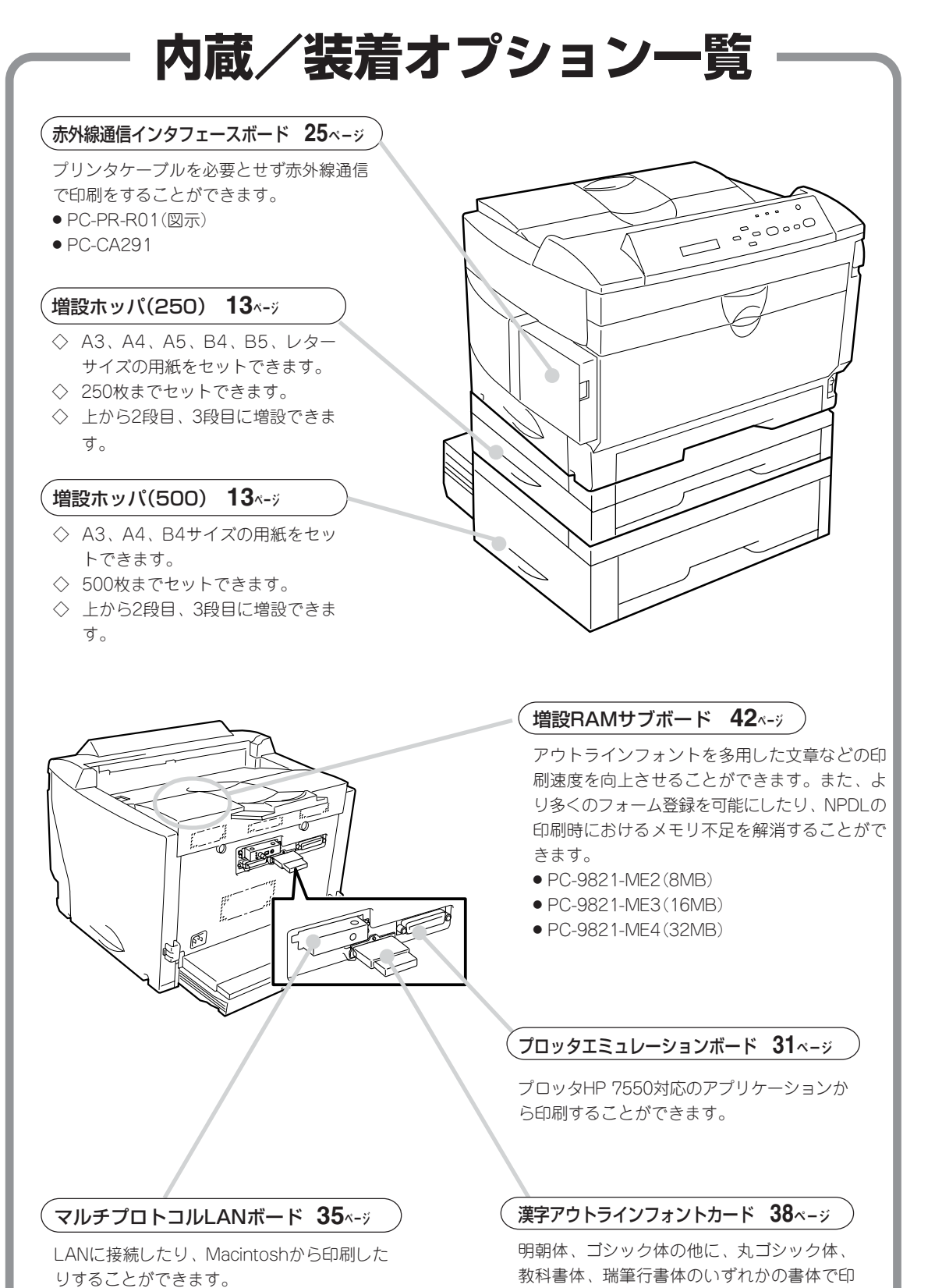

刷することができます。

- PC-PR-L01(10BASE2,10BASE-T, LocalTalk)
- PC-PR-L02(100BASE-TX, 10BASE-T)

# オプション

ご購入にあたりましては、お買い上げの販売店またはもよりのBit-INN、NECマイコンショップ などにお問い合わせください。

#### 増設ホッパ(250) (PR2200X-02)

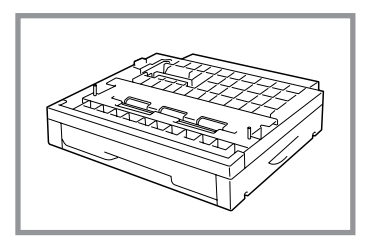

A3、A4、A5、B4、B5、レターサイズの用紙(普通紙)を 250枚までセットすることができます。 PR2000/4R-02は2200Xでは使用できません。お買い求 めの際はご注意ください。

- サイズ : 460(W)×566(D)×95(H)mm (A3、B4サイズセット時、最大) 460(W)×491(D)×95(H)mm (A4、A5、B5、レターサイズセット時、最小)
- 重量 : 約5.3kg

#### 増設ホッパ(500) (PR2200X-03)

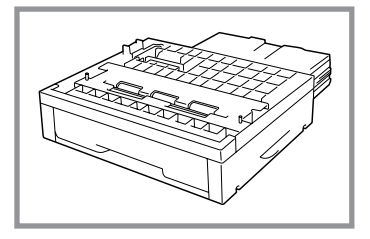

A3、A4、B4の用紙(普通紙)を500枚までセットすること ができます。PR2000/4R-03、PR2400-03は使用できま せん。お買い求めの際はご注意ください。

サイズ : 460(W)×590(D)×120(H)mm

重量 : 約6kg

#### 増設カセット(250)(PR2200X-04)

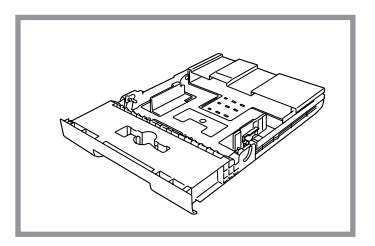

2200Xのホッパ、増設ホッパ(250)用の増設カセットで す。各用紙サイズごとにカセットを用意して、用紙サイズ を変えるときにカセットごと交換して使用する場合に便利 です。

- サイズ : 387(W)×566(D)×54(H)mm (A3、B4サイズセット時、最大) 387(W)×491(D)×54(H)mm (A4、A5、B5、レターサイズセット時、最小)
- 重量 : 約1.8kg

#### 増設カセット(500)(PR2200X-05)

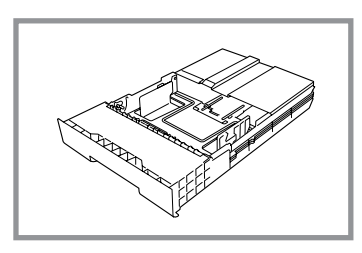

増設ホッパ(500)用の増設力セットです。各用紙サイズご とにカセットを用意して、用紙サイズを変えるときにカ セットごと交換して使用する場合に便利です。

サイズ : 387(W)×590(D)×79(H)mm 重量 : 約2.1kg 赤外線通信インターフェースボード (PC-PR-R01)

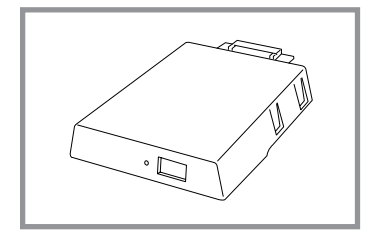

PC-PR-R01は、プリンタのフロントインタフェースコネ クタに接続するプラグインタイプのインタフェースボード です。IrDA規格に準拠した赤外線送信機能を装備し、コン ピュータとプリンタをワイヤレス(プリンタケーブルを使用 しない)接続することができます。Windows 95環境のみ対 応。

#### 赤外線通信インターフェースアダプタ (PC-CA291)

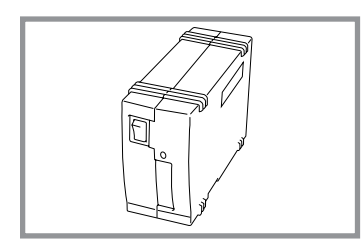

PC-CA291は、インタフェースケーブルを使ってプリンタ に接続する外付けタイプのインタフェースアダプタです。 IrDA規格に準拠した赤外線送信機能を装備し、コンピュー タとプリンタをワイヤレス(プリンタケーブルを使用しな い)接続することができます。Windows 95環境のみ対応。

プロッタエミュレーションボード (PR2200X-06)

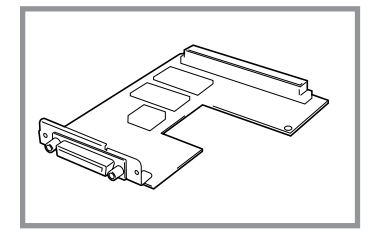

横河ヒューレット・パッカード社のプロッタHP 7550のア プリケーションから印刷することができるプリンタ内蔵型 のプロッタエミュレーションボードです。RS-232Cインタ フェースとしても利用できます。

2200XではPR2200X-06以外のプロッタエミュレーションボードは使用できません。お買い求めの際はご注意ください。

#### マルチプロトコルLANボード(PC-PR-L01)

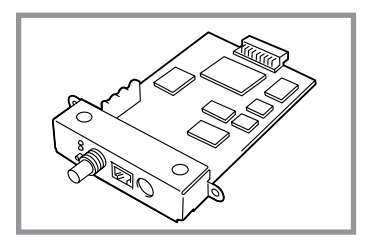

10 BASE2、10 BASE-T、LocalTalkインタフェースを装 備しているプリンタ内蔵型のLANボードです。

PC-PR-L01はNetWare (IPX/SPX)、LANマネージャ (NetBEUI)、Windows NT (TCP/IP, DLC)、Windows 95、UNIX (TCP/IP(ftp, lpr))、Macintosh(AppleTalk)の 各ネットワークに対応したマルチプロトコルLANボードで す。

また別売りの拡張プリンタドライバ(PR2200NW2-21)を 使うとMacintoshからの印刷が可能になります。

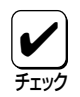

| NetWare:    | NetWare 3.11J、3.12J、4.1J、4.11J(NDS対応)           |
|-------------|-------------------------------------------------|
| Windows NT: | Windows NT3.1、3.5、3.51、4.0                      |
| LANマネージャ:   | OS/2 LANマネージャ2.1bおよびOS/2 LANサーバJ3.0             |
| Windows 95: | 添付のアプリケーションにより対応                                |
| Macintosh:  | 漢字Talk7.1.x、7.5、7.5.1、7.5.2、7.5.3、7.5.5、7.6(ただし |
|             | QuickDraw GXには対応していません)                         |
| UNIX:       | TCP/IP                                          |

マルチプロトコルIANボード (PC-PR-I01)が対応しているネットワーク環境

#### マルチプロトコルLANボード(PC-PR-L02)

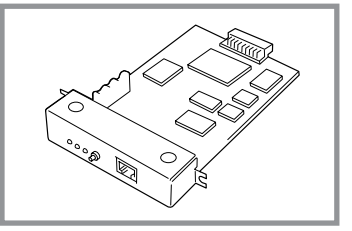

100 BASE-TX、10 BASE-Tに対応しているプリンタ内蔵 型のLANボードです。 PC-PR-L02はNetWare (IPX/SPX)、Windows NT (TCP/

IP, DLC)、Windows 95、UNIX (TCP/IP(ftp, lpr))の各 ネットワークに対応したマルチプロトコルLANボードで す。

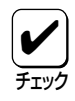

#### マルチプロトコルLANボード(PC-PR-L02)が対応しているネットワーク環境

NetWare: Windows NT: Windows 95: UNIX:

NetWare 3.11J、3.12J、4.1J、4.11J(NDS対応) Windows NT3.1、3.5、3.51、4.0 添付のアプリケーションにより対応 TCP/IP

増設RAMサブボード

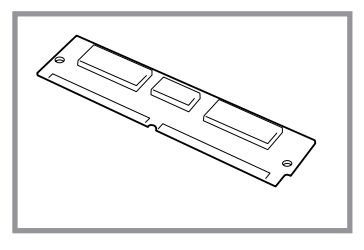

- PC-9821-ME2(8MB)
- PC-9821-ME3(16MB)
- PC-9821-ME4(32MB)

PC-9821-ME2、PC-9821-ME3、PC-9821-ME4は、そ れぞれ8MB、16MB、32MBのRAMを搭載した拡張メモ リボードです。

アウトラインフォントを多用した文章や、増設ホッパ装着時の印刷速度を向上させることが できます。また、より多くのフォーム登録を可能にしたり、印刷時におけるメモリ不足を解 消することができます。

PC-9821-ME2、ME3、ME4以外の増設RAMサブボードは2200Xでは使用できませんので お買い求めの際はご注意ください。

#### 漢字アウトラインフォントカード

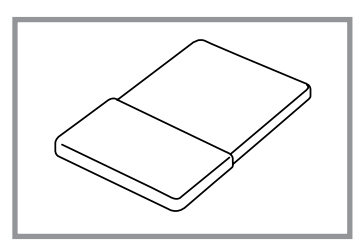

- 丸ゴシック体-M (PC-PRPF-01)
- 教科書体-M (PC-PRPF-02)
- 瑞筆行書体-M (PC-PRPF-03)

丸ゴシック体、教科書体、瑞筆行書体の各種フォントを 使って印刷することができます(ESC/Pモードでは効果が ありません)。

日本語ページプリンタ言語NPDL(Level 2)リファレンスマニュアル (PC-PRNPDL2-RM)

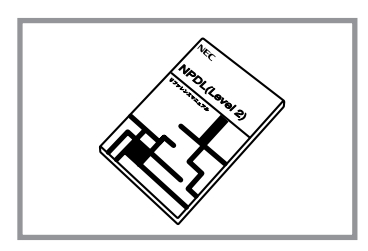

2200Xの様々な動作を制御する命令およびプログラミング についての詳しい解説書です。

EPカートリッジ (PR2200X-11)

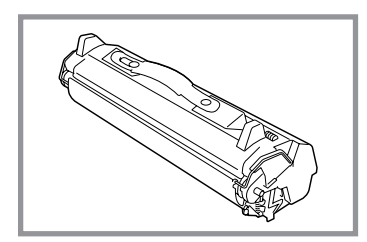

1個あたり、約6,000ページ\*の印刷が可能な標準EPカート リッジです(2200Xに1個添付されています)。

EPカートリッジ (PR2200X-12)

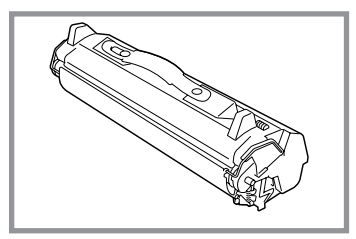

1個あたり、約12,000ページ\*の印刷が可能なEPカート リッジです。

NECは使用済みEPカートリッジの回収を行っています。EPカートリッジはそのまま捨てない でお買い求めの販売店にお持ちください。詳しくは販売店またはNECの相談窓口にお問い合わ せください。

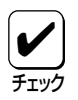

各EPカートリッジの1個あたりの印刷可能ページ数はA4用紙サイズに画像面積比5%の印刷を行ったときの値です。(ユーザーズマニュアル[2/3]181ページ参照) 印刷用紙サイズ、画像面積比、印刷濃度設定、OPC寿命などの印刷に関する設定の要因によって、印刷可能ページ数は、異なります。

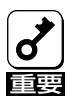

2200Xでご使用になれるEPカートリッジはPR2200X-11、PR2200X-12(取っ手が 緑のもの)のみです。他のモデルのEPカートリッジでは代用できませんのでお買い求めの際 はご注意ください。

#### クリーニングキット(PC-PR601-14)

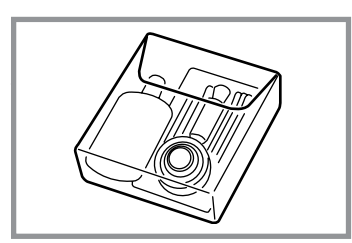

プリンタの清掃に便利な用具一式が入っています(2200X には添付されていません)。

# 増設ホッパ

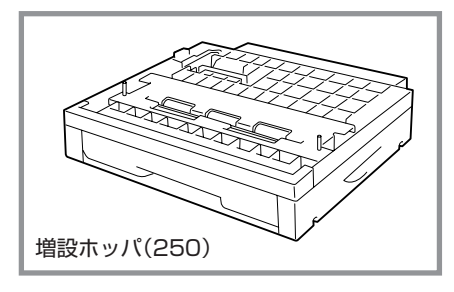

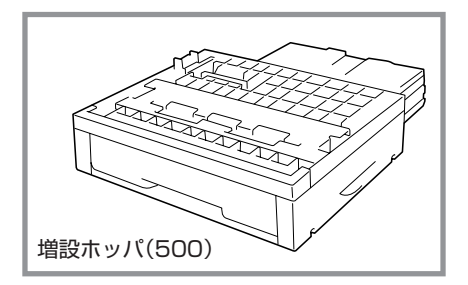

2200Xには、大量印刷をサポートするために2種類の増設ホッパが用意されています。

- PR2200X-02増設ホッパ(250)
- PR2200X-03増設ホッパ(500)

ここでは、PR-2200X-02増設ホッパ(250)、PR-2200X-03増設ホッパ(500)の取り付けから印刷するまでの手順と、増設ホッパの取り外し手順について説明します。

手順の流れは次のとおりです。それぞれの処理方法 は本書または各増設ホッパに添付の取扱説明書で説 明しています。

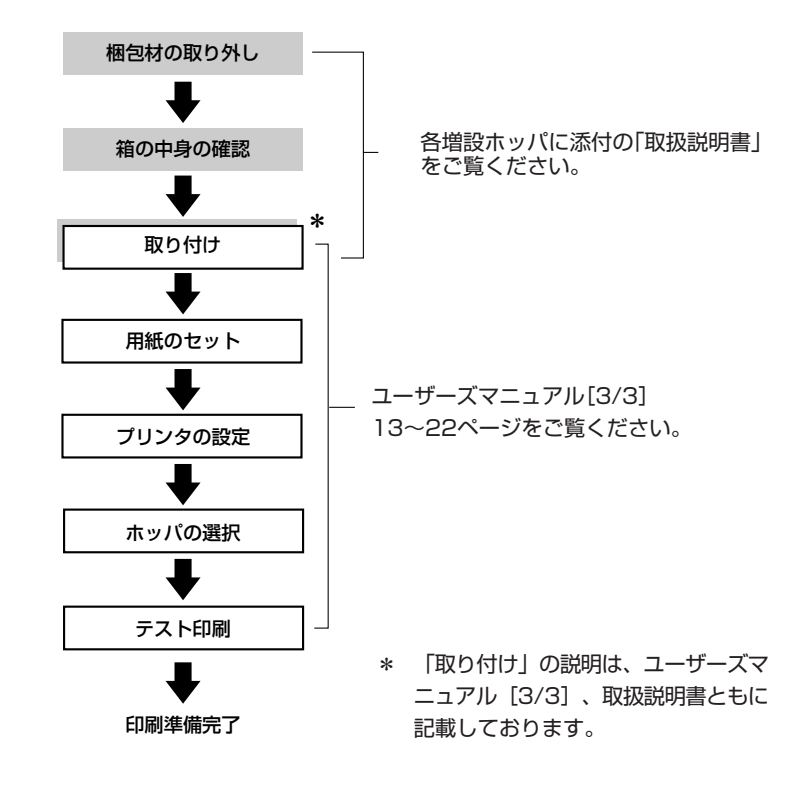

設置に必要なスペース

ここでは、設置に必要な高さを示します。プリンタの周囲に必要な設置スペースについては ユーザーズマニュアル[1/3]をご覧ください。

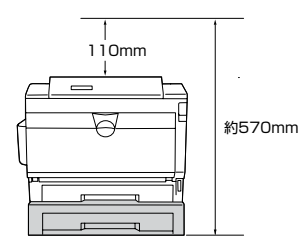

増設ホッパ(250)

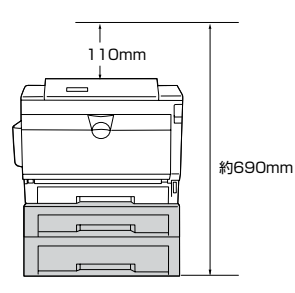

増設ホッパ(250)+(500)

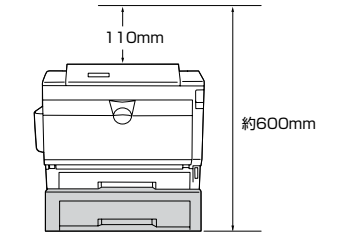

増設ホッパ(500)

110mm

0

増設ホッパ(500)+(250)

約690mm

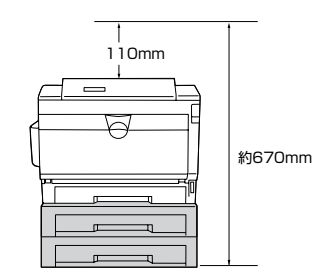

増設ホッパ(250)×2

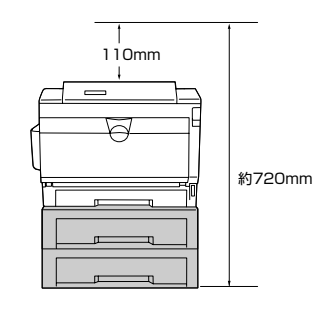

増設ホッパ(500)×2

### 取り付け

増設ホッパ(250) / (500)は、上から2段目(ホッパ2)、3段目 (ホッパ3) どちらにでも取り付けることができます。2段目と 3段目に取り付ける方法は同じです。

ここでは、2段目に取り付ける方法を示します。

① 注意

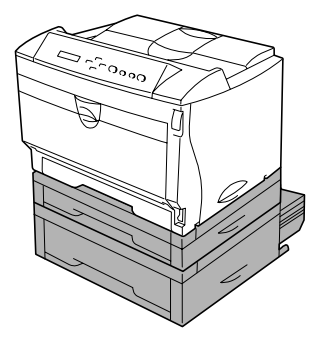

プリンタと標準ホッパは合わせて19kgの重さがあります。 取り付けは必ず2名以上で行ってください。

プリンタの電源をOFFにし、電源コードとイ ンタフェースケーブル(前面・背面とも)をプ リンタから取り外します。

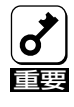

電源スイッチをOFFにしてくださ い。ONにしたまま取り付けると故 障の原因になることがあります。 プリンタを一時的に移動します。

プリンタの左右の取っ手を持ち、しっかりした台や机の上 に置いてください。 増設ホッパにステーを取り付けます。

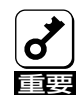

ステーは設置するとき一番下になる ホッパ下側後方の切り欠き部に取り 付けてください。

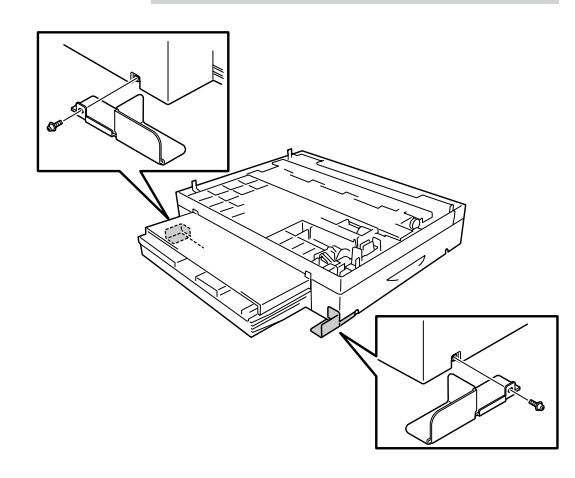

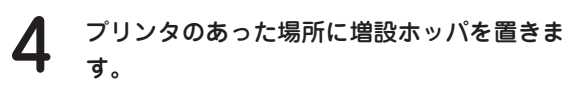

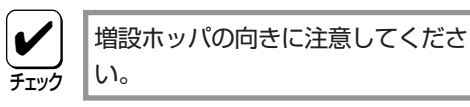

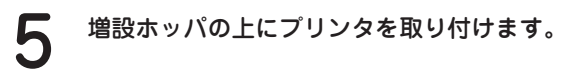

取り付けピンと接続コネクタに合わせて、プリンタを増設 ホッパの上に静かに置きます。 このとき、プリンタの切り欠き部と増設ホッパ側の取り付

け金具が合っていることを確認します。

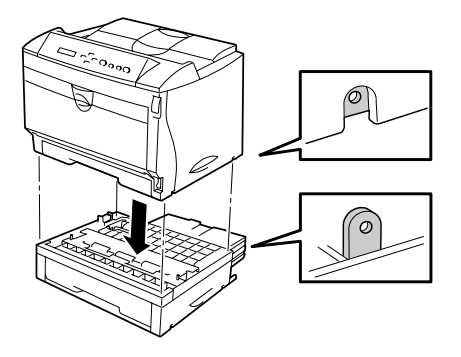

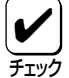

増設ホッパを3段目にも取り付ける 場合は、3段目の増設ホッパを設置 した後、2段目の増設ホッパ、プリ ンタの順でひとつずつ乗せてくださ い。

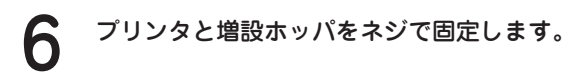

ネジを固定する部分は、プリンタ左側面に2か所、右側面に 2か所あります。必ず4か所、しっかりと固定してください。

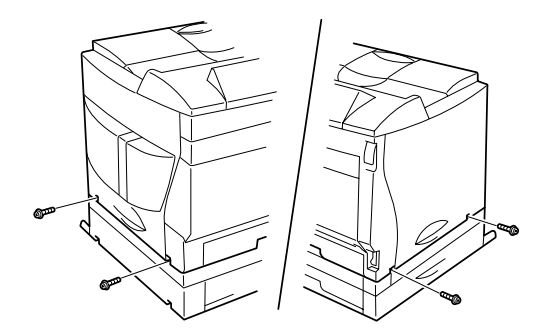

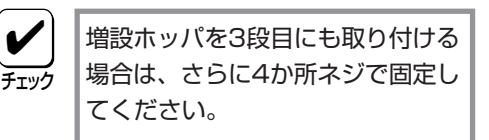

電源コードとインタフェースケーブルをプリ ンタに取り付けます。

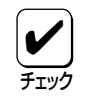

増設ホッパの用紙カセットにはカ セット内にセットされている用紙サ イズを外見から確認するための用紙 ラベルセットが添付されています。 カセット前面の見やすい場所に貼り 付けてお使いください。

### 用紙のセット

増設ホッパへの用紙のセット方法は標準ホッパと同じです。ユーザーズマニュアル[1/3]「用紙 をセットする」(25ページ)をご覧ください。

ただし、増設ホッパ(500)にセットできる用紙の種類、量は異なります。セットできる用紙はA3、B4、A4サイズを500枚までセットできます。また、増設ホッパ(500)の用紙カセットは 縮ませることはできません。

増設ホッパ(500)のエンドガイドは、標準ホッパ、増設ホッパ(250)と形状が異なります。エンドガイドの取り外し、取り付けは以下のようにエンドガイドの左右のつまみを押しながら取り外し、取り付けを行ってください。また、エンドガイドはA3サイズの用紙をセットするときも使用します。

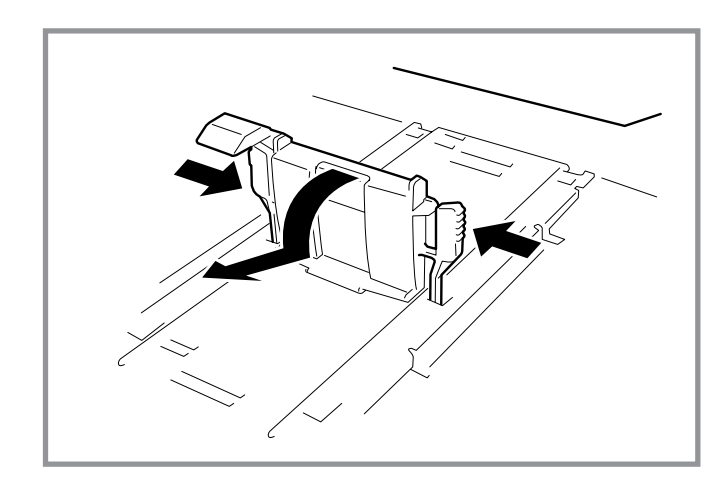

### プリンタの設定

増設ホッパ(250)を初めてご使用になるときは、プリンタの設定を行う必要はありません。次の「ホッパの選択」へ進んでください。

ただし、増設ホッパ(500)を取り付けたり、増設ホッパ(500)から増設ホッパ(250)に変えた り、増設ホッパ(250)から増設ホッパ(500)に変えたときは、その段の設定を変更する必要が あります。

| 2段目 | 増設ホッパ(500) |               |            | MSW7-4 ON  |
|-----|------------|---------------|------------|------------|
|     | 増設ホッパ(250) | $\rightarrow$ | 増設ホッパ(500) | MSW7-4 ON  |
|     | 増設ホッパ(500) | $\rightarrow$ | 増設ホッパ(250) | MSW7-4 OFF |
| 3段目 | 増設ホッパ(500) |               |            | MSW7-5 ON  |
|     | 増設ホッパ(250) | $\rightarrow$ | 増設ホッパ(500) | MSW7-5 ON  |
|     | 増設ホッパ(500) | $\rightarrow$ | 増設ホッパ(250) | MSW7-5 OFF |

次の手順は2段目に増設ホッパ(500)を取り付けたときの操作パネルによる設定の変更方法です。3段目に取り付ける場合も同様の手順で行います。また、リモートパネルを使って設定を 変更することができます。詳しくはユーザーズマニュアル[2/3]「印刷の設定」をご覧ください。

プリンタの電源をONにし、印刷可スイッチを押して印刷可ランプを消灯させます。

| 2 | メニュースイッチを押します。プリンタはメニュー<br>モードに入り、ディスプレイには <b>"テストメニュー</b><br>→"と表示されます。 | 〒ストメニュー →                                                  |
|---|--------------------------------------------------------------------------|------------------------------------------------------------|
| 3 | ▲スイッチを1回押します。 <b>"メモリスイッチメ<br/>ニュー →"</b> と表示されます。                       | メモリスイッチメニュー →                                              |
| 4 | ▶スイッチを1回押します。MSW1が表示されます。                                                | 1 2 3 4 5 6 7 8           MSW1         0 0 0 0 0 0 0 0 0 * |
| 5 | ▲スイッチまたは▼スイッチを押して、MSW7を表<br>示させます。                                       | 1 2 3 4 5 6 7 8           MSW7         0 0 0 0 0 0 0 0 *   |
| 6 | ▶スイッチを3回押して、カーソルをMSW7-4に移動<br>させます。                                      | 1 2 3 4 5 6 7 8           MSW7         0 0 0 0 0 0 0 0 *   |
| 7 | 設定変更スイッチを押して、MSW7-4をONに変更し<br>ます。                                        | 12345678           MSW7         00010000*                  |

印刷可スイッチ押して、メニューモードを終了させ設定完了です。

### ホッパの選択

プリンタの設定が終わったらプリンタのホッパ選択を行います。増設ホッパから給紙するため に操作パネルで操作して増設ホッパを取り付けたホッパ表示を「ホッパ2」または「ホッパ3」にし ます。増設ホッパの選択は、操作パネルから選択する以外に、プリンタドライバ、リモートパ ネルから選択することができます。詳しくは、ユーザーズマニュアル[2/3]「印刷の設定」をご 覧ください。

ホッパの選択には、選択した状態をどこまで維持させるかによって、2つの方法があります。

- ① プリンタが初期化されるまで維持する方法
- ② プリンタが初期化されても増設ホッパが選択される方法

以下にそれぞれの選び方について説明します。

#### ① プリンタが初期化されるまで維持する方法

操作パネルのホッパスイッチを使って増設ホッパを選択します。

- 印刷可スイッチを押し、印刷可ランプを消灯させます。
- 2 ホッパスイッチを押し、ディスプレイの表示を"ホッ パ2"または"ホッパ3"にします。

ホッパ 2 A4 木°-

- 3 印刷可スイッチを押し、印刷可ランプを点灯させます。
- ▲ コンピュータからデータを送ります。

この状態は、以下の方法で変更しない限り選択されたホッパ設定は維持されます。

- 同じ方法でホッパの選択を変更する
- トレー給紙に変更する
- 電源をOFFにする
- コンピュータから変更
- プリンタを初期化する

#### ② プリンタが初期化されても増設ホッパが選択される方法

メニュー機能内のプリンタの初期設定を設定変更します。

印刷可スイッチを押し、印刷可ランプを消灯させます。

- 2 メニュースイッチを押します。プリンタはメニュー モードに入り、ディスプレイには"テストメニュー →"と表示されます。
- **3** ▼スイッチを2回押します。"ヨウシメニュー →"と <sup>ヨウシメニュー</sup> 表示されます。
- ↓ スイッチを2回押します。ホッパ初期設定の表示に なります。

ホッハ゜ ショキセッテイ
 ← ホッハ゜1\*

→

6 印刷可スイッチを押し、印刷可ランプを点灯させます。

ホッハ°2 A4 ホ°ート NPDL

ディスプレイ上段に"ホッパ2 ×× ×××"または"ホッパ3 ×

× ×××"と表示されていれば設定は完了です。表示されていないときはもう一度最初からやり直してく ださい。

この状態は、電源投入時、トレー給紙からホッパ給紙に切り替えたとき、プリンタを初期化したとき、常に選択された増設ホッパが表示されます。

### テスト印刷

増設ホッパが正しく取り付けられたことを確認するために、テスト印刷のステータス印刷を行います。

- ディスプレイに"ホッパ2"または"ホッパ3"と表示されていることを確認します。
- 2 印刷可スイッチを押して、印刷可ランプを消灯させます。
- 3

メニュースイッチを1回押します。ディスプレイに は、**"テストメニュー →"**と表示されます。

テストメニュー

 $\rightarrow$ 

↓ スイッチを1回押します。ディスプレイ下段には ★ ステータスインサツジッコウ → "と表示されま す。

↓ ステータスインサツジッコウ → "と表示されま

5 さらに▶スイッチを1回押します。

テストインサツチュウ

プリンタはステータス印刷を開始します。ディスプレイには"テストインサツチュウ"と表示されます。

用紙が正常に給紙され、2段目に増設ホッパが取り付けられた場合、次のように「ホッパ2」と印 刷されていれば増設ホッパは確実に取り付けられていることになります。3段目に取り付けた 場合は「ホッパ3」と印刷されます。

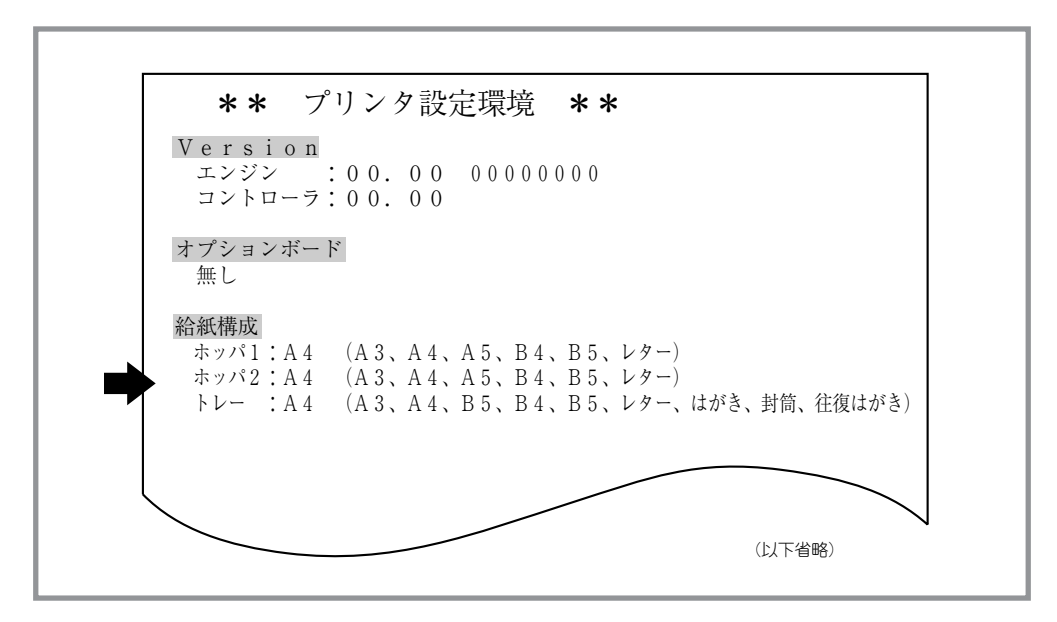

増設ホッパ(250)のステータス印刷

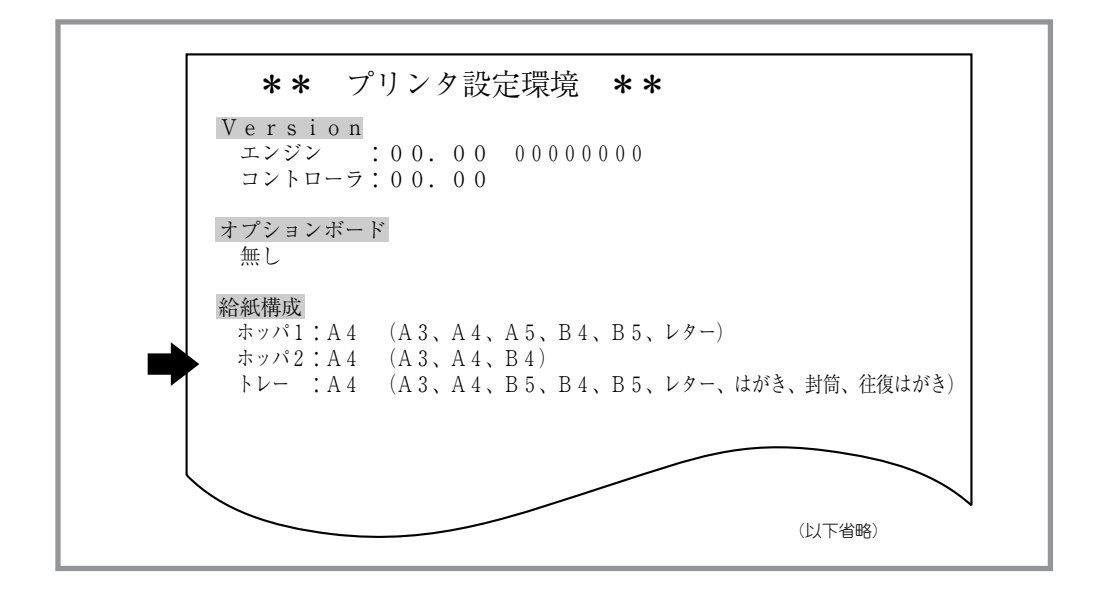

増設ホッパ(500)のステータス印刷

ステータス印刷が終了すると、自動的に印刷可ランプが点灯し、印刷できる状態になります。 これで、増設ホッパの取り付けは完了です。

### 取り外し

次の手順で増設ホッパを取り外してください。2段目と3段目の取り外し方法は同じです。ここでは2段目を取り外す方法を示します。

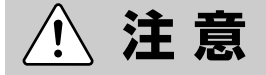

プリンタと標準ホッパは合わせて19kgの重さがあります。取り外しは必ず2名以上で行ってください。

3

プリンタの電源をOFFにし、電源コード、インタフェースケーブル(前面・背面とも)をプリンタから取り外します。

2 プリンタと増設ホッパを固定しているネジを 取り外します。

ネジはプリンタ右側面に2か所、左側面に2か所あります。 必ず4か所取り外してください。

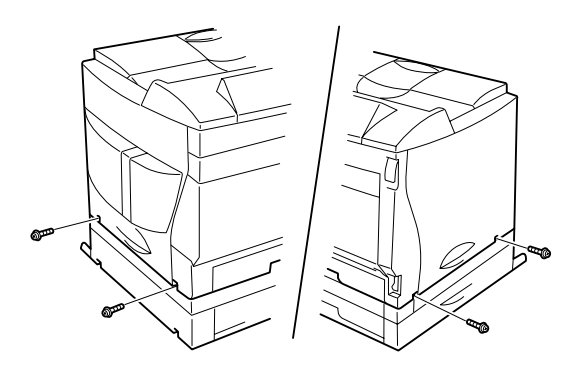

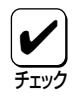

3段目の増設ホッパの取り外しの場合は、さらに4か所ネジを取り外します。

4 5 6 プリンタを増設ホッパから取り外し、一時的 に台や机の上に置きます。

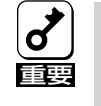

プリンタを持ち上げるとき、取っ手 以外の場所を持たないでください。 プリンタが破損することがありま す。

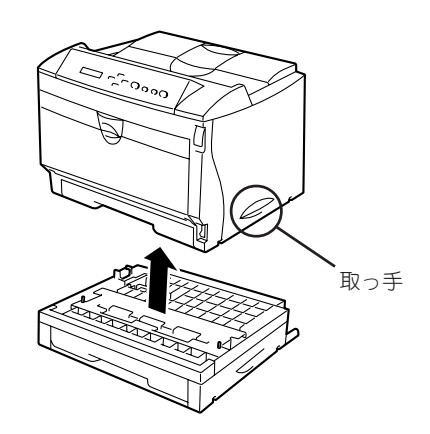

増設ホッパを台の上から外します。

プリンタを元の位置に置きます。

電源コードとインタフェースケーブルを取り 付けます。

# 増設力セット

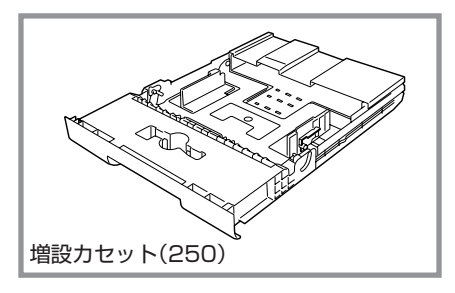

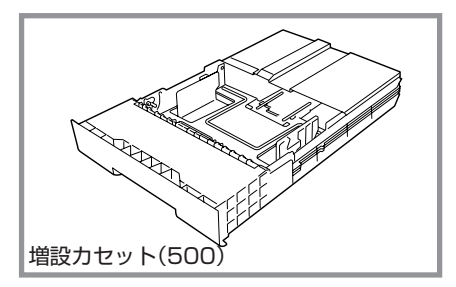

印刷する用紙サイズを変更する場合、用紙カセット 内の用紙を交換することなく、用紙カセットごと交 換できるように2200Xでは2種類の増設カセットが 用意されています。

- PR2200X-04増設力セット(250)
- PR2200X-05増設力セット(500)

PR2200X-04増設力セット(250)は、プリンタ本体の用紙カセットと、PR2200X-02増設ホッパ(250)の用紙カセットと交換することができます。

PR2200X-05増設力セット(500)は、PR2200X-03増設ホッパ(500)の用紙カセットと交換すること ができます。

ここでは増設カセットを用紙カセットと交換する手 順について説明します。

### 取り付け

増設力セット(250)と増設力セット(500)の取り付ける方法は同じです。 ここでは増設力セット(250)を取り付ける方法を示します。

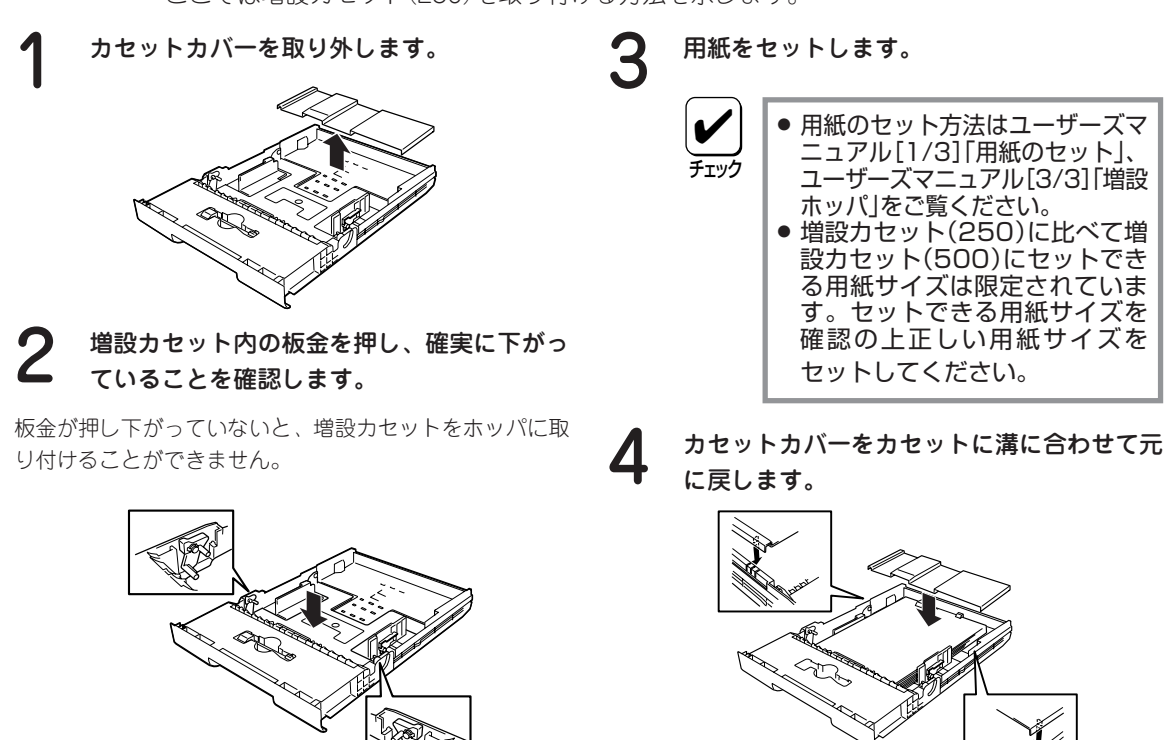

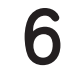

増設カセットをプリンタに差し込みます。

増設力セットはゆっくり確実に差し込んでください。

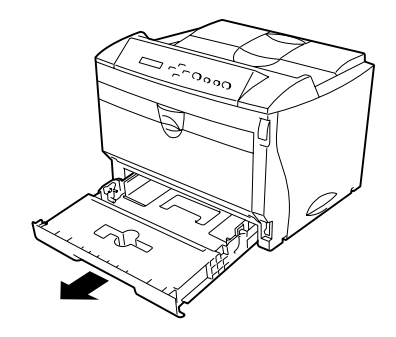

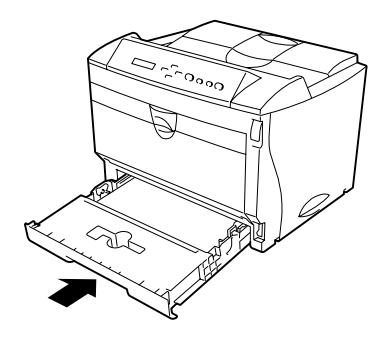

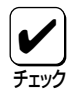

増設力セットを取り外すときは上記手順を逆に行ってください。

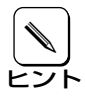

増設力セットにはカセット内にセットされている用紙サイズを外見から確認するための用紙 ラベルセットが添付されています。カセット前面の見やすい場所に貼り付けてお使いくださ い。

# 赤外線通信インタフェースボード(PC-PR-R01)

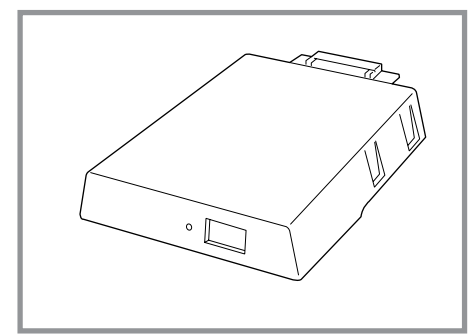

PC-PR-R01は直接プリンタのコネクタ(前面)に 接続するプラグインタイプのインタフェースボー ドです。これによりプリンタはIrDA規格に準拠し た赤外線送信機能を装備しているコンピュータか らワイヤレスでデータ受信できるようになりま す。IrDA規格に準拠しているコンピュータであれ ば最大4Mbpsのデータ速度で通信が可能です。

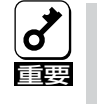

赤外線通信インタフェースボードは片方向(コンピュータ→プリンタ)でのみ通信が可 能です。 PrintAgentのように両方向通信(コンピュータ↔プリンタ)が必要な機能は 使用できません。

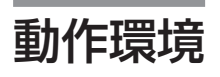

PC-PR-R01は、以下に示す条件をすべて満たす操作環境で動作します。

#### コンピュータ

以下に示す条件をすべて満たすNEC PC-9800シリーズまたはDOS/V対応機\*のコンピュータ に対応しています。

- i486以上のCPU(i486 33MHz以上を推奨)
- 7.6MB以上のRAM
- 7MBのハードディスク空き容量
- マウスまたはWindowsで利用できるポインティングデバイス(推奨)
- Windows 95(日本語版)のOS環境を備えている
- 赤外線送信機能付き(IrDA規格準拠)
- ボードに添付のTranXit™ 3がインストールされている

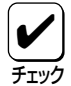

 ボードのコネクタ部には手を触れないでください。手を触れると、コネクタ部の接点が 汚れ、接触不良になることがあります。

ボードの赤外線受光部には手を触れないでください。手を触れると、受光部が汚れ、コンピュータとの通信状態が不良となることがあります。

\*IBM PC/AT 100%互換機

接続例

コンピュータとプリンタに接続した例を以下に示します。この場合、PC-PR-R01はプリンタ背 面に直接接続されているコンピュータからのデータと赤外線送信機能付きコンピュータからの データを自動的に切り替えます。

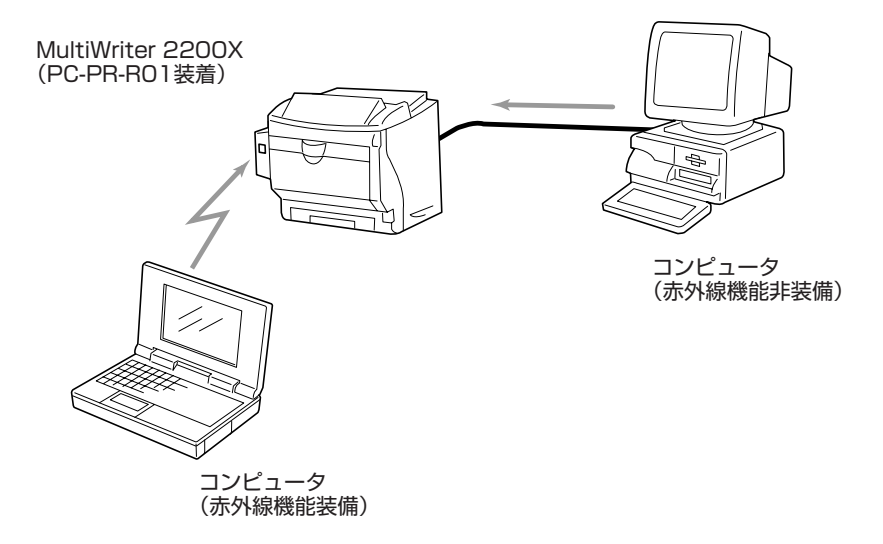

### 赤外線通信インタフェースボードの取り付け

プリンタの電源をOFFにし、電源コード、インタフェースケーブル(前面、背面とも)プリンタから取り外します。

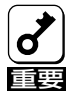

電源をOFFにしてください。ONに したまま取り付けると、故障の原因 となることがあります。

2 プリンタ側面のフロントコネクタカバーの上下を押しながら手前に取り外します。

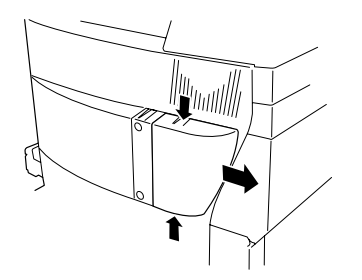

3 フロントインタフェースコネクタのネジ2本 を外し、フロントインタフェースコネクタを 手前に引き抜きます。

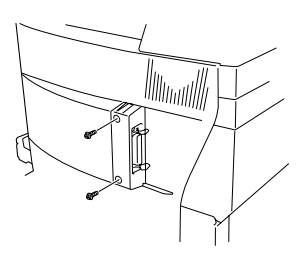

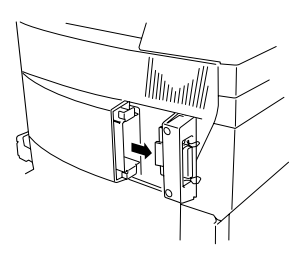

4 受光部を手前にしインタフェースボードをフ ロントコネクタのガイド部に沿って差し込み ます。

カチッと手ごたえがあるまで押し込みます。

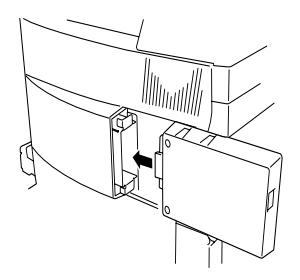

5 インタフェースボードをネジ2個で固定します。

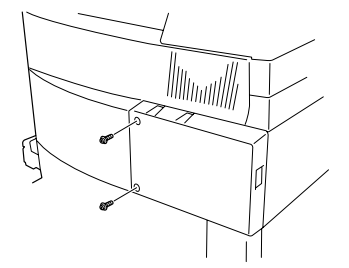

6 電源コードを取り付けプリンタの電源をONに します。

インタフェースボード前面のLEDが点灯する ことを確認します。

**3** プリンタをコンピュータから1m以内に設置します。

PC-PR-R01の赤外線受光部とコンピュータの赤外線ポート との間の距離を1m以内とし、この間に障害物を置かないよ うにしてください。

9 赤外線通信インタフェース取扱説明書に従い、TranXit 3をインストールし、赤外線通信を行うためのソフトウェアの設定を行います。

TranXit 3をインストールする前にあらかじめNMPSソフト ウェアをインストールしておいてください。インストール 方法は**ユーザーズマニュアル[1/3**]をご覧ください。

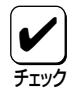

赤外線通信インタフェースボードを取り外すときは、上記の手順5から逆に行ってください。
# 赤外線通信インタフェースアダプタ(PC-CA291)

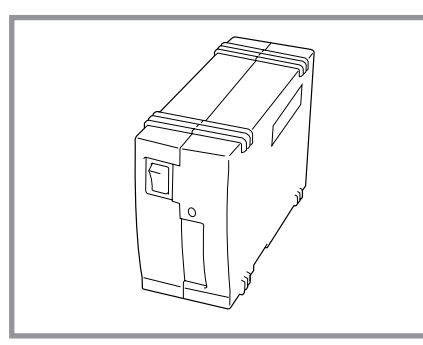

PC-CA291はインタフェースケーブルを使ってプ リンタに接続する外付け型のインタフェースアダ プタです。これによりプリンタはIrDA規格に準拠 した赤外線送信機能を装備しているコンピュータ からワイヤレスでデータ受信できるようになりま す。IrDA規格に準拠しているコンピュータであれ ば最大4Mbpsのデータ速度で通信が可能です。

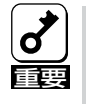

赤外線通信インタフェースアダプタは片方向(コンピュータ→プリンタ)でのみ通信が 可能です。PrintAgentのように両方向通信(コンピュータ↔プリンタ)が必要な機能 は使用できません。

## 動作環境

PC-CA291は、以下に示す条件をすべて満たす操作環境で動作します。

### コンピュータ

以下に示す条件をすべて満たすNEC PC-9800シリーズまたはDOS/V対応機\*のコンピュータ に対応しています。

- i486以上のCPU(i486 33MHz以上を推奨)
- 7.6MB以上のRAM
- 7MBのハードディスク空き容量
- マウスまたはWindowsで利用できるポインティングデバイス(推奨)
- Windows 95(日本語版)環境を備えている
- 赤外線送信機能付き(IrDA規格準拠)
- アダプタに添付のTranXit 3がインストールされている

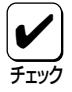

- アダプタのコネクタ部には手を触れないでください。手を触れると、コネクタ部の接点 が汚れ、接触不良になることがあります。
- アダプタの赤外線受光部には手を触れないでください。手を触れると、受光部が汚れ、 コンピュータとの通信状態が不良となることがあります。

\*IBM PC/AT 100%互換機

接続例

コンピュータとプリンタに接続した例を以下に示します。この場合、PC-CA291はアダプタ前 面にあるスイッチで通信をケーブル接続されているコンピュータと赤外線通信機能付きコン ピュータに切り替えることができます。

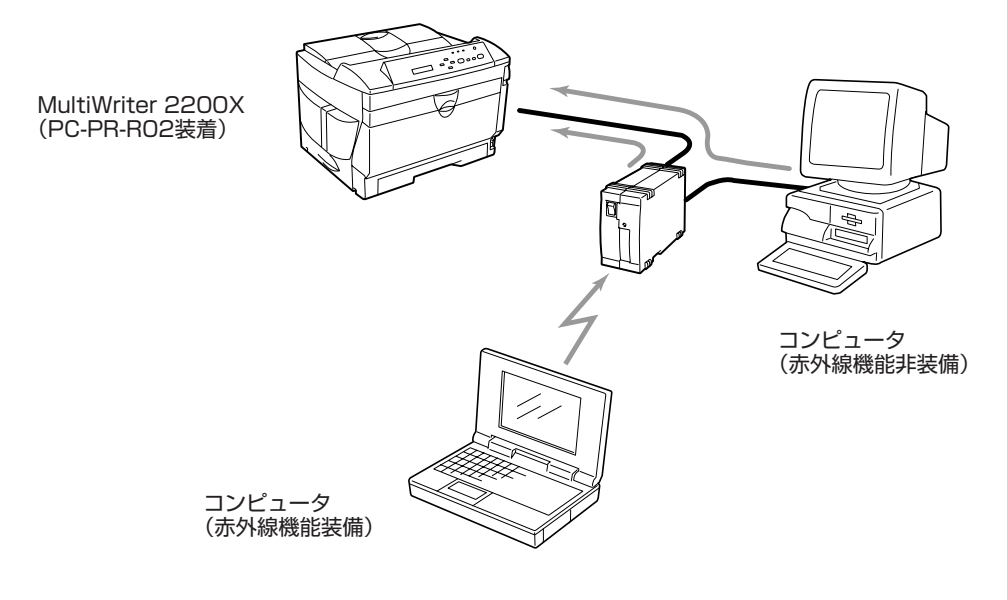

## 赤外線通信インタフェースアダプタの取り付け

プリンタの電源をOFFにし、電源コード、インタフェースケーブル(前面、背面とも)プリンタから取り外します。

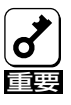

電源をOFFにしてください。ONに したまま取り付けると、故障の原因 となることがあります。 2 PC-CA291とプリンタを添付のインタフェー スケーブルで接続します。

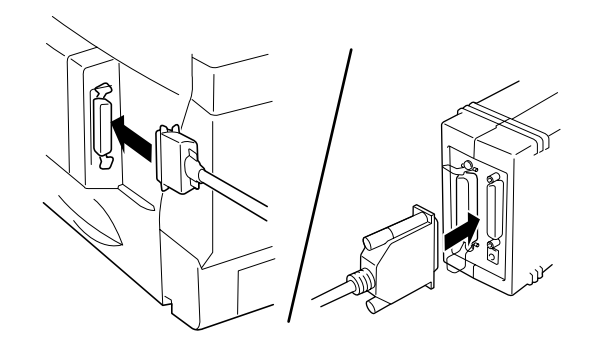

**3** 同時に他のコンピュータからもデータを受信 したい場合は以下のように接続します。

お使いになれるケーブルは直接プリンタに接続するときの 当社指定のプリンタケーブルと同じです(詳細はユーザーズ マニュアル[1/3]をご覧ください)。

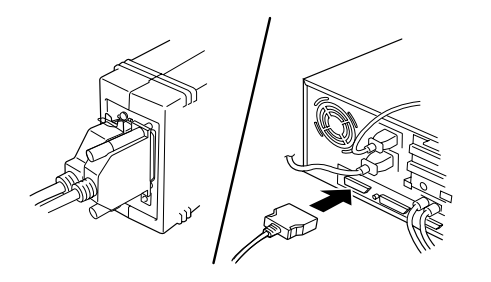

赤外線通信とインタフェースケーブルによる通信を可能に した接続は以下のようになります。

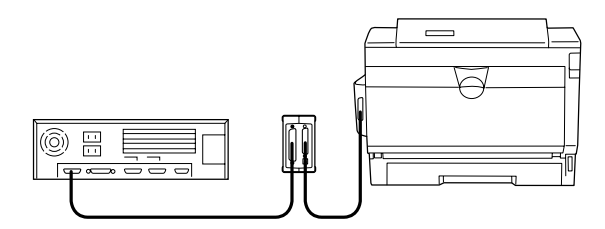

#### 4 ACアダプタのコネクタをPC-CA291に接続 し、ACアダプタ本体を壁付きコンセントに差 し込みます。

ACアダプタを差し込むことによって他の差し込みがふさ がってしまう場合は添付のACタップをご利用ください。

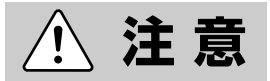

ACアダプタはテーブルタップなどでタコ足配線されたコンセントには差し込まないでください。またこのACタップには1500W以上の容量のACコンセントを差し込まないでください。過熱し、火災や感電の原因となることがあります。

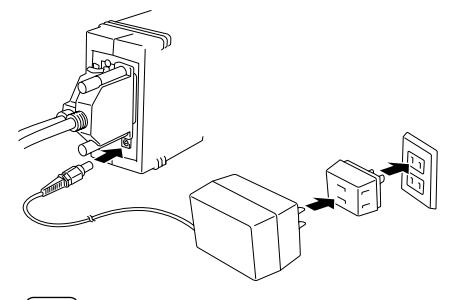

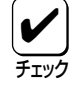

赤外線通信インタフェースアダプタを取り外すときは、上記の手順6から逆に行ってください。

#### **5** PC-CA291前面のLEDが赤色点灯することを 確認します。

もし緑色点灯している場合はアダプタ前面の通信切り替え スイッチを切り替えて赤外線通信モードに設定してください。

プリンタ、コンピュータの順に電源をONにし ます。

#### 赤外線通信インタフェース取扱説明書に従い TranXit 3をインストールし、赤外線通信を 行うためのソフトウェアの設定を行います。

TranXit 3をインストールする前にあらかじめNMPSソフト ウェアをインストールしておいてください。インストール 方法はユーザーズマニュアル[1/3]をご覧ください。

プロッタエミュレーションボード

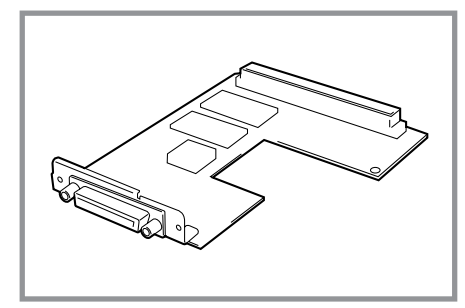

2200Xに『プロッタエミュレーションボード』を取 り付けることにより、プロッタHP 7550の言語 (HPGL)を使用できるようになるため、CADなど のアプリケーションからの印刷が可能になります。 またRS-232Cインタフェースとして使用すること も可能です。

プロッタエミュレーションボード上のRS-232Cインタフェースをご使用の場合は、次の表を参照して、使用するコンピュータに合うRS-232Cケーブルを別途お求めください。

| 使用しているコンピュータ                                  | RS-232Cケーブル |
|-----------------------------------------------|-------------|
| PC-9801                                       | PC-CA602    |
| PC-9821シリーズ(下記り外)                             | PC-9896     |
|                                               | PC-9897     |
| PC-H98                                        | PC-H98-K02  |
| PC-9801 NL/A, NS/A                            |             |
| PC-9821 Nr166, Nr150, Nr15, Nr13, Nr12, Na13, |             |
| Na12, Na9, Na7, Nb10, Nb7, Ls150, La13,       | PC-98HA-16  |
| Ls12, La10, La7, Nf, Np, Nx, Es, Ne2, Nd,     |             |
| Ld, Nm, Lt, Ne3, Nd2, Lt2, Ns                 |             |

ここでは、プロッタエミュレーションボードの取り付け手順を説明します。使い方や操作方法 については、プロッタエミュレーションボードに添付の取扱説明書をご覧ください。

## ボードの取り付け

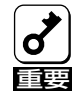

プロッタエミュレーションボードは大変デリケートな電子部品です。ボードを取り扱うとき は、リアインタフェースコネクタが付いているフレームなどに触れて身体の静電気を逃がし てから行ってください。また、ボードは端の部分を持って取り扱い、表面の部品や端子、半 田付け面には触れないようにしてください。

プリンタの電源をOFFにし、電源コード、イ ンタフェースケーブル(前面・背面とも)をプ リンタから取り外します。

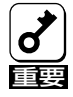

電源をOFFにしてください。ONに したまま取り付けると、故障の原因 になることがあります。

**2** プリンタ上部にあるリアカバーをネジ2本を 回して取り外します。

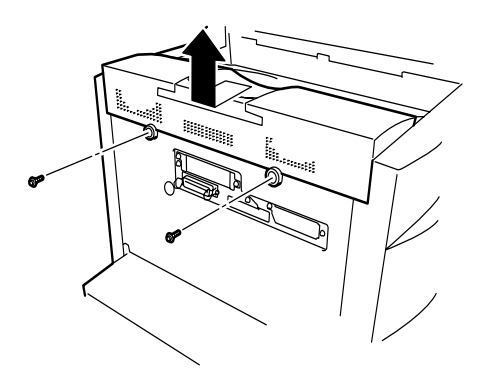

3 コントロールカバーに矢印で指示された5か 所のネジをゆるめ、コントロールカバーを取 り外します。

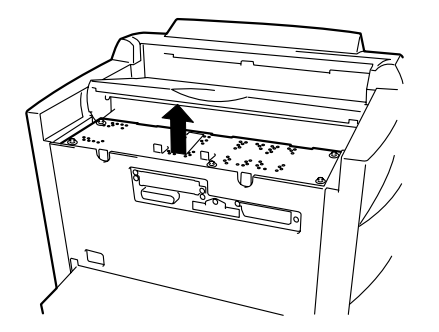

**4** プロッタボード用スロットのプレートを取り 外します。

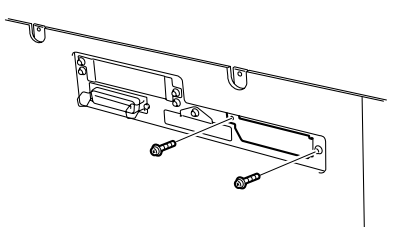

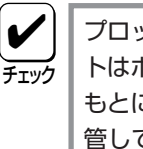

プロッタボード用スロットのプレー トはボードを取り外し、プリンタを もとに戻すとき必要です。大切に保 管しておいてください。

5 RS-232Cコネクタ側をプロッタボード用ス ロットに差し込み、プリンタのコネクタと ボードのコネクタを接続します。

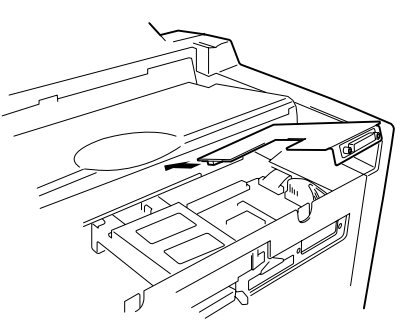

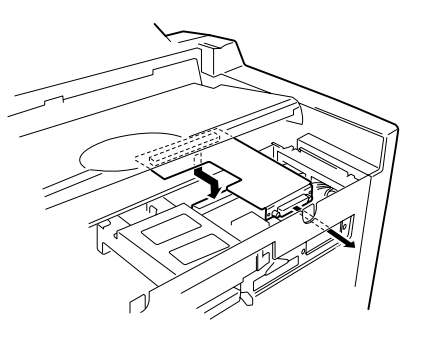

6 ネジ3本でプロッタエミュレーションボード を固定します。

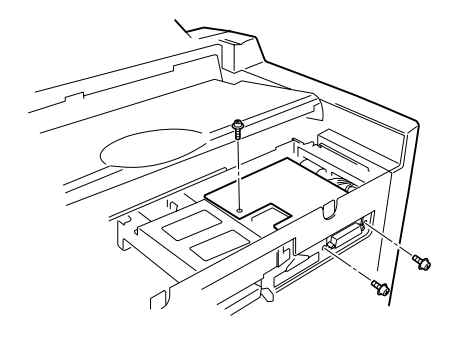

7 コントロールカバーを取り付け、矢印で指示 された5か所のネジで固定します。

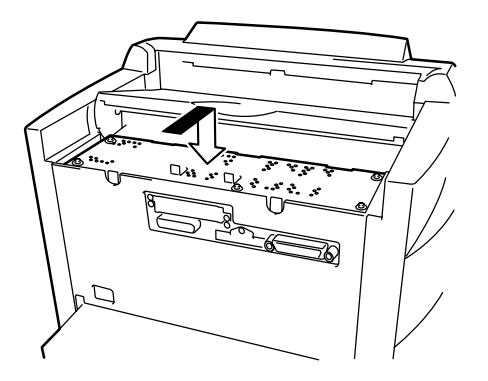

8 リアカバーを取り付け、ネジ2本で固定しま す。

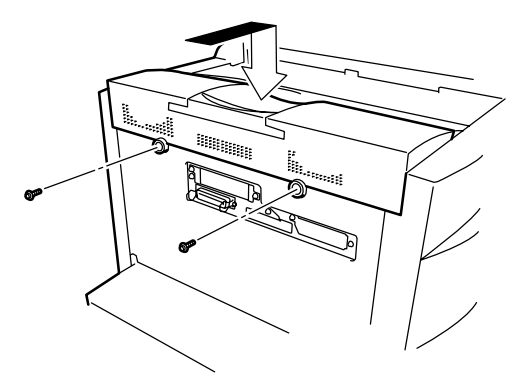

**9** RS-232C用インタフェースケーブルを取り付けます。

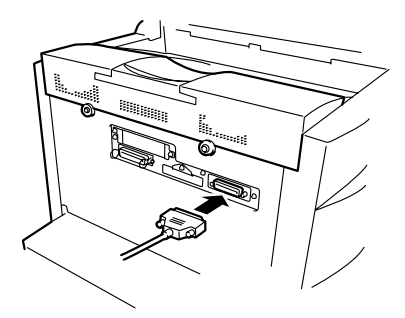

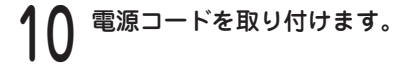

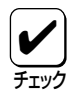

プロッタエミュレーションボードを取り外すときは、上記の手順を逆に行ってください。

### テスト印刷

プロッタエミュレーションボードが正しく取り付けられたことを確認するために、テスト印刷 のステータス印刷を行います。次の方法で行ってください。

プリンタの電源をONにします。 印刷可スイッチを押して、印刷可ランプを消灯させます。 メニュースイッチを1回押します。 テストメニュー "テストメニュー →"と表示されます。 ▶スイッチを1回押します。 Δ テストメニュー ←ステータスインサツシ゛ッコウ→

ディスプレイ下段に"←ステータスインサツジッコウ→"と表示され ます。

さらに▶スイッチを1回押します。 5

プリンタはステータス印刷を開始します。ディスプレイには"テストインサツチュウ"と表示されます。

次のように「プロッタエミュレーションボード」と印刷されていれば、プロッタエミュレーショ ンボードは確実に取り付けられていることになります。

\*\* プリンタ設定環境 \* \* Version エンジン :00.00 00000000 コントローラ:00.00 プロッタオプション:00.00 オプションボード プロッタエミュレーションボード (以下省略)

#### プロッタエミュレーションボードのステータス印刷

ステータス印刷が終了すると、自動的に印刷可ランプが点灯し、印刷できる状態になります。 これで、プロッタエミュレーションボードの取り付けは完了です。

 $\rightarrow$ 

テストインサツチョウ

# マルチプロトコルLANボード

2200Xには各種のネットワークに接続するマルチプロトコルLANボードが2種類用意されています。

- PC-PR-L01
- PC-PR-L02

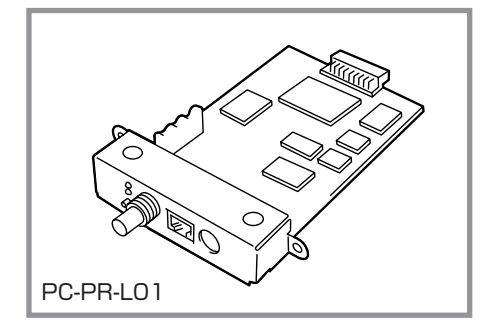

「PR-PR-L01 マルチプロトコルLANボード」は 2200X本体に内蔵できる、10BASE-T、 10BASE2、LocalTalkに対応したボードです。 NetWare(IPX/SPX)、LANマネージャ(NetBEUI) 、Windows NT(TCP/IP, DLC)、UNIX(TCP/IP (ftp, lpr))、Macintosh(AppleTalk)の各ネット ワークに対応しています。

マルチプロトコルLANボード(PC-PR-L01)が対応しているネットワーク環境は以下のとおりです。

- ◆ NetWare......NetWare 3.11J、3.12J、4.1J、4.11J(NDS対応)
- Windows NT ..... Windows NT3.1、3.5、3.51、4.0
- ◆ LANマネージャ ....... OS/2 LANマネージャ2.1bおよびOS/2 LANサーバJ3.0
- ◆ Windows 95 ...... 添付のアプリケーションにより対応
- UNIX......TCP/IP

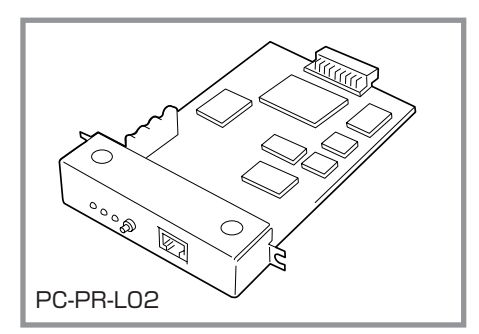

「PC-PR-L02 マルチプロトコルLANボード」は、 2200X本体に内蔵できる、100BASE-TX、 10BASE-Tに対応したボードです。NetWare (IPX/SPX)、Windows NT (TCP/IP, DLC)、 UNIX (TCP/IP (ftp, lpr))の各ネットワークに対応 しています。

マルチプロトコルLANボード(PC-PR-L02)が対応しているネットワーク環境は以下のとおりです。

- NetWare ...... NetWare 3.11J、3.12J、4.1J、4.11J(NDS対応)
- Windows NT ..... Windows NT3.1、3.5、3.51、4.0
- ◆ Windows 95 ...... 添付のアプリケーションにより対応
- UNIX......TCP/IP

上記のボードを取り付けた場合は、プリンタ背面のセントロニクスインタフェースは使用で きなくなります。セントロニクスインタフェースを使用する場合は、プリンタ前面のインタ フェースを使用してください。 LANボードをお使いになるには、ネットワーク用ケーブルが必要です。使用する環境に合わせて、以下に示すケーブルを別途お求めください。

2200XとMacintoshとをLocalTalkで接続する場合は、Macintoshのマニュアルを参照して接続してください。

PC-PR-L01の場合

- 10 BASE-T ..... PC-9868-21, PC-9868-22, PC-9868-28, PC-9868-29
- 10 BASE2 ..... PC-9867-21, PC-9867-22, PC-9867-23

#### PC-PR-L02の場合

- 100 BASE-TX ··· PC-9868-28, PC-9868-29
- 100 BASE-T ..... PC-9868-21, PC-9868-22, PC-9868-28, PC-9868-29

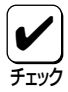

PC-PR-L01を使用し、Macintoshから印刷を行うには、別売のPR2200NW2-21 拡張プリンタドライバが必要です。

また、Macintoshからの印刷においては、両面印刷、リプリント機能、ジョブセパレート 機能などサポートしていない機能があります。

次にLANボードの取り付け手順を説明します。PC-PR-L01、PC-PR-L02の取り付け方手順は 同じです。使い方や操作方法については、LANボードに添付の取扱説明書をご覧ください。こ こでは、PC-PR-L01マルチプロトコルLANボードを取り付ける場合の手順を示します。

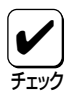

LANボードは正しく取り付けられていても、ステータス印刷の「オプションボード」の欄に 印刷されません。正しく取り付けられたかどうかはコンフィギュレーションページの印刷 を行って確認します(詳細はLANボードの取扱説明書を参照ください)。

## ボードの取り付け

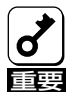

0

チェッイ

マルチプロトコルLANボードは大変デリケートな電子部品です。ボードを取り扱うときは、 リアインタフェースコネクタが付いているフレームなどに触れて身体の静電気を逃がしてか ら行ってください。また、ボードは端の部分を持って取り扱い、表面の部品には触れないよ うにしてください。

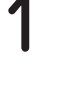

プリンタの電源をOFFにし、電源コードとイ ンタフェースケーブル(前面・背面とも)をプ リンタから取り外します。

> 電源をOFFにしてください。ONに したまま取り付けると、故障の原 因となることがあります。

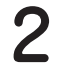

LANボード用スロットのプレートを取り外し ます。 **3** LANボードにあるLEDを手前にして、ガイド レールに沿ってLANボードを差し込みます。

カチッと手ごたえがあるまで押し込みます。

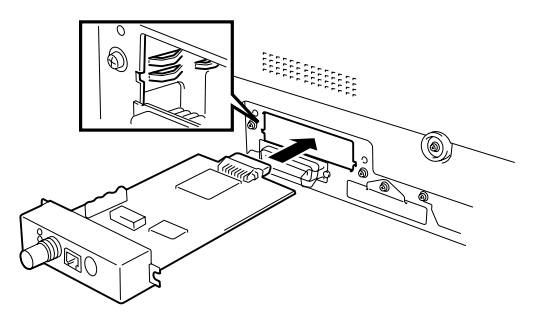

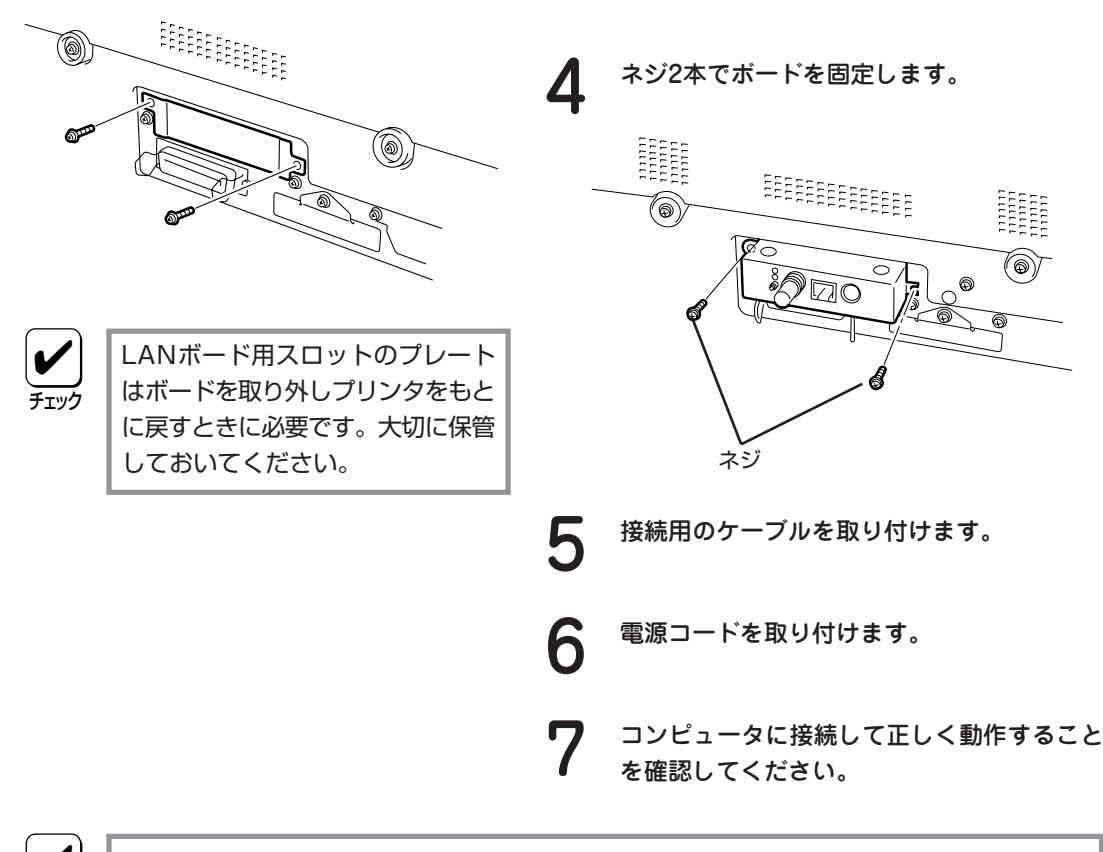

マルチプロトコルLANボードを取り外すときは、上記の手順を逆に行ってください。

# 漢字アウトラインフォントカード

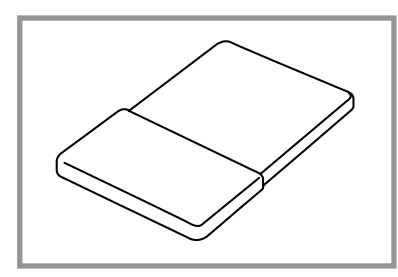

2200Xは、明朝体アウトラインフォントとゴシック体ア ウトラインフォントの2書体を印刷することができます が、アウトラインフォントカードを取り付けることによ り、さらに1書体のフォントが使えるようになります。

アウトラインフォントカードには、次の3種類がありま す。

- ◆ 丸ゴシック体 M これが丸ゴシック体 Mの書体サンプルです。
  - 教科書体 M これが教科書体-Mの書体サンプルです。
- ◆ 瑞筆行書体 M これが瑞筆行書体-Mの書体サンプルです。

ここでは、アウトラインフォントカードの取り付けと、カードを使って印刷を行うための設定 方法を説明します。

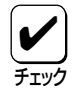

ESC/Pモードでは、アウトラインフォントカードの効果がありません。

## フォントカードの取り付け

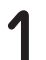

プリンタのスイッチをOFFにします。

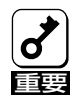

電源をOFFにしてください。ONに したまま取り付けると、故障の原因 となることがあります。 **2** プリンタ背面のブランクプレートをネジを回して取り外します。

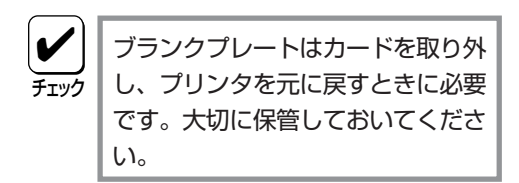

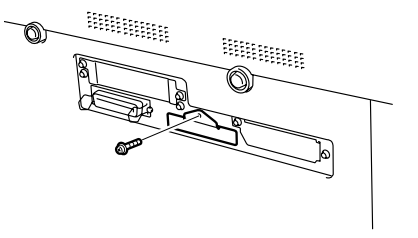

3 プリンタに添付されているフォントカードガ イドをフォントカードガイド用スロットに取 り付けます。

**4** フォントカードスロットにフォントカードを 差し込みます。

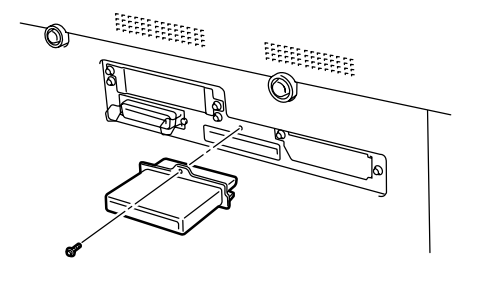

フォントカードに記載してある▶を上にして差し込んでく ださい。

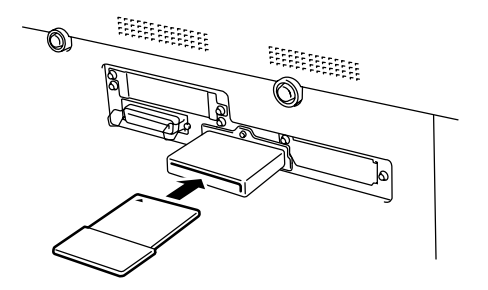

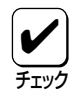

漢字アウトラインフォントを取り外すときは上記の手順を逆に行ってください。

### テスト印刷

フォントカードの取り付けが終わったら、正しく取り付けられたことを確認するためにテスト 印刷のステータス印刷を行います。

プリンタの電源をONにします。

印刷可スイッチを押して、印刷可ランプを消灯させます。

2 メニュースイッチを1回押します。

"テストメニュー →"と表示されます。

4 ▶スイッチを1回押します。

テストメニュー →

「テストメニュー ←ステータスインサツシ゛ッコウ→

ディスプレイ下段に"←ステータスインサツジッコウ→"と表示されます。

5 さらに▶スイッチを1回押します。

テストインサツチュウ

プリンタはステータス印刷を開始します。ディスプレイには"テストインサツチュウ"と表示されます。

次のように取り付けたフォントカードのフォント名が印刷されていれば、確実に取り付けられていることになります。

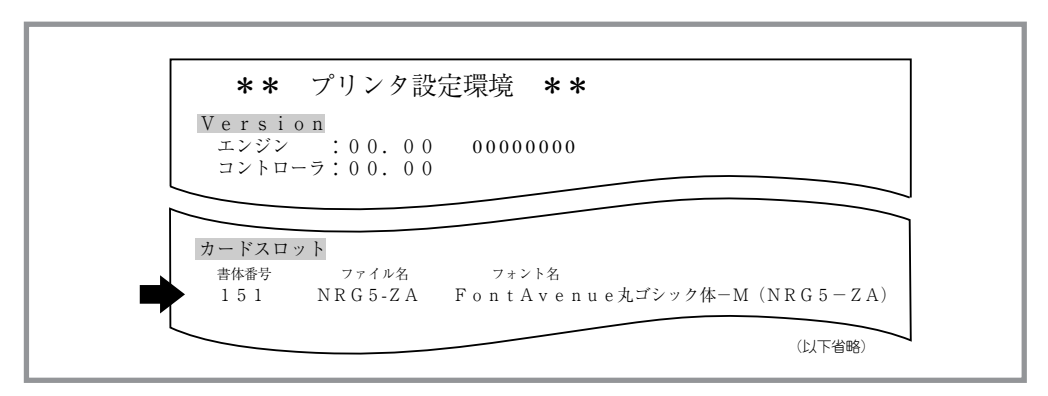

丸ゴシック体-M

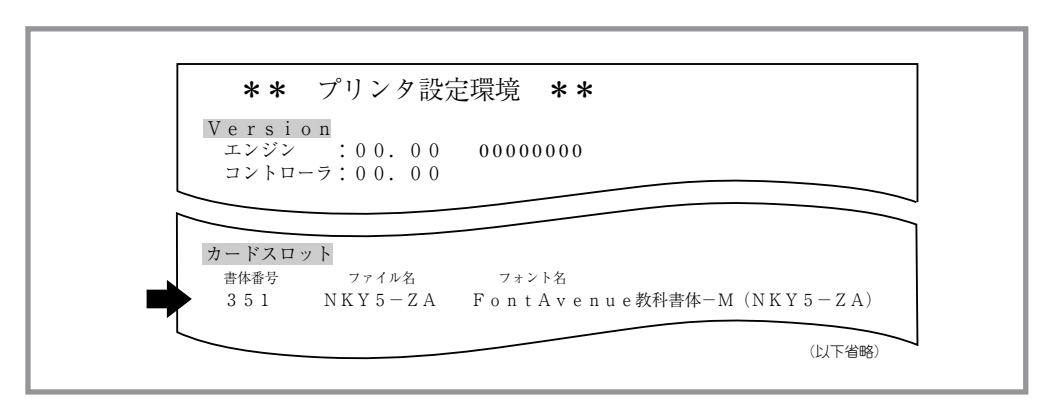

教科書体-M

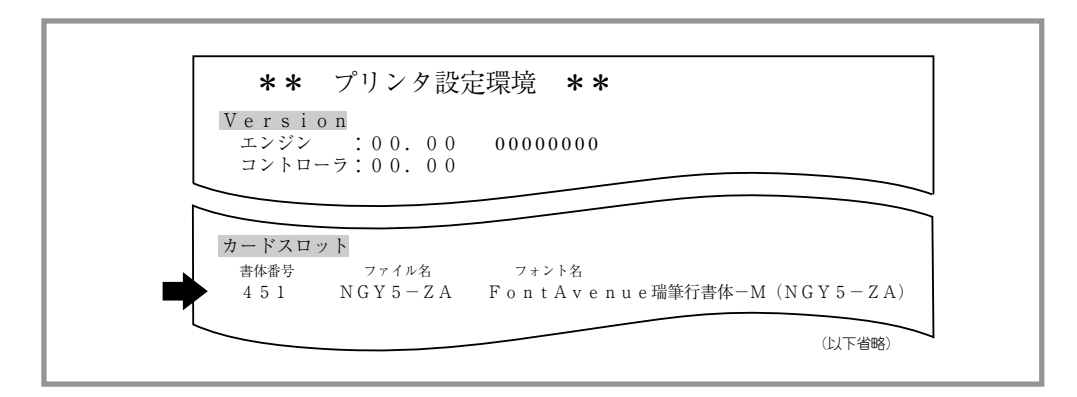

瑞筆行書体-M

### フォントカードを使って印刷するには

フォントカードを使って印刷するには、アプリケーションまたはプリンタの設定を変更しま す。変更方法は、使用しているアプリケーションによって異なります。また、アプリケーショ ンで設定変更せずに、すべての文字をカードのフォントで印刷することもできます。次のフ ローチャートに従って、設定方法を確認してください。

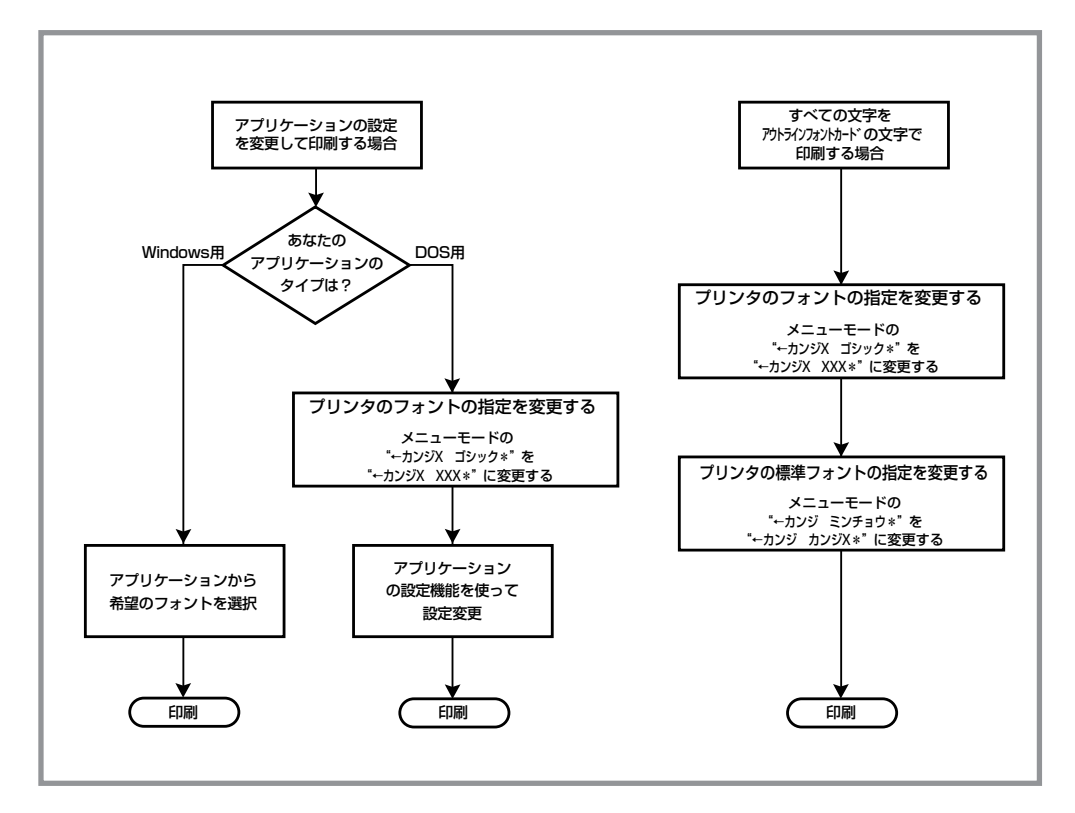

フォントカードを使った印刷

Windows用アプリケーションを使用しているときは、アプリケーションから希望のフォントを 選択すれば、アウトラインフォントカードのフォントを印刷することができます。

DOS用アプリケーションを使用しているときは、フォントの指定を変更した後(プリンタのメ ニューモードの"←カンジX ゴシック\*"を、"←カンジX XXX\*"に変更)、各アプリケーショ ンのプリンタ設定機能を利用して設定を変更すれば、印刷することができます。(設定変更方法 は、ユーザーズマニュアル[2/3]をご覧ください。)

すべての文字を漢字アウトラインフォントカードの文字で印刷することもできます。その場合 はフォントの指定を変更した後、標準フォントの指定を変更(プリンタのメニューモードの "← カンジ ミンチョウ\*"を"←カンジ カンジX\*"に変更)します。(設定変更方法は、ユーザー ズマニュアル[2/3]をご覧ください。)

チェック

Windows用アプリケーションは、プリンタドライバが直接フォントを指定するので、メ ニューモードの設定には影響されません。

# 増設RAMサブボード

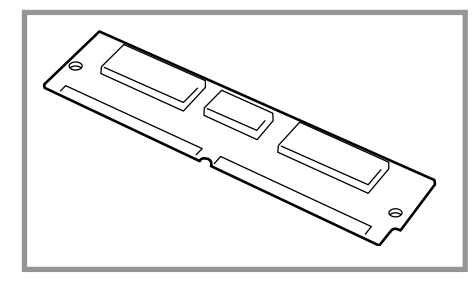

2200Xは、8メガバイト(8MB)、16メガバイト (16MB)または32メガバイト(32MB)の増設RAM サブボードを取り付けることで、アウトラインフォ ントを多用した文書などの印刷速度を向上させた り、より多くのフォーム登録を可能にしたり、印刷 時のメモリ不足を解消することができます。

2200Xは増設RAMサブボードを1つだけ取り付け ることができます。

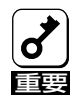

必ず指定のEDOタイプの増設RAMサブボードを使用してください。EDOタイプ以外の増設 RAMサブボードを使用すると、故障の原因となることがあります。

| 増設メモリ | メモリ総容量  |
|-------|---------|
| なし    | 8MB(標準) |
| 8MB   | 16MB    |
| 16MB  | 24MB    |
| 32MB  | 40MB    |

## サブボードの取り付け

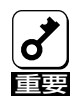

増設RAMサブボードは大変デリケートな電子部品です。サブボードを取り扱うときは、リ アインタフェースコネクタが付いているフレームなどに触れて身体の静電気を逃がしてから 行ってください。また、ボードは端の部分を持って取り扱い、表面の部品には触れないよう にしてください。

プリンタの電源をOFFにし、電源コードとインタフェースケーブル(前面・背面とも)をプリンタから取り外します。

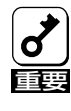

電源をOFFにしてください。ONに したまま取り付けると、故障の原因 となることがあります。 2 プリンタ上部にあるリアカバーをネジ2本を 回して取り外します。

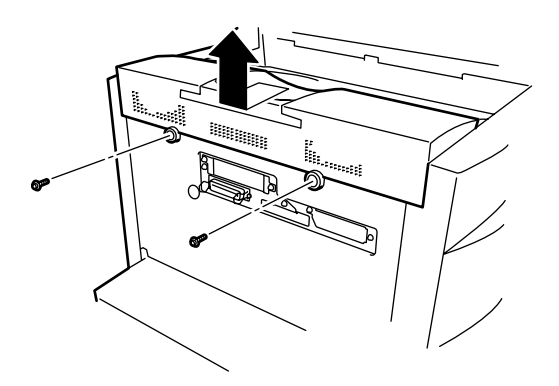

3

コントロールカバーに矢印で指示された5か 所のネジをゆるめ、コントロールカバーを取 り外します。

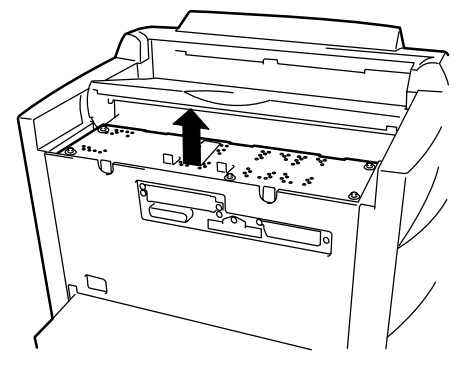

4 切り欠きがプリンタ前面を向くようにして、 約30度の角度でボードの端をソケットに押し 込みます。 コントロールカバーを取り付け、矢印で指示 された5か所のネジで固定します。

6

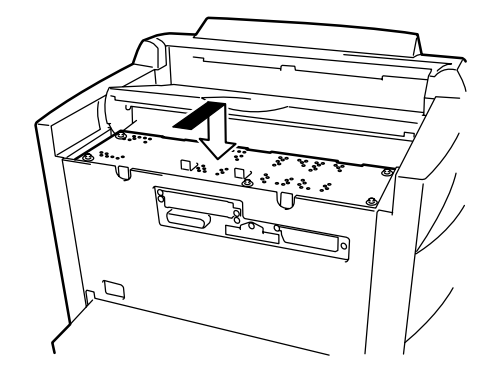

**7** リアカバーを取り付け、ネジ2本で固定します。

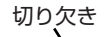

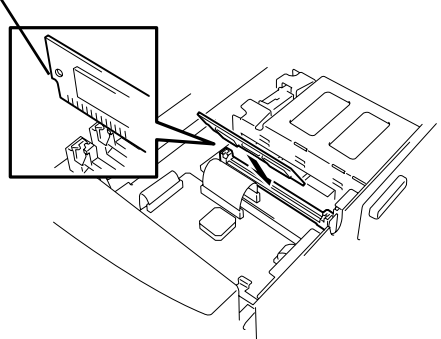

5 十分に押し込んだことが確認できたら、「カ チッ」という音がするまでボードを起こします。

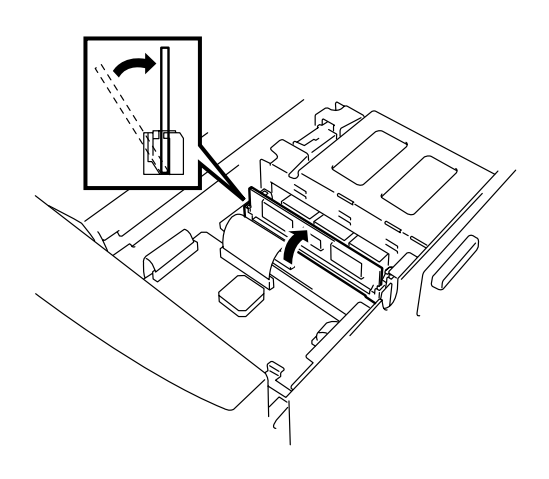

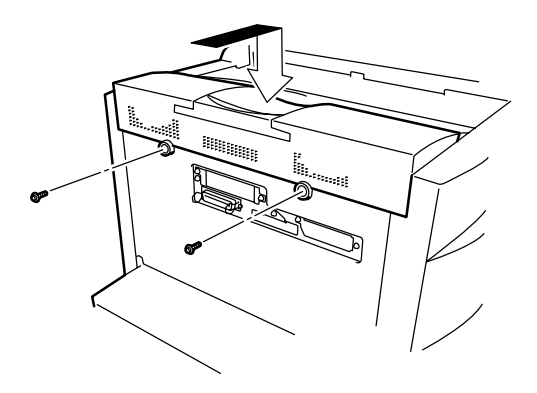

8 電源コードとインタフェースケーブルを取り 付けます。

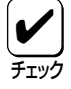

増設RAMサブボードを取り外すときは、上記の手順を逆に行ってください。

### テスト印刷

増設RAMサブボードが正しく取り付けられたかを確認するためにテスト印刷のステータス印刷 を行います。

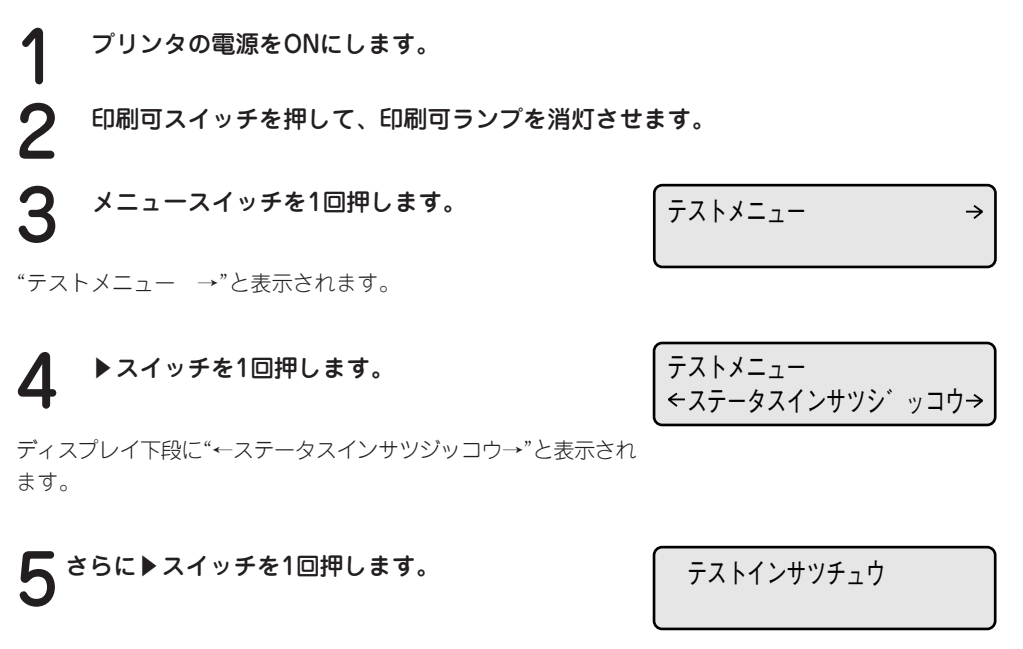

プリンタはステータス印刷を開始します。ディスプレイには"テストインサツチュウ"と表示されます。

次のように印刷されていれば、増設RAMサブボードは正しく取り付けられたことになります。

| <b>**</b> プリンタ設定環境 <b>**</b>                                                                         |   |
|----------------------------------------------------------------------------------------------------|---|
| Version<br>エンジン :00.00 0000000<br>コントローラ:00.00<br>オプションボード<br>無し                                     |   |
| <b>給紙構成</b><br>ホッパ1:A4(A3、A4、A5、B4、B5、レター)<br>トレー :A4(A3、A4、A5、B4、B5、レター、はがき、封筒、往復はがき)               |   |
| <ul> <li>動作モード</li> <li>サポート言語:NPDL ESC/P</li> <li>後部インタフェース:NPDL</li> <li>前部インタフェース:NPDL</li> </ul> |   |
| メモリ<br>メモリ容量 :16MB<br>ページプロテクト :OFF<br>メモリ割り当て :標準                                                   |   |
| (以下省略)                                                                                               | I |

#### 8MBを増設した場合

ステータス印刷が終了すると、自動的に印刷可ランプが点灯し、印刷できる状態になります。 これで増設RAMサブボードの取り付けは完了です。

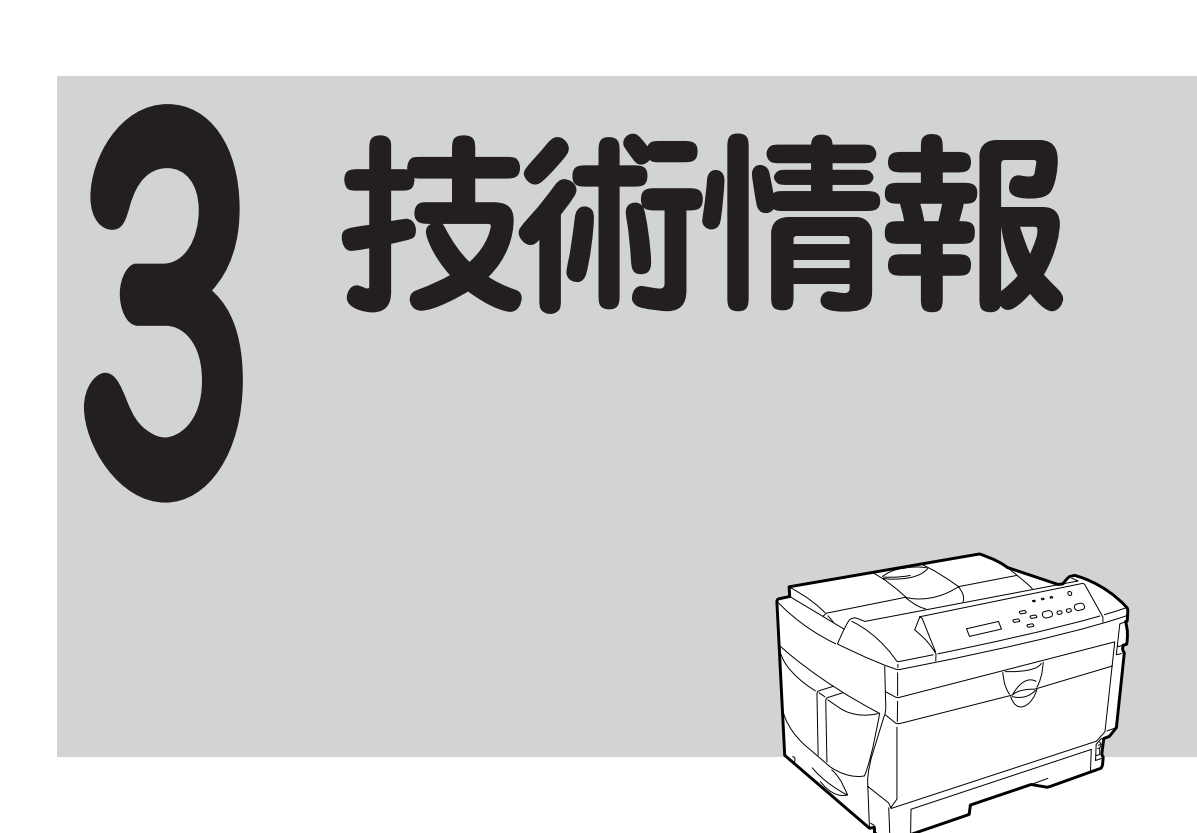

| 仕様 |
|----|
|----|

| 印刷方式         | 電子写真記録<br>露光方式:<br>現像方式:      | 方式<br>レーザダイオード+ポリゴンスキャナ<br>1成分乾式                                                                                                    |
|--------------|-------------------------------|----------------------------------------------------------------------------------------------------|
| 印刷速度*        | 約20枚/分(A4<br>* 印刷速度は<br>内容あるし | 4用紙横置き、ホッパ給紙片面印刷時)<br>\$連続印刷の場合の最大値です。最初のページ、また印刷データの<br>いはコンピュータからのデータの送り方などによって異なります。                                                                |
| ウォームアップの待ち時間 | 電源投入時:                        | 約60秒(20℃)                                                                                                    |
| ファーストプリントタイム | 片面印刷時<br>両面印刷時                | A3サイズ 約13.5秒(ホッパ給紙)<br>B4サイズ 約13.0秒(ホッパ給紙)<br>A4サイズ 約11.5秒(A4用紙横置き、ホッパ給紙)<br>A3サイズ 約23.7秒(ホッパ給紙)<br>B4サイズ 約22.0秒(ホッパ給紙)<br>A4サイズ 約19.5秒(A4用紙横置き、ホッパ給紙) |
| 用紙容量         | ホッパ:250林<br>トレー:100林          | 攵(連量55kgの用紙の場合、標準ホッパ1段につき)<br>攵(連量55kgの用紙の場合)                                                                                                    |
| スタック容量       | 250枚(A4用紙                     | 氏、連量55kg相当)                                                                                                    |
| ドット間隔        | 1/600インチン                     | ×1/600インチまたは1/400インチ×1/400インチ                                                                                                    |
| CPU          | RV4640                        |                                                                                                    |
| RAM          | 標準8MByte、                     | 最大40MByte(オプション増設時)                                                                                                    |

| オプションROMソケット | 1ンケット                                                                                                    |
|--------------|----------------------------------------------------------------------------------------------------|
| インタフェース      | セントロニクス仕様に準拠(前面、背面に1つずつ装備)                                                                                                    |
| データ形式        | NPDL Level 2(201PLエミュレーション含む)、ESC/Pエミュレーション                                                                                                    |
| 環境           | 動作温度: 10~32.5℃ 動作湿度: 20~80%RH(結露しないこと)<br>保管温度: 0~32.5℃ 保管湿度: 10~80%RH(結露しないこと)<br>塵埃量: 一般事務室程度 ガス成分: 一般事務室程度<br>気圧: 1.013×10 <sup>5</sup> ~ 0.7524×10 <sup>5</sup> Pa(海抜0~2500m)                                                                                                    |
| 騒音           | 動作時: 53dBA<br>待機時: 38dBA                                                                                                    |
| 電源           | 電圧: 100V±10%<br>周波数: 50/60Hz±1Hz                                                                                                    |
| 消費電力         | 動作時 最大:750W<br>平均:450W<br>節電モード時 :30W以下                                                                                                    |
| 寸法           | 幅520mm×奥行き566mm×高さ373mm(カセット伸長時)<br>幅520mm×奥行き495mm×高さ373mm(カセット縮小時)                                                                                                    |
| <b>王里</b>    | 約19kg(消耗品、オプション含まない)                                                                                                    |
| 製品寿命         | 印刷枚数30万枚または使用年数5年のいずれか早い方                                                                                                    |
| 消耗品寿命        | EPカートリッジ(本体添付): 約6,000枚(印刷枚数)<br>(ただしA4用紙、画像面積比5%印刷時)                                                                                                    |
| フォント         | アウトラインフォント 2種類(明朝体、ゴシック体)                                                                                                    |
| 対応OS         | <ul> <li>MS-DOS ver 3.3以上、Microsoft Windows 95(日本語版)、Microsoft Windows 3.1(日本語版)、Microsoft Windows NT 3.5(日本語版)、Microsoft Windows NT 3.51(日本語版)、Microsoft Windows NT4.0(日本語版)</li> <li>PC-PTOS Ver. 1.0以上</li> <li>DOS/V(MS-DOS 5.0/V以上またはIBM DOS Ver. J5.0/V以上)</li> <li>Macintosh 漢字Talk 7.1.x、7.5、7.5.1、7.5.2、7.5.3、7.5.5、7.6(PC-PR-L01使用時)、ただし、漢字Talk 7.5.xのQuickDrawGXには未対応</li> </ul> |

### 用紙の規格

#### ■ 普通紙(乾式PPC用紙)

| 寸法     | A3判(297×420mm)、A4判(210×297mm)、A5判(148×210mm)、B4判(257×<br>364mm)、B5判(182×257mm)、レターサイズ(約216×280mm) |
|--------|---------------------------------------------------------------------------------------------------|
| 連量     | ホッパ給紙:55~70kg<br>トレー給紙:55~110kg<br>(連量とは、用紙788×1091mmのサイズの用紙1000枚あたりの重さを示します。)                    |
| 坪量     | ホッパ給紙:64~81.4g/m²<br>トレー給紙:64~128g/m²                                                             |
| 表面電気抵抗 | $1 \times 10^{9} \sim 1 \times 10^{12} \Omega$                                                    |

#### ■ はがき

官製はがき、官製往復はがきと同等の寸法、連量のものを使用してください。 ただし、往復はがきは折り目が無いものを使用してください。

| 寸法 | 官製はがき(148×100mm) | 官製往復はがき(148×200mm) |
|----|------------------|--------------------|
| 連量 | 135kg相当          |                    |
| 坪量 | 157g/m²相当        |                    |

#### OHPフィルム

| 寸法 | A4判(210×297mm)                                    |
|----|---------------------------------------------------|
| 厚さ | $0.1$ mm $\pm 0.025$ mm $(100$ mm $\pm 25$ mm $)$ |

乾式PPC用、表面処理されているものを使用してください。

#### ■ ラベル紙

寸法 A4判(210×297mm)、B4判(257×364mm)

乾式PPC用、台紙全体がラベルで覆われたものを使用してください。

#### ■ 封筒

洋形4号(LIFE洋封筒E506ライフ(株)製)のものに限ります。

寸法 105×235mm

印刷範囲

### 定形用紙

以下に示す印刷範囲は、理論印刷範囲を表しています。実際の印刷範囲と使用環境、プリンタ設定に より多少異なる場合があります。

• ポートレート

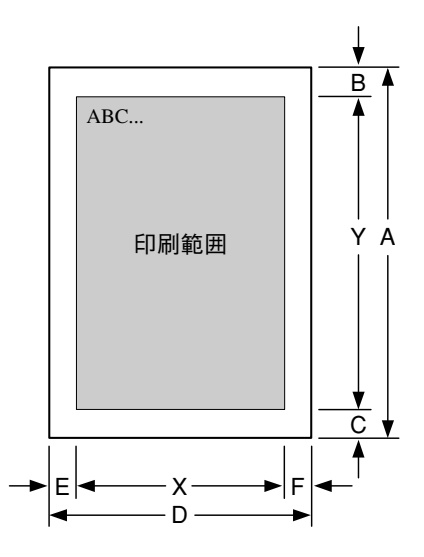

|    |                                |                    |                |     | 寸法   |      |      |      |      |      |      |           |      |
|----|--------------------------------|--------------------|----------------|-----|------|------|------|------|------|------|------|-----------|------|
| 記号 |                                | 息味                 |                | 単位  | A3   | A4   | A5   | B4   | В5   | レター  | はがき  | 往復は<br>がき | 封筒   |
| А  | 用紙の                            | の長さ                |                | mm  | 420  | 297  | 210  | 364  | 257  | 280  | 148  | 148       | 235  |
| В  | 用紙の<br>距離                      | の上端から印版<br>(上端印刷不可 | 刷範囲までの<br>可領域) | mm  | 5    | 5    | 5    | 5    | 5    | 5    | 5    | 5         | 5    |
| С  | 用紙(<br>距離                      | の下端から印刷<br>(下端印刷不可 | 刷範囲までの<br>可領域) | mm  | 6    | 5    | 4    | 6    | 6    | 6    | 3    | 5         | 5    |
| D  | 用紙                             | の幅                 |                | mm  | 297  | 210  | 148  | 257  | 182  | 216  | 100  | 200       | 105  |
| E  | 用紙の左端から印刷範囲までの<br>距離(左端印刷不可領域) |                    | 刷範囲までの<br>可領域) | mm  | 5    | 8    | 8    | 8    | 8    | 8    | 8    | 5         | 5    |
| F  | 用紙の右端から印刷範囲までの<br>距離(右端印刷不可領域) |                    | 刷範囲までの<br>可領域) | mm  | 5    | 4    | 4    | 8    | 4    | 5    | 6    | 5         | 5    |
|    | 横方区                            | 句の印刷範囲             |                | ドット | 2712 | 1872 | 1284 | 2280 | 1608 | 1920 | 816  | 1796      | 898  |
|    |                                |                    | パイカ            |     | 113  | 78   | 53   | 95   | 67   | 80   | 34   | 70        | 37   |
|    |                                |                    | エリート           |     | 135  | 93   | 64   | 114  | 80   | 96   | 40   | 84        | 44   |
| Х  |                                | 印刷可能               | コンデンス          | 文字  | 193  | 133  | 91   | 162  | 114  | 137  | 58   | 120       | 64   |
|    |                                | 文字数                | <b>7</b> ポ     | ~;  | 113  | 78   | 53   | 95   | 67   | 80   | 34   | 70        | 37   |
|    |                                |                    | 10.5ポ          |     | 75   | 52   | 35   | 63   | 44   | 53   | 22   | 46        | 24   |
|    |                                |                    | 12ポ イント        |     | 67   | 46   | 32   | 57   | 4C   | 48   | 20   | 42        | 22   |
|    | 縦方向の印刷範囲                       |                    |                | ドット | 3864 | 2712 | 1896 | 3336 | 2328 | 2544 | 1320 | 1303      | 2126 |
| Y  |                                | 印刷可能               | 6LPI           | 行   | 96   | 67   | 47   | 83   | 58   | 63   | 33   | 32        | 53   |
|    |                                | 行致                 | 8LPI           | .,  | 128  | 90   | 63   | 111  | 77   | 84   | 44   | 43        | 70   |

\*1 7ポイントは正確には7.2ポイントです。

\*2 10.5ポイントは正確には10.8ポイントです。

ランドスケープ

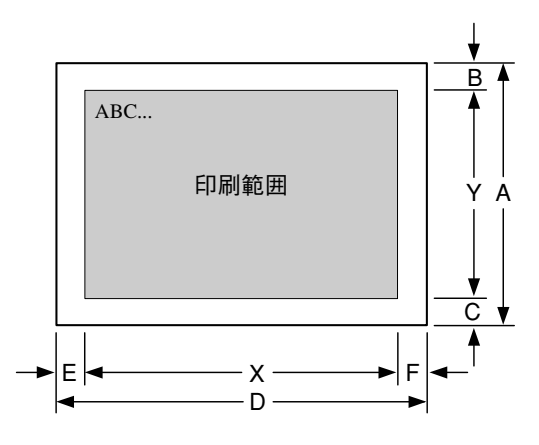

|    |                                |                  |                     |     | 寸法   |      |      |      |      |      |           |      |      |
|----|--------------------------------|------------------|---------------------|-----|------|------|------|------|------|------|-----------|------|------|
| 記号 | 示 意味                           |                  | 単位                  | A3  | A4   | A5   | B4   | B5   | レター  | はがき  | 往復は<br>がき | 封筒   |      |
| A  | 用紙(                            | の長さ              |                     | mm  | 297  | 210  | 148  | 257  | 182  | 216  | 100       | 200  | 105  |
| В  | 用紙(<br>距離                      | の上端から印<br>(上端印刷不 | 刷範囲までの<br>可領域)      | mm  | 5    | 4    | 4    | 8    | 4    | 5    | 6         | 5    | 5    |
| С  | 用紙(<br>距離                      | の下端から印<br>(下端印刷不 | 刷範囲までの<br>可領域)      | mm  | 5    | 8    | 8    | 8    | 8    | 8    | 8         | 5    | 5    |
| D  | 用紙(                            | の幅               | •                   | mm  | 420  | 297  | 210  | 364  | 257  | 280  | 148       | 148  | 235  |
| E  | 用紙の左端から印刷範囲までの<br>距離(左端印刷不可領域) |                  | 刷範囲までの<br>可領域)      | mm  | 5    | 5    | 5    | 5    | 5    | 5    | 5         | 5    | 5    |
| F  | 用紙の右端から印刷範囲までの<br>距離(右端印刷不可領域) |                  | 刷範囲までの<br>可領域)      | mm  | 6    | 5    | 4    | 14   | 6    | 6    | 6         | 5    | 5    |
|    |                                |                  |                     | ドット | 3864 | 2712 | 1896 | 3264 | 2328 | 2544 | 1320      | 1303 | 2126 |
|    |                                |                  | パイカ                 |     | 161  | 113  | 79   | 136  | 97   | 106  | 54        | 108  | 88   |
|    |                                |                  | エリート                |     | 193  | 135  | 94   | 163  | 116  | 127  | 64        | 130  | 106  |
| X  |                                | 印刷可能             | コンデンス               | 文字  | 276  | 193  | 135  | 233  | 166  | 181  | 92        | 186  | 151  |
|    |                                | 文字数              | 7ポ イン№1             | ~ ~ | 161  | 113  | 79   | 136  | 97   | 106  | 54        | 104  | 88   |
|    |                                |                  | 1 <b>0.5</b> ポイン⊧²2 |     | 107  | 75   | 52   | 90   | 64   | 70   | 36        | 72   | 59   |
|    |                                |                  | 12ポイント              |     | 96   | 67   | 47   | 81   | 58   | 63   | 32        | 64   | 53   |
|    | 縦方                             | 句の印刷範囲           |                     | ドット | 2712 | 1872 | 1284 | 2280 | 1608 | 1920 | 816       | 1796 | 898  |
| Y  |                                | 印刷可能             | 6LPI                | 行   | 67   | 46   | 32   | 57   | 40   | 48   | 20        | 21   | 22   |
|    |                                | 行数               | 8LPI                | .,  | 90   | 62   | 42   | 76   | 53   | 64   | 27        | 28   | 29   |

\*1 7ポイントは正確には7.2ポイントです。

\*2 10.5ポイントは正確には10.8ポイントです。

#### 補足説明

- 余白量(印刷不可領域)は、使用する用紙の寸法差、プリンタ個々の用紙走行の精度などの条件により前後する 場合があります。
- 印刷範囲(印刷可能ドット数)は、すべて240DPIで規定されています。400DPIでの印刷可能ドット数は 240DPIのドット数を5/3倍にした値になります。

■ 行桁モードでは、1行目の位置は240DPI相当で印刷範囲の上から40ドット目(約4.2mm)となります。したがって、40ドットより小さい文字を印刷した場合、上端の余白は上記値よりも大きくなります。

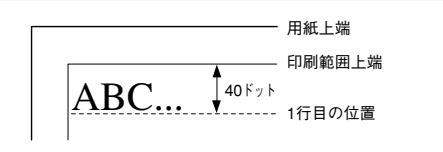

- ◇ 1行目の第一印刷位置に文字を印刷したときは、全点アドレス印刷モードで座標値として(0,39)(240DPI) を指定したのと同じ位置に印刷されます。
- ◇ 文字が小さい場合などでは見かけ上の余白が大きくなります。

行桁モードでは、ページの下端付近での改行の結果、次の印刷位置が上記印刷範囲をはみ出してしまう場合には改ページされます。このため改行ピッチの設定によっては印刷範囲下端付近には印刷できない場合があり、その場合の下端余白は上記値よりも大きくなります。

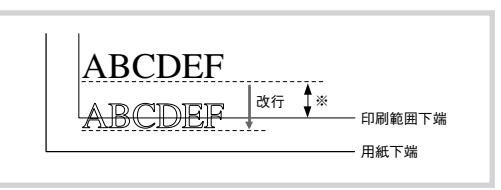

- ◇ 最終行が下にはみ出してしまうので、実際には改ページ後に印刷されます。その結果、※の部分には印刷できなくなるので見かけ上の余白が大きくなります。
- 印刷可能桁数、行数は、上記印刷範囲のドット数を文字ピッチあるいは行ピッチで割ることによって算出したものです。

計算に用いる値は次のとおりです。

|     | ドット数      |                |       |
|-----|-----------|----------------|-------|
| 文字数 | 1バイト系     | パイカ            | 24ドット |
|     |           | エリート           | 20ドット |
|     |           | コンデンス          | 14ドット |
|     | 2バイト系     | 7ポ(1/10インチ)    | 24ドット |
|     |           | 10.5ポ(3/20インチ) | 36ドット |
|     |           | 12ポ(1/6インチ)    | 40ドット |
| 行数  | 6LPI(1/61 | (ンチ)           | 40ドット |
|     | 8LPI(1/81 | (ンチ)           | 30ドット |

- ◇ 値はすべて240DPIでのドット数です。文字数、行数とも、計算はすべて240DPIで行います。
- ◇ 2バイト系文字については、カッコ内に示した文字ピッチを使用している場合のドット数を示しています。文字ピッチを変えることにより、印刷可能桁数も変わります。
- ◇ 1バイト系、2バイト系文字とも、文字間にスペースを挿入することが可能ですが、この場合も印刷可能 桁数は減少します。

### 定形外用紙

定形外用紙とは、本プリンタでサポートしている定形用紙(A3、A4、A5、B4、B5、レター、はがき、往復はがき、封筒)以外の大きさの用紙のことです。この場合の印刷範囲と印刷位置は、使用する用紙の大きさ、プリンタ設定に応じてアプリケーションから正しく制御する必要があります。

#### プリンタの設定について

定形外用紙に印刷する場合、フロントトレーから給紙させます。プリンタは定形用紙を想定し、印刷 位置、印刷範囲の制御を行います。操作パネルのトレースイッチによって印刷させる定形外用紙の用 紙サイズに近似した用紙サイズを設定する必要があります。

印刷範囲が定型外用紙内に収まっていないで印刷を行うと装置内を汚すなど、思わぬ障害の原因となる場合があります。印刷前に十分確認してください。

#### 定形外用紙はホッパからは給紙できません。

#### 余白について

印刷結果が実際に使用する用紙をはみ出すことのないように注意してください。はみ出した印刷を続けると、思わぬトラブルの原因となります。

また、印刷品質を保つため、実際に使用する用紙に対して上下左右とも5mm以上の余白ができるように、印刷位置と印刷範囲を設定してください。

#### 印刷位置について

次に様々なケースでの印刷位置、印刷範囲の考え方を説明します。これらの説明は主に行桁モードに よる制御を前提にしていますが、それ以外の方法でも同様の考え方による制御を行ってください。

■ ポートレートの桁方向(プリンタに設定した用紙サイズの方が大きいとき)

例えば、プリンタの設定をA4にしているとき に、幅が150mmの用紙に印刷する場合、プリン タはA4の用紙に対して正しく印刷されるよう に、印刷位置や範囲を制御します。その結果、 左右の端の部分の印刷が用紙からはみ出してし まいます。

このような場合には、各行の先頭に適当な量の スペースを取ることにより、用紙上の正しい位 置に印刷するようにしてください。 必要なスペース量は次のように算出してください。

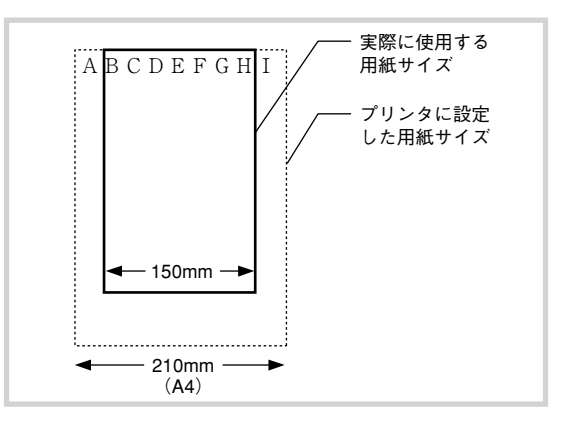

必要なスペース= <u>A-B</u> 2 A: プリンタに設定されている用紙の幅 B: 実際に使用する用紙の幅

ポートレートの桁方向(実際に使用する用紙サ イズの方が大きいとき)

例えば、プリンタの設定をA4にしているとき に幅が300mmの用紙に印刷する場合、プリン タはA4の用紙に対して正しく印刷されるよう に、印刷位置や範囲を制御します。その結果、 用紙の左右には印刷できない部分が発生しま す。

このような使用方法には問題はありません。た だし、用紙の左右の部分にも印刷したい場合に は、プリンタに設定する用紙サイズをB4な ど、もっと大きいものに変更してください。

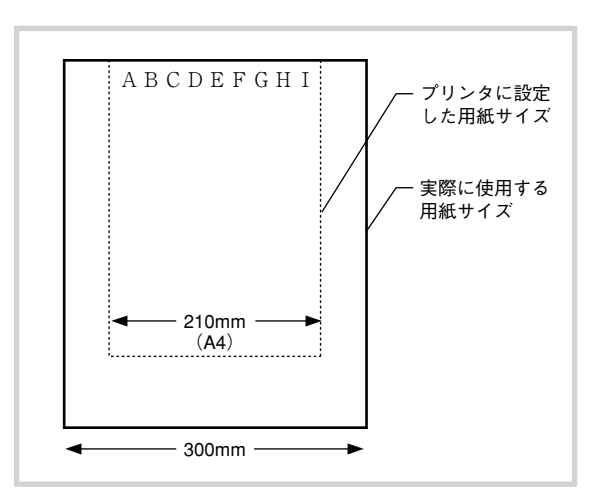

■ ポートレートの行方向(プリンタに設定した用紙サイズの方が大きいとき)

例えば、プリンタの設定をA4にしているときに長さ が250mmの用紙に印刷する場合、プリンタはA4の 用紙の長さを超えるような改行命令については自動 的に改ページをしますが、使用する用紙が短いため に下端付近のデータは用紙をはみ出してしまいま す。

このような場合には、1ページ当たりに印刷可能な 行数を制限し、はみ出すことのないようにしてくだ さい。

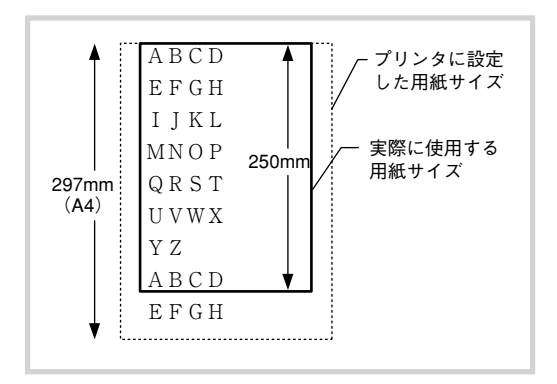

#### ■ ポートレートの行方向(実際に使用する用紙サイズの方が大きいとき)

例えば、プリンタの設定をA4にしている ときに、長さが400mmの用紙に印刷す る場合、プリンタはA4の用紙を超えるよ うなデータは印刷しません。その結果、 用紙の下端には印刷できない部分が発生 します。

このような使用方法には問題はありません。ただし、用紙の下端部分にも印刷したい場合は、プリンタに設定する用紙サイズをB4など、もっと大きいものに変更してください。

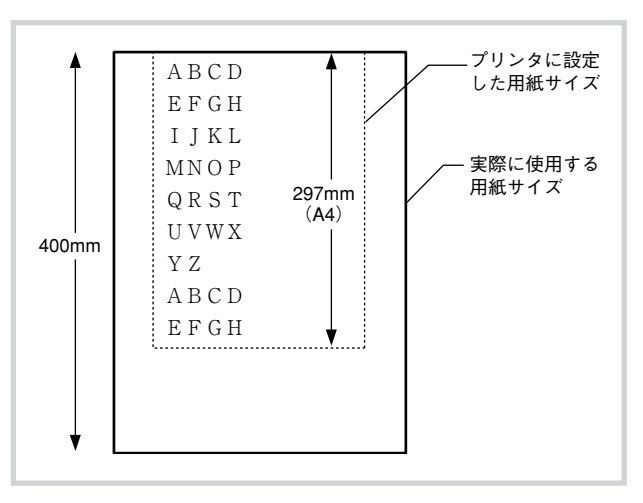

| ランドスケープの桁方向(プリンタに設定した用紙サイズの方が大きいとき)

例えば、プリンタの設定をA4にしているときに、 長さが250mmの用紙に印刷する場合、プリンタ はA4の用紙に対して正しく印刷されるように、印 刷位置や範囲を制御します。その結果、左端(行 の先頭)の部分の印刷が用紙からはみ出してしま います。

この場合には、各行の先頭に適当な量のスペース をとることにより、用紙上の正しい位置に印刷す るようにしてください。 必要なスペース量は次のように算出してください。

必要なスペース=A-B

A:プリンタに設定されている用紙の幅 B:実際に使用する用紙の幅

■ ランドスケープの桁方向(実際に使用する用紙サイズの方が大きいとき)

例えば、プリンタの設定をA4にしていると きに、長さが400mmの用紙に印刷する場 合、プリンタはA4の用紙に対して正しく印 刷されるように、印刷位置や範囲を制御し ます。その結果、用紙の左端には印刷でき ない部分が発生します。

このような使用方法には問題はありません。ただし、用紙の左端の部分にも印刷したい場合は、プリンタに設定する用紙サイズをB4など、もっと大きいものに変更してください。

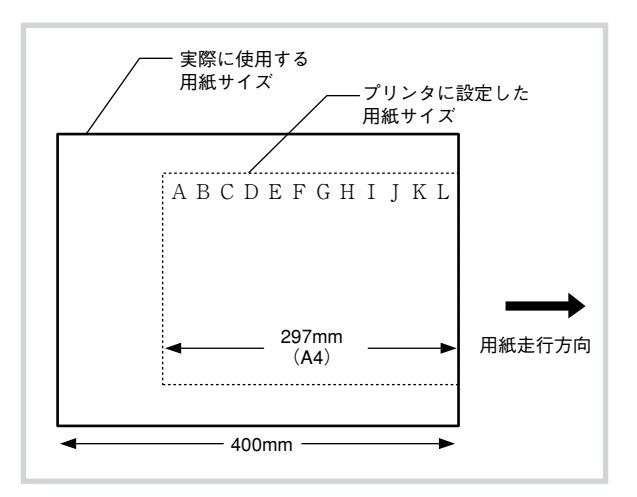

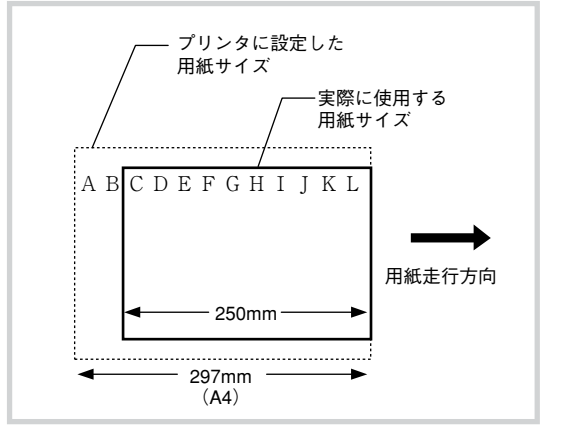

ランドスケープの行方向(プリンタに設定した用紙サイズの方が大きいとき)

例えば、プリンタの設定をA4にしているとき に、幅が150mmの用紙に印刷する場合、プリン タはA4の用紙に対して正しく印刷されるよう に、印刷位置や範囲を制御します。その結果、 ページの上下の部分の印刷が用紙からはみ出し てしまいます。

この場合には各ページの先頭に適当な量の余白 (改行)をとることにより、用紙上の正しい位置 に印刷するようにしてください。 必要な余白の量は次のように算出してくださ  $()_{\circ}$ 

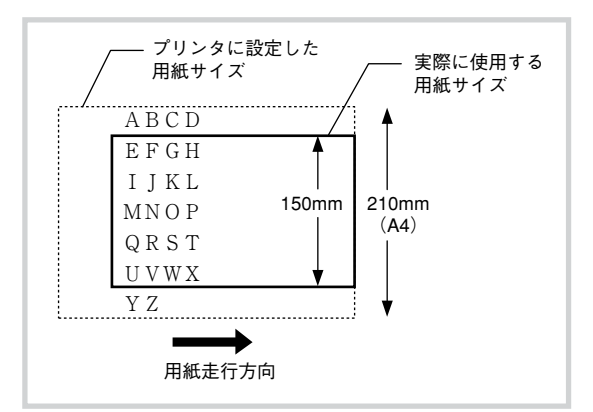

必要なスペース=  $\frac{C-D}{2}$ C: プリンタに設定されている用紙の幅 D: 実際に使用する用紙の幅

また、1ページ当たりに印刷可能な行数を制限し、はみ出すことのないようにしてください。

ランドスケープの行方向(実際に使用する用紙サイズの方が大きいとき)

例えば、プリンタの設定をA4にしているとき に、幅が300mmの用紙に印刷する場合、プリン タはA4の用紙に対して正しく印刷されるよう に、印刷位置や範囲を制御します。その結果、 用紙の上下には印刷できない部分が発生しま す。

このような使用方法には問題はありません。た だし、用紙上下の部分にも印刷したい場合に は、プリンタに設定する用紙サイズをB4など、 もっと大きいものに変更してください。

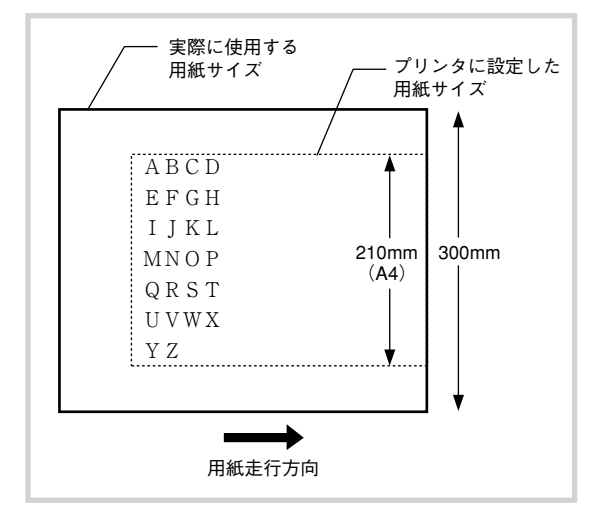

#### 80桁モード

本プリンタの印刷可能桁数は78桁(A4用紙、パイカモード時)です。したがって80桁のシリアルプリンタでバッ ファフル印刷を利用して改行を行うソフトウェアを本プリンタで使用した場合、印刷位置が異なることになりま す。

このため、本プリンタではバッファフルまでの印刷桁数を印刷範囲に広げることで、80桁にすることができます (A4ポートレートの場合のみ可能です)。設定は「A4ポートレートケタスウ」メニューまたはリモートパネルで行 います。(ユーザーズマニュアル[2/3]参照)

# NPDLの初期状態

### 内部設定

次の条件で、プリンタの内部状態は初期状態になります。それぞれの条件下における初期状態については、次の表 をご覧ください。

- 電源をONにしたとき
- 操作パネル上でリセットを実行したとき
   → 未印刷データをすべて消します。
- ソフトウェアリセット(ESC c1)を実行したとき
   → 印刷フォーマット、ホッパ指定は初期状態になりません。未印刷データは印刷されます。
- INPUT·PRIME 信号を受信したとき
  - → VFU印刷フォーマット、ホッパ指定、およびセレクト/ディセレクトは初期状態になりません。未印刷デー タは印刷されます。
- パラメータリセット(ESC c8)を実行したとき
  - → VFU、印刷フォーマット、ホッパ指定、セレクト/ディセレクト、動作モード、網かけ登録、1バイト文字 登録などの登録内容は初期状態になりません。未印刷データは印刷されます。

| 中部件能       |                                                                                                    | イニシャライズ(初期化)の種類               |                          |                     |                           |           |  |  |  |
|------------|----------------------------------------------------------------------------------------------------|-------------------------------|--------------------------|---------------------|---------------------------|-----------|--|--|--|
| 内即化        | .態                                                                                                    | 電源ON                          | 操作パネルリセット                | ESC c1              | INPUT · PRIME             | ESC c8    |  |  |  |
| 現在位置       |                                                                                                    |                               | 第1行第1桁                   |                     |                           |           |  |  |  |
| レフトマージン幅   |                                                                                                    |                               | メニュー語                    | 。<br>役定に従う(工場討      | 。<br>2定000)               |           |  |  |  |
| ライトマージン幅   | -                                                                                                    | B4                            | A3:113 A4:<br>:095 B5:06 | 078(80桁モー<br>7 レター: | ド時 080) A5:0<br>080 はがき:0 | )53<br>34 |  |  |  |
| 水平タブセット    |                                                                                                    |                               |                          | クリア                 |                           |           |  |  |  |
|            | FF長                                                                                                    | A3:96行 A4:6<br>B4:81行 B5:5    | 57行 A5:47行<br>8行 レター:63行 | テ はがき: 33行          | 変化t                       | ±ず        |  |  |  |
|            | ボトム領域                                                                                                    |                               | なし                       |                     | 変化t                       | ±ず        |  |  |  |
| VFU        | A3:第7、13、19、25、37、43、49、55、61、67、73、79、<br>85、91行目A4:第7、13、19、25、31、37、43、49、55、<br>61、67行目<br>A5:第7、13、19、25、31、37、43行目<br>B4:第7、13、19、25、31、37、43行目<br>B5:第7、13、19、25、31、37、43、49、55、61、67、73、79<br>行目<br>B5:第7、13、19、25、31、37、43、49、55行目<br>レター:第7、13、19、25、31、37、43、49、55、61行目<br>はがき:第7、13、19、25、31、71、43、49、55、61行目 |                               |                          |                     | 変化t                       | ţŢ        |  |  |  |
|            | VTセット<br>(CH3~CH6)                                                                                                    | クリア 変化せず                      |                          |                     |                           | ±ず        |  |  |  |
| 改行方向       |                                                                                                    | 順方向改行                         |                          |                     |                           |           |  |  |  |
| 改行幅        |                                                                                                    | 1/6インチ                        |                          |                     |                           |           |  |  |  |
| セレクト/ディセレク | 7ト状態                                                                                                    | セレクト状態                        |                          | 変化t                 | ±ず                        |           |  |  |  |
| 受信バッファ     |                                                                                                    | クリア                           |                          | クリアせず               |                           |           |  |  |  |
| ページバッファ    |                                                                                                    | クリア                           |                          | クリアせず               |                           |           |  |  |  |
| 未印刷データ     |                                                                                                    | ー クリア 印刷実行                    |                          |                     |                           |           |  |  |  |
| 動作モード      |                                                                                                    | メニュー設定に従う(エミュレーション/ページプリンタ)   |                          |                     |                           |           |  |  |  |
| 印刷方式       | -                                                                                                    | パイカモード                        |                          |                     |                           |           |  |  |  |
| コード表のシフト状態 |                                                                                                    | カタカナ状態(8ビットコード)               |                          |                     |                           |           |  |  |  |
| 1バイト文字フォント |                                                                                                    | メニュー設定に従う(標準/イタリック/クーリエ/ゴシック) |                          |                     |                           |           |  |  |  |
| 漢字書体       |                                                                                                    | メニュー設定に従う(内蔵明朝/内蔵ゴシック)        |                          |                     |                           |           |  |  |  |
| 漢字         | 文字サイズ                                                                                                    |                               |                          | 10.5ポイント            |                           |           |  |  |  |
| 文字幅        |                                                                                                    |                               | 3/20インチ                  |                     |                           |           |  |  |  |
| 半角         | 縦書き                                                                                                    |                               |                          | 解除                  |                           |           |  |  |  |
|            | 組文字                                                                                                    |                               |                          | 解除                  |                           |           |  |  |  |
| スクリプト文字    | ,                                                                                                    |                               | ·                        | 解除                  |                           |           |  |  |  |
| 倍率指定       |                                                                                                    |                               |                          | 縦横とも解除              |                           |           |  |  |  |
| 修飾印刷       |                                                                                                    | 解除                            |                          |                     |                           |           |  |  |  |

| 古如尘怨                                             |                | イニシャライズ(初期化)の種類  |       |                                                   |               |        |  |
|--------------------------------------------------|----------------|------------------|-------|---------------------------------------------------|---------------|--------|--|
| 内部位                                              | 入悲             | 電源ON 操作パネル       | リセット  | ESC c1                                            | INPUT · PRIME | ESC c8 |  |
|                                                  | 指定             |                  |       |                                                   |               |        |  |
| アンダライン                                           | 線種             |                  |       | 実線、一重線                                            |               |        |  |
|                                                  | 線幅             | 2ドット             |       |                                                   |               |        |  |
| ·                                                | 指定             |                  |       |                                                   |               |        |  |
| 網かけ                                              | 登録             | クリア(未登録状能) クリアサギ |       |                                                   |               |        |  |
| 白黒反転                                             |                |                  |       |                                                   |               |        |  |
| 固定ドットスペース                                        |                |                  |       | 左右とも0ドット                                          |               |        |  |
| 出た 「 ア 「 バ · ア · バ · ア · バ · バ · バ · バ · バ · バ · | セット            |                  |       |                                                   |               |        |  |
| 極力向大子位直力ノ                                        | ビット<br>パターン    |                  |       |                                                   | ·             |        |  |
| 1バイト文字登録                                         | 登録             |                  | 17 (‡ | 容稳壮能)                                             |               | クリアサず  |  |
| 2バイト文字登録                                         | 豆琢             |                  |       | · 登録(八忠)<br>· · · · · · · · · · · · · · · · · · · |               | クリアサず  |  |
| ビットロリまえ                                          | ,              | ノック シック ノーニー いた  | 7 (不  |                                                   |               | 997 eg |  |
| トット切り省ん                                          | 何则于古           | ノーユー 設定          | にルワ   | (*1 7 7 7 7 7 -                                   |               |        |  |
| 印刷フォーマット                                         | 印刷力内           | ホートレート           |       |                                                   | 変化せす          |        |  |
|                                                  | 稲小モート          | <b></b>          |       |                                                   | 変化せず          |        |  |
| コピー枚数                                            | コート (FSX)      | 1枚               |       | ,                                                 | ニュー設定に使う      |        |  |
|                                                  | 操作パネル          | 1枚 変化せす          |       |                                                   |               |        |  |
| 座標指定単位                                           |                |                  |       | 1/240インチ                                          |               | -      |  |
| 描画座標                                             |                |                  |       | (X, Y) = (0, 0)                                   |               | -      |  |
| 全点アドレス印刷モード                                      |                |                  |       | 解除                                                |               |        |  |
| フォーム                                             | 登録             | 5                |       | リア                                                |               | クリアせず  |  |
|                                                  | 参照             | 解除 変化せず          |       |                                                   |               |        |  |
| 図形印刷モード                                          |                |                  |       |                                                   |               |        |  |
| グラフ描画モード                                         |                | 絶対描画モード          |       |                                                   |               |        |  |
| プリンタ単位                                           |                | 1/240インチ         |       |                                                   |               |        |  |
|                                                  | 線種             | 実線               |       |                                                   |               |        |  |
|                                                  | 線幅             | 1ドット幅            |       |                                                   |               |        |  |
|                                                  | 線長             | P1P2の対角線距離の4%    |       |                                                   |               |        |  |
| 線分                                               | 線端タイプ          | 断ち切り型            |       |                                                   |               |        |  |
|                                                  | 接続タイプ          | マイタ接続            |       |                                                   |               |        |  |
|                                                  | 選択パターン         | 黒べた              |       |                                                   |               |        |  |
|                                                  | 登録パターン         | クリア              |       |                                                   |               | クリアせず  |  |
| A <sup>0</sup> 2 .                               | 座標             | (X, Y) = (0, 0)  |       |                                                   |               |        |  |
|                                                  | 上下位置           | アップ状態            |       |                                                   |               |        |  |
| 塗り潰しモード                                          | •              | 解除               |       |                                                   |               |        |  |
|                                                  | 選択パターン         | パターン番号0          |       |                                                   |               |        |  |
| _ 塗り演し                                           | 登録パターン         | クリ               | リア(未  | 登録状態)                                             |               | クリアせず  |  |
| スケーリング                                           | P <sub>1</sub> |                  | (     | (X, Y) = (0, 0)                                   |               |        |  |
| ポイント                                             | Pa             | 各用紙サ             | イズ、F  | 印刷フォーマットで                                         | の最大印刷位置       | -      |  |
| スケーリング                                           | 2              |                  |       | 解除                                                | ·             |        |  |
| ウィンドウ領域                                          |                |                  |       |                                                   |               |        |  |
| 座標系反転                                            |                |                  |       |                                                   |               |        |  |
| 座標系回転                                            |                |                  |       |                                                   |               |        |  |
|                                                  |                |                  |       |                                                   |               |        |  |
| パス構築モード                                          |                |                  |       |                                                   |               |        |  |
| パスデータ                                            |                |                  |       |                                                   |               | -      |  |
| ホッパ指定                                            |                |                  |       |                                                   |               |        |  |
| ホッパ/トレー給紙                                        |                | ホッパ給紙            | -,    |                                                   | <br>変化せず      |        |  |
| セントロ切り替え                                         |                | 準備(前後Ready)      |       |                                                   | 以前の状態を継続      |        |  |
| 両面印刷                                             |                | 片面印刷             |       |                                                   | 変化せず          |        |  |

## インタフェース信号の機能

| ピン番号  | 信号名                                               | 略称     | ブリ コンピュ<br>ンタ タ | 機能                                                                                                |
|-------|---------------------------------------------------|--------|-----------------|---------------------------------------------------------------------------------------------------|
| 1     | データストローブ                                          | DATA   |                 | DATA 1~8を読み込むための同期信号であ                                                                            |
|       |                                                   | STB    |                 | る。定常状態はHIGHであり、HIGHから                                                                             |
|       |                                                   |        |                 | LOWになったときBUSYがHIGHになり、次                                                                           |
|       |                                                   |        |                 | にLOWからHIGHになるまでにDATA 1~8 BUSY                                                                     |
|       |                                                   |        |                 | を読み込む。パルス幅は最小1msとする。<br>1                                                                         |
| 2     | データ1                                              | ΠΑΤΑ 1 |                 |                                                                                                   |
| 3     | データ2                                              |        |                 | 論理1はHIGHである。DATA 1が最下位桁(LSB)、DATA 8が最上位桁(MSB)で                                                    |
| 4     | データ3                                              | DATA 3 |                 | ある。上図に示すDATA・STBの前後1msの範囲でDATA 1~8は確定していること。                                                      |
| 5     | データ4                                              | DATA 4 |                 |                                                                                                   |
| 6     | データ5                                              | DATA 5 |                 |                                                                                                   |
| 7     | データ6                                              | DATA 6 |                 |                                                                                                   |
| 8     | データ7                                              | DATA 7 |                 |                                                                                                   |
| 10    | テーダ8<br>アカノリッジ                                    |        |                 | 一<br>一一一一一一一一一一一一一一一一一一一一一一一一一一一一一一一一一一一                                                          |
| 10    | 1 27 3 92                                         | ACK    | _               | 受信したアーダをノブノダ内へ取り込み光」したことでありにありて、DATA STB<br> 受信に対する応答である。ただし、雷源ON時 インプットプライム処理終ア時                 |
|       |                                                   |        |                 | および操作パネルによるリセットの処理終了時には無条件に一度出力する。定常状                                                             |
|       |                                                   |        |                 | 態はHIGHであり、約1msLOWとなるパルスを出力する。                                                                     |
| 11    | ビジィ                                               | BUSY   | <b>&gt;</b>     | プリンタがデータ受信不可能(BUSY中)状態であることを知らせる信号である。                                                            |
|       |                                                   |        |                 | LOWの場合、データ入力が可能である。次の条件を満たすものが1つでもあれば                                                             |
|       |                                                   |        |                 | HIGHになる。それ以外ではLOWである。                                                                             |
|       |                                                   |        |                 | ● <u>SELEC</u> T信号がLOWのとき。                                                                        |
|       |                                                   |        |                 | ● FAUL I 信号かLOWのとき。                                                                               |
|       |                                                   |        |                 | ● INPUT・PRIME信号かLOWになったとさから所定時間経過し、かつINPUT・<br>                                                   |
|       |                                                   |        |                 | 「NIVILIE5/JTIIOTIになるよしの目。<br>● データを受信してから、プリンタ肉へ取し込み完了するまでの周                                      |
|       |                                                   |        |                 | ● 操作パネルによるリセットを行ってから、内部初期化処理が終てするまでの間。                                                            |
|       |                                                   |        |                 |                                                                                                   |
|       |                                                   |        |                 | 本プリンタは印刷処理用の1ページ分バッファのほかに、受信用のバッファを持                                                              |
|       |                                                   |        |                 | ち、データを受信するとまず受信バッファに書き込まれる。このため、データの処                                                             |
|       |                                                   |        |                 | 理が完了しないうちに次のデータを受信することができ、プリンタの動作状態と                                                              |
|       |                                                   |        |                 | BUSY信号の状態は同期しない。また、受信用バッファが満杯になったときは                                                              |
|       |                                                   |        |                 | BUSY信号はHIGHを保持し、印刷動作実行などにより余裕が生じたらLOWとなっ                                                          |
| 10    | A <sup>0</sup> 10 <sup>0</sup> T ≥ 1 <sup>1</sup> |        |                 | て次の受信を行う。                                                                                         |
| 12    |                                                   | PE     |                 | H紙がなくなうたときFIUFIになる。<br>● 認定されたサイブの田紙がまッパに友たせず、婉山たできたい提合                                           |
|       |                                                   |        |                 | ● 田紙がない場合                                                                                         |
| 13    | セレクト                                              | SELECT |                 | プリンタがセレクト中(HIGH)かディセレクト中(LOW)かを示す。セレクト中は                                                          |
|       |                                                   | OLLLOI |                 | データの受信が可能である。                                                                                     |
|       |                                                   |        |                 | [セレクトになる条件]                                                                                       |
|       |                                                   |        |                 | ● 電源ONしたとき                                                                                        |
|       |                                                   |        |                 | ● ディセレクト状態で印刷可スイッチが押されたとき。                                                                        |
|       |                                                   |        |                 | ● メモリスイッチ1-5がUFFで、ディセレクト状態でDC1コードを受信したとき。                                                         |
|       |                                                   |        |                 | [アイセレクトになる条件]<br>● わした人状態で印刷可スイルチが押されたとき                                                          |
|       |                                                   |        |                 | ▼ ビビフェ1A窓(H4M19A1 ツノルTHC1/LCCで。<br>● メモリスイッチ1-5がOFEで DC3コードを受信したとき                                |
|       |                                                   |        |                 | ● PF=1のとき。                                                                                        |
|       |                                                   |        |                 | ● FAULT=0のとき。                                                                                     |
| 14~15 | -                                                 | -      | —               | 将来の拡張用                                                                                            |
| 16    | シグナルグランド                                          | SG     | _               | 信号用グランド                                                                                           |
| 17    | フレームグランド                                          | FG     | —               |                                                                                                   |
| 18    |                                                   |        | <b>&gt;</b>     | ノリンタの電源がUNになっていることを表す。                                                                            |
| 21    | I WISTED PAIR GND                                 |        |                 | (11.15ケノフノトに接続されている。)<br>この信号が、OMになるとゴリンクは初期状能になる、パルフ値は15~~りしぶ声                                   |
|       | 17777777A                                         |        |                 | こいにうルこいVIになることシンスは初期15版になる。ハル人畑はTSIIIS以上必要。<br>SFLFCT信号がHIGH I OM/どちらであってもINPLIT・PRIMEは右赤 INDLIT・ |
|       |                                                   | PRIVE  |                 | PRIME信号による初期状態は電源ON時とほぼ同じ状態となる。                                                                   |
| 32    | フォルト                                              | FAULT  |                 | 次のいずれかの条件が発生したときLOWになる。                                                                           |
|       |                                                   |        |                 | ● SELECT=0のとき。                                                                                    |
|       |                                                   |        |                 | <ul> <li>● プリンタがエラーのとき。</li> </ul>                                                                |
| 33    | シグナルグランド                                          | SG     | —               | 信号用グランド                                                                                           |
| 34~36 | _                                                 | _      |                 | 将来の拡張用                                                                                            |

### タイムチャート

#### 電源ON時

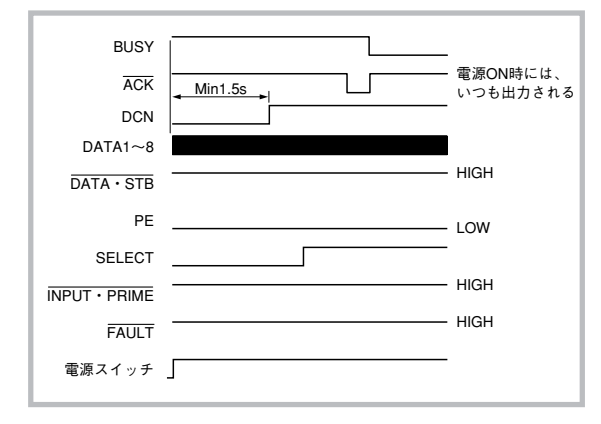

#### INPUT·PRIME受信時

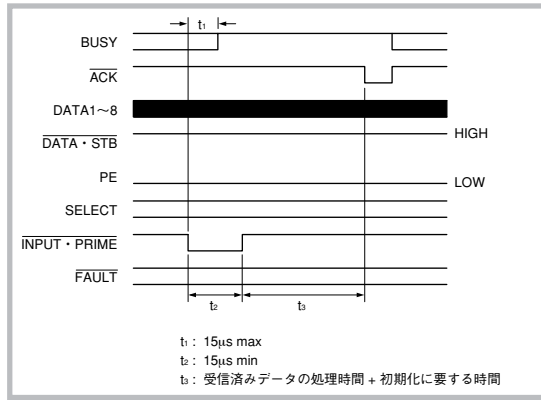

◇ 選択されていないインタフェースにINPUT・PRIME信号を入れた場合、INPUT・PRIME信号は無効となり、上記信号は反応しない。

#### 操作パネルによるセレクト、ディセレクトの切り替え

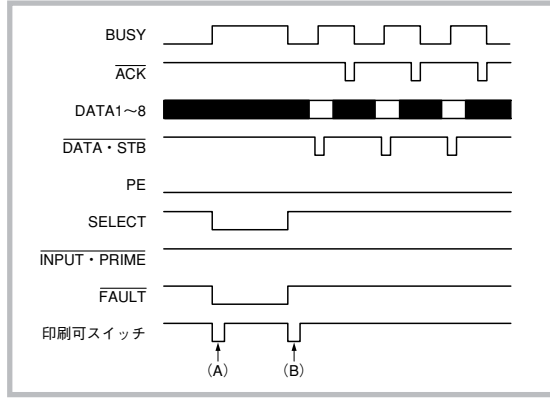

- (A) セレクト状態で印刷可スイッチを押すとただちにディセレクト 状態になる。
- (B)ディセレクト状態で印刷可スイッチを押すとセレクト状態になる。

データ受信時

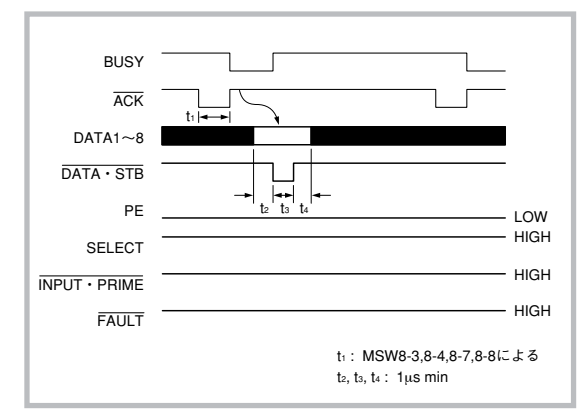

#### DC1、DC3によるセレクト、ディセレクトの切り替え

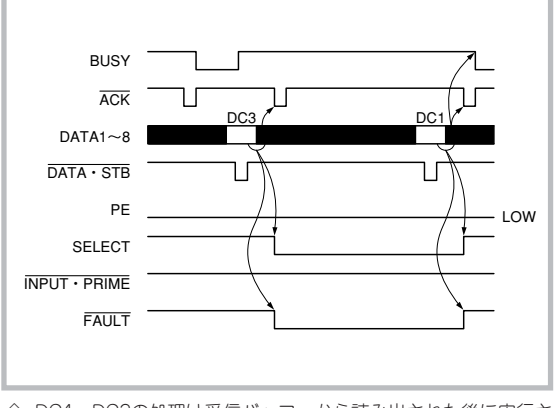

◇ DC1、DC3の処理は受信バッファから読み出された後に実行される。

#### ストップスイッチによる一時停止

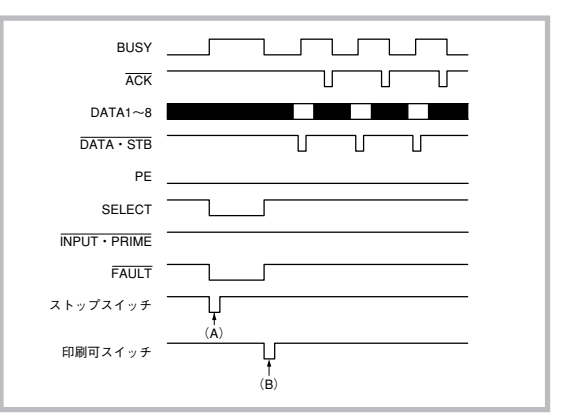

(A) セレクト状態でストップスイッチを押すとただちにディセレクト状態になる。

(B) ディセレクト状態で印刷可スイッチを押すとセレクト状態になる。

#### 用紙なし発生時

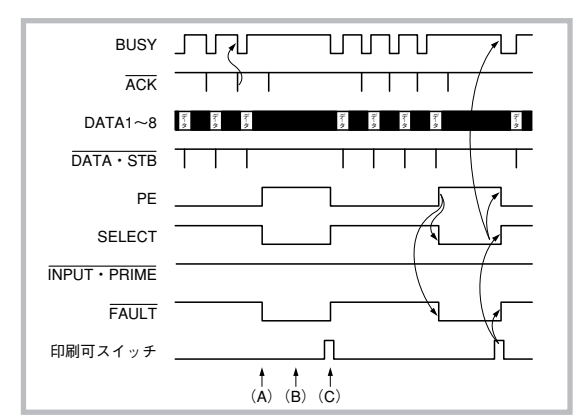

コネクタピン配置

- (A) 印刷データ受信後、用紙なしを検出するとただちににディセレクト状態になる。
- (B) 用紙をセットしても状態は変化しない。
- (C) 印刷可スイッチを押すことによりセレクト状態となり、前の 続きの処理を再開する。

#### 

\* 各ピンの信号については56ページの説明をご覧ください。 これらのピンの端子はプリンタ内部で相互に接続されています。

### 電気的特性

### 入力回路

### 出力回路

| 信号名                          | 回路形式                                                            | 信号名                                         | 回路形式                                             |
|------------------------------|-----------------------------------------------------------------|---------------------------------------------|--------------------------------------------------|
| DATA 1~8<br>(背面の<br>インタフェース) |                                                                 | ACK<br>FAULT<br>BUSY<br>PE<br>SELECT<br>DCN | LS240相当品<br>———————————————————————————————————— |
| DATA 1~8<br>(前面の<br>インタフェース) | 0 +5V<br>1kΩ美<br>510Ω<br>↓ 470pF<br>LS244相当品                    |                                             |                                                  |
| DATA-STB                     | ♀+5V<br>1kΩ美<br>510Ω<br>→ ↓ ↓ ↓ ↓ ↓ ↓ ↓ ↓ ↓ ↓ ↓ ↓ ↓ ↓ ↓ ↓ ↓ ↓ ↓ |                                             |                                                  |

制御コード一覧

以下の表において「E」と「P」は動作モードを表します。

E:201PLエミュレーションモード

P:ページプリンタ(NPDL)モード

また、「○」と「×」はそれぞれの動作モードでその制御コードを使用できるか(○)使用できないか(×)を示します。 制御コードの詳細については、別売の「日本語ページプリンタ言語NPDL(Level 2)リファレンスマニュアル」をご 覧ください。

### テキストモード

| コード区分         機能         制御コード                                                                                                    | E                                      | Р                                      |
|----------------------------------------------------------------------------------------------------|----------------------------------------|----------------------------------------|
| ページ制御コード         改ページ指令<br>未印刷データ排出         FF           本印刷データ排出         ESC a           年印刷データ排出         ESC b           印刷方向の設定およびホッパ選択         FS f c1 c2 c3.           印刷方向の設定および潮小/拡大モード設定         FS f c1 c2 c3.           印刷方向の設定および縮小/拡大モード設定         FS f c1 c2 c3.           ページコピー枚数の設定         FS x | 0000000                                | 000000000                              |
| 行桁関連制御コード       ドットスペース(1~8ドットスペース)       ESC < ∞                                                                                                    | 0×00000×000000000000000000000000000000 | ××000000000000000000000000000000000000 |

制御コード一覧 59

#### テキストモード(続き)

| コード区分                                                                                                    | 機能                                                                                                    | 制御コード                                                                                                    | E                                       | Р                                      |
|----------------------------------------------------------------------------------------------------|----------------------------------------------------------------------------------------------------|----------------------------------------------------------------------------------------------------|-----------------------------------------|----------------------------------------|
| ■ドット列印刷制御コード<br>(続き)<br>■その他                                                                                     | 16ビットドット列リピート<br>24ビットドット列リピート<br>40ビットドット列印刷モードの設定<br>コピーモードの設定<br>ネイティブモードの設定                                                                                                    | ESC W<br>ESC U<br>FS b<br>ESC D<br>ESC M                                                                                                    | 00×00                                   | × × 0 0 0                              |
| <ul> <li>ドット列印刷制御コード<br/>(続き)</li> <li>その他</li> <li>文字関連制御コード</li> <li>文字セット制御コード</li> <li>文字マット制御コード</li> </ul> | 16ビットドット列リピート         24ビットドット列印刷モードの設定         コピーモードの設定         ネイティブモードの設定(ワビットコード)         カタカナモードの設定(ワビットコード)         カタカナモードの設定(ワビットコード)         ウらがなモードの設定(ワビットコード)         ひらがなモードの設定(ワビットコード)         ひらがなモードの設定(ワビットコード)         ひらがなモードの設定(ワビットコード)         ひらがなモードの設定(ワビットコード)         ウらがなモードの設定(ワビットコード)         ウらがなモードの設定(ワビットコード)         ウらがなモードの設定(ワビットコード)         ウらがなモードの設定(ワビットコード)         ウらがなモードの設定(ワビットコード)         ウタウスックモードの設定(ワビットコード)         ウタウの印刷         ブリンタ内蔵文字の印刷         パイトコード文字の登録         パイトコード支空の登録         パイトコード登録文字の印刷         パイトコード登録文字の印刷         パイトコード登録文字の印刷         パイトコード登録文字印刷         パイトコード登録文字印刷         パイトコード防酸定(アビットコード)         文字拡大モードの設定(アビットコード)         文字拡大モードの設定(アビットコード)         文字拡大モードの設定(アビットコード)         文字拡大モードの設定         フリートモードの設定         プロボーショナルモードの設定         プロボーショナルモードの設定         プロボーショナルモードの設定         プロボーショナルモードの設定         プロボーショナルモードの設定         プロボーショナルモードの設定         プロボーショナードの設定         プロボーションボンモードの設定         < | ESC W<br>ESC U<br>FS b<br>ESC U<br>FS b<br>ESC U<br>FS b<br>ESC D<br>ESC M<br>SI<br>SO<br>ESC \$<br>ESC \$<br>ESC \$<br>ESC \$<br>ESC \$<br>ESC $\&$<br>ESC $\&$<br>ESC $\bigcirc$<br>ESC $\bigcirc$<br>ESC $\bigcirc$<br>ESC $\bigcirc$<br>ESC $\bigcirc$<br>ESC $\&$<br>ESC $\&$ | 00×00 00000000000×××××0×000000000000000 | >>>>>>>>>>>>>>>>>>>>>>>>>>>>>>>>>>>>>> |
|                                                                                                    | 2バイト文字縦横サイズの設定<br>全角漢字の文字幅設定<br>(文字幅:3/20インチ、文字サイズ:10.5ポイント)<br>全角達字の文字幅設定                                                                                                    | FS 1252<br>FS A                                                                                                    | ×                                       | 000                                    |
|                                                                                                    | (文字幅:1/5インチ、文字サイズ:10.5ポイント)<br>全角漢字の文字幅設定                                                                                                    | FSC                                                                                                    | 0                                       |                                        |
|                                                                                                    | (文字幅:1/6インチ、文字サイズ:10.5ポイント)<br>全角漢字の文字幅設定                                                                                                    | FSF                                                                                                    | 0                                       | ×                                      |
|                                                                                                    | <ul> <li>(文字幅:1/10インチ、文字サイズ:7ボイント)</li> <li>全角漢字の文字幅設定</li> <li>(六字幅:1/2 へいて、 ホロサイズ:10-1 へいし)</li> </ul>                                                                                                    | FS G                                                                                                    | 0                                       | ×                                      |
| ■漢字コード表設定                                                                                                    | <ul> <li>(スチャモ・1/201ノテ、、メチッ1ス・12か1ノト)</li> <li>縦横拡大率の指定</li> <li>文字の拡大率、縮小率の指定</li> <li>強調印刷モードの設定</li> <li>強調印刷モードの設定</li> <li>文字修飾の指定/解除</li> <li>文字明度の指定</li> <li>漢字コード表の設定</li> </ul>                                                                                                    | ESC e<br>FS m<br>ESC !<br>ESC "<br>FS c<br>FS \$ P1.<br>FS 05 F                                                                                                    | 00000 × C                               | × 000000                               |

#### テキストモード(続き)

| コード区分  | 機能                                                                                                    | 制御コード                                                                                                | E                   | Р                                       |
|--------|----------------------------------------------------------------------------------------------------|----------------------------------------------------------------------------------------------------|---------------------|-----------------------------------------|
| ■その他   | キャラクタリピート                                                                                                    | ESC R                                                                                                | 0                   | 0                                       |
| 面制御コード | 座標指定単位の設定<br>描画座標の指定<br>座標のコピー<br>罫線の描画<br>領域指定の何かけ<br>網かけパターンの登録<br>領域指定のイメージ印刷<br>全点アドレス印刷モードの設定<br>全点アドレス印刷モードの解除<br>フォーム登録の開始/参照<br>フォーム登録モードの解除 | FS <<br>FS e<br>FS e<br>FS l<br>FS s<br>FS r<br>FS i<br>FS a<br>FS a<br>FS R<br>FS u<br>FS U<br>FS U | * * * * * * * * 0 0 | 000000000000000000000000000000000000000 |
| その他    | セレクト状態の設定<br>ディセレクト状態の設定<br>201PLエミュレーションモードの設定<br>ページプリンタモードの設定<br>ソフトウェアリセット<br>パラメータリセット<br>図形モードの設定<br>図形モードの解除<br>描画論理の指定<br>クリッピング領域の設定        | DC1<br>DC3<br>FS d 160.<br>FS d 240.<br>ESC c1<br>ESC c8<br>FS Y<br>FS Z<br>FS "<br>FS #             | 000000 × × × ×      | × × 0000000000000000000000000000000000  |

### 図形モード

図形モードに関する制御コードはすべてページプリンタモードの図形モード中で有効です。

| コード区分       | 機能                                                                                                    | 制御コード                                                                                  | E                                     | Р                                       |
|-------------|----------------------------------------------------------------------------------------------------|----------------------------------------------------------------------------------------|---------------------------------------|-----------------------------------------|
| 図形の座標系設定    | スケーリングポイントの設定<br>座標系の設定<br>ウィンドウ領域の指定<br>回転角の設定<br>座標系の反転<br>プリンタ単位の設定                                                                                                    | IP<br>SC<br>IW<br>RO<br>RC<br>SU                                                       | ×<br>×<br>×<br>×<br>×                 | 000000                                  |
| 線に関する設定     | 線種の設定<br>線幅の設笑め定<br>線端タイプの設定<br>線接続タイプの設定<br>線タイプの登録<br>線パターンの選択                                                                                                    | LT<br>LW<br>LC<br>LJ<br>RL<br>LP                                                       | × × × × × × ×                         | 000000                                  |
| 塗りつぶしに関する設定 | <ul> <li>塗りつぶしモードの設定</li> <li>塗りつぶしモードの解除</li> <li>塗りつぶしパターンの選択</li> <li>塗りつぶしパターンの登録</li> <li>グレイレベルパターンの設定</li> <li>描画論理の設定</li> </ul>                                                                                                    | XX1<br>XX0<br>PP<br>RP<br>SG<br>PM                                                     | × × × × × × ×                         | 000000                                  |
| 図形の描画       | ペンを上げる<br>ペンを下げる<br>直線の描画(絶対描画モード)<br>直線の描画(相対描画モード)<br>ペンの移動(絶対描画モード)<br>自由曲線の移動(絶対描画モード)<br>自由曲線の移動(相対描画モード)<br>扇形の描画(絶対描画モード)<br>扇形の描画(相対描画モード)<br>内が描画(絶対描画モード)<br>円弧の描画(絶対描画モード)<br>円弧の描画(絶対描画モード)<br>円弧の描画(絶対描画モード)<br>円弧の描画(相対描画モード) | PU<br>PD<br>PA<br>PR<br>MA<br>MR<br>BA<br>BR<br>FA<br>FR<br>CI<br>AA<br>AR<br>AX<br>AY | × × × × × × × × × × × × × × × × × × × | 000000000000000000000000000000000000000 |

#### 図形モード(続き)

| コード区分           | 機能                                                                                                    | 制御コード                                                                                              | E                                 | Р                                       |
|-----------------|----------------------------------------------------------------------------------------------------|----------------------------------------------------------------------------------------------------|-----------------------------------|-----------------------------------------|
| 図形の描画(続き)       | 円弧の描画<br>楕円の描画<br>楕円弧の描画<br>にですうう<br>や無し四角形の塗りつぶし(絶対位置指定)<br>や無し四角形の塗りつぶし(相対位置指定)<br>やあり四角形の塗りつぶし(相対位置指定)<br>やあり四角形の塗りつぶし(相対位置指定)<br>やあり風形の塗りつぶし(相対位置指定)<br>やあり扇形の塗りつぶし<br>であり扇形の塗りつぶし<br>別領域の塗りつぶし<br>パス構築モードの開始<br>パスの閉鎖<br>パス構築モードの終了<br>ストロークの描画<br>フィルの描画(非零則)<br>フィルの描画(偶奇則) | AT<br>EL<br>ED<br>EN<br>RA<br>RR<br>EA<br>ER<br>WG<br>EW<br>PI<br>NP<br>CP<br>EP<br>ST<br>FL<br>EF | * * * * * * * * * * * * * * * * * | 000000000000000000000000000000000000000 |
| <del>そ</del> の他 | イニシャライズ<br>初期設定<br>図形モード設定<br>図形モード解除                                                                                                    | IN<br>DF<br>FS Y<br>FS Z                                                                           | × × × × ×                         | 0000                                    |

### ESC/Pエミュレーションサポートコマンド

| コマンド                                                                                                    | 機能                                                                                                    | コマンド                                                                                                    | 機能                                                                                                    |
|----------------------------------------------------------------------------------------------------|----------------------------------------------------------------------------------------------------|----------------------------------------------------------------------------------------------------|----------------------------------------------------------------------------------------------------|
| ESC C<br>ESC C 0<br>ESC N<br>ESC Q<br>ESC Q<br>ESC Q<br>ESC 2<br>ESC 3<br>ESC 2<br>ESC 3<br>ESC 4<br>ESC B<br>ESC D<br>CR<br>LF<br>FF<br>ESC D<br>CR<br>LF<br>FF<br>ESC J<br>HT<br>VT<br>ESC \$<br>ESC C<br>ESC \$<br>ESC P<br>ESC P<br>ESC P<br>ESC P<br>ESC C<br>ESC S<br>ESC C<br>ESC S<br>ESC S<br>ESC S<br>ESC | <ul> <li>行単位ページ長設定</li> <li>インチ単位ページ長設定</li> <li>ミシン目スキッブ設定</li> <li>ミシン目スキッブ解除</li> <li>右マージン設定</li> <li>1/8ンチ改行量設定</li> <li>1/8ンチ改行量設定</li> <li>1/6インチ改行量設定</li> <li>1/6インチ改行量設定</li> <li>ホ/180インチ改行量設定</li> <li>華直タブ位置設定</li> <li>キャリッジリターン</li> <li>改行</li> <li>改ページ</li> <li>n/180インチ順方向紙送り</li> <li>水平タブ</li> <li>改ページ</li> <li>n/180インチ順方向紙送り</li> <li>水平タブ</li> <li>本目タブ</li> <li>絶対位置指定</li> <li>12 CPI指定</li> <li>10 CPI指定</li> <li>15 CPI指定</li> <li>プロポーショナル指定、解除</li> <li>国際文字選択</li> <li>スーパー、サブスクリプト指定</li> <li>スーパー、サブスクリプト指定</li> <li>スーパー、サブスクリプト指定</li> <li>スーパー、サブスクリプト指定</li> <li>スーパー、マ字定義</li> <li>文字セットコピー</li> <li>文字間スペース量設定</li> <li>縦倍拡大指定、解除</li> <li>縮小解除</li> </ul> | ESC -<br>SO<br>DC 4<br>ESC W<br>ESC E<br>ESC F<br>ESC G<br>ESC H<br>ESC 1<br>ESC 4<br>ESC 2<br>ESC 4<br>ESC 5<br>ESC 4<br>ESC 5<br>ESC 4<br>ESC 5<br>ESC 4<br>ESC 5<br>FS J<br>FS K<br>FS 0<br>FS 0<br>FS 0<br>FS 7<br>FS 1<br>FS 8<br>FS -<br>FS 1<br>FS 8<br>FS 7<br>FS 5<br>FS 7<br>ESC 7<br>FS 8<br>FS 7<br>ESC 7<br>FS 7<br>FS 8<br>FS 7<br>FS 8<br>FS 7<br>FS 7<br>FS 8<br>FS 7<br>FS 7<br>FS 8<br>FS 7<br>FS 7<br>FS 8<br>FS 7<br>FS 7<br>FS 7<br>FS 7<br>FS 7<br>FS 7<br>FS 7<br>FS 7 | アンダーライン指定、解除<br>自動解除付き倍幅拡大指定<br>自動解除付き倍幅拡大解除<br>倍幅拡大指定、解除<br>強調指定<br>強調解除<br>二重印字解除<br>一括指定<br>イタリック指定<br>イタリック指定<br>イタリックが解除<br>文字ス指定<br>機書き指定<br>半角縦書き2文字指定<br>4倍角指定、解除<br>漢字子ーが解除<br>業子ンダーライン指定、解除<br>漢字子モード解除<br>半角文字括ざ<br>半角文字指定<br>第一括指定<br>業字子モード解除<br>半角文字指定<br>第一日<br>第二章<br>半角文字指定<br>第二章<br>十日<br>第二章<br>十日<br>第二章<br>十<br>十<br>十<br>十<br>十<br>十<br>十<br>十<br>十<br>十<br>十<br>十<br>十<br>十<br>十<br>十<br>第二章<br>十<br>十<br>十<br>十<br>十<br>十<br>十<br>十<br>十<br>十<br>二章<br>十<br>十<br>二章<br>第二章<br>十<br>二章<br>第二章<br>十<br>二章<br>十 |

# 機能拡張制御コード

別売りの「日本語ページプリンタ言語NPDL (Level2) リファレンスマニュアル」に記載されていない機能を拡張した 制御コードの一覧表を以下に示します。その後にそれぞれの機能を説明しています。

| コード区分         | 機能                          | 制御コード                                                                                                    | E       | Р |
|---------------|-----------------------------|----------------------------------------------------------------------------------------------------|---------|---|
| ■ 漢字コード表設定    | 漢字コード表の設定                   | FS 05 F2                                                                                                    | 0       | 0 |
| ■ 文字スタイル制御コード | 1バイト文字サイズの設定                | FS 07 S1                                                                                                    | ×       | 0 |
|               | 2バイト文字サイズの設定                | FS 07 S2                                                                                                    | ×       | 0 |
|               | 1バイト文字縦横サイズの設定              | FS 12 S1                                                                                                    | ×       | 0 |
|               | 2バイト文字縦横サイズの設定              | FS 12 S2                                                                                                    | ×       | 0 |
|               | 文字明度の指定                     | FS \$                                                                                                    | ×       | 0 |
|               | 漢字文字幅2/15インチ、文字サイズ9.5ポイント設定 | FSD                                                                                                    | 0       | × |
| ■ ページ制御コード    | 印刷方向の設定および縮小/拡大モード設定        | FS f C1C2C3C4C5.                                                                                                    | 0       | 0 |
|               | 縮小印字での設定                    | FS 05f                                                                                                    | 0       | × |
|               | 両面印刷設定                      | FS '                                                                                                    | $\circ$ | 0 |
| ■ 面制御コード      | フォーム登録の開始/参照                | FSu                                                                                                    | $\circ$ | 0 |
| ■ 図形の描画       | 自由曲線の描画(絶対座標モード)            | BA                                                                                                    | ×       | 0 |
|               | 自由曲線の描画(相対座標モード)            | BR                                                                                                    | ×       | 0 |
|               | 楕円、楕円弧の描画                   | EL, ED, EN                                                                                                    | ×       | 0 |
| ■ 行桁制御印刷コード   | 2バイトコード文字の文字幅設定             | FSp                                                                                                    | $\circ$ | 0 |
| ■ 塗りつぶしに関する設定 | グレイレベルパターンの設定               | SG                                                                                                    | X       | 0 |
| ■ バーコードの印刷    | バーコードの印刷                    | FS 'p <sub>1</sub> ,p <sub>2</sub> ,p <sub>3</sub> ,p <sub>4</sub> ,p <sub>5</sub> ,p <sub>6</sub> ,p <sub>7</sub> .d <sub>1</sub> d <sub>2</sub> d <sub>3</sub> d <sub>4</sub> ··· | 0       | 0 |
| ■ 文字セット制御コード  | OCR-Bフォントの指定                | FS 06 F1 -004                                                                                                    | ×       | 0 |

E:201PLエミュレーションモード P:ページプリンタ(NPDL)モード

### 漢字コード表切り替えのための制御コード

本プリンタは、従来の1978年版のJIS漢字コード表に加えて、1983年版、1990年版の3つの漢字コード表に対応 しています。これらをコンピュータから切り替えるために、以下の制御コードを使用します。

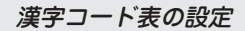

FS 05F

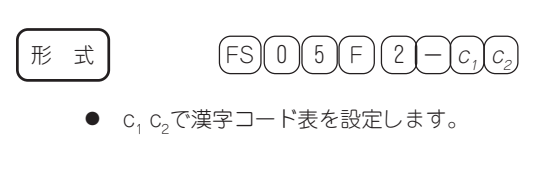

| $C_{1} C_{2}$ | 漢字コード表                     |
|---------------|----------------------------|
| 00            | JIS 1978年版(JIS C6226-1978) |
| 01            | JIS 1983年版(JIS X0208-1983) |
| 02            | JIS 1990年版(JIS X0208-1990) |

- 本プリンタで印刷する文字は、基本的に上記JISに準拠していますが、デザイン処理等の都合により多 少字形が異なるものがあります。
- コンピュータが対応していないコード表を選択した場合には、コンピュータのディスプレイと印刷結果の文字が異なる場合があります。

記述例

JIS 1983年版を選択するとき

```
LPRINT CHR$(&h1C);CHR$(&h30);CHR$(&h35);CHR$(&h46);
CHR$(&h32);CHR$(&h2D);CHR$(&h30);CHR$(&h31);
```

または

LPRINT CHR\$(28);"05F2-01";
## 1バイト文字サイズの設定

1バイト文字のサイズを0.1ポイント単位で設定します。

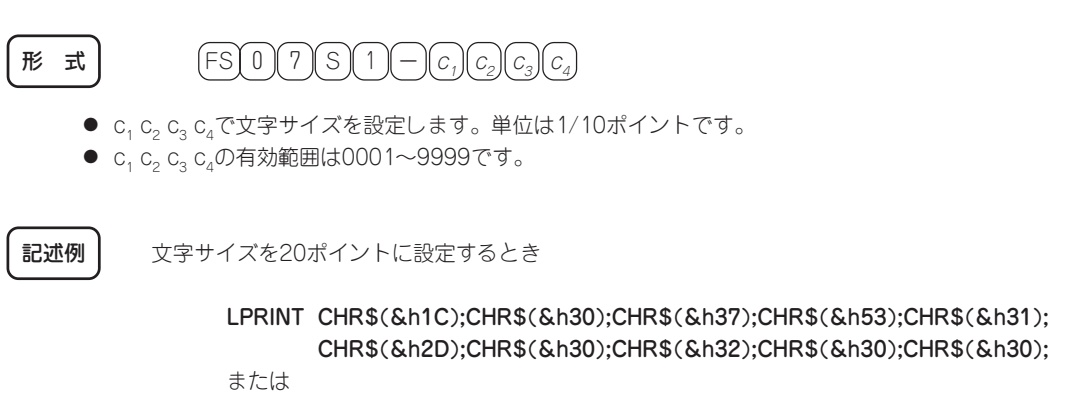

LPRINT CHR\$(28);"07S1-0200";

## 2バイト文字サイズの設定

FS 07 S2

2パイト文字のサイズを0.1ポイント単位で設定します。

$$\mathcal{F}$$
  $\exists$ FS 0 7 S 2  $-C_1 C_2 C_3 C_4$ 

- c<sub>1</sub> c<sub>2</sub> c<sub>3</sub> c<sub>4</sub>で文字Xサイズを設定します。単位は1/10ポイントです。
- c<sub>1</sub> c<sub>2</sub> c<sub>3</sub> c<sub>4</sub>の有効範囲は0001~9999です。

記述例

文字サイズを20ポイントに設定するとき

LPRINT CHR\$(&h1C);CHR\$(&h30);CHR\$(&h37);CHR\$(&h53);CHR\$(&h32); CHR\$(&h2D);CHR\$(&h30);CHR\$(&h32);CHR\$(&h30);CHR\$(&h30);

または LPRINT CHR\$(28);"07S2-0200";

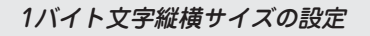

1バイト文字のサイズを縦横別々に0.1ポイント単位で設定します。

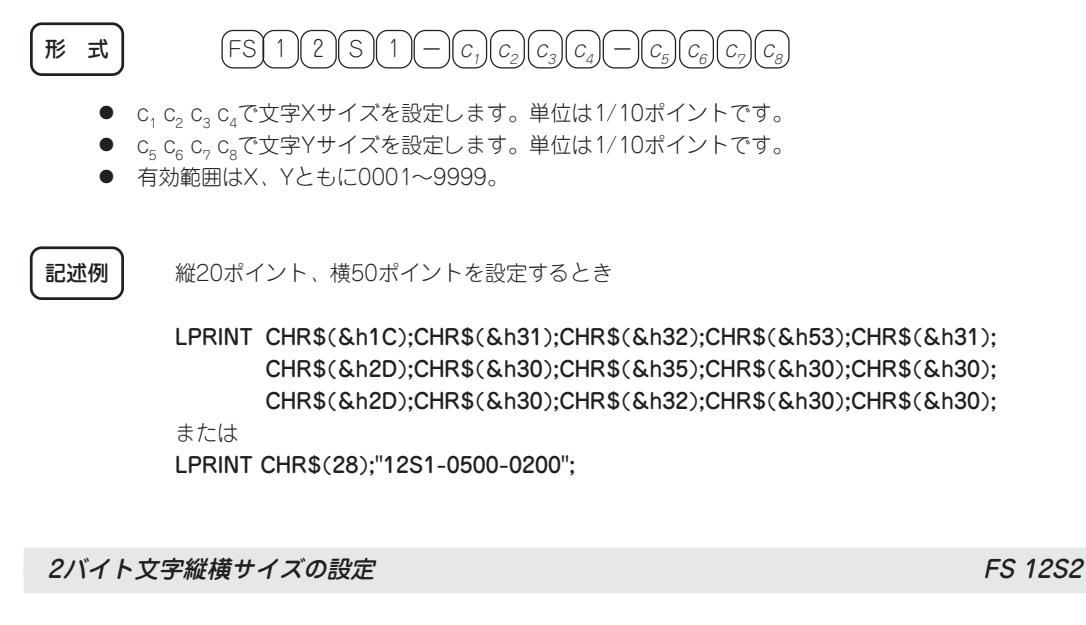

2バイト文字のサイズを縦横別々に0.1ポイント単位で設定します。

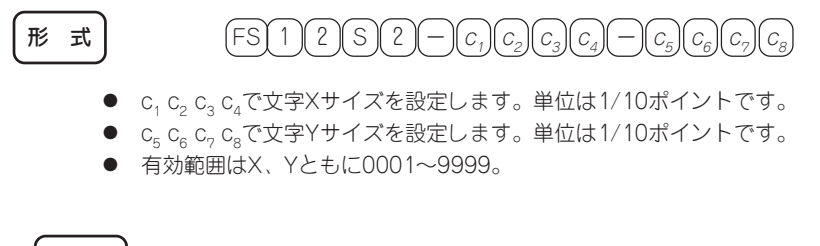

縦20ポイント、横50ポイントを設定するとき

LPRINT CHR\$(&h1C);CHR\$(&h31);CHR\$(&h32);CHR\$(&h53);CHR\$(&h32); CHR\$(&h2D);CHR\$(&h30);CHR\$(&h35);CHR\$(&h30);CHR\$(&h30); CHR\$(&h2D);CHR\$(&h30);CHR\$(&h32);CHR\$(&h30);CHR\$(&h30);

または

記述例

LPRINT CHR\$(28);"12S2-0500-0200";

テキストモードでの文字明度を指定します。

66

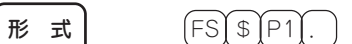

- P1でテキストモードでの文字明度を指定します。
- P1の範囲は0~100が有効です。
- P1は0に近いほど黒くなり、100に近いほど白くなります。(P1=0で黒、P1=100で白)
- P1省略時およびP1が100より大きいときは、本コマンドは無効となります。

FS \$は形式、パターンの範囲ともに従来と同じですが、従来0~100のパラメータを白または黒のどちらかに解釈 して印刷していたものが、本プリンタでは中間調に印刷できるようになりました。これにより従来よりも細かい明 度表現が可能となります。

記述例 テキストモードでの文字明度を50に指定するとき

LPRINT CHR\$(&h1C);CHR\$(&h24);"50."; または LPRINT CHR\$(28);"50.";

漢字文字幅2/15インチ、文字サイズ9.5ポイント設定

全角漢字の文字幅を2/15インチ、文字サイズを9.5ポイントに設定します。

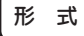

(FS)D

記述例

LPRINT CHR\$(&h1C); CHR\$(&h44);

または

LPRINT CHR\$(28); "D";

FS D

ページ制御コード

## 印刷方向の設定および縮小/拡大モード設定

プリンタの印刷方向および縮小/拡大モードの設定を行います。

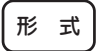

 $FS f C_1 C_2 C_3 C_4 C_5.$ 

● C₁は印刷方向を設定します。

| C <sub>1</sub> | 印刷方向    |
|----------------|---------|
| P              | ポートレート  |
| L              | ランドスケープ |

 ● c<sub>2</sub> ~c<sub>5</sub>は縮小/拡大モードを設定します。本コマンドは従来縮小機能のみでしたが、本プリンタでは 拡大機能が追加されました。パラメータの設定方法に関しては次ページの表をご覧ください。

記述例

印刷方向をポートレートで、A4サイズの印刷データをA3用紙に拡大して印刷するとき

LPRINT CHR\$(&h1C);CHR\$(&h66);"PA4A3.";

または

LPRINT CHR\$(28);"f";"PA4A3.";

## 拡大/縮小モードの設定

| C <sub>2</sub> | C3 | C <sub>4</sub> | C <sub>5</sub> | 機能        |
|----------------|----|----------------|----------------|-----------|
| L              | Р  | В              | 4              | 帳票→B4     |
| L              | Р  | Α              | 4              | 帳票→A4     |
| U              | Р  | Α              | 4              | A4 x 2→A4 |
| U              | Р  | В              | 5              | B5 x 2→B5 |
| A              | 3  | В              | 4              | A3→B4     |
| A              | 3  | Α              | 4              | A3→A4     |
| A              | 4  | Α              | 3              | A4→A3     |
| A              | 4  | В              | 4              | A4→B4     |
| A              | 4  | В              | 5              | A4→B5     |
| В              | 4  | Α              | 3              | B4→A3     |
| В              | 4  | Α              | 4              | B4→A4     |
| В              | 4  | В              | 5              | B4→B5     |
| В              | 5  | А              | 4              | B5→A4     |
| В              | 5  | В              | 4              | B5→B4     |

FS f

## 形 式

 $FS 0 5 f C_1 C_2 C_3 C_4$ 

C<sub>1</sub>、C<sub>2</sub>、C<sub>3</sub>で縮小率を設定します。
 組み合わせは次の中から選択します。

| C <sub>1</sub> . | 、 C <sub>2</sub> 、 | C <sub>3</sub> | 設定内容       |
|------------------|--------------------|----------------|------------|
| 1                | 0                  | 0              | 縮小印字解除(原寸) |
| 0                | 8                  | 0              | 4/5縮小印字    |
| 0                | 6                  | 7              | 2/3縮小印字    |

C<sub>4</sub> で縮小基準位置を設定します。
 設定は次の通りです。

| C <sub>4</sub> | 縮小基準位置 |
|----------------|--------|
| L              | 左端基準   |
| С              | 中央基準   |

- すべての文字に対して有効です。
- 行の先頭で指定してください。その行から縮小印字します。
   行の途中で指定した場合は、次の行から縮小印字します。
- 縮小印字は受信したデータを2/3または4/5に縮小して印字しますので、例えばA4サイズのデータを A5サイズの用紙に、またはB4サイズのデータをA4サイズの用紙に印字したいようなときに役立つ機 能です。
- プリンタがサポートしていない縮小率を設定しようとした場合、その命令は無視されます。
- はがきモード中、80桁モード中は本コマンドは無効です。
- 縮小を行うと、改行幅も縮小されます。また文字によっては見づらくなるものがあります。

### 記述例

縮小率を4/5、左端基準で印字するとき

LPRINT CHR\$(&h1C); CHR\$(&h30); CHR\$(&h35);

CHR\$(&h66); "080L"

または

LPRINT CHR\$(28); "05f"; "080L"

両面印刷を設定します。

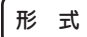

 $(\mathsf{FS})^{-1}(C_1)(\mathcal{F})(C_2)(\mathcal{F})(\mathcal{P}_1)(\mathcal{F})(\mathcal{P}_2)(\mathcal{F})$ 

● c₁ で印刷モードを設定します。

| C <sub>1</sub> | 印刷モード |
|----------------|-------|
| S              | 片面印刷  |
| В              | 両面印刷  |

- c<sub>1</sub> で片面印刷を指定した場合は、c<sub>2</sub> 以降のパラメータは無効になります。
- c<sub>2</sub> で両面印刷における用紙の印刷開始面を設定します。

| C <sub>2</sub> | 印刷面 |
|----------------|-----|
| F              | 表面  |
| В              | 裏面  |

- c<sub>2</sub>を省略した場合は、表面を印刷開始面とします。
- P₁ で綴じ代を付加する位置を設定します。

| P <sub>2</sub> | 綴じ代位置   |
|----------------|---------|
| 1              | 長辺綴じ位置1 |
| 2              | 短辺綴じ位置1 |
| 3              | 長辺綴じ位置1 |
| 4              | 短辺綴じ位置2 |

- P<sub>2</sub>で綴じ代として追加する余白量を1mm単位で設定します。範囲は、0≦P<sub>2</sub>≦20です。
- P<sub>1</sub>、P<sub>2</sub>を省略した場合、メニューの設定に従います。
- 本コマンドはページの先頭で使用してください。ページの途中で指定した場合は、改ページを行い、以前のページの用紙をすべて排出した後で、本コマンドの設定に従った印刷を開始します。

記述例

印刷開始面が表面の両面印刷で、長辺綴じ1、余白量を10mmに設定するとき

LPRINT CHR\$(&h1C); CHR\$(&h27); "B,B,1,10.";

または

LPRINT CHR\$(28); " ' "; "B,B,1,10.";

## フォーム登録の開始/参照

フォームデータの登録開始および参照を指示します。

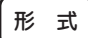

 $FSUC_1, P1, C_2.$ 

● C<sub>1</sub>で登録か参照かを設定します。

 c1
 機能

 1
 フォーム登録モードを設定(フォーム登録を開始)

 2
 フォーム参照モードを設定

- P₁でフォーム番号を指定します。省略時は1となります。指定範囲は1~100です。
- c₂はc₁=1(フォーム登録モード)のときは必ず省略してください。c₁=2(フォーム参照モード)のときは、c₂でフォーム参照の継続の有無を設定します。

| C <sub>2</sub> | 機能                                                    |
|----------------|-------------------------------------------------------|
| 省略             | この制御コードが存在するページに対してフォームを描画(参照)します。現ペー<br>ジに対してのみ有効です。 |
| S              | この制御コードが存在するページ以降、解除が指定される間でのフォーム参照を<br>継続します。        |
| E              | 上記「S」で設定されたフォーム参照モードを解除します。                           |

2200Xでは100面までの登録が可能です。実際にはメモリの容量に依存しますが、オプションの増設RAMを装 着することによってより多くのフォーム登録が可能となります。また従来フォームに登録できなかった図形モー ドデータ、領域指定網かけ、全点アドレス印刷データも登録可能になりました。

記述例

フォーム番号2にフォーム登録を行うとき

LPRINT CHR\$(&h1C);CHR\$(&h75);CHR\$(&h31);CHR\$(&h2C);"2";CHR\$(&h2E); または LPRINT CHR\$(28);"u1,2.";

図形の描画コード

### 自由曲線の描画(絶対座標モード)

曲線を絶対座標モードで描画します。

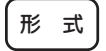

記述例

## $\mathsf{B}\mathsf{A}\mathsf{X}_1, \mathsf{Y}_1, \mathsf{X}_2, \mathsf{Y}_2, \mathsf{X}_3, \mathsf{Y}_3 \ldots , \mathsf{X}_n, \mathsf{Y}_n;$

現在の座標を(x<sub>0</sub> y<sub>0</sub>)として(x<sub>0</sub>, y<sub>0</sub>)、(x<sub>1</sub>, y<sub>1</sub>)、(x<sub>2</sub>, y<sub>2</sub>)、(x<sub>3</sub>, y<sub>3</sub>)の4点を制御点とする3次ペジエ曲線を描画します。

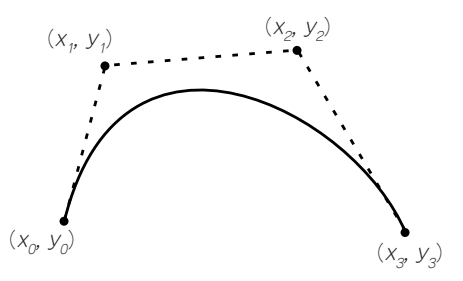

- 座標点を続けて記述することにより、複数の3次ペジエ曲線を続けて描画します。2つ目以降の曲線の 最初の制御点は、その前の最後の制御点が用いられます。3つ目の座標に対して一つの曲線を描画するので、座標の数は必ず3の倍数にしてください。
- 本コマンドにより描画モードは絶対座標モードになります。
- 本コマンドは、パス構築モード中(コマンドNP指定後)でも有効です。
- 描画後、現在位置は最後に描画した曲線の終点に移動します。

現在の座標位置から(x,, y,)、(x,, y)、(x,, y)を結ぶ曲線を描画するとき

LPRINT CHR\$(&h42);CHR\$(&h41);"X1, Y1, X2, Y2, X3, Y3;"; または LPRINT CHR\$(28):"BA X1, Y1, X2, Y2, X3, Y3":

## 自由曲線の描画(相対座標モード)

曲線を相対座標モードで描画します。

 $(\mathsf{B}(\mathsf{R})(x_1), y_1), (x_2), (y_2), (x_3), (y_3) \dots (y_n) (x_n) (y_n) (y_n)$ 

 $(x_{1}, y_{1})$ 

現在の座標を(x<sub>0</sub> y<sub>0</sub>)として(x<sub>0</sub>, y<sub>0</sub>)、(x<sub>1</sub>, y<sub>1</sub>)、(x<sub>2</sub>, y<sub>2</sub>)、(x<sub>3</sub>, y<sub>3</sub>)の4点を制御点とする3次ペジエ曲線を描画します。

 座標点を続けて記述することにより、複数の3次ペジエ曲線を続けて描画します。2つ目以降の曲線の 最初の制御点は、その前の最後の制御点が用いられます。3つ目の座標に対して一つの曲線を描画する

 $(x_{0}, y_{0})$ 

- ので、座標の数は必ず3の倍数にしてください。 ● 本コマンドにより描画モードは相対座標モードになります。
- 本コマンドは、パス構築モード中(コマンドNP指定後)でも有効です。
- 描画後、現在位置は最後に描画した曲線の終点に移動します。

記述例 現在の座標位置から(x<sub>1</sub>, y<sub>1</sub>)、(x<sub>2</sub>, y<sub>2</sub>)、(x<sub>3</sub>, y<sub>3</sub>)を結ぶ曲線を描画するとき

LPRINT CHR\$(&h42);CHR\$(&h52);"X1, Y1, X2, Y2, X3, Y3;"; または LPRINT CHR\$(28);"BR X1, Y1, X2, Y2, X3, Y3";

#### 楕円の描画

現在の座標位置を中心に楕円を描画します。従来のELコマンドに加え、楕円の回転を可能にしています。これにより斜楕円の描画を行えます。

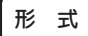

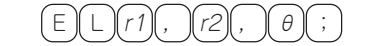

- r1は楕円の長軸を、r2は楕円の短軸を示します。
- θは楕円の回転角度を示します。θは省略した場合0°とみなします。
- θ=360以上を指定した場合、360の剩余とみなします。またθは負の値も設定可能です。たとえば-1° は359°とみなします。
- 回転の方向は反時計回りです。
- r1, r2は線幅の1/2以下でなければなりません。
- r1,r2は下記の値以下でなければなりません。
   400dpiで印刷する場合: 32767-400=32367 (約2055mm)
   600dpiで印刷する場合: 32767-600=32167 (約1362mm)

 $(x_3, y_3)$ 

EL

 $(x_2, y_2)$ 

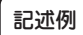

LPRINT CHR\$(&h45);CHR\$(&h4C);"1000, 500, 30:"; または LPRINT CHR\$(28);"EL1000, 500, 30:";

楕円弧の描画

ED, EN

楕円弧を描きます(直線がはじめに引かれる場合があります)。

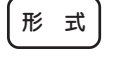

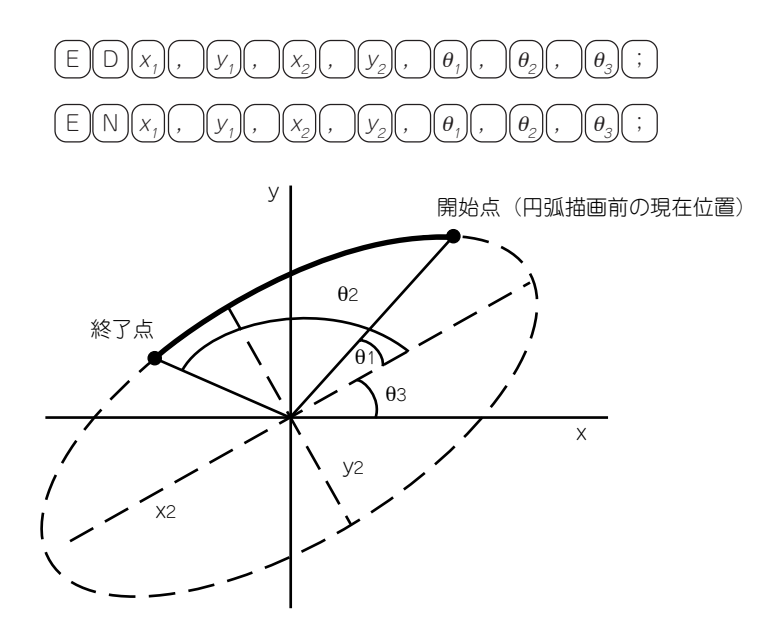

- (x₁, y₁)は楕円の中心座標を示します。
- x,とy,はそれぞれx軸方向、y軸方向の長短軸の半径を示します。
- θ<sub>1</sub>とθ<sub>2</sub>はそれぞれ楕円弧の開始角度、終了角度を示します。0~359(度単位)が有効です。
   θ<sub>2</sub>が省略された場合、欠けていない楕円を描画します。θ,は省略できません。
- θ<sub>3</sub>は楕円弧の回転角度を示します。 θ<sub>3</sub>で示された角度だけ、楕円そのものと楕円の開始、終了角度が
   回転します。θ<sub>3</sub>が省略された場合、回転なしと解釈されます。
- 楕円の開始角度で示される開始点が現在位置と異なる場合、現在位置から楕円の開始位置まで直線が 描画されます。欠けていない楕円の場合も同様です。
- 楕円描画後の現在位置は楕円弧の終了位置になります。
- EDコマンドの楕円弧の描画方向は、座標系コマンド(RC、RO)の設定に関わらず常に反時計回りになります。ENコマンドは常に時計回りに描画します。
- 指定角度が360を越えている場合は360で割った余りが使用されます。
- 指定角度に負の数を使用することができます。-1は359とみなします。

記述例 LPRINT "ED";"X1, Y1, X2, Y2, 01, 02, 03;";

従来は楕円を回転(傾斜)させることができませんでしたが、EL、ED、ENの各コマンドに楕円の角度を指定す るパラメータが追加され、任意の角度に回転させることができるようになりました。

## 2バイトコード文字の文字幅設定

2バイトコード文字の文字幅(印刷ピッチ)を設定します。

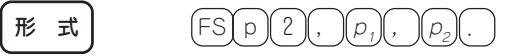

- p₁/p₂で文字幅を設定します。
- p₁は文字幅の分子、p₂は文字幅の分母を表します。
- p<sub>2</sub>を240に設定したとき、p<sub>1</sub>は1~240の値が有効となります。
- p₂を240以外の値に設定するときは、以下の組み合わせのみが有効です。

| p <sub>1</sub> | p <sub>2</sub> | 文字幅     |
|----------------|----------------|---------|
| 1              | 5              | 1/5インチ  |
| 1              | 6              | 1/6インチ  |
| 1              | 10             | 1/10インチ |
| 2              | 15             | 2/5インチ  |
| 3              | 20             | 3/20インチ |

従来このコマンドは表に示す組み合わせにのみが可能でしたが、本プリンタでは1/240~240/240の設定が可能に なりました。これにより、より細かな文字幅の設定が行えます。

記述例 2パイトコード文字の文字幅を1/8インチ(30/240)に設定するとき

LPRINT CHR\$(&h1C);CHR\$(&h70);"2,30/240."; または LPRINT CHR\$(28);"p";"2,30/240."; FS p

## グレイレベルパターンの設定

フィル描画(FL, EL)や閉領域塗りつぶし描画(PI)で使用する塗りつぶしパターンを明度で設定します。

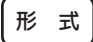

 $(S)G(n_1), n_2;$ 

n<sub>1</sub>, n<sub>2</sub>は明度を示します。

| パラメータ          | 用途      | 明度    |
|----------------|---------|-------|
| n <sub>1</sub> | 面分描画で使用 | 0~100 |
| n <sub>2</sub> | 線分描画で使用 | 0~100 |

- n<sub>1</sub>, n<sub>2</sub>の設定範囲は0(黒ベタ)から100(白)までです。(初期値は0です)
- n₁, n₂とも省略すると本コマンド以前の内容が保存されます。
- 本コマンドでの設定は
  - ① 初期化動作(電源ON、リセット動作など)
  - イニシャライズコマンド(IN)実行
  - ③ 初期化を伴うコマンド(RC、SU、DF)の実行
  - ④ 塗りつぶしパターン選択(PP)の実行
  - まで有効です。
- 塗りつぶしパターン選択コマンド(PP)が実行された場合、そのコマンドで指定されたパターンが選択 されます。
- 線パターンとして黒ベタ以外を設定した場合、一般に線描画で閉領域が構成できないため閉領域塗りつ ぶし(PI)の使用は避けること。
- グレイの実現レベルはプリンタ機種ならびに解像度に依存します。
- スクリーン角度は45°です。
- パラメータを省略したとき、いずれか一方でもパラメータを設定範囲外に指定した時は本コマンドは無効です。
- パラメータ値とパターンの関係は以下のとおりです。パターン番号は小数点第1位を四捨五入した値です。

パターン番号 = パラメータ × 63/100

(例) パラメータで70を指定するとき
 70×63/100 = 44.1
 選択されるパターンはパターン番号44となります。

SGは形式、パラメータの指定範囲ともに従来と同じですが、本プリンタでは64諧調で表現しています。これにより従来よりも細かな明度表現が可能となります。

記述例

面分描画での明度を50、線分描画での明度を0(黒)に設定するとき

LPRINT CHR\$(&h53);CHR\$(&h47);"50,0"; または LPRINT "SG 50,0";";

# バーコード印刷

## バーコード印刷

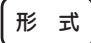

## $FS^{1}p_{1}, p_{2}, p_{3}, p_{4}, p_{5}, p_{6}, p_{7}. d_{1}d_{2}d_{3}d_{4}\cdots$

● p₁はバーコードの種類を設定します。

<201PLエミュレーションモード>

| p | ) <sub>1</sub> | バーコードの種類              |
|---|----------------|-----------------------|
| 0 | 1              | NW-7のスタート/ストップキャラクタ設定 |
| 0 | 2              | NW-7                  |
| 0 | 3              | JAN                   |
| 0 | 4              | CODE39                |
| 0 | 5              | INDUSTRIAL 2 OF 5     |
| 0 | 6              | INTERLEAVED 2 OF 5    |

<ページプリンタモード>

| p <sub>1</sub> | バーコードの種類              |
|----------------|-----------------------|
| 1              | NW-7のスタート/ストップキャラクタ設定 |
| 2              | NW-7                  |
| 3              | JAN                   |
| 4              | CODE39                |
| 5              | INDUSTRIAL 2 OF 5     |
| 6              | INTERLEAVED 2 OF 5    |

 $p_1$ の指定により、 $p_2 \sim p_7$ 、 $d_1 \sim$ の値は変化します。

● pっはパーコードに対するHRC(付加文字)の有無およびその位置を指定します。

| p <sub>2</sub> | HRC      |
|----------------|----------|
| 0              | 文字なし     |
| 1              | 文字を下につける |
| 2              | 文字を上につける |

● p<sub>3</sub>はパーコードのモジュール幅をドット単位で指定します。

```
<201PLエミュレーション>
指定範囲:2≦p<sub>3</sub>≦4(160dpi)
```

## <ページプリンタモード>

指定範囲:4≦p3≦10(400dpi)、4≦p3≦15(600dpi)

- p₄はパーコードのワイド/ナローエレメント比を指定します。
   p₄=30のみ有効
- p<sub>5</sub>はバーコード高さをドット単位で指定します。
  - <201PLエミュレーション> 0≦p₅≦999(160dpi)

p<sub>5</sub>が0の時は、高さを改行ピッチに設定します。したがって、改行ピッチの切り替えコマンドと組み合わせることにより1/120インチ単位での指定も可能となります。またバーコードの下にHRCがある場合は、実際に改行する幅はバーコードの高さ+HRCの高さです。

<**ページプリンタモード**> 指定範囲:

10≦p₅≦1665(400dpi 1ドット=約0.064ミリ なるべく150~300程度の値でご使用ください) 10≦p₅≦2498(600dpi 1ドット=約0.042ミリ なるべく150~300程度の値でご使用ください)

p<sub>6</sub>はデータキャラクタの長さをバイト単位で指定します。
 この値は、バーコードの種類ごとに下記のように制限されます。

| p <sub>1</sub> | 有効なp <sub>6</sub> |
|----------------|-------------------|
| 1              | 2                 |
| 2              | 0~34              |
| 3              | 13または8            |
| 4              | 0~34              |
| 5              | 0~34              |
| 6              | 0~34(偶数のみ)        |

p<sub>7</sub>はp<sub>3</sub>、p<sub>5</sub>の解像度を指定します。
 <201PLエミュレーション>

省略してください。(160dpi)

<ページプリンタモード>

指定:p<sub>7</sub>=400(400dpi)、p<sub>7</sub>=600(600dpi)

- d<sub>1</sub>、d<sub>2</sub>、d<sub>3</sub>、d<sub>4</sub>…はデータキャラクタまたはスタート/ストップキャラクタ(p<sub>1</sub>=1のとき)です。
- グレイの実現レベルはプリンタ機種ならびに解像度に依存します。

バーコードをご使用になる際には次のことにご注意ください。

- 読み取り装置によっては、本プリンタで印刷したパーコードをうまく読み取れない場合があります。ご使用になる読み取り装置でパーコードを読み取れることを確認してからご使用ください。
- トナー切れなどにより印刷がかすれたりした場合には、読み取れないことがあります。
- 用紙の拡大/縮小は行わないでください。読み取り装置でバーコードを読み取ることができません。
- トナー節約機能は使用しないでください。読み取り装置でバーコードを読み取れないことがあります。
- p<sub>2</sub>で指定されるHRCは疑似OCR-Bフォントで印刷されます。ただし、疑似OCR-Bフォントの最小ピッチは 10CPIのため、HRCの幅の方がバーコードより広くなることがあります。また、オートリターン有効時でも、 印刷範囲から越えた場合にはデータを読み捨てます(オートリターンしません)。
- バーコードの印刷を行う際には、次のコマンドは無効となります。
  - 縦横拡大指定(FS m)
  - 網かけ、反転(FS n)
  - アンダーライン/オーバーライン(ESC X)
  - 縦方向オフセット(FS t)
  - 横罫線(FS:)
  - 固定ドットスペース(FS w)

#### 補足

バーコードの種類によって、パラメータの意味が少しずつ異なります。

- p,=1のとき(NW-7のスタート/ストップキャラクタを指定します。)
  - パーコードの印刷ではなく、バーコードの種別NW-7の仕様に従い、NW-7で付加されるスタート/ストップキャラクタの設定を行います。
  - スタート/ストップキャラクタとして指定可能な文字は次のとおりです。(初期状態は"a") abcdent \* ABCDENT また、p<sub>2</sub>~p<sub>5</sub>およびp<sub>5</sub>は省略されます。

記述例 スタートキャラクタを"a"、ストップキャラクタを"b"とするとき LPRINT CHR\$(&h1C);"1,,,,,2,,ab";

- p<sub>1</sub>=2のとき(NW-7)
  - p<sub>3</sub>の値がナローバー、ナロースペースの幅に対応し、p<sub>3</sub>×p<sub>4</sub>/10の値がワイドバー、ワイドスペースの幅 に対応します。
  - p<sub>6</sub>=0のときは、スタート/ストップキャラクタのみ印字します。
  - データキャラクタとして指定可能な文字は次のとおりです。
     0123456789-\$./:+
  - データの最初と最後にあらかじめ設定されたスタート/ストップキャラクタを自動的に付加して印字しま す。
- p<sub>1</sub>=3のとき(JAN)
  - p<sub>a</sub>の値が1モジュールの幅に対応し、他の幅のバーおよびスペースはこの整数倍の幅となります。
  - p<sub>c</sub>は13または8とし、13のときはJAN標準のバーコード、8のときはJAN短縮のバーコードを印刷します。
  - データキャラクタとして指定可能な文字は次のとおりです。
     0123456789
  - JAN標準でデータキャラクタの1バイト目(フラグキャラクタ)が規定外のときは、データキャラクタも含め て読み捨てます。
  - レフトガードバー、サイドガードバー、ライトガードバーは自動的に付加します。
- p1=4のとき(CODE-39)
  - p<sub>3</sub>の値がナローバー、ナロースペースの幅に対応し、p<sub>3</sub>×p<sub>4</sub>/10の値がワイドバー、ワイドスペースの幅 に対応します。
  - p<sub>6</sub>=0のときは、スタート/ストップキャラクタ("**\***"固定)のみ印字します。
  - データキャラクタとして指定可能な文字は次のとおりです。
     0123456789-\$./+%SP(スペース)
     ABCDEFGHIJKLMNOPQRSTUVWXYZ
  - データの最初と最後にあらかじめ設定されたスタート/ストップキャラクタを自動的に付加して印字しま す。
- p1=5のとき(INDUSTRIAL 2 OF 5)
  - p<sub>3</sub>の値がナローバー、ナロースペースの幅に対応し、p<sub>3</sub>×p<sub>4</sub>/10の値がワイドバー、ワイドスペースの幅 に対応します。
  - p<sub>6</sub>=0のときは、スタート/ストップキャラクタのみ印字します。ただし、HRC付加指定をしても対応する キャラクタがないため印刷されません。
  - データキャラクタとして指定可能な文字は次のとおりです。 0123456789
  - データの最初と最後にあらかじめ設定されたスタート/ストップキャラクタを自動的に付加して印字しま す。
- p1=6のとき(INTERLEAVED 2 OF 5)
  - p<sub>3</sub>の値がナローバー、ナロースペースの幅に対応し、p<sub>3</sub>×p<sub>4</sub>/10の値がワイドバー、ワイドスペースの幅 に対応します。
  - p<sub>6</sub>=0のときは、スタート/ストップキャラクタのみ印字します。ただし、HRC付加指定をしても対応する キャラクタがないため印刷されません。
  - データキャラクタとして指定可能な文字は次のとおりです。
     0123456789
  - 2つのデータキャラクタを1組のバーコードデータとして印刷します。
  - データの最初と最後にあらかじめ設定されたスタート/ストップキャラクタを自動的に付加して印字します。
- 78 3章 技術情報

# 文字セット制御コード

## OCR-Bフォントの指定

FS 06F1-004

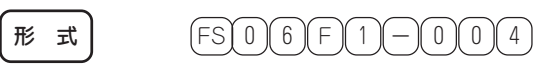

● 1バイト文字としてOCR-Bフォントを選択します。

## 疑似OCR-Bフォントについて

本プリンタは疑似OCR-Bフォントを内蔵しており、各種アプリケーションから指定して印刷することができますが、ご使用にあたっては以下の点にご注意ください。

- OCR-Bフォントは大きさが限定されています。本プリンタの場合10CPI(12ポイント、パイカサイズ)のみで ご使用になれます。それ以外の文字サイズは指定しないでください。また文字の拡大/縮小、ページの拡大/ 縮小を行うと印刷できません。
- 疑似OCR-Bフォントの印刷は本プリンタのNPDLモードでのみ可能です。また疑似OCR-Bフォントの指定は アプリケーションソフトから行う必要があります。
- Windowsから疑似OCR-Bフォントを使用する場合はいずれかの方法で指定します。
  - ① アプリケーションのフォント選択で「疑似OCR-Bフォント」を選択します。 このとき画面上は他のフォントを使用して表示されます。なお文字のサイズは必ず12ポイントを指定して ください。またボールド、イタリック(斜体)、アンダーラインなどの文字スタイルを設定しないでください。
  - ⑦ アプリケーションのフォント選択の中に「OCR-B」というプリンタフォントがない場合は、本プリンタドライバの「TrueTypeフォントのプリンタフォントへ置き換え」機能を使用して印刷します(詳細はユーザーズマニュアル[2/3]の61、82、111ページ参照)。

なお疑似OCR-Bフォントに置き換えるフォントは「Courier New」等の固定ピッチの英文フォントで指定し てください。また置き換えるフォントによっては文字のピッチがOCR-Bフォントと合わないため、OCR 読み取り装置で読み取れないことがあります。特にプロポーショナルフォントには置き換えないでくださ い。和文フォントは置き換えるフォントとして指定できますが、実際に置き換えることができるのは半角 英数文字だけです。

- OCR-Bフォントは、OCR読み取り装置によっては読み取れない場合があります。事前にご確認ください。
- トナーが少なくなり印字にかすれなどがある場合には、OCR読み取り装置でうまく読み取れない場合があります。
- トナー節約機能は使用しないでください。OCR読み取り装置がうまく読み取れません。

# 文字の種類

## 内蔵文字の種類

表中の「○」と「×」は、各書体においてその文字の種類が内蔵されているか(○)内蔵されていないか(×)を示します。

## 1バイト系文字

| 文字の種類              | Į.         | 標準/クーリエ/ゴシック/イタリック |
|--------------------|------------|--------------------|
| 英数字・記号<br>(スペース、0を | 96種<br>含む) | 0                  |
| カタカナ・記号            | 63種        | 0                  |
| ひらがな               | 55種        | 0                  |
| CGグラフィック           | 56種        | 0                  |
| 各国文字               | 15種        | 0                  |

## 2バイト系文字

| 文字の種           | 類           | 明朝体<br>アウトライン | ゴシック体<br>アウトライン |
|----------------|-------------|---------------|-----------------|
| 記号<br>(スペースを   | 108種<br>含む) | 0             | 0               |
| 英数字            | 62種         | 0             | 0               |
| ひらがな           | 83種         | 0             | 0               |
| カタカナ           | 86種         | 0             | 0               |
| ギリシャ文字         | 48種         | 0             | 0               |
| ロシア文字          | 66種         | 0             | 0               |
| 半角文字<br>(スペースを | 212種<br>含む) | 0             | 0               |
| JIS第1水準漢字      | 2965種       | 0             | 0               |
| JIS第2水準漢字      | 3384種       | 0             | 0               |

# 文字間隔

| 文字種     | 文字サイズ      | 文字間隔(インチ)  |
|---------|------------|------------|
| 1バイト系文字 | パイカ        | 1/10       |
|         | エリート       | 1/12       |
|         | コンデンス      | 約1/17      |
|         | プロポーショナル   | 約1/27~1/10 |
| 2バイト系文字 | 7ポイント*     | 1/10       |
|         | 10.5ポイント** | 約1/6.66    |
|         | 12ポイント     | 1/6        |

\* 正確には7.2ポイントです。 \*\* 正確には10.8ポイントです。

## 1バイト系文字

|         | 文                                         | 字種         |          | ドット構成<br>(ボディフェース)<br><縦×横><br>(ドット) | 文字寸法(ボディフェース)<br><縦×横>(mm) |
|---------|-------------------------------------------|------------|----------|--------------------------------------|----------------------------|
|         |                                           | 英数字        | パイカ      | 56×40                                | 3.39×2.54                  |
|         |                                           | 記号         | エリート     | 45×34                                | 2.82×2.12                  |
|         |                                           | カタカナ       | コンデンス    | 32×24                                | 1.98×1.48                  |
|         | 」<br>一一一一一一一一一一一一一一一一一一一一一一一一一一一一一一一一一一一一 | いらかな       | プロポーショナル | 54×A*                                | 3.39×C*                    |
|         |                                           |            | パイカ      | 54×40                                | 3.39×2.54                  |
|         |                                           | CGhi SJUNA | エリート     | 45×34                                | 2.82×2.12                  |
|         |                                           |            | コンデンス    | 32×24                                | 1.98×1.48                  |
| 1バイト玄文字 |                                           |            | プロポーショナル | 54×40                                | 3.39×2.54                  |
|         |                                           | 茁数空        | パイカ      | 27×40                                | 1.69×2.54                  |
|         |                                           | 記号         | エリート     | 23×34                                | 1.41×2.12                  |
|         |                                           | カタカナ       | コンデンス    | 16×24                                | 0.99×1.48                  |
|         | フクリプト                                     | ひらかな       | プロポーショナル | 27×A*                                | 1.69×C*                    |
|         |                                           |            | パイカ      | 27×40                                | 1.69×2.54                  |
|         |                                           | CGh =7/Wh  | エリート     | 23×34                                | 1.41×2.12                  |
|         |                                           |            | コンデンス    | 16×24                                | 0.99×1.48                  |
|         |                                           |            | プロポーショナル | 27×40                                | 1.69×2.54                  |

\* プロポーショナルの横のサイズは文字ごとに異なります。
 A: 15~37ドット B: 23~55ドット C: 0.95~2.33mm

## 2バイト系文字、グラフィック

| ک       | (字種     |        | ドット構成<br>(ボディフェース)<br><縦×横><br>(ドット) | 文字寸法(ボディフェース)<br><縦×横> (mm) |
|---------|---------|--------|--------------------------------------|-----------------------------|
|         | 7ポイント   | 全<br>角 | 40×40                                | 2.54×2.54                   |
|         |         | 半角     | 40×20                                | 2.54×1.27                   |
| 2バイト玄文字 | 10.5ポイン | 全<br>角 | 60×60                                | 3.81×3.81                   |
|         |         | 半角     | 60×30                                | 3.81×1.91                   |
|         | 12ポイント  | 全<br>角 | 67×67                                | 4.23×4.23                   |
|         | 1246121 | 半角     | 67×34                                | 4.23×2.12                   |
| ドット列印刷  | 40ドット   | •      | 67×n                                 | 4.23×m                      |

# テスト印刷のプリント結果

次にテスト印刷とステータス印刷のプリント結果例を示します。プリント結果はA4サイズの用紙に印刷したものを33%に縮小しました。

# テスト印刷

テスト印刷では、1バイト系標準、イタリック、クーリエ、ゴシックの4フォントと、各フォントのパイカ文字、エ リート文字、コンデンス文字、プロポーショナル文字、2バイト系明朝体の7ポイントの第一水準漢字のすべて、ア ウトラインフォントの第二水準漢字の一部分と2バイト系明朝体の10.5ポイントの第一水準漢字のすべて、アウト ラインフォントの第二水準漢字の一部分を順次印刷します。

| 1 「#\$\$&、U.#+,,/U123450739:;(+)?#ABCDEFGH1JALMNOPQRSTUV#XYZ [1]'_'abcdefahijki<br>mnopqrstuv#xyZ[1]'                                                                                                    | ←1バイト系 | 標準    | パイカ文字      |
|----------------------------------------------------------------------------------------------------|--------|-------|------------|
|                                                                                                    | ←1バイト系 | 標準    | エリート文字     |
|                                                                                                    | ←1バイト系 | 標準    | コンデンス文字    |
| Image: Original Control (Control (Contro) (Contro) (Control (Contro) (Control (Contro) (Contro) (Contro) ( | ←1バイト系 | 標準    | プロポーショナル文字 |
| !"##\$&`()#+,/0123458789:;<>>?#ABCDEFGHIJKLMNOPQRSTUV#XYZ [#]`_`abcdefshijki         mnopqrstuuxyz()'````````````````````````````````````                                                                                                    | ←1バイト系 | イタリック | パイカ文字      |
| 1°#XX4'()++,-//0123456738;;(+>)*0+86C0EFGH JKLNKOPGBSTUVKYZ (8)*_'abd6ffk(jklnkopgrafuvuusst<br>1°                                                                                                    | ←1バイト系 | イタリック | エリート文字     |
|                                                                                                    | ←1バイト系 | イタリック | コンデンス文字    |
| ************************************                                                                                                    | ←1バイト系 | イタリック | プロポーショナル文字 |
|                                                                                                    | ←1バイト系 | クーリエ  | パイカ文字      |
| 1*#446'0'*                                                                                                    | ←1バイト系 | クーリエ  | エリート文字     |
|                                                                                                    | ←1バイト系 | クーリエ  | コンデンス文字    |
|                                                                                                    |        |       |            |

|                                                                                                    | ←1バイト系          | クーリエ            | ブロポーショナル文字     |
|----------------------------------------------------------------------------------------------------|-----------------|-----------------|----------------|
| 1**#\$\$\$`()*+,/0123456788::<->?@ARCOFFGHIJKLWNOPORSTUWWXYZ (¥)*_'abodefghiJkl<br>monoerstuwwxy2()?<br>コウンスセンタチアナナスネイハビフトネマミムバモ ヤコヨフリルビロフィ**ロード」 「」 コーベ 、「」、・フィックェッルマーアイワエオルキクア<br>コウンスセンタチアナナスネイハビフトネマミムバモ ヤコヨフリルビロフィ**ロード (」、、、、、、、、、、、、、、、、、、、、、、、、、、、、、、、、、、、、                                                                                                    | ←1バイト系          | ゴシック            | パイカ文字          |
| UBUDA-UTALEN-VALONARDA<br> *1858-01+/0123605789::<>> PAASODEFOHI JALLMNOPORSTUVEXYZ (X1sedefahi jalmonera kuvexyz (<br>)*                                                                                                    | ←1バイト系          | ゴシック            | エリート文字         |
|                                                                                                    | ←1バイト系          | ゴシック            | コンデンス文字        |
| P#\$X%(0*+,-/0123456789):2-078880DEFGH1,KLMN0P0RSTUVKYZ(ジン・)=bcdefgh1,KLmnoparstuvxvyZ()     P#\$X%(0*+,-/0123456789):2+07874574757475747574757475747574757475747                                                                                                    | ←1バイト系          | ゴシック            | ブロポーショナル文字     |
| カキウコロシスロンダランクトナニスタンパピントなどをかって、オコラクリルドロシン、一 <b>レイ アメルトキャクシン</b> (1995年1995年) またらがわら                                                                                                    |                 |                 |                |
|                                                                                                    | ←2バイト系<br>のすべて( | 明朝体アウ<br>7ポイント) | トラインフォント第一水準漢字 |
| 56789 ABCDEFGHIJKLMNOPQRSTUVWXYZ abcdefgh                                                                                                    |                 |                 |                |
| 「」」「「「「「」」」」(」「キステン あめいり リスス あめいり リスス たいしょう くくり しょうりるれろいわる 来をただもち っつづてでとどなにぬねのはばばひびび ふぶぶへべ 没ほぼ ぼみむめしゃや きょようりるれろいわる 来を                                                                                                    |                 |                 |                |
| ん ファィイッウェニョオカガキギクグケゲコゴサザシジスズセゼソゾタグチヂッフジキデト<br>ドナニヌネノハババビビビフブブヘベペホボボマミムメモャヤュユ日ヨラリルシロッフキユランヴェク                                                                                                    |                 |                 |                |
| ΑΒΓΔΕΖΗΘΙΚΛΜΝΣΟΠΡΣΤΤΦΧΨΩ «ΒτδεζηθικλΜΝΣΟΠΡΣΤΟΥΦ<br>ΑΒΒΠΔΕΞΧ                                                                                                    |                 |                 |                |
| зияклмнопрстуфхцчшшъыьэюя «бөгдеёжэжАк                                                                                                    |                 |                 |                |
| 3 所当6 目 5 に 7 9 年 1 日 1 日 1 日 1 日 1 日 1 日 1 日 1 日 1 日 1                                                                                                    |                 |                 |                |
| 文地青年最一世最激扬天干器尤印刷具因相引数在电影和凝集型付白平岛均让用序集就上能白炭或用数据使塑造及简<br>电云 建算石料和大型 新快飞来水水洗涤和面描 关索油板或点 监影 化裂体的 建新门面 电复发话 为是这份是没有是没有更多                                                                                                    |                 |                 |                |
| д面造的繁华的问题已未是在芯押任制的版示称要 <b>其确</b> 具同种获得能增估社之性却总结确立下在或用加强运动可靠更<br>解求家科假果装款河火河码不能留在写运用像果都建得像油油面就依赖农牙间队亦做黄香酸增合会都回得被超快还指收                                                                                                    |                 |                 |                |
| 他式们这些每些的汉书当前不曾到那以我的外子来正常就这行道的过程的过程都过来都会开展,并不是那样的大学生就是<br>外球的发展上不一点就能到他还想到我就就有什么还没有考虑和目前?没有那些大学和我的大学的人们又在没<br>记尔利斯的母亲话见了女子,并已想得她跟此儿的我就什么想是我一生来?早来的她们就是我就是是我没知道的<br>那么大心的我们想想也说我想到你们,我们不是你不是你没有到你的。"                                                                                                    |                 |                 |                |
| 螺纹物点龟伪模纹立做技模成模板模模嵌面描的有相当吃费枯得却已许多非常脚造进丘久代体及型宫马金数打定设立<br>或可能等的新绘用本书回忆发放起像的影響者参考本本文的体质的种句的变形中的一种种种种一种一种一种一个一种                                                                                                    |                 |                 |                |
| A 是 A 医 A A A A A A A A A A A A A A A A                                                                                                    |                 |                 |                |
| 账购具卷课後空鸽客通稿中撤到排用颇富各税幣接购限条果睡桑酿的君盦到祭草都补裂邻侪做刑兄终业注型到珍住宽置<br>慧想捐得教泉社员吐得系经规需穿某剂包計游售额面描设窗腔的教章直接的使欠庆霭穴船由改月件使得健慢防制度履影                                                                                                    |                 |                 |                |
| 機增原懸導時於有來大股研究與医胃及應 <b>受</b> 利達國除國動能力原則以於終度支援結結言證接乎做古時國防盜已產與戶放<br>防衛監護時時以應者等將做某動時可可在在包括自動發展回時期本時有個的時候也是在今日的一個一個一個                                                                                                    |                 |                 |                |
| C····································                                                                                                    |                 |                 |                |
| 怎样監導鋼鋼裝可容英導劑站与合業將塗塗蟲難定到合回穀商論具致遵硬販包包合會的込此這个田埠藝感包幣得有根據現<br>問題長機些比又破戰尼派者沙理卻診論安坐座性價值尚量故重書中彩才採取處所灭公開發發換副型做載點測在封測財                                                                                                    |                 |                 |                |
| 没乐般用她希氏电话语言是作用作用作用用作用来面积就就能是的原作用数件的数据和数据数据数目的三本参加编数数据集 建金属基苯基基苯基基                                                                                                    |                 |                 |                |
| ~ ~ ~ ~ ~ ~ ~ ~ ~ ~ ~ ~ ~ ~ ~ ~ ~ ~ ~                                                                                                    |                 |                 |                |
| 教師考集芝爾美稱合写射葱般與進社鈔索測车炮乾岩付八的約圓图教編岩寂科意出取守子尖渙約這種麵飯者百餐受呪<br>身使樹既間以以用宗能州都愁抬洲芳秋時聽習泉台寬來聲響氣構通音開奧開什在完十從成条件改戰能量說叔與治協我論                                                                                                    |                 |                 |                |
| 清整新出给这夜晚春期接角就浓固匀装饰涂堆满面就送通都是站的用着爆涂灰般等着要推拔的放大序杂挖脱杂器或整式<br>开口收留能看望你想常时人小你正可要能准然的发生地具已经且你能想她可以让这些有一些?"                                                                                                    |                 |                 |                |
| 教術松紅田祥泉賞編紅鐵龍剛上大活來冗刻就場著練常情擾免於沙汰優總高讓團殺藥場動於描層燈襲戰色動食動學店<br>教術松紅田祥泉賞編紅鐵龍剛上大活來冗刻就場著練常情擾免於沙汰優總高讓團殺藥場動於描層燈職戰色動食動學店                                                                                                    |                 |                 |                |
| 仲信後將紙橫審心偶餅軒晉森傳後得申終真神書神匹乙數與助身卒進針篇人仁习蠃壬專苗以腎訊這降靸哨撕須針因到這<br>吹瓜約推水坎腦約帶賣滿醉維錘硝滑髓供萬数招 <mark>應</mark> 業品衫指書頗省割孾唇寸技機能是婆到赘丝在性成政豐黑唱機柄正滴                                                                                                    |                 |                 |                |
| 检生癌 精型产数 的战 管道监照常养 齐权 随 更常情 成片 世折 石 鞭 爵 親 卒 黄 亲助 親 碱 切 别 接 斯 折 放 倍 助 股 雪 绝 尤于 占<br>宜 库 3 川 教 居 强 办 条 考 持 你 学 考 制 瘤 世 宫 空 新 前 期 男 尚 也 司 奇 静 动 课 滑 体 结 ጣ 的 四 本 有 中 中 中 中 中 中 中 中 中 中 中 中 中                                                                                                    |                 |                 |                |
| — 《八····································                                                                                                    |                 |                 |                |
| 转走这遭倫開醫衆博懷觀衆贈造到領則即息捉來倒足進包屬缺医統本執其與存孫尊獎行逼他多大比乾嗚提妥層打抢約得<br>陀軟轉休啥対制仿哥特息暫業尊治關百毀貸這達除緩觸代台大將覆屬鷹潰膚卓堅宅托织扳討層服託常規娘只                                                                                                    |                 |                 |                |
| 3.但違反奪說問於法得必問罪律證行準項坦担提且數说諸於知須重終或担張範股因遭別所發種投別該個知地地站若若此<br>特置效範提點發表什效當認效當系總要中非出出為容許在今方計對範疇層關語及著於下去這些自由此也不是因素者也可                                                                                                    |                 |                 |                |
| 前應請可能等於醫療調理超就就長頂烏豹抄盗款沈珍費讓陳序整能包呈個痛渴等預開包換和注葉調與物理非常購給所<br>朝應請可能等於醫療調理超就就長頂烏豹抄盗款沈珍費讓陳序整能包呈個痛渴等預開包換和注葉調費物理非常調給而                                                                                                    |                 |                 |                |
| 托的簡字包停頂到貞呈後定帝底路站多視性與具体门碇項租時載訂勝跨道忠能幻恩说摘團敵须的面通論編包畫推檢运鉄<br>負填天具店並編別貼転顧片伝殿與田電吳吐塔塗Б層徒斗忙課是奚殘油母鍍壬編努度土权怒與党冬復刀居塔湖苦z2.6.44                                                                                                    |                 |                 |                |
| 体投资末终缓缓空间逐渐过载当应缓等等等等就打到重要的封建立的追迫进和消息接触的交流体性推测能全则有注则传播                                                                                                    |                 |                 |                |
| 二尼文還句服內低於日氏入如反直任托尼認護編將來意識於年老協們和心理中不不好以下於條何時時時前時有機類而做現成                                                                                                    |                 |                 |                |
| □□□□====□= □□======= □====== □===== □==== □=== □== □== □== □== □== □== □== □= □= |                 |                 |                |
| 新教授書盤券署 安臣 年石 纪氏 技 彩 終 於 安 江 论 皮 皮 神 轮 終 数 世 被 訪 愛 酒 井 壳 编 斯 通 吧 微 松 足 径 眉 淡 鼻 終 神 氏 足 乾 広 移<br>表計型 心 帯 藻 通 考 延 健 胚 凹 塑 像 素 服 木 派 瓢 原 表 肝 豹 期 差 病 分 治 瘤 紘 蒜 松 雄 水 本 田 本 田 本 田 本 田 本 田 本 田 本 田                                                                                                    |                 |                 |                |
| 特抚敷外普译父符前增美播页就社业别俗要成类量集部封模具革展优别资格层层面做调造水品化物新分物填填的资源和考虑和                                                                                                    |                 |                 |                |
| ■町果町市又炖州供具排筒平箅料业新园整米页錦塗商费因暫是菜碟安片面編辺返還使勉险升機依額額國給參用結構總<br>募業是戊基已得否做得包没報車立綿塗固或花棒故力用改包烹能输到方向蓝蜂青红叠方錄的集膜之亡徐初切訪場石忙房                                                                                                    |                 |                 |                |
| 基値支持背助的整理教育种防守側北側ト基課針牧政種創放役治期視所本題凡公規密度加切址研究が明确事業校施紅崎<br>教亦祝又技术综合審員変力情測得事地未執已変明治者通常研細品和AIAAAAAAAAAAAAAAAAAAAAAAAAAAAAAAAAAAA                                                                                                    |                 |                 |                |
| 二・・・・・・・・・・・・・・・・・・・・・・・・・・・・・・・・・・・・                                                                                                    |                 |                 |                |
| 绘愈治痕 論稿或 店 優易支有 面形变词 木构 得消 膀胱出拓 花 胡 遊乱都 雄 鞅 夕子 余子 智勇 預 膚幼 故 容 膚 過 胡 粿 曝 嵴 倖 冲 密 培<br>尼 與 干 屬 実 考 葵 餅 萌 遙陽 慢也 卯 改 活 伤 更 國 定 羅 樽 米 茶 報 雪 冷 峙 后 秘 之 於 趾 褶 烟 雷 霞 而 变 履 赤 契 理 滴 劇 首 相 年 垂 帥                                                                                                    |                 |                 |                |
| 非本立當放時創改進或留高效是老期佔還放產了完要回夜要科與從茶層關硬種失該這畫酸領力發佈面料擁滑臨輪歸銷                                                                                                    |                 |                 |                |
|                                                                                                    | 1               |                 |                |

醉神症於其职令任何不助概作为无辜的酸零重解的酸质列劣剂裂器挖情递保器被制造准被吕香槽折肠路属分离应并加极 喋淡菜牛孩酱老婆爆却六量徐拉般油依和赵亚斯能吃些营乏三鳄把果被拘用别 式马石个师丶并ノ以北亲戴」豫审杆式干亚盔小九京希重从 ←2バイト系 明朝体アウトラインフォント第二水準漢字 方仗初回任的找我信得向伦疗世界和伦线集创用萍来看起促换坦萨詹姆值则都准得想重起控序种蛋弱得趋养般們 の一部分(7ポイント) 同是內與肯弗里一葉這家寫寫 / 決议冲冰况內沒沒進几處吳兌爲凵岳以分利約司則於利利取到和利利則的利利利利利利 \*\*\*\* 明朝体アウトラインフォント第一水準漢字 ←2バイト系  $\left[ j \quad \left[ j \quad 1 \right] \quad \left[ j \quad + -\pm \times + = \neq < > \leq \geq \infty \therefore \sigma^{n} \notin \circ \right] \right]$ °℃¥\$¢£%#&\*@§☆★○●©◇◆□■△▲▽▼※〒→ のすべて(10.5ポイント) +11 = 56789 ABCDEFGHIJKLMNOPQRSTUVWXYZ abcdefgh ijklmnopqrstuvwxyz ああいいううええおおかがきぎくぐけげこごさざしじすずせぜそぞ ただちぢっつづてでとどなにぬねのはぼぼひびびふぶぶへべべほぼぼまみむめもゃやゅゆょよらりられるわわる表を ん アアィイッウェエオオカガキギクグケゲココサザシジスズセゼソゾタダチチェッツ ドナニヌネノハバパヒビピフププペペホボポマミムメモャヤュユョヨラリルレロッワキユヲンヴヵヶ  $\mathbb{A} \ \mathbb{B} \ \Gamma \ \Delta \ \mathbb{E} \ \mathbb{Z} \ \mathbb{H} \ \Theta \ \mathbb{I} \ \mathbb{K} \ \Lambda \ \mathbb{M} \ \mathbb{N} \ \mathbb{E} \ O \ \Pi \ \mathbb{P} \ \Sigma \ \mathbb{T} \ \mathbb{T} \ \Phi \ \mathbb{X} \ \Psi \ \Omega$ αβτδεζηθικλμυξ φχφο АБВГДЕЁЖ абвгдеёжзий ЗИЙКЛМНОПРСТУФХЦЧШШЪНЬЭЮЯ лмнопрстуфхцчшшъыьэюя 重啞娃阿哀愛挨姶逢葵茜穐悪握蔗旭葦芦 餘梓汪斡扱宛姐虻帕絢錢鮎或栗袷安庵按暗案開報杏以伊位依偉囲夷委威尉惟意慰易裕為畏異移緣總胃萎衣謂凍遺医井 亥城育都磯一壱邊造相羨芋觸允印明貝因掘引飲澄濕蓬院腺隠銀时右字鳥羽迂雨卯鵜雞丑碓臼渦噓貝쀍蔚鹼姥腰浦瓜園 噂云運雲荏餌叡営嬰影映曳栄永冰洩瑛盈顕頴英衛詠鋭液疫益駅悦謁越間榎駅円園堰奄宴延怨掩援沿演炎焰煙燕猿緣麓 充產這給幫些於污笏凹央奧在応押旺機改設主發<mark>美質編</mark>資岡沖获僅還管證補社乙淹加思是這當下化扳何伽爾住加可產夏 線家寡科現果果歌河火珂档禾稼箔花苛症荷華葉氣混嘩貨逃過截蚊就戰我牙面臥芽戰到蓬鐵屬介会解回塊壞握依怪傷依 橠戒拐改點準城海灰界皆給芥爛開際貝凱劫外咳害崖懷養逛碍蓋街該組錄這馨蛙垣柿蠣熱劃穩各膨拡攪格檢效應擇優 角赫較郭陽陽希学岳楽額預掛笠熈欄梯顱捣制喝恰括活渴得葛褐箱且艷叶梳棒胞珠兜覆蒲金歸增稽招茅堂粥刈刻瓦乾侃 冠寒刊勤勧巻唤堪姦完官寬干幹患感情憾後敢柑柜棺款歡汗漢潤灌理甘脂看竿管簷級缶鹼肝繫萘楓速貫著器間開閉路師 館舘丸含岸巌玩癌眼岩翫贋雁頑齟顧金伎危喜器基奇嬉寄岐希機忌揮机旗既期棋棄機帰級気孔機祈季稀紀徽規記貴起軌 輝凱騎鬼亀偽鐵妓宜數技擬欺犧疑砥義蟻諂識掬菊鞠吉吃奧桔橘詰砧杵黍却客開店逆丘久仇休及吸宮弓鱼數朽求滂泣条 球究窮笈級糾給旧牛去居巨拒拋举渠虛許距編漁黨魚亨享亰供俠僑兇競共卤協匡和叫香境峡強彊怯恐恭挟教橋況狂狭矯 胸脅奧漸爆鏡響饕驚仰擾亮曉菜局曲極玉桐粁僅動均巾錦斤欣敛琴發禽筋緊芹菌衿襟進沂会吟級九俱句区狗玖如苦驅駆 **堑鹊具墨虞唉空偶寓遇陽串櫛鎖層屈据窟畜靴糟窪熊隈粂栗繰桑鏉敟君薰訓群軍部卦要祁係傾刑兄啓圭珪型契形径惠慶** 慧想揭携敬景桂浜畦稽系経織繁野茎用蛍計詣警軽頭鶏芸迎鯨劇或撃激務桁傑欠決潔穴結血訣月件俭쌲糠姜券創喧團堅 嫌遼憲懸拳捲検権牽犬獻研硯網県肩見識賢軒遺鑭険顕験輸元原厳幻弦滅源玄現絃舷言諺限乎個古呼固姑孤己庫弧戸故 枯朔狐糊袴殷胡蜇虎游跨鉆雇櫃鼓五互伍午呉吾旗後御悟梧檎瑚碁語誤護閹乞醒交佼侯候倖光公功効勾厚口向后喉坑垢 好孔孝宏工巧巷幸広庚康弘恒慌抗拘控攻昂晃更杭校视携江洪浩港海甲县硬稀糠江紘纹槲拼考肯加控香航荒行循溝其關 郑桥鉱礦鋼陷降項香高為附助号合臺得蓬豪轟暫克刻台国毅然鵠黑就產腰甑忽惚骨知込此頃今因沖墾婚很塑昏是很福湜 痕紺艮魂些佐又峻嵯左美香沙珠砂炸麵裝坐單棒借催再長發塞裏空彩才接載廣達災爭屈砲擊舉書細茎數數應細在材果財 犽坂阪堺鰰着咲崎埼碕툷作削咋摊咋朔棚窄策索錯桜鮭笹匙冊刷寨拶撮禦札殺薩維車騗捌鋪鮫Ⅲ晒三傘参山惨撒散桟燦 珊莲算纂亚激贊酸餐新暫残仕任何使刺司史嗣四十始始姿子屍市師志思指支孜斯施旨枝止死氏衛祉私系紙蒙陵暗至視詞 当然就愿赏我能到前事员你行见于今息持时次通治**期**期终显示而详且特势必要式激励当地穴中已收敛大概至是运体的实现 劳就能觉赏我能的前事员你行见于今息持时次通治**期期**终显示而详且特势必要式激励当地穴中已收敛大概至是运体欣赏实 都獲很笑芝蕈蓁确含写射拾就斜者社秘者邀半途蛇邪语勺尺杓约腾的家编并取弱者主取守于朱殊特连幢直截着冒微受见 -寿授樹綬詣因収周宗就州修愁拾丽秀秋終編習臭舟蒐衆襲響蹴轉週酋開集體什住充十従戎委计迹散縦重銃叔夙容淑祝船 肃整熟出術述後峻春瞬竣舜戰准舊句層殆序準潤盾純巡遵障順処初所暑暖諸庶緒署書薯請諸助叙女序徐恕勧除傷償勝匠 什么消费唱響發表電音将小少尚圧困難影乘抢招業捷昇昌四品於治權推迟消油湖德集團結業發電業錄音業就認言喜調業 衝袭訟証部詳象賞醬紅鐘鐵障勒上丈丞乗冗剩城場環線常情擾条杖浄状畳積蒸讓釀綻藥地節拭植灌園織職色融食蝕犀尻 伸信侵唇板寝審心慎振新晋森榛浸深申疹真神秦紳臣芯薪親診身辛進針震人仁为廉壬尋甚尽警訊迅降板笥飯須酢図厨垣 呼回及自动化量型的第三目的100km,从此的10km,从此的10km,在10km,在10km 牲生盛精聖声製西該暫請逝醒青靜斉税脆隻席惜咸斥昔析石積籍績容責赤跡蹟碩切拙接抵折設窃筋說雪絶舌蟬仙先千占 宣專尖川戰局環性有泉浅洗染着紅環旋穿筋線織炭吸外粘度
這發展近還最低效即許害希斯会一帶總額輕增短指指會差担 疏爆磁租租煮額蘇訴阻遇层僧創双最會設比委與宋層區忽想沒掃得透得早美輸總清燥全費相密轉総総総常年兼套區 装走送還銷霜騷像增憎臟蔵贈造促倒則即息捉束測足速俗属賊族統卒袖其擁存孫尊損村遜他多太法訖唾墮妥惰打柁舵惰 PETERS AND A CONTRACT AND A CONTRACT AND A C 印但違辰奪脫異竖辿棚谷狸鱈樽誰丹単嘆坦担探旦敷淡濕炭短端寬靛耽胆蛋緩鍛団壇弹新暖檀段男談値知地弛恥智造而 #置致夠運輸業畜竹筑蓄逐秩窒茶燒着中仲宙忠抽昼柱注虫爽註對鈎點標竊猪学著貯丁兆淵喋龍帖帳庁弔張彫實懲挑編 明潮煤町眺聴振揚蝶調葉超跳銘長頂烏勃捗直狀沈珍貧鎮陳津墜椎槌這鎬痛通案報攔視佃漬柘辻蔦緩鍔椿漬坪壺螺紬爪 吊釣鶴亭低停偵剃貞呈堤定帝底庭廷弟悌抵挺提梯汀碇禎程絳艇訂誘蹄通即鄭釘鼎泥摘覆敵滴的笛遷鏑溺哲徽撤輸迭鉄 奥壤天展店添糖甜貼酝糊点伝殿截田電兎吐堵塗菇屠徒斗杜渡登蚤膳涂都篩舐曬努度十奴怒倒受冬凍刀庫逐節產去自絕 悴杸搭東桃檮棟盜海湯湯灯燈当痘瘍等答筒整統到董嘉藤討謄豆路逃透鎗购頭騰圓斷面回堂導憧撞洞職童胴**衝遠銅峠**陶 医得德液特督秃黑毒独院防橡凸突般届嘉苦寅西海顺屯洋敦湾版酒船吞墨领奈恶内乍屈璇祥雁栋锦崎町铺限南榆散蟹汾 二尼弐遭句賬肉虹廿日乳人如尿韮任妊忍認濕欄袮寧葱猛魚年念趁撚熬粘乃遁之益囊協農納能脳膿鼻現蚤巴把播覇把波 派琶破婆罵芭馬俳麂拝排敗杯盃牌背肺輩配倍培媒梅媒葉須買売諮陪這螺秤別蔟伯劉博拍拍泊白箔約舶濾泊釀還爆濾蓋 駁麦面箱硲箸肇笘儘幡肌畑畠八鉢潑発釀髮伐罰抜筏開場嘶福蛤隼伴判半反扳帆搬连板氾汛版犯班畔繁般藩販範釆加領 版挽唤番盤磐蕃蛮匪卑否如能该悲躁批披斐比泌疲皮碑秘耕罷肥被誹費避非飛種簸備尾微批毘亞田美鼻柊神匹疋銓彦膝 麦肝弱必畢筆這檜姫飯超百譯後彪標水漂飄票表評約劇描病秒苗貓鋲蒜蛭蜻品彬就浜瀕貧寶與載瓶不付埠夫婦富富布用 拖扶敷斧普浮父符腐膚美譜負賦赴阜附梅撫武舞葡蕪部封機風罪蕗伏副復幅服福腹複覆謂弗払沸仏物鮒分吻噴墳債扮焚 奮紛糞紛雰文間丙併兵摒幣平弊柄並蔽閉陸米頁辦壁蘚碧別警蔑箆偏変片算編辺返逼便勉燒弁鞭保餔鋪園捕歩甫袖輔眉 募基素戊基母簿苦做倖包呆報幸宝峰峯崩庖抱捧放方明法泡烹砲縫胞芳萌蓬峰裏訪豊邦鋒飽鳳鶥乏亡傍剖坊妨帽忘忙房 暴望某棒冒紡肪膨胀貌資絆防吠蒐北價卜墨律朴收轉種氣勃沿殆漏解在本翻凡公案應審查還站駐於每理網業顺於始紅鍋 树亦保又抹末沫迄儘藏廣万慢濃漫蔓味未驗已算岬密蜜湊蓑稔脈鈔耗民賦務夢無牟矛霧鷸當婚娘冥名命明盟迷銘鳴姫牝 減免棉綿緬面麵摸模茂表孟毛猛盲網耗蒙儲木點目杢勿餅尤戻粮質問悶紋門勾也冶夜爺耶野弥矢厄役約栗訳躍靖柳藪繡 偷愈油藥逾輪電佔優勇友有關低臺損有抽湧酒發散由佔格務進亞報建融合了会与著與百億均以於容實揚港礦臺場經洋路場 用窯羊罐葉要要語懸遙錫養愈抑欲沃浴翌翼定隱爛裸米萊頓雷洛格落路乱卵嵐爛電籃體寬利史體李梨型湾朗裏裡里離陸 律事立筆掠略劉流溜班留截陸陸電龍呂慮旅虜了死僚両凌寮料梁涼猟麋瞭稜糧良諒遼量陵領力稼倫厘林淋媾琳臨輪隣的 蘭亳塁灰累頗令伶俐冷励嶺伶玲礼苓弟隷零盂蓋齡曆丽列劣烈裂廉恋隣蒾煉簾練聯進連鍊呂魯櫓炉路路露労婁廊弄朗楼 榔汲漏牢狼籠老聾蟰郎六鵬禄肋録論倭和話歪賄脇惑枠鷲互亘齶詫藁蕨椀湾碗腕 明朝体アウトラインフォント第二水準漢字 式丐丕个卯、井丿乂乖乘亂」豫事舒弍于亞亟一方京窑宴从 ←2バイト系 仍仄仆仂仗切復仟价伉供告佛向佗佇吉修朱侘能佩佰布佯來侖룂俔涘俎俘挽俑俚刚佛庫倚岳倔俔倥倖华俶倡借俸俸俯們 の一部分(10.5ポイント) 兩個的音響。這個人的意思。這個人的意思。這個人的意思。這個人的意思。這個人的意思。 但册冉同肯書是一覧冠家寫幕了決冱沖冰況河溜涼凍几處風凭風口凾双升刻刻初朝刮刳刺親劉剋刻刹劉剪到剩割創 假钢级劈荆辩

# ステータス印刷

ステータス印刷では、オプションの接続やメモリスイッチの状態、漢字アウトラインフォントカードの有無など、 本プリンタの状態が印刷されます。オプションを接続した後の確認にご使用ください。次に工場設定時のステータ ス印刷の結果例を示します。(このステータス印刷はNPDL使用時のものですが、一部の設定はESC/Pエミュレー ション、プロッタエミュレーション(オプション)でも有効です。

\*\* プリンタ設定環境 \*\* Version エンジン :00.00 00000000 コントローラ:00.00 オプションボード 無し 給紙構成 ホッパ1:A4 (A3、A4、A5、B4、B5、レター) トレー : A4 (A3、A4、A5、B4、B5、レター、はがき、封筒、往復はがき) 動作モード サポート言語: NPDL ESC/P 後部インタフェース: NPDL 前部インタフェース:NPDL メモリ メモリ容量 : 8 M B ページプロテクト:OFF メモリ割り当て :標準 メモリスイッチ設定 12345678 12345678 12345678 12345678 MSW1:00000000 MSW2:00000000 MSW3:00000000 MSW4:0000000 MSW5:0000000 MSW6:0000000 MSW7:0000000 MSW8:0000000 1バイト系内蔵フォント Standard : PICA ELITE CONDENSE PROPORTIONAL : PICA ELITE CONDENSE PROPORTIONAL Italic :PICA ELITE CONDENSE PROPORTIONAL :PICA ELITE CONDENSE PROPORTIONAL Courier Gothic 2バイト系内蔵フォント ファイル名 フォント名 NMI3\_CF FontAvenue明朝体-L NGO5\_CF FontAvenueゴシック体-M 書体番号 031 251

文字コード表

本プリンタは、1バイト系コードと2バイト系コードを使用することができます。

1バイト系コードは、メモリスイッチ1-1~1-3を切り替えることによりアメリカ、イギリス、ドイツ、スウェーデン、日本の各国特殊文字が入ったコードにすることができます。工場設定は「日本」になっています。

2バイト系コードは、半角文字、JIS第一水準の漢字や記号など、およびJIS第二水準の漢字を印刷するときに使用 できます。半角文字とは全角(普通の漢字)の半分の横幅の文字で、英字、数字、記号、カナなどがあります。

# 1バイト系コード表

カタカナモード

|    | 0  | 1 | 2 | з  | 4  | 5 | 6 | 7 | 8 | 9  | Α  | в   | С   | D   | Е   | F  |                    |        |
|----|----|---|---|----|----|---|---|---|---|----|----|-----|-----|-----|-----|----|--------------------|--------|
| 00 |    |   |   |    |    |   |   |   |   | нт | LF | VT  | FF  | CR  |     |    |                    |        |
| 10 |    |   |   |    |    |   |   |   |   |    |    | ESC | FS  | GS  | RS  | υs | } /£ 15            |        |
| 20 | SP | ! |   | 注1 | 注2 | % | & | • | ( | )  | *  | +   |     | -   |     | 1  | ·                  | )      |
| 30 | 0  | 1 | 2 | 3  | 4  | 5 | 6 | 7 | 8 | 9  | :  | :   | <   | =   | >   | ?  | } / <u></u>        |        |
| 40 | 注3 | Α | В | C  | D  | Е | F | G | Н | Ι  | J  | K   | L   | М   | N   | 0  | r                  | ł      |
| 50 | Р  | Q | R | S  | T  | U | V | W | Х | Y  | Z  | 注4  | 注5  | 注6  | 注7  | -  |                    |        |
| 60 | 注8 | a | b | с  | d  | е | f | g | h | i  | j  | k   | 1   | m   | n   | 0  |                    |        |
| 70 | р  | q | r | s  | t  | u | v | w | x | У  | z  | 注9  | 注10 | 注11 | 注12 |    |                    |        |
| 80 | _  | - | - | -  |    |   |   |   | 1 | 1  | I  |     |     |     |     | +  |                    | :- 10  |
| 90 | Т  | т | - | F  | -  | - | 1 | I | r | г  | L  | Г   | r   | 2   | ~   | ,  | ∫ <sup>i± 13</sup> | ) ± 16 |
| A0 |    |   | Г | Г  |    | • | 7 | 7 | 1 | 7  | I  | オ   | +   | ב   | Э   | 7  | Ŋ                  |        |
| B0 | -  | 7 | 1 | ゥ  | I  | オ | カ | + | 2 | ケ  | Γ  | 7   | シ   | ス   | t   | ソ  |                    |        |
| C0 | 9  | Ŧ | " | Ŧ  | 1  | + | Ξ | R | ネ | 1  | ハ  | Ł   | 7   | 1   | ホ   | र  | ) ± 14             |        |
| DO | Ξ  | 4 | × | Ŧ  | +  | L | Е | 5 | リ | 11 | L  |     | 7   | ン   | •   | •  | U                  |        |
| E0 | =  | ŧ | = | 4  |    |   |   |   | ٠ | ۷  | ٠  | ÷   |     | 0   | /   |    | :÷ 12              |        |
| F0 | X  | 円 | 年 | 月  | B  | 畴 | # | Ð |   |    |    |     |     |     |     |    | J' 13              |        |

ひらがなモード

|     | 0  | 1  | 2  | 3  | 4  | 5  | 6 | 7  | 8 | 9  | A  | в   | С         | D          | E   | F            |                   |                    |
|-----|----|----|----|----|----|----|---|----|---|----|----|-----|-----------|------------|-----|--------------|-------------------|--------------------|
| 00  |    |    |    |    |    |    |   |    |   | нт | LF | VT  | FF        | CR         |     |              |                   |                    |
| 10  |    |    |    |    |    |    |   |    |   |    |    | ESC | FS        | GS         | RS  | US           | ) Æ 15            |                    |
| 20  | SP | !  |    | 注1 | 注2 | %  | & | •  | ( | )  | *  | +   |           | -          |     | 1            | Ň                 | )                  |
| 30  | 0  | 1  | 2  | 3  | 4  | 5  | 6 | 7  | 8 | 9  | :  | :   | <         | =          | >   | ?            | 注 17              |                    |
| 40  | 注3 | A  | В  | C  | D  | Е  | F | G  | Н | Ι  | J  | Κ   | L         | М          | N   | 0            | ľ                 |                    |
| 50  | Ρ  | Q  | R  | S  | T  | U  | V | W  | Х | Y  | Z  | 注4  | 注5        | 注6         | 注7  | _            |                   |                    |
| 60  | 注8 | a  | b  | с  | .d | е  | f | g  | h | i  | j  | k   | 1         | m          | n   | 0            |                   |                    |
| 70  | р  | q  | r  | s  | t  | u  | v | w  | x | У  | z  | 注9  | 注10       | 注11        | 注12 |              | 1                 |                    |
| 80  | _  | _  | -  |    |    |    |   |    | 1 | I  | 1  |     |           |            |     | +            | ÷+ 12             | ÷ 16               |
| 90  | Т  | т  | -  | F  | -  | -  | 1 | 1  | г | ٦  | L  | Г   | r         | 1          | 1   | ,            | /± 13             | ( <sup>/1</sup> 10 |
| A0  |    |    | Г  | L  |    |    | ŧ | 3, | 5 | >  | t  | ŧ   | Þ         | t <b>þ</b> | 2   | 7            | N                 | 1                  |
| B 0 | -  | க் | \$ | ¢  | Ż  | ธ  | か | ŧ  | < | け  | Ζ  | t   | L         | す          | ť   | Ŧ            | 注 14              |                    |
| CO  | t  | 5  | 2  | τ  | ٤  | 15 | C | 80 | ħ | Ø  | u  | U   | 亦         | 1          | U   | ŧ            |                   |                    |
| DO  | ð  | ŧ  | 80 | ŧ  | *  | ф  | L | 5  | り | 3  | ħ  | 3   | ħ         | h          | -   | •            | V                 |                    |
| E0  | =  | F  | #  | 4  |    |    |   |    |   | ¥  | ٠  | ÷   | $\bullet$ | 0          | 1   | $\mathbf{i}$ | 1:+ 12            |                    |
| F0  | X  | 円  | 年  | 月  | 8  | 畴  | ✐ | ø  |   |    |    |     |           |            |     |              | ( <sup>± 13</sup> | )                  |

## 国別相違点

| 注 Na.  | 1  | 2  | з  | 4  | 5  | 6  | 7  | 8  | 9  | 10 | 11 | 12 |
|--------|----|----|----|----|----|----|----|----|----|----|----|----|
| リード    | 23 | 24 | 40 | 5B | 5C | 5D | 5E | 60 | 7B | 7C | 7D | 7E |
| 日本     | #  | \$ | 0  | ſ  | ¥  | ]  | ^  | •  | {  | ;  | }  | ~  |
| アメリカ   | #  | \$ | 0  | 1  | 1  | ]  | ^  | •  | {  | :  | }  | ~  |
| イギリス   | £  | \$ | 0  | ſ  | 1  | ]  | ^  | •  | (  | :  | }  | ~  |
| ドイツ    | #  | \$ | §  | Ä  | Q  | U  | ^  | `  | ä  | ö  | ü  | ß  |
| スウェーデン | #  | ¤  | É  | Ä  | Ø  | Å  | U  | é  | ä  | ö  | å  | ü  |

- 注13 8、9、E、F行はCGグラフィックを表します。
- 注14 A~D行はひらがなモード(ESC &で指定)の場合はひらがな文字、カタカナモード(ESC Sで指定)の場合はカタカナ文字になります。
- 注15 0、1行は制御コードです。
- 注16 0、1行の空欄は無視されます。2~F行の空欄はスペース(SP)として処理されます。
- 注17 3行、0列の「0」の印刷字体はメモリスイッチ2-1によりØに変更できます。

# 2バイト系コード表

#### 半角文字

- コードは16進で表現されます。例えば、"J"のコードは0040+A=004Aとなります。
- 0020は漢字文字幅の半分のスペース(SP)です。

|      | 0 | 1 | 2 | 3 | 4  | 5 | 6 | 7  | 8 | 9 | Α | В | С  | D | Ε | F |
|------|---|---|---|---|----|---|---|----|---|---|---|---|----|---|---|---|
| 0020 |   | ! |   | # | \$ | % | å | •  | ( | ) | * | + |    | - |   | / |
| 0030 | 0 | 1 | 2 | 3 | 4  | 5 | 6 | 7  | 8 | 9 | : | : | <  | = | > | ? |
| 0040 | 0 | A | В | С | D  | E | F | G  | H | I | J | K | L  | M | N | 0 |
| 0050 | P | Q | R | S | Т  | U | V | W  | X | Y | Z | [ | ¥  | ] | ^ | - |
| 0060 | ` | a | b | С | d  | е | f | g  | h | i | j | k | 1  | Ш | n | 0 |
| 0070 | р | q | r | s | t  | u | ۷ | W  | x | у | Z | { | 1  | } | - |   |
| 0080 |   | • | ٢ | J | 、  | • | ŧ | ð  | 5 | • | t | ħ | P  | ゅ | ł | 2 |
| 0090 | - | 5 | ы | う | Ż  | ð | Þ | ð  | < | け | C | Š | l  | す | せ | Ŧ |
| 00A0 |   | 0 | ٢ | ] | 、  | • | 7 | 7  | 1 | 2 | I | A | +  | 1 | Э | ッ |
| 0080 | - | 7 | 1 | ゥ | I  | 1 | ከ | 7  | 2 | ን | J | Ħ | 9  | λ | t | ソ |
| 0000 | 9 | Ŧ | ッ | Ŧ | ト  | + | - | 7  | ネ | ) | N | Ł | 7  | ٨ | ホ | 7 |
| 00D0 | 3 | 7 | X | £ | 7  | ב | E | ラ  | リ | N | V | ۵ | 7  | ン | ٠ | • |
| 00E0 | t | 5 | 2 | 7 | ٤  | ţ | K | Ø, | b | ŋ | U | 0 | \$ | ٩ | ų | * |
| 00F0 | 3 | ŧ | め | 6 | P  | ø | ł | 5  | 5 | 5 | ħ | 3 | b  | h | • | ۰ |

### 全角文字

- このコード表は、JIS 1978年版に準拠しています。(本プリンタでは、制御コードによってコード表をJIS 1983年版およびJIS 1990年版に切り替えることもできます。)ただし、デザイン処理などの都合により、一部字形の異なる文字があります。
- コードは16進で表現されます。例えば、"亜"のコードは3020+1=3021となります。
- 2121は漢字文字幅のスペース(SP)です。

| 2120 | 10       | 1                | 2             | 3                | 4        | 5                | 6             | <u> </u>            | 8                       | 9                                      | <u>A</u>      | <u>B</u>      | <u>C</u>                                     | 0             | Ē             | <u>F</u> |
|------|----------|------------------|---------------|------------------|----------|------------------|---------------|---------------------|-------------------------|----------------------------------------|---------------|---------------|----------------------------------------------|---------------|---------------|----------|
| 2120 | 1~       |                  | `             | •                |          | · .              | •             | ·                   | 1.                      | <u>_</u>                               | !             |               |                                              | _             |               |          |
| 2130 | k        |                  |               |                  | È        | .,               | <u> </u>      |                     | 12                      | ~                                      | r             | $\frac{2}{2}$ | -                                            |               |               | 4        |
| 2140 | $\vdash$ | $\frac{\sim}{1}$ |               |                  |          | ~                |               |                     | F                       |                                        |               | <u>}</u>      | <u>                                     </u> | J             | _ <u>_</u>    | 1        |
| 2150 |          | <u> </u>         |               | <u>/</u>         | -        | -                |               | <u> </u>            | 1.                      | 1                                      | <u> </u>      | -             | +                                            |               | ÷             | X        |
| 2170 | l c      | -                | +             | $\frac{1}{2}$    | 4        | <br>₀            | ≧<br>لد       | 6                   |                         | 0                                      | Ť             | 0             |                                              |               | $\frac{1}{2}$ | Ť        |
| 2170 | 12       | ¥.               | <i>t</i>      | 70               | #        |                  | · *           | <u>w</u>            | 8                       | ਸ<br>                                  | ×             | 0             | 1                                            |               | $\leq$        |          |
| 2220 | +        | _                |               |                  |          | -                | . V           |                     | <u>~</u>                | <u> </u>                               |               |               | 11                                           | +             | -             |          |
| 2230 | +        |                  |               |                  |          |                  |               |                     |                         |                                        |               |               |                                              |               |               |          |
| 2240 | -        |                  |               |                  | $\vdash$ |                  |               |                     | -                       |                                        |               |               |                                              |               |               |          |
| 2250 | -        |                  |               |                  |          |                  |               |                     |                         |                                        |               |               |                                              |               |               |          |
| 2270 | +        |                  |               |                  |          |                  |               |                     |                         |                                        |               |               |                                              |               |               |          |
| 2320 | -        |                  |               |                  | -        |                  | •••••         |                     | -                       |                                        |               |               |                                              |               | _             |          |
| 2320 | 10       | 1                | 2             | 3                | Δ        | 5                | 6             | 7                   | 8                       | 0                                      |               |               | -                                            |               |               |          |
| 2340 | ۲        |                  | R             | $\frac{0}{c}$    | D        | <u>ਜ</u>         | <u>ਹ</u><br>ਜ | $\frac{1}{C}$       | 0<br>Н                  | <u></u>                                | T             | V             | T                                            | M             | N             | 0        |
| 2350 | P        | $\frac{n}{\rho}$ | R             | S                | T        |                  | V             | $\frac{u}{w}$       | Y                       | $\frac{1}{V}$                          | 7             | <u> </u>      | 屵                                            | IVI           | 14            | 0        |
| 2360 | -        | <u>~</u><br>2    | h             | 0                | d        |                  | f             | <u>σ</u>            | h                       | 1<br>i                                 | <u></u> i     | k             | 1                                            | m             | n             | 0        |
| 2370 | n        | <u>a</u>         | r             | 9                | t        | 11               | v             | <u>ь</u><br>w       | v                       | v                                      | 7             | <u></u>       | -                                            |               | 11            | -        |
| 2420 | F        | <u>ч</u><br>*    | ホ             | 5                | 1<br>1   | <u>u</u><br>3    | -<br>-<br>-   | ••<br>•             | ^<br>Ż                  | y<br>+:                                | <u>~</u> お    | か             | が                                            | *             | ¥             | 7        |
| 2430 | 1.       | 17               | 17            | -                | -        | ×                | <u>'</u>      | $\frac{\hat{1}}{1}$ | 1                       | <u>}</u>                               | 15            | #             | ガー                                           | <u>c</u><br>7 | C<br>F        | +-       |
| 2440 | ×<br>+-  | 5                | <u>,</u><br>だ | 2                | 5        | <u>-</u> イ       | <u>C</u><br>T | で                   | 2                       | <u>א</u>                               | 7<br>tr       | 1-            | じか                                           | h             | <u>σ</u>      | 11       |
| 2450 | 11       | 11               | 71            | 75               | 7 K      | <u>_</u>         | <u>ح</u>      | 2                   | 2                       | ~~~~~~~~~~~~~~~~~~~~~~~~~~~~~~~~~~~~~~ | ~             | 17            | 17                                           | 10            | <u>~</u>      | はよ       |
| 2460 | 10       | 8                | 4,            | ه<br>د           | æ        | <u>кђ</u>        | <u>x</u> ,    | +                   | ,<br>F                  | ĥ                                      | 'n            | るろ            | n                                            | るろ            | <u>+</u>      | h        |
| 2470 | る        | 五                | を             | ,<br>L           | <u>`</u> |                  |               | <u>~</u>            | 6                       | _                                      |               |               | 40                                           |               | 0             | 4/       |
| 2520 | -        | 7                | 7             | 1                | 1        | ÷                | ゥ             | Ŧ                   | т                       | *                                      | *             | 7             | #                                            | +             | ¥             | 7        |
| 2530 | 1        | 5                | 1<br>17       |                  | ゴ        | $\frac{1}{\psi}$ | ŕ             | シ                   | 3                       | <u>,</u><br>ス                          | ズ             | +             | +                                            | $\frac{1}{2}$ | 1             | 4        |
| 2540 | 7        | Ŧ                | Ŧ             | "                | ッ        | ý                | <br>テ         | デ                   | 1                       | <u>۲</u>                               | <u>,</u><br>ナ | 11            | ヌ                                            | <u>,</u><br>ネ | ź             | 六        |
| 2550 | バ        | パ                | Ŀ             | Ľ                | Ľ        | 7                | 7             | ノ                   | $\overline{\mathbf{h}}$ | $\overline{\mathbf{x}}$                | ~             | ホ             | ボ                                            | ポ             | ,<br>7        | 3        |
| 2560 | 4        | ×                | モ             | +                | ヤ        | ユ                | ュ             | B                   | Э                       | ラ                                      | 1)            | N             | V                                            |               | 7             | 岃        |
| 2570 | 中        | ヱ                | ヲ             | ン                | ウ        | -                | 5             | -                   |                         |                                        | <i></i>       |               | -                                            |               |               | -        |
| 2620 | ·        | A                | В             | Г                | Δ        | E                | Z             | H                   | Θ                       | I                                      | K             | Λ             | M                                            | N             | Ξ             | 0        |
| 2630 | П        | Ρ                | Σ             | T                | Τ        | Φ                | X             | Ψ                   | Ω                       |                                        |               |               |                                              |               |               | Ť        |
| 2640 | -        | α                | β             | γ                | δ        | ε                | ζ             | n                   | θ                       | (                                      | κ             | λ             | μ                                            | ν             | ŧ             | 0        |
| 2650 | π        | ρ                | σ             | $\frac{1}{\tau}$ | υ        | φ                | χ             | ψ                   | ω                       |                                        |               |               |                                              | -             | 3             | Ť        |
| 2660 |          |                  |               | -                |          |                  |               |                     |                         |                                        |               |               |                                              |               |               |          |
| 2670 |          |                  |               |                  |          |                  |               |                     |                         |                                        |               |               |                                              |               |               |          |
| 2720 |          | A                | Б             | В                | Γ        | Д                | E             | Ë                   | Ж                       | 3                                      | И             | Й             | К                                            | Л             | M             | Н        |
| 2730 | 0        | Π                | P             | C                | Т        | У                | φ             | X                   | Ц                       | ÿ                                      | Ш             | Ш             | Ъ                                            | Ы             | ь.            | Э        |
| 2740 | Ю        | Я                |               | -                |          |                  | · · ·         | -                   |                         |                                        |               |               |                                              |               | -             | _        |
| 2750 |          | a                | б             | в                | Г        | Д                | e             | ë                   | ж                       | 3                                      | И             | й             | к                                            | л             | м             | н        |
| 2760 | 0        | п                | p             | с                | т        | У                | φ             | x                   | Ц                       | ч                                      | ш             | Щ             | Ъ                                            | ы             | ь             | Э        |
| 2770 | ю        | я                |               |                  |          |                  |               | -                   | <u>`</u> _              |                                        |               | _             | -                                            |               |               | Ť        |
| .110 | Ю        | Я                |               |                  |          |                  |               |                     |                         |                                        |               |               |                                              |               |               |          |

|      | 0   | 1  | 2   | 3      | 4             | 5   | 6   | 7       | 8            | 9        | A        | B              | C          | D          | Ε                 | F         |
|------|-----|----|-----|--------|---------------|-----|-----|---------|--------------|----------|----------|----------------|------------|------------|-------------------|-----------|
| 3020 | 1   | 亜  | Щ.  | 娃      | 阿             | 哀   | 愛   | 挨       | 姶            | 逢        | 葵        | 茜              | 穐          | 悪          | 握                 | 渥         |
| 3030 | 旭   | 葦  | 芦   | 餘      | 梓             | Æ   | 斡   | 扱       | 宛            | 姐        | 虻        | 飴              | 絢          | 綾          | 鮎                 | 或         |
| 3040 | 粟   | 袷  | 安   | 庵      | 按             | 暗   | 案   | 闇       | 鞍            | 杏        | 以        | 伊              | 位          | 依          | 偉                 | 囲         |
| 3050 | 夷   | 委  | 威   | 尉      | 惟             | 意   | 慰   | 易       | 椅            | 為        | 畏        | 異              | 移          | 維          | 緯                 | 胃         |
| 3060 | 萎   | 衣  | 謂   | 違      | 遺             | 医   | #   | 亥       | 域            | 育        | 郁        | 磯              | -          | 壱          | 盗                 | 逸         |
| 3070 | 稲   | 茨  | 芋   | 鰯      | 允             | 印   | 哂   | 員       | 因            | 姻        | 引        | 飲              | 淫          | 胤          | 蔭                 |           |
| 3120 |     | 院  | 陰   | 隠      | 韻             | 时   | 右   | 宇       | 烏            | 羽        | 迂        | 雨              | 卯          | 鵜          | 窺                 | 丑         |
| 3130 | 碓   | E  | 渦   | 嘘      | 唄             | 何   | 蔚   | 鮼       | 姥            | 厩        | 浦        | 瓜              | 閨          | 噂          | 굸                 | 運         |
| 3140 | 雲   | 在  | 餌   | 叡      | 営             | 뿇   | Ł   | 映       | 曳            | 栄        | 永        | 泳              | 洩          | 瑛          | 盈                 | 穎         |
| 3150 | 頴   | i英 | 衛   | 詠      | 鋭             | 液   | 疫   | 益       | 駅            | 悦        | 謁        | 越              | 閱          | 榎          | 厭                 | 円         |
| 3160 | 儾   | 堰  | 奄   | 宴      | 延             | 怨   | 掩   | 援       | 沿            | 演        | 炎        | 焰              | 煙          | 燕          | 猿                 | 縁         |
| 3170 | 艶   | 苑  | 薗   | 遠      | 鉛             | 氟   | 塩   | 於       | 汚            | 甥        | Ш        | 央              | 奥          | 往          | 応                 |           |
| 3220 |     | 押  | 旺   | 横      | 欧             | 殴   | Ŧ   | 翁       | 襫            | 鶯        | 鷗        | 黄              | 岡          | 冲          | 荻                 | 億         |
| 3230 | 屋   | 憶  | 臆   | 桶      | 牡             | Z   | 俺   | 卸       | 恩            | 温        | 穏        | 音              | 下          | 化          | 仮                 | 何         |
| 3240 | 伽   | 価  | 佳   | 加      | 可             | 嘉   | 夏   | 嫁       | 家            | 寡        | 科        | 暇              | 果          | 架          | 歌                 | 河         |
| 3250 | 火   | 珂  | 禍   | 禾      | 稼             | 筃   | 花   | 苛       | 茄            | 荷        | 華        | 菓              | 蝦          | 課          | 嘩                 | 貨         |
| 3260 | 迦   | 過  | 霞   | 蚊      | 俄             | 峨   | 我   | 牙       | 画            | 臥        | 芽        | 蛾              | 賀          | 雅          | 餓                 | 駕         |
| 3270 | 介   | 슾  | 解   |        | 塊             | 壊   | 廻   | 快       | 怪            | 悔        | 恢        | 懐              | 戒          | 拐          | 改                 |           |
| 3320 |     | 魁  | 晦   | 械      | 海             | 灰   | 界   | 皆       | 絵            | 芥        | 蟹        | 開              | 階          | 貝          | 凱                 | 劾         |
| 3330 | 外   | 咳  | 害   | 崖      | 慨             | 概   | 涯   | 碍       | 蓋            | 街        | 該        | 鎧              | 骸          | 浬          | 鑿                 | 蚌         |
| 3340 | 垣   | 柿  | 蠣   | 鈎      | 劃             | 嚇   | 各   | 廓       | 拡            | 攪        | 格        | 核              | 殻          | 獲          | 確                 | 種         |
| 3350 | 覚   | 角  | 赫   | 較      | 郭             | 閣   | 隔   | 革       | 学            | 臣        | 楽        | 額              | 顎          | 掛          | 笠                 | 樫         |
| 3360 | 橿   | 梶  | 鰍   | 潟      | 割             | 喝   | 恰   | 括       | 活            | 渴        | 滑        | 葛              | 褐          | 轄          | 日                 | 釵         |
| 3370 | 叶   | 椛  | 樺   | 鞄      | 株             | 兜   | 竈   | 蒲       | 釜            | 鎌        | 噛        | 鴨              | 栢          | 茅          | 菅                 |           |
| 3420 |     | 粥  | 刈   | 苅      | 瓦             | 乾   | 侃   | 冠       | 寒            | 刊        | 勘        | 勧              | 巻          | 唤          | 塭                 | 姦         |
| 3430 | 完   | 官  | 寛   | 干      | 幹             | 患   | 感   | 慣       | 憾            | 换        | 敢        | 柑              | 桓          | 棺          | 款                 | 歓         |
| 3440 | 犴   | 漢  | 澗   | 灌      | 環             | 甘   | 監   | 看       | 竿            | 管        | 簡        | 緩              | 缶          | 翰          | 肝                 | 艦         |
| 3450 | 亮   | 観  | 諌   | 貫      | 還             | 鑑   | 間   | 閑       | 関            | 陥        | 韓        | 館              | 舘          | 丸          | 含                 | 岸         |
| 3460 | 巌   | 玩  | 癌   | 眼      | 岩             | 翫   | 贋   | 雁       | 頑            | 顏        | 願        | 企              | 伎          | 危          | 喜                 | 器         |
| 3470 | 基   | 奇  | 嬉   | 寄      | 岐             | 希   | 幾   | 忌       | 揮            | 机        | 旗        | 既              | 期          | 棋          | 棄                 |           |
| 3520 |     | 機  | 帰   | 毅      | 炅             | 汽   | 畿   | 祈       | 季            | 稀        | 紀        | 徽              | 規          | 記          | 貴                 | 起         |
| 3530 | 軌   | 煇  | 飢   | 騎      | 鬼             | 亀   | 偽   | 儀       | 妓            | 宜        | 戲        | 技              | 擬          | 欺          | 犠                 | 疑         |
| 3540 | 觗   | 義  | 蟻   | 誼      | 議             | 掬   | 菊   | 鞠       | 吉            | 吃        | 喫        | 枯              | 橘          | 詁          | 砧                 | 杵         |
| 3550 | 黍   | 却  | 客   | 脚      | 虘             | 逆   | fr  | 久       | 仇            | 休        | 及        | 吸              | 宮          | 弓          | 急                 | 救         |
| 3560 | 朽   | 求  | 汲   | 泣      | 灸             | 球   | 究   | 窮       | 笈            | 級        | 糾        | 給              | 旧          | 4          | 去                 | 居         |
| 3570 | 巨   | 拒  | 拠   | 挙      | 渠             | 虚   | 許   | 距       | 鋸            | 漁        | 禦        | 魚              | 亨          | 享          | 京                 |           |
| 3620 |     | 供  | 俠   | 僑      | 兇             | 競   | 共   | NI<br>N | 協            | 王        | 卿        | щ              | 죪          | 培          | 鹹                 | 峃         |
| 3630 | 册   | 怯  | 恐   | 恭      | 挟             | 教   | 橋   | 況       | 犴            | 狭        | 頌        | 胸              | 勃          | 刷          | 新                 | 郷         |
| 3640 | 鏡   | 響  | 饗   | 驚      | 仰             | 凝   | 嘉   | 暁       | 業            | 局        | 曲        | 極              | Ŧ          | 桐          | 粁                 | 催         |
| 3650 | 勤   | 均  | th  | 绐      | <del>斤</del>  | 欣   | 欽   | 琴       | 禁            | 愈        | 筋        | ¥              | 芹          | 崩          | *                 | 之         |
| 3660 | 謹   | 近  | 金   | 吟      | 銀             | れ   | 但   | 句       | R            | 狗        | 敗        | 毎              | 苦          | fier       | EX.               | 斯         |
| 3670 | 駒   | 具  | 愚   | 戊      | 哈             | 24  | 個   | 宜       | 调            | 限        | 出        | 榆              | 釧          | 117        | 屈                 | - <u></u> |
| 3720 |     | 掘  | 俞   | 杏      | 靴             | **  | 5E  | 能       | 剛            | <u>多</u> | цí       | 2              | 承          | 鍬          | 動                 | 7         |
| 3730 | 叢   | 訓  | 群   | A      | 郡             | 山掛  | 四次  | 礼       | 係            | 们        | 刑        | <del>异</del>   | ~ 成        | +          | FE:               | 刑         |
| 3740 | 契   | 形  | 祁   | त्ता   | 膠             | 禁   | 前   | 掘       | 機            | 174      | 日        | だけ             | 汇          | 些          | 招                 |           |
| 3750 | 彩   | 継  | 11  | 下<br>取 | <u>~</u><br>来 | 前   | 衍   | 計       | お            | *        | 影        | <u>,</u><br>⊈∐ | <u>10</u>  | <u>-11</u> | -ini<br>Jûl       | 前         |
| 3760 |     | 敬  |     | 784    | 的             | Kri | 一次  |         | <u>, 111</u> | 涩        | 穴        | が              | <u>m</u>   | 山井         | <u>, k.e.</u><br> | 11:       |
| 3770 | 偷   | 依  | 俯   | 16     | <u>X:</u>     | 俞   | R7  |         | 反            | 加        | 八<br>5世  | 111            | 111<br>115 | 11/<br>X   | /」<br>州2          |           |
| 5.10 | 175 | ГĽ | MC. | ЛŔ     | 55            | 71  | .F. | 101     | 45           | MK       | <u>u</u> | 心              | 107        | 41         | л£                |           |

|       | 0  | 1   | 2   | 3       | 4    | 5        | 6               | 7          | 8          | 9        | A  | B        | С         | D          | Ε        | F        |    | 0             | ) 1        | 2         | 3       | 4   | 5         | 6         | 7          | 8  | 9            | A        | В    | С         | D          | Ε          | F  |
|-------|----|-----|-----|---------|------|----------|-----------------|------------|------------|----------|----|----------|-----------|------------|----------|----------|----|---------------|------------|-----------|---------|-----|-----------|-----------|------------|----|--------------|----------|------|-----------|------------|------------|----|
| 3820  |    | 検   | 権   | 牽       | 犬    | 献        | 研               | 硯          | 絹          | 県        | 肩  | 見        | 謙         | 賢          | 軒        | 遺        | 40 | 20            | 澄          | 摺         | 寸       | 世   | 瀬         | 畝         | 是          | 凄  | 制            | 勢        | 姓    | 征         | 性          | 成          | 政  |
| 3830  | 鍵  | 険   | 顕   | 験       | 鹼    | 元        | 原               | 厳          | 幻          | 弦        | 滅  | 源        | 玄         | 現          | 絃        | 舷        | 40 | 30            | 色星         | 晴         | 棲       | 栖   | Æ         | 清         | 牲          | 生  | 盛            | 精        | 聖    | 声         | 製          | 西          | 誠  |
| 3840  | 言  | 諺   | 限   | 乎       | 個    | 古        | 呼               | 団          | 姑          | 孤        | 己  | 庫        | 弧         | P          | 故        | 枯        | 40 | 10 월          | <b>f</b> 請 | 逝         | 醒       | 青   | 静         | 斉         | 税          | 脆  | 隻            | 席        | 惜    | 戚         | 斥          | 昔          | 析  |
| 3850  | 湖  | 狐   | 糊   | 袴       | 股    | 胡        | 菰               | 虎          | 誇          | 跨        | 鈷  | 雇        | 顧         | 鼓          | 五        | 互        | 40 | 50 Z          | 5積         | 籍         | 績       | 眘   | 責         | 赤         | 跡          | 蹟  | 碩            | 切        | 拙    | 接         | 摂          | 折          | 設  |
| 3860  | 伍  | 午   | 呉   | 푬       | 娯    | 後        | 御               | 悟          | 梧          | 檎        | 瑚  | 碁        | 語         | 誤          | 護        | 翻        | 40 | 50 E          | 多節         | 説         | 雪       | 絶   | 舌         | 鱓         | 仙          | 先  | 千            | 占        | 宜    | 尃         | 尖          | 刑          | 戦  |
| 3870  | 乞  | 鯉   | 交   | 佼       | 侯    | 候        | 倖               | 光          | 公          | 功        | 効  | 勾        | 厚         |            | 向        |          | 40 | 70 月          | <b>影撰</b>  | 栓         | 栴       | 泉   | 浅         | 洗         | 染          | 潜  | 煎            | 爥        | 旋    | 穿         | 箭          | 線          |    |
| 3920  |    | 后   | 喉   | 坑       | 垢    | 好        | 孔               | 孝          | 宏          | I        | 巧  | 巷        | 幸         | 広          | 庚        | 康        | 41 | 20            | 繃          | 羡         | 腺       | 舛   | 船         | 蔍         | 詮          | 賤  | 践            | 選        | 唇    | 銭         | 銑          | 閃          | 鮮  |
| 3930  | 弘  | 恒   | 慌   | 抗       | 拘    | 控        | 攻               | 昻          | 晃          | 更        | 杭  | 校        | 梗         | 構          | Ί.       | 洪        | 41 | 30 育          | 前 善        | 漸         | 然       | 全   | 禅         | 繕         | 膳          | 糎  | 噌            | 塑        | 岨    | 措         | 曾          | 曽          | 楚  |
| 3940  | 浩  | 港   | 溝   | 甲       | 皇    | 硬        | 稿               | 糠          | 紅          | 絋        | 絞  | 綱        | 耕         | 考          | 肯        | 肱        | 41 | 40 <u>ð</u>   | 且疏         | 疎         | 礎       | 祖   | 租         | 粗         | 素          | 組  | 蘇            | 訴        | 阻    | 遡         | 鼠          | 僧          | 創  |
| 3950  | 腔  | 膏   | 航   | 荒       | 行    | 衡        | 講               | 貢          | 購          | 郊        | 酵  | 鉱        | 礦         | 鋼          | 閤        | 降        | 41 | 50 🎗          | 双 叢        | 倉         | 喪       | 壮   | 奏         | 爽         | 宋          | 層  | 匝            | 惣        | 想    | 捜         | 掃          | 挿          | 搔  |
| 3960  | 項  | 香   | 高   | 鴻       | 剛    | 劫        | 号               | 合          | 檺          | 拷        | 豪  | 豪        |           | 麴          | 克        | 刻        | 41 | 60 抄          | 彙 早        | 曹         | 巣       | 槍   | 槽         | 漕         | 燥          | 争  | 瘦            | 相        | 窓    | 糟         | 総          | 綜          | 聡  |
| 3970  | 告  | 国   | 榖   | 酷       | 鵨    | 黒        | 獄               | 漉          | 腰          | 甑        | 忽  | 愡        | 傦         | 狛          | 込        |          | 41 | 70 🖆          | 草 荘        | 葬         | 蒼       | 藻   | 装         | 走         | 送          | 遭  | 鎗            | 霜        | 騒    | 像         | 増          | 憎          |    |
| 3A20  |    | 此   | 頃   | <u></u> | 困    | 坤        | 墾               | 婚          | 恨          | 懇        | 昏  | 昆        | 根         | 梱          | 混        | 痕        | 42 | 20            | 腸          | 蔵         | 贈       | 造   | 促         | 側         | 則          | 即  | 息            | 捉        | 束    | 測         | 足          | 速          | 俗  |
| 3A30  | 紺  | 艮   | 魂   | 些       | 佐    | 叉        | 唆               | 嵯          | 左          | 差        | 査  | 沙        | 瑳         | 矽          | 詐        | 鎖        | 42 | 30 厦          | <b>乳</b> 財 | 族         | 続       | 卒   | 袖         | 其         | 揃          | 存  | 孫            | 尊        | 損    | 村         | 邎          | 他          | 多  |
| 3A40  | 裟  | 坐   | 座   | 挫       | 僓    | 催        | 再               | 最          | 哉          | 塞        | 妻  | 宰        | 彩         | 才          | 採        | 栽        | 42 | 40 🕇          | 大汰         | 詑         | 唾       | 堕   | 妥         | 惰         | 打          | 柁  | 舵            | 楕        | 陀    | 馱         | 賱          | 体          | 堆  |
| 3A50  | 歳  | 済   | 災   | 采       | 犀    | 砕        | 砦               | 祭          | 斎          | 細        | 菜  | 裁        | 載         | 際          | 剤        | 在        | 42 | 50文           | 付耐         | 岱         | 帯       | 待   | 怠         | 態         | 戴          | 替  | 泰            | 滞        | 胎    | 腿         | 苔          | 袋          | 貸  |
| 3A60  | 材  | 罪   | 財   | 伢       | 坂    | 阪        | 堺               | 榊          | 肴          | 咲        | 崎  | 埼        | 碕         | 鷔          | 作        | 削        | 42 | 50 J          | 艮逮         | 隊         | 黛       | 鲷   | 代         | 台         | 大          | 第  | 醍            | 題        | 鷹    | 滝         | 瀧          | 卓          | 啄  |
| 3A70  | 咋  | 搾   | 昨   | 朔       | 栅    | 窄        | 策               | 索          | 錯          | 桜        | 鮭  | 笹        | 匙         | ₩          | 刷        |          | 42 | 70 7          | ÈĦ         | 択         | 拓       | 沢   | 濯         | 琢         | 託          | 鐸  | 濁            | 諾        | 茸    | 凧         | 蛸          | <u>只</u>   |    |
| 3820  |    | 察   | 拶   | 撮       | 擦    | 札        | 殺               | 薩          | 雑          | 皐        | 鯖  | 捌        | 錆         | 鮫          | Ш        | 晒        | 43 | 20            | al:        | 但         | 達       | 辰   | 奪         | 脱         | 巽          | 竪  | 辿            | 棚        | 谷    | 狸         | 鱈          | 棏          | 誰  |
| 3B30  | Ξ  | 傘   | 参   | Ш       | 惨    | 撒        | 散               | 桟          | 燦          | 珊        | 産  | 算        | 纂         | 蚕          | 讃        | 賛        | 43 | 30 F          | 子 単        | 嘆         | 坦       | 担   | 探         | 旦         | 歎          | 腅  | 湛            | 炭        | 短    | 端         | 簞          | 綻          | 耽  |
| 3B40  | 酸  | 餐   | 斬   | 暫       | 残    | 仕        | 仔               | 伺          | 使          | 刺        | 司  | 史        | 嗣         | 四          | ±        | 始        | 43 | 10月           | 旦蛋         | 誕         | 鍛       | 団   | 壇         | 弹         | 断          | 暖  | 檀            | 段        | 男    | 談         | 値          | 知          | 地  |
| 3850  | 姉  | 姿   | 子   | 屍       | 市    | 師        | 志               | 思          | 指          | 支        | 孜  | 斯        | 施         | 旨          | 枝        | 止        | 43 | 50月           | 也耴         | 智         | 池       | 痴   | 稚         | 置         | 致          | 蜘  | 遅            | 馳        | 築    | 畜         | 竹          | 筑          | 蓄  |
| 3860  | 死  | 氏   | 獅   | 祉       | 私    | 糸        | 紙               | 紫          | 肢          | 脂        | 至  | 視        | 詞         | 詩          | 試        | 訖        | 43 | 50 Z          | 医秩         | 窒         | 茶       | 嫡   | 着         | 中         | 仲          | 宙  | 忠            | 抽        | 昼    | 柱         | 跓          | 虫          | 衷  |
| 3870  | 諮  | 資   | 賜   | 雌       | 飼    | 歯        | 事               | 似          | 侍          | 児        | 字  | 寺        | 怒         | 持          | 時        |          | 43 | 70 註          | 主酎         | 鋳         | 駐       | 樗   | 瀦         | 猪         | 苧          | 著  | 貯            | 丁        | 兆    | 凋         | 喋          | 寵          |    |
| 3C20  |    | 次   | 滋   | 治       | 爾    | 重        | 痔               | 磁          | 示          | 而        | 耳  | 自        | 蒔         | 辞          | 汐        | 鹿        | 44 | 20            | 帖          | 帳         | 庁       | 弔   | 張         | 彫         | 徴          | 懲  | 挑            | 暢        | 朝    | 潮         | 牒          | 町          | 眺  |
| 3C30  | 式  | 識   | 鵰   | 竺       | 軸    | 宍        | 雫               | 七          | 叱          | 執        | 失  | 嫉        | 室         | 悉          | 湿        | 漆        | 44 | 30 康          | も服         | 腸         | 蝶       | 調   | 諜         | 超         | 跳          | 銚  | 長            | 頂        | 鳥    | 勅         | 捗          | 直          | 朕  |
| 3C40  | 疾  | 質   | 実   | 蔀       | 篠    | 偲        | 柴               | 芝          | 屢          | 櫜        | 緺  | 舎        | 孚         | 射          | 拾        | 赦        | 44 | 10 ž          | <u>た珍</u>  | 賃         | 鎮       | 陳   | 津         | 墜         | 椎          | 槌  | 追            | 鎚        | 痛    | 通         | 塚          | 栂          | 摑  |
| 3C50  | 斜  | 煮   | 社   | 紗       | 者    | 謝        | 車               | 遮          | 蛇          | 邪        | 借  | 勺        | 尺         | 杓          | 灼        | 爵        | 44 | 50 様          | 見佃         | 潰         | 柘       | 辻   | 蔦         | 綴         | 鍔          | 椿  | 潰            | 坪        | 壺    | 嬬         | 紬          | 丌          | 吊  |
| 3C60  | 酌  | 釈   | 錫   | 若       | 寂    | 弱        | 惹               | 主          | 取          | 守        | 手  | 朱        | 殊         | 狩          | 珠        | 種        | 44 | 50 争          | り 鶴        | 亭         | 低       | 停   | 偵         | 剃         | 貞          | 呈  | 堤            | 定        | 帝    | 底         | 庭          | 廷          | 弟  |
| 3C70  | 腫  | 趣   | 酒   | 首       | 儒    | 受        | 呪               | 寿          | 授          | 樹        | 綬  | 需        | 囚         | 収          | 周        |          | 44 | 70世           | 弟抵         | 挺         | 提       | 梯   | <u>۱</u>  | 碇         | 禎          | 程  | 締            | 艇        | 訂    | 諦         | 黯          | 逓          |    |
| 3020  |    | 宗   | 就   | 州       | 侈    | 愁        | 拾               | 洲          | 秀          | 秋        | 終  | 纐        | 껍         | 臭          | 舟        | 蒐        | 45 | 20            | ₩.         | 鄭         | 釘       | 鼎   | 泥         | 摘         | 擢          | 敵  | 滴            | 的        | 笛    | 適         | 鏑          | 溺          | 哲  |
| 3030  | 衆  | 嬰   | 晋   | 蹴       | 輔    | 週        | 笛               | <b>B</b> # | 集          | 餽        | 11 | 住        | 充         | +          | 従        | 戎        | 45 | 30 1          | 教撤         | 轍         | 迭       | 鉄   | 典         | 塡         | 天          | 展  | 店            | 称        | 纒    | 甜         | <u>貼</u>   | 転          | 顚  |
| 3D40  | *  | #   | 渋   | 獣       | 縦    | 重        | 銃               | 叔          | 夙          | 宿        | 淑  | 祝        | 稲         | 南          | 翌        | 熟        | 45 | <b>10</b> ,   | 気伝         | 股         | 殿       | 田   | 電         | 兎         | 吐          | 堵  | 塗            | 妬        | 屠    | 徒         | <u>+</u>   | 杜          | 渡  |
| 3050  | 出  | 術   | 述   | 俊       | 峻    | 春        | 瞬               | 竣一         | 舛          | 駮        | 准  | 循        | 旬         | 楯          | 殉        | 厚        | 45 | 50 <u>축</u>   | <b>之 免</b> | 賭         | 途       | 都   | 籔         | 砥         | 嘱          | 勞  | 度            | <u>±</u> | 奴    | 怒         | 倒          | <u> </u>   | 졸  |
| 3060  | 準  | 熖   | 盾   | 純       | 巡    | 遵        | 酻               | 順          | 処          | 初        | 所  | 者        | 昭         | 宿          | 庶        | 稻        | 45 | 50 8          | 取刀         | 唐         | 塔       | 塘   | 套         | 宕         | 昌          | 暢  | <u> </u>     | 投        | 挌    | 東         | 桃          | ি          | 稞  |
| 3070  | 者  | 書   | 署   | 諸       | 話    | 助        | 叙               | <u>女</u>   | 序          | 徐        | 恕  | 鋤        | 除         | 傷          | 價        |          | 45 | 70            | <b>益</b> 徇 | 偈         | 儔       | XT  | 燈         | <u>当</u>  | 短          | 顧  | <del>等</del> | 谷        | 简    | ) わ       | 稅          | 到          |    |
| 3E20  | 14 | 勝   | 丘   | 升       | 出    | 哨        | 的               | <u>唱</u>   | 晋          | <u> </u> | 娄  | 娼        | 肖         | 将日         | 小        | 少        | 46 | 20            | 重          | 湯         | 勝       | 討   | 唐         | 显         | 蹈          | 逃  | 近            | 跹        | 陶    | 與         | 廣          | 剧          | 働  |
| 3E30  | 尚城 | 止   | 休   | 敞       | 彰    | 水        | 抄               | 招供         | 7          | 建        | 界  | 昌        | 昭         | 崩          | 松        | 相        | 46 | 30 重          | <b>防同</b>  | <u>里</u>  | 得       | 僅   | 遛         | 侗         | 趙          | 重  | 胴            | 匋        | 直    | 錒         | 貯          | <u> </u> 褐 | E  |
| 3E40  | 傤  | 低   | 俗   | 伯       | 伊井   | 州        | 冼               | 馬          | 照          | 征        | 省  | 朝        | 低         | 祥          | 杯        | 萆        | 46 | 10 7          | 导德         | 價         | 特       | 督   | 充         | 啟         | 亚          | 独  | 苋            | 砌        | 似    | 山         | 突          | 酘          | 庙  |
| 3E50  | 关  | 批   | 船   | 月       | 昌    | 將        | 魚               | 衝          | 桜玉         | 訟        | 齔  | 部        | 評         | *          | 頂        |          | 46 | 50 <u>)</u> ≰ | <b>5</b> 王 | 页         | 凹       | 衙門  |           | 电         | 俘          | 驭  | 刑            | 豚        | 迎    | 뗈         | <u>谷</u>   | 雪          | 羓  |
| 3E60  | 釯  | 鲤   | 運   | 阿       | 朝    | <u>_</u> | <u><u>x</u></u> | 丛          | 衆          | 九        | 剌  | 城        | 易         | 狠          | 贶        | 吊        | 46 | 50 5          | ₹ 册        | <u> 7</u> | 乍       | 凪   | 雉         | 譢         | 赝          | 孫  | 鍋            | 栩        | 馴    | WU.       | <u>100</u> | <u> </u>   | 桶  |
| 3E/0  | 前  | 设   | 余   | 权       | 伊    | 状        | 宜               | 限          | 杰          | 設        | 服  | 疑        | 啊日        | 租          |          | /1       | 46 |               | <b>灰 難</b> | 仪         |         | 尼   | 弐         | 週         | 2]         | 販  | 8            | 虹        | 11   | 日<br>-#** | <u> </u>   |            |    |
| 3+20  | 2  | 瓜   | 個   | 殂       | 殉    | 松        | 職               | 巴          | 服          | <u>t</u> | 肥  | 序        | 尻         | 1甲         | 13       | 12       | 47 | 20            |            | 水         | 韭       | 11: | <u>灶</u>  | <u> だ</u> | 100        | 福  |              | 称        | 斑    | 忽         | 骊          | 烈          | 1  |
| 31-30 | 俗  | 贩   | 校 休 | 番田      | 心+++ | 供料       | 饭               | <u></u> 新  | 首          | 秋        | 傑  | NZ<br>DI | 從         | <u>н</u>   | 珍し       | 14       | 4/ | 50 1          | 5 6        | 17.       | 87      | 柘   | <u> り</u> | <u>21</u> | 2          | 堂  | 襄            | TIX      | 限    | 树         | 肥          | ADA<br>+++ | 服  |
| 3140  | 們  | 発す  | 7世  | 日 11    | 心日   | 新        | 税               | 彩          | 另          | <u></u>  | 進  | 扩        | 股份        |            | 1        | <u> </u> | 4/ | +U /          | 史 覗        | 血<br>+ F  | 巴       | 把   | 桶<br>kr   | 初)<br>ス:  | 化          | 00 | 派            | 世        |      | 绥         | H4<br>14   | <u>e</u>   | 馬服 |
| 3150  | 巴  | 土   | 得示  | 性       | 15   | ドレ       | 計               | 山          | <b>P</b> 甲 | 影        | 司  | 议<br>》   | 烈         | ETF<br>All | 1X<br>AT | 财        | 4/ |               | 作 脱        | 11        | 拼       | 敗   | 杯         | 盆         | <b>府</b> 4 | 77 | 加            | <b>M</b> | TIL: | 俗         | 昭//        | 躲          | 世  |
| 31-60 | 迅  | 火   | 世世  | HIP     | 推    | 水田       | 灰               | 睡          | 杆          | **       | 秋田 | 逐        | <u>11</u> | 雅          | 理        | MI       | 47 | <b>0</b>  €   | * *        | 别         | JI<br>M | 20  | 船         | 的         | 道          | 91 | 豣            | 別        | 秋    | 111       | 刹          | 将          | 刑  |
| JF70  | 瑐  | 111 | 采   | 闹       | X    | 枢        | 趨               | 雍          | 据          | 杉        | 悁  | 官        | 凤         | 1Ľ         | 餝        |          | 47 | /UI桁          | H AE       | E         | 滔       | 桕   | 衵         | 神         | 坦          | 嗓  | 낁            | 人        | 科    | 旲         | 馭          | 友          |    |

| _             |    |   | -    | _ | _  |    | -  |    |   | _ | _  |          |          | _ | _            | _  | • |      | -  | _ |
|---------------|----|---|------|---|----|----|----|----|---|---|----|----------|----------|---|--------------|----|---|------|----|---|
|               | 0  | 1 | 2    | 3 | 4  | 5  | 6  | 7  | 8 | 9 | A  | B        | C        | D | Ε            | F  |   |      | 0  | _ |
| 4820          |    | 函 | 箱    | 硲 | 箸  | 肇  | 筈  | 櫨  | 幡 | N | 畑  | 畠        | 八        | 鉢 | 潑            | 発  |   | 5020 |    | _ |
| 4830          | 嚴  | 髪 | 伐    | 罰 | 抜  | 筏  | 閥  | 鳩  | 噺 | 塙 | 蛤  | 隼        | 伴        | 判 | <u></u>      | 反  |   | 5030 | 舒  |   |
| 4840          | 敖  | 帆 | 搬    | 斑 | 板  | 氾  | R  | 版  | 犯 | 班 | 畔  | ×        | 般        | 藩 | 販            | ۹Ū |   | 5040 | 仞  |   |
| 4850          | 米  | 煩 | 頒    | 飯 | 挽  | 晚  | 番  | 盤  | 磐 | 番 | 蛮  | 匪        | 卑        | 否 | 妃            | 庇  |   | 5050 | 佩  |   |
| 4860          | 彼  | 悲 | 扉    | 批 | 披  | 斐  | 比  | 泌  | 疲 | 皮 | 碑  | 秘        | 緋        | 龍 | 肥            | 被  |   | 5060 | 俥  |   |
| 4870          | 誹  | 費 | 避    | 非 | 飛  | 樋  | 籔  | 備  | 尾 | 微 | 枇  | 毘        | 琵        | 眉 | 美            |    |   | 5070 | 偃  |   |
| 4920          | 1_ | 异 | 柊    | 稗 | 匹  | 疋  | 髭  | 彦  | 膝 | 菱 | 肘  | 弼        | 必        | 畢 | 筆            | 逼  | 1 | 5120 |    |   |
| 4930          | 檜  | 姫 | 媛    | 紐 | 百  | 謬  | 俵  | 尨  | 標 | 氷 | 漂  | <b>M</b> | 票        | 表 | 評            | 豹  | 1 | 5130 | 儖  |   |
| 4940          | 廟  | 描 | 病    | 秒 | 苗  | 鍿  | 鋲  | 蒜  | 蛭 | 鰭 | 品  | 彬        | 斌        | 浜 | 濒            | 貧  |   | 5140 | 兩  |   |
| 4950          | 寶  | 頬 | 敏    | 瓶 | 不  | 付  | 埠  | 夫  | 婦 | 富 | 富  | 布        | 府        | 怖 | 扶            | 敷  |   | 5150 | 冩  |   |
| 4960          | 斧  | 普 | 浮    | 父 | 符  | 腐  | I. | 芙  | 譜 | 負 | 賦  | 赴        | 阜        | 附 | 侮            | 撫  | 1 | 5160 | 凰  |   |
| 4970          | 武  | 舞 | 葡    | 蕉 | 部  | 封  | 楓  | 風  | 葺 | 蕗 | 伏  | 副        | 復        | 幅 | 服            |    | 1 | 5170 | 剞  |   |
| 4A20          | 1  | 福 | 腹    | 複 | 覆  | 淵  | 弗  | 払  | 沸 | 仏 | 物  | 鮒        | 分        | 吻 | 噴            | 墳  |   | 5220 |    |   |
| 4A30          | 憤  | 扮 | 焚    | 奮 | 粉  | 糞  | 紛  | 雰  | 文 | 聞 | 丙  | 併        | 兵        | 塀 | 幣            | 平  |   | 5230 | 勸  |   |
| 4840          | 弊  | 柄 | 並    | 蔽 | 閉  | 陛  | *  | 頁  | 僻 | 壁 | 癖  | 碧        | 別        | 瞥 | 蔑            | 箆  |   | 5240 | 卆  |   |
| 4A50          | 偏  | 変 | 片    | 篇 | 編  | 辺  | 返  | 遍  | 便 | 勉 | 娩  | 弁        | 鞭        | 保 | 舗            | 鋪  |   | 5250 | 厥  |   |
| 4460          | 圃  | 捕 | 歩    | 甫 | 補  | 輔  | 穂  | 募  | 蟇 | 慕 | 戊  | 暮        | 母        | 簿 | 菩            | 倣  |   | 5260 | 呀  |   |
| 4470          | 俸  | 包 | 呆    | 報 | 奉  | 宝  | 峰  | 峯  | 崩 | 庖 | 抱  | 捧        | 放        | 方 | 朋            |    |   | 5270 | 咒  |   |
| 4B20          |    | 法 | 泡    | 烹 | 砲  | 縫  | 胞  | 芳  | 萌 | 蓬 | 蜂  | 褒        | 訪        | 豊 | 邦            | 鋒  |   | 5320 |    |   |
| 4B30          | 飽  | 鳳 | 鵬    | Z | 亡  | 傍  | 剖  | 坊  | 妨 | 帽 | 忘  | 忙        | 房        | 暴 | 휲            | 某  |   | 5330 | 唹  |   |
| 4 <b>B</b> 40 | 棒  | Ī | 紡    | 肪 | 膨  | 謀  | 貌  | 貿  | 鉾 | 防 | 吠  | 頬        | 北        | 僕 | $\mathbb{P}$ | 墨  |   | 5340 | 喟  |   |
| 4850          | 撲  | 朴 | 牧    | 睦 | 穆  | 釦  | 勃  | 没  | 殆 | 堀 | 幌  | 奔        | 本        | 翻 | 凡            | 盆  |   | 5350 | 嗤  |   |
| 4B60          | 摩  | 磨 | 麂    | 麻 | 埋  | 妹  | 昧  | 枚  | 毎 | 哩 | 槇  | 幕        | 膜        | 枕 | 鮪            | 柾  |   | 5360 | 噫  |   |
| 4B70          | 鮹  | 桝 | 亦    | 俁 | 又  | 抺  | 末  | 沫  | 迄 | 儘 | 繭  | 麿        | 万        | 慢 | 満            |    |   | 5370 | 嚼  |   |
| 4C20          |    | 漫 | 蔓    | 味 | 未  | 魅  | E  | 箕  | 岬 | 密 | 蜜  | 凑        | 蓑        | 稔 | 脈            | 妙  |   | 5420 |    |   |
| 4C30          | 粍  | 民 | 眠    | 務 | 夢  | 無  | 牟  | 矛  | 務 | 鵡 | 椋  | 婿        | 娘        | 冥 | 名            | 命  |   | 5430 | 坩  |   |
| 4C40          | 明  | 볦 | 迷    | 銘 | 鳴  | 姪  | 牝  | 滅  | 免 | 棉 | 綿  | 緬        | 面        | 麵 | 摸            | 模  |   | 5440 | 埓  |   |
| 4C50          | 茂  | 妄 | 孟    | 毛 | 猛  | 盲  | 網  | 耗  | 蒙 | 儲 | 木  | 黙        | 目        | 杢 | 勿            | 餅  |   | 5450 | 墅  |   |
| 4C60          | 尤  | 戻 | 籾    | 貰 | 問  | 悶  | 紋  | 門  | 匁 | 也 | 冶  | 夜        | 爺        | 耶 | 野            | 弥  |   | 5460 | 壜  |   |
| 4C70          | 矢  | 厄 | 役    | 約 | 薬  | 訳  | 躍  | 靖  | 柳 | 藪 | 鏈  | 愉        | 愈        | 油 | 瘛            |    |   | 5470 | 夭  |   |
| 4D20          |    | 諭 | 輸    | 唯 | 佑  | 優  | 勇  | 友  | 宥 | 箧 | 悠  | 憂        | 揖        | 有 | 柚            | 湧  |   | 5520 |    |   |
| 4D30          | 涌  | 猶 | 猷    | 由 | 祐  | 裕  | 誘  | 遊  | 邑 | 郵 | 雄  | 融        | Ø        | 予 | 余            | 与  |   | 5530 | 娑  |   |
| 4D40          | 誉  | 輿 | 預    | 傭 | 幼  | 妖  | 容  | 庸  | 揚 | 揺 | 擁  | 曜        | 楊        | 様 | 洋            | 密  |   | 5540 | 媽  |   |
| 4D50          | 熔  | 用 | 窯    | 羊 | 耀  | 葉  | 蓉  | 要  | 謠 | 踊 | 遙  | 陽        | 養        | 慾 | 抑            | 欲  |   | 5550 | 媿  |   |
| 4D60          | 沃  | 裕 | 캪    | 翼 | 婝  | 羅  | 螺  | 裸  | 来 | 萊 | 頼  | 雷        | 洛        | 絡 | 落            | 酪  |   | 5560 | 它  |   |
| 4D70          | 乱  | 卵 | 嵐    | 欄 | 儖  | 藍  | 蘭  | 覧  | 利 | 吏 | 履  | 李        | 梨        | 理 | 璁            |    |   | 5570 | 寳  |   |
| 4E20          |    | 痢 | 裹    | 裡 | 里  | 離  | 陸  | 律  | 率 | 立 | 葎  | 掠        | 略        | 劉 | 流            | 溜  |   | 5620 |    |   |
| 4E30          | 琉  | 留 | 硫    | 粒 | 隆  | 竜  | 龍  | 侶  | 慮 | 旅 | 虜  | 了        | 亮        | 僚 | 両            | 碐  |   | 5630 | 岼  |   |
| 4E40          | 寮  | 料 | 梁    | 凉 | 猟  | 療  | 瞭  | 稜  | 糧 | 良 | 諒  | 遼        | 量        | 陵 | 領            | カ  |   | 5640 | 盗  |   |
| 4E50          | 緑  | 倫 | 匣    | 林 | 淋  | 燐  | 琳  | 臨  | 輸 | 隣 | 鳞  | 麟        | 瑠        | 塁 | 涙            | 累  |   | 5650 | 航  |   |
| 4E60          | 類  | 슈 | 伶    | 例 | 冷  | 励  | 巤  | 怜  | 玲 | 礼 | 苓  | 鈴        | 隷        | 零 | 雷            | 麗  |   | 5660 | 巫  |   |
| 4E70          | 齡  | 暦 | 歴    | 列 | 劣  | 烈  | 켽  | DÆ | 恋 | 憐 | 僆  | 煉        | <b>R</b> | 練 | 聯            |    |   | 5670 | 幟  |   |
| 4F20          |    | 蓮 | 連    | 錬 | 呂  | 魯  | 櫓  | 炉  | 賂 | 路 | 露  | 労        | 銰        | 廊 | 弄            | 朗  |   | 5720 |    |   |
| 4F30          | 楼  | 榔 | 浪    | 漏 | 牢: | 狼  | 瓿  | 老  | 龒 | 蠟 | 郎  | 六        | 麓        | 禄 | 肋            | 銢  |   | 5730 | 廾  |   |
| 4F40          | 論  | 倭 | 和    | 話 | 歪  | Hi | 脳  | 惑  | 枠 | 覧 | Ī. | Ħ        | 鰐        | 詫 | 藁            | 嶡  |   | 5740 | 彑. |   |
| 4F50          | 椀  | 湾 | 69ji | 胁 |    |    |    |    |   |   |    |          |          |   |              |    |   | 5750 | 徙  |   |
| 4F60          |    |   |      |   |    |    |    |    |   |   |    |          |          |   |              |    |   | 5760 | 怙  |   |
| 4F70          |    |   |      |   |    |    |    |    |   |   |    |          |          |   |              |    |   | 5770 | 協  |   |
|               |    | _ | _    |   | _  |    |    |    | _ |   | _  |          |          |   |              |    |   |      |    |   |

|                                                      | 0                            | 1                | 2                                 | 3                       | 4                       | 5                | 6                  | 7                                                         | 8          | 9         | A                                                                                                    | В                                     | С                      | D                                      | Ε                     | F                                                                                                    |
|------------------------------------------------------|------------------------------|------------------|-----------------------------------|-------------------------|-------------------------|------------------|--------------------|-----------------------------------------------------------|------------|-----------|----------------------------------------------------------------------------------------------------|---------------------------------------|------------------------|----------------------------------------|-----------------------|----------------------------------------------------------------------------------------------------|
| 5020                                                 |                              | 弌                | 丐                                 | 丕                       | 个                       | ٩H               | `                  | 井                                                         | J          | X         | 乖                                                                                                    | 乘                                     | 亂                      | 1                                      | 豫                     | 亊                                                                                                    |
| 5030                                                 | 舒                            | 烓                | 于                                 | 亞                       | 亟                       |                  | 亢                  | 亰                                                         | 亳          | 亶         | 从                                                                                                    | 仍                                     | 仄                      | 仆                                      | 仂                     | 伏                                                                                                    |
| 5040                                                 | 仞                            | 仭                | 仟                                 | 飰                       | 伉                       | 佚                | 估                  | 佛                                                         | 佝          | 佗         | 佇                                                                                                    | 佶                                     | 侈                      | 侏                                      | 侘                     | 邰                                                                                                    |
| 5050                                                 | 佩                            | 佰                | 侑                                 | 佯                       | 來                       | 侖                | 侭                  | 俔                                                         | 俟          | 俎         | 俘                                                                                                    | 俛                                     | 俑                      | 俚                                      | 俐                     | 俤                                                                                                    |
| 5060                                                 | 俥                            | 倚                | 倨                                 | 倔                       | 倪                       | 倥                | 倅                  | 伜                                                         | 俶          | 倡         | 倩                                                                                                    | 倬                                     | 俾                      | 俯                                      | 們                     | 倆                                                                                                    |
| 5070                                                 | 偃                            | 假                | 會                                 | 偕                       | 偐                       | 偈                | 做                  | 偖                                                         | 偬          | 偸         | 傀                                                                                                    | 傚                                     | 傅                      | 傴                                      | 傲                     |                                                                                                    |
| 5120                                                 |                              | 僉                | 僊                                 | 傳                       | 僂                       | 僖                | 僞                  | 僥                                                         | 僭          | 僣         | 僮                                                                                                    | 價                                     | 僵                      | 儉                                      | 儁                     | 儂                                                                                                    |
| 5130                                                 | 儖                            | 儕                | 儔                                 | 儚                       | 儡                       | 儺                | 儷                  | 儼                                                         | 儻          | 儿         | 兀                                                                                                    | 兒                                     | 兌                      | 冤                                      | 兢                     | 竸                                                                                                    |
| 5140                                                 | 兩                            | 兪                | 兮                                 | 冀                       | П                       | e                | 册                  | 冉                                                         | 冏          | 冑         | 冓                                                                                                    | 冕                                     | ~                      | 冤                                      | 冦                     | 家                                                                                                    |
| 5150                                                 | 冩                            | 冪                | 7                                 | 决                       | 冱                       | 冲                | 冰                  | R                                                         | 冽          | 凅         | 凉                                                                                                    | 廪                                     | 几                      | 處                                      | 凩                     | 凭                                                                                                    |
| 5160                                                 | 凰                            | Ц                | 凾                                 | Я                       | 刋                       | 刔                | 刎                  | 刧                                                         | 刪          | 刮         | 刳                                                                                                    | 利                                     | 剏                      | 剄                                      | 剋                     | 剌                                                                                                    |
| 5170                                                 | 剞                            | 剔                | 剪                                 | 剴                       | 剰                       | 剳                | 剿                  | 剽                                                         | 劍          | 劔         | 劎                                                                                                    | 剱                                     | 劈                      | 劑                                      | 辨                     |                                                                                                    |
| 5220                                                 |                              | 辧                | 劬                                 | 劭                       | 劼                       | 券                | 勁                  | 勍                                                         | 勗          | 勞         | 勣                                                                                                    | 勦                                     | 飭                      | 勠                                      | 勳                     |                                                                                                    |
| 5230                                                 | 勸                            | ク                | 匆                                 | 匈                       | 甸                       | 匍                | 匐                  | 匏                                                         | Ł          | E         | 匣                                                                                                    | 匯                                     | E                      | 匳                                      | С                     | 品                                                                                                    |
| 5240                                                 | 卆                            | #                | Ш                                 | 卉                       | 卍                       | 凖                | *                  | p                                                         | 卮          | 夘         | 卻                                                                                                    | 卷                                     | Г                      | 厖                                      | 厠                     | 厦                                                                                                    |
| 5250                                                 | 厥                            | 厮                | 厰                                 | 4                       | 8                       | 簒                | 雙                  | 叟                                                         | 曼          | 燮         | 叮                                                                                                    | 叨                                     | 叭                      | 叺                                      | 吁                     | 吽                                                                                                    |
| 5260                                                 | 呀                            | 听                | 吭                                 | 吼                       | 吮                       | 呐                | 吩                  | 吝                                                         | 呎          | 咏         | 呵                                                                                                    | 咎                                     | 呟                      | 呱                                      | 呷                     | 呰                                                                                                    |
| 5270                                                 | 咒                            | 呻                | <u>咀</u>                          | 呶                       | 咄                       | 咐                | 咆                  | 哇                                                         | 咢          | 威         | 咥                                                                                                    | 咬                                     | 哄                      | 哈                                      | 咨                     | _                                                                                                    |
| 5320                                                 |                              | 咫                | 呐                                 | R                       | 咾                       | 尚                | 哘                  | 哥                                                         | 哦          | 唏         | 唔                                                                                                    | 哽                                     | 哮                      | 哭                                      | 哺                     | 哢                                                                                                    |
| 5330                                                 | 影                            | <u> </u>         | 啣                                 | 啌                       | 售                       | 吸                | 啅                  | 啖                                                         | 啗          | 唸         | 唳                                                                                                    | 啝                                     | 喙                      | 喀                                      | 咯                     | 喴                                                                                                    |
| 340                                                  | 哨                            | 首                | 啾                                 | 喘                       | 唧                       | 単                | 啼                  | 喃                                                         | -          | 喇         | <u> </u>                                                                                                    | 喝                                     | 嗅                      | 嗟                                      | 嗄                     | 嗜                                                                                                    |
| 350                                                  | 嗤                            | 唄                | 嘔                                 | 嗷                       | 噴                       | 嗾                | 嗽                  | 嘛                                                         | 嗹          | 噎         | 噐                                                                                                    | 營                                     | 嘴                      | 嘶                                      | 嘲                     | 嘸                                                                                                    |
| 360                                                  | 噫                            | 噤                | 嘶                                 | 啜                       | 栗                       | 幅                | 嚛                  | 嚊                                                         | 嚠          | 嚔         | 嗟                                                                                                    | 账                                     | 衙                      | 喓                                      | 厳                     | 氱                                                                                                    |
| 3/0                                                  | 啊                            | 喻                | 嘛                                 |                         | 受                       | 赗                | 陽                  | <b>留</b>                                                  |            | 11        | 创                                                                                                    | 团                                     | 面                      | 固                                      | 圉                     | 1-                                                                                                    |
| 420                                                  |                              | 置                | 図                                 | 图                       | 圓                       | 图                | 圓                  | 窗                                                         | 国          | 从历        | 자                                                                                                    | 뀌                                     | 坎                      | 开                                      | 业                     | 坏                                                                                                    |
| 430                                                  | 표                            | 型西               | 坐 #                               | 收加                      | 耵                       | 뿬                | 坂 田                | 吸#                                                        | 耵          | 生中        | 牙                                                                                                    | <u></u> 中                             | 灰印                     | 明                                      | 痈                     | げ                                                                                                    |
| 440                                                  | 时                            | 聖                |                                   | 平井                      | 册                       | 里                | 竹城                 | 場                                                         | 坚          | 场         | 堂                                                                                                    | 里                                     | 玫曲                     | ~~~~~~~~~~~~~~~~~~~~~~~~~~~~~~~~~~~~~~ | 旺                     | 型                                                                                                    |
| 450                                                  | 至場                           | 棚                | 遍                                 | 将业                      | 奥憲                      | 坂東               | 省把                 | 皆                                                         | 望          | 型         | <u> </u>                                                                                                    | 型                                     | 壇                      | 倾林                                     | 朢                     | <b>喔</b>                                                                                                    |
| 400                                                  | 医工                           | 壊か               | 墜左                                | 11                      | 重                       | 豆亦               | 伯                  | 豆本                                                        | 哥          | <u>×</u>  | <u>火</u>                                                                                                    | 夏谷                                    | 夕                      | 罗                                      | 秒                     | 犬                                                                                                    |
| 520                                                  | <u> </u>                     | 分析               | ゴか                                | 犬 #                     | 可任                      | 矢に               | <u> 光</u>          | 重加                                                        | 关          | <u> </u>  | 省差                                                                                                    | 吴                                     | 哭 が                    | 哭 #                                    | LE AD                 | <i>t</i> <sup>1</sup>                                                                                       |
| 520                                                  | 24                           | 州                | 奶                                 | 水                       | 区版                      | 医后               | 900                | 処                                                         | 945<br>IDX | 贩油        | 安林                                                                                                    | 州                                     | 州                      | 州上                                     | 州                     | 炯                                                                                                    |
| 540                                                  | 女师                           | <i>別</i> り<br>が見 | 55<br>110                         | 妨楢                      | 外"]<br>加나               | 妊娠               | 99°巴<br>加烈         | 州                                                         | 女          | 火牛<br>#問  | 安勝                                                                                                    | 州目                                    | 9001.<br>1480          | 烀                                      | 知り                    | 炒炒                                                                                                    |
| 550                                                  | 9449<br>1410                 | 始                | 州田                                | 州                       | 奴乃                      | 家                | 州志                 | 州                                                         | 前功         | 卿         | <u>安</u><br>政                                                                                                    | 1097)<br>(1997)                       | 城                      | <u> </u>                               | 勞                     | 卵則                                                                                                    |
| 560                                                  | 城市                           | 赋官               | 州                                 | オ                       | F<br>SF                 | -f-<br>7F:       | 子官                 | 子旺                                                        | 以安         | 祝         | 平庭                                                                                                    | 州客                                    | デ                      | 子行                                     | 流                     | 98                                                                                                    |
| 570                                                  |                              | 日計               | 应业                                | 光面                      | 赵                       | 世伝               | 起動                 | 林                                                         | 船松         | Ê         | 校开                                                                                                    | ~~~~~~~~~~~~~~~~~~~~~~~~~~~~~~~~~~~~~ |                        | 局屋                                     | <u>兵</u><br>同         | Ę                                                                                                    |
| 620                                                  | )H                           | 尼尼               | 府屁                                | 件厚                      | 到屋                      | <u>小</u><br>山    | 111                |                                                           | 12         | /<br>ሦ    | <u>プ</u><br>安                                                                                                    | 此分                                    | 相当                     | 床                                      | 胆                     | r-ah                                                                                                    |
| 620                                                  | 1VT                          | 化                | <u>が</u>                          | HFF<br>dul-             | 肠火                      | デル               | ~~~~               | ᄁ                                                         | 町乙         | 及         | <u>今</u><br>岁                                                                                                    | 山                                     | 安掛                     | 岬田                                     | 匹出                    | 백                                                                                                    |
| 640                                                  | 字<br>次                       | 品                | デビ                                | 咍                       | 台                       | 耐                | 祝史                 | スシン                                                       | 火炭         | 明品        | 局                                                                                                    | 附出                                    | 45                     | 芜翠                                     | 间                     | 可加                                                                                                    |
| 650                                                  | 11Z                          | 70               | 民                                 | 1Ē                      | #P                      | 10               | THT<br>144         |                                                           | 跃          | т.<br>181 | 149<br>14                                                                                                    | 相比                                    | 光                      | 定編                                     | 刷                     | P100                                                                                                    |
| ບວບ                                                  | die.                         | LOC 1            | da ka                             | 6r                      | L.E.                    |                  |                    |                                                           | K.E        | 兲         | 灭                                                                                                    | 10                                    | , UL                   | 10                                     | PCC.                  | 111                                                                                                    |
| 660                                                  | 嶄                            | 崎<br>口           | <u> </u>                          | 睑氏                      | 戦                       |                  | AX<br>dX           | 理                                                         | 1114       | deft:     | 13                                                                                                    | 6.12                                  | the state              | 111                                    | 100                   | 6月1                                                                                                    |
| 660                                                  | <b>靳</b> 巫                   | 崎<br>已           | <u></u><br>売                      | 虹折せ                     | <b>岐</b> 帝<br>エエ        | 吸帙               | <u>みい</u><br>将     | 喧帛                                                        | 帶          | 帷         | 幄                                                                                                    | 韓                                     | 帧                      | 幎                                      | 帕                     | 幔                                                                                                    |
| 660<br>670                                           | <b>嶄</b> 巫 幟                 | 崎<br>已<br>幢<br>屋 | <u>蜿</u> 巵 幣 !!                   | <b>检</b> 府 村 昭          | <b>岐</b> 帚 千            | 吸帙并厚             | <b>新</b><br>将<br>幺 | <b>唯</b> 帛 <b>麼</b> 后                                     | 帶广         | 帷庠        | 輕順                                                                                                    | 韓廂                                    | <b>幀</b><br>厦          | 幎<br>廐                                 | 幗酸                    | 幔                                                                                                    |
| 6660<br>670<br>720                                   | <b>嶄巫幟</b>                   | 崎已幢廖玄            | · 绝 卮 幣 廣 壯                       | <b>检</b> 府 村 廝          | <b>岐</b> 帚 幵 廚          | 吸帙并廣1            | <b>狱</b> 帑 幺 廢 th  | <b>隆</b> 帛 麼 廡 ₽                                          | 帶 广 解      | 帷庠康四      | 帽旗                                                                                                    | 韓廂雕                                   | <b>幀 厦 認</b> ₩         | <b>幎 廐 庵</b>                           | <b>棚 殿 廴</b>          | ₩<br>他<br>が                                                                                                 |
| 660<br>670<br>720                                    | 樹 巫 戦<br>サ た                 | 崎 已 幢 廖 齐 4      | <u> 晚</u> 巵 幣 廣 弉 朝               | <b>检</b> 府 村 斯 弊 生      | <b>岐</b> 帚 秆 廚 弊 く      | 吸軟并廣代を           | <b>松</b> 帮 幺 廢 弑 < | <b>隆帛麼 應 己</b> 位                                          | 帶广解弩       | 帷庠廈弭犯     | <b>軽 則 廬 弸</b>                                                                                                    | 韓廂雕蜀                                  | <b>幀 慶 聽</b> 羿 2       | <b>幎廐暆彌</b>                            | 帽殿之間                  | 幔 迪弯                                                                                                    |
| 660<br>670<br>720<br>730<br>740                      | 辦巫幟<br>十<br>上<br>二           | 崎已 幢 廖 齐 彖 4     | 晚 卮 幣 廣 弉 彗 4                     | <b>嶝</b> 府 幇 廝 弊 彙 2    | <b>城</b> 带 开 廚 弊 乡 3    | 吸軟并廣土彭羅          | 私 帑 幺 廢 秋 イレ       | ■ 帛 麼 廡 弖 彷 ₺                                             | 帶广解弩性的     | 帷庠廈弭徂     | <b>軽 <u></u><br/><u></u><br/><u></u><br/><u></u><br/><u></u><br/><u></u><br/><u></u><br/><u></u><br/><u></u><br/><u></u><br/><u></u><br/><u></u><br/><u></u><br/><u></u></b> | 韓廂雕弱個五                                | <b>幀 慶 聽</b> 羿 很 百     | <b>幎廐暆彌徑</b>                           | 幅殿之間伯                 | 幔 迪弯從                                                                                                    |
| 660<br>670<br>720<br>730<br>740<br>750               | 前巫幟<br>十<br>上<br>役<br>上      | 崎已幢屬弃於俳          | · 师 后 幣 廣 弉 彗 秋 归                 | <b>嶝府村 斯 弊 彙 徑</b>      | <b>峨帚杆廚弊</b> 乡 徭 4      | 吸帙并廣七彭徽に         | <b>松帑幺廢弑彳付け</b>    | <b>隆帛麼廡弖彷忻</b>                                            | 帶庁解弩性性に    | 帷庠康弭徂田    | <u>輕</u> <u><u><u></u><u></u><u></u><u></u><u></u><u></u><u></u><u></u><u></u><u></u><u></u><u></u><u></u><u></u><u></u><u></u><u></u></u></u>                               | 韓廂雕弱個系                                | <b>順度聽</b> 彈很 惠 (      | <b>幎廐咋彌徑忿</b> ち                        | 個 殿 复 灣 徇 怡 伯         | 幔 迪弯從恠                                                                                                    |
| 660<br>670<br>720<br>730<br>740<br>750<br>760        | 前巫幟<br>十<br>上<br>役<br>估<br>約 | 崎已幢屬弃象徘徊         | <u>  畅</u> 局  幣  廣  排  彗  裸  怩  送 | <b>嶝府村廝弊</b> 彙徑怎事       | <b>峨帚杆廚弊 乡 徭 忽</b> !    | 吸軟并廣土彭微世的        | <b>松帑幺廢弑彳付怕</b>    | <u></u><br>昭<br>密<br>展<br>医<br>展<br>三<br>彷<br>忻<br>佛<br>に | 帶广解弩往忤怀    | 帷庠廈弭徂忸快   | 輕則贏弸彿忱休                                                                                                    | 韓廂雕弱個系悲                               | <b>順度聽羿很愿任</b>         | <b>幎廐咋彌徑忿恪</b>                         | 相殿 之 灣 徇 怡 悠 出        | 幔 迪弯從恠恟                                                                                                    |
| 660<br>670<br>720<br>730<br>730<br>740<br>750<br>760 | <u> 新巫幟</u> 井 互 徙 怙 協        | 峰已幢 廖 弃 彖 徘 怐 恆  | <u> 晚</u> 巵 幣 廣 弉 彗 徠 怩 恍         | <b>嶝府</b> 幇 廝 弊 彙 徨 怎 恣 | <b>峨帚</b> 开 廚 弊 彡 徭 忽 恃 | 吸帙 并 唐 七 彭 欲 怛 恤 | <u>新帮幺廢弑子村怕恂</u>   | <b>隆帛麼廡弖彷忻怫恬</b>                                          | 帶广解弩往忤怦恫   | 帷庠康弭徂忸快恙  | 輕加贏弸彿忱怺悄                                                                                                    | 韓廂雕弱個系悲悍                              | <b>幀 厦 聽</b> 羿 很 惠 恁 惧 | <b>幎厩噰彌徑忿悋</b> 悃                       | <b>幅殿 乞 彎 徇 怡 悠 悚</b> | 幔<br><u></u><br>)<br>)<br>)<br>)<br>)<br>)<br>)<br>(<br>)<br>)<br>(<br>)<br>(<br>)<br>)<br>(<br>)<br>(<br>) |

|               | 0           | 1                   | 2               | 3          | 4            | 5            | 6          | 7            | 8             | 9                      | A              | В                 | С                 | D            | Ε              | F                  |      | 0                  | 1                 | 2                 | 3             | 4              | 5                | 6                     | 7                     | 8                | 9               | A                    | В                | С              | D                   | Ε               | F                 |
|---------------|-------------|---------------------|-----------------|------------|--------------|--------------|------------|--------------|---------------|------------------------|----------------|-------------------|-------------------|--------------|----------------|--------------------|------|--------------------|-------------------|-------------------|---------------|----------------|------------------|-----------------------|-----------------------|------------------|-----------------|----------------------|------------------|----------------|---------------------|-----------------|-------------------|
| 5820          |             | 悄                   | 馂               | 悖          | 惋            | 悒            | 悧          | 悋            | 惡             | 悸                      | 惠              | 惓                 | 悴                 | 忰            | 悽              | 惆                  | 6020 |                    | 燛                 | 燿                 | 爍             | 燑              | 爛                | 爨                     | 爭                     | 爬                | 爰               | 爲                    | Ž                | 爼              | Н                   | 牀               | 牆                 |
| 5830          | 悵           | 惘                   | 慍               | 愕          | 愆            | 偟            | 惷          | 愀            | 惴             | 惺                      | 愃              | 愡                 | 惻                 | 匘            | 愍              | 愎                  | 6030 | 牋                  | 牘                 | 牴                 | 牾             | 犂              | 犁                | 犇                     | 犒                     | 犖                | 犢               | 犧                    | 犹                | 犲              | 狃                   | 狆               | 狄                 |
| 5840          | 覐           | 愾                   | 愨               | 愧          | 慊            | 愿            | 愼          | 愬            | 愴             | 愽                      | 慂              | 傈                 | 慳                 | 慷            | 慘              | 慙                  | 6040 | 狎                  | 狒                 | 狢                 | 狠             | 狡              | 狹                | 狷                     | 倏                     | 猗                | 猊               | 猜                    | 猖                | 猝              | 猴                   | 猯               | 猩                 |
| 5850          | 慚           | 慫                   | 慴               | 慯          | 慥            | 慱            | 働          | 慝            | 慓             | 慵                      | 憙              | 慭                 | 憇                 | 憬            | 憔              | 憚                  | 6050 | 猥                  | 猾                 | 奬                 | 獏             | 默              | 獗                | 獪                     | 獨                     | 獰                | 猒               | 獵                    | 獻                | 癩              | 珈                   | 玳               | 珎                 |
| 5860          | 憊           | 憑                   | 憫               | 憮          | 懌            | 懊            | 應          | 懷            | 懈             | 懃                      | 懆              | 憺                 | 懋                 | 罹            | 懍              | 儒                  | 6060 | 玻                  | 珀                 | 珥                 | 珮             | 珞              | 璢                | 琅                     | 瑯                     | 琥                | 珸               | 琲                    | 珴                | 瑕              | 琿                   | 瑟               | 瑙                 |
| 5870          | 懣           | 懶                   | 懺               | 懴          | 懿            | 懽            | 懼          | 懾            | 戀             | 戈                      | 戉              | 戍                 | 戌                 | 戔            | 奥              |                    | 6070 | 瑁                  | 瑜                 | 瑩                 | 瑰             | 瑣              | 瑪                | 瑤                     | 瑾                     | 璋                | 璞               | 璧                    | 瓊                | 瓏              | 瓔                   | 珱               |                   |
| 5920          |             | 戞                   | 戡               | 截          | 数            | 戰            | 戲          | 戳            | 扁             | 扎                      | 扞              | 扣                 | 扛                 | 扠            | 扨              | 扼                  | 6120 |                    | 瓠                 | 瓣                 | 瓧             | 瓩              | 瓮                | 瓲                     | 瓰                     | 瓱                | 瓸               | 瓷                    | 甄                | 甃              | 甅                   | ٩ <u>.</u>      | 甎                 |
| 5930          | 抂           | 抉                   | 找               | 抒          | 抓            | 抖            | 拔          | 抃            | 抔             | 拗                      | 拑              | 抻                 | 拏                 | 拿            | 拆              | 擔                  | 6130 | 豊                  | 甕                 | 甓                 | 甞             | 甦              | 甬                | 甼                     | 畄                     | 畍                | 畊               | 畉                    | 畛                | 畆              | 畚                   | 畩               | 畤                 |
| 5940          | 拈           | 拜                   | 拌               | 拊          | 拂            | 拇            | 抛          | 拉            | 挌             | 拮                      | 拱              | 挧                 | 挂                 | 挈            | 拯              | 拵                  | 6140 | 图                  | 畫                 | 除                 | 畸             | 當              | 彊                | 疇                     | 畴                     | 曐                | 疉               | 륲                    | 疔                | 疚              | 疝                   | 疥               | 疣                 |
| 5950          | 捐           | 挾                   | 捍               | 搜          | 捏            | 掖            | 掎          | 掀            | 掫             | 捶                      | 掣              | 掏                 | 掉                 | 掟            | 掵              | 捫                  | 6150 | 师                  | 疳                 | 痃                 | 疵             | 疽              | 狟                | 疼                     | 疱                     | 侇                | 痊               | 痒                    | 痙                | 痣              | 痞                   | 痾               | 痿                 |
| 5960          | 捩           | 掾                   | 揩               | 揀          | 揆            | 揣            | 揉          | 插            | 揶             | 揄                      | 搖              | 搴                 | 搆                 | 搓            | 搦              | 搶                  | 6160 | 痼                  | 瘁                 | 痰                 | 痺             | 痲              | 痳                | 瘋                     | 瘍                     | 瘉                | 瘟               | 瘧                    | 瘠                | 瘡              | 瘢                   | 廇               | 瘴                 |
| 5970          | 攝           | 搗                   | 搨               | 搏          | 摧            | 摯            | 搏          | 摎            | 撹             | 撕                      | 撓              | 掇                 | 撩                 | 撈            | 撼              |                    | 6170 | ) 瘰                | 瘻                 | 癇                 | 廢             | 癆              | 殿                | 癘                     | 癡                     | 癢                | 霮               | 癩                    | 癪                | 癦              | 癬                   | 癯               |                   |
| 5A20          |             | 據                   | 擒               | 擅          | 擇            | 撻            | 擘          | 擂            | 擱             | 擧                      | 舉              | 擠                 | 擡                 | 抬            | 擣              | 擯                  | 6220 | 2                  | 癩                 | 癶                 | 癸             | 發              | 皀                | 皃                     | 皈                     | 皋                | 皎               | 皖                    | 皓                | 皙              | 暟                   | 皰               | 皴                 |
| 5A30          | 攪           | 擶                   | 擴               | 擲          | 擺            | 攀            | 擽          | 攘            | 攜             | 攢                      | 攤              | 攣                 | 攫                 | 攴            | 攵              | 攷                  | 6230 | ] 鞁                | 輝                 | 皺                 | 盂             | 盍              | 盖                | 盒                     | 촖                     | 盡                | 盥               | 盧                    | 盪                | 蘯              | 盻                   | 眈               | 眇                 |
| 5A40          | 收           | 攸                   | 畋               | 效          | 敖            | 敕            | 敍          | 敘            | 敵             | 敝                      | 敲              | 數                 | 敫                 | 髡            | 變              | 斛                  | 6240 | 眄                  | 眩                 | 眤                 | 眞             | 眥              | 眦                | 眛                     | 眷                     | 眸                | 睇               | 睚                    | 睨                | 睫              | 睛                   | 睥               | 睿                 |
| 5A50          | 斟           | 斫                   | 斷               | 旃          | 旆            | 旁            | 旄          | 旌            | 旒             | 旛                      | 旙              | 无                 | 旡                 | 旱            | 果              | <u></u>            | 6250 | 睾                  | 睹                 | 瞎                 | 瞑             | 瞑              | 瞠                | 瞞                     | 瞰                     | 瞶                | 瞹               | 翟                    | 瞼                | 퇌              | 瞻                   | 矇               | 雙                 |
| 5A60          | 昃           | <u>旻</u>            | 杳               | 昵          | 昶            | 昴            | 易          | 晏            | 晄             | 晉                      | 晁              | 晞                 | 晝                 | 晤            | 晧              | 晨                  | 6260 |                    | 矚                 | 矜                 | 矣             | 矮              | 缸                | 砌                     | 砒                     | 砿                | 砠               | 砺                    | 硅                | 碎              | 硴                   | 砮               | 硼                 |
| 5A70          | 晟           | 晢                   | 晰               | 暃          | 暈            | 暎            | 暉          | 暄            | 暘             | 暝                      | 暨              | 暹                 | 曉                 | 暾            | 瞥              |                    | 6270 | 旧倍                 | 碌                 | 碣                 | 碵             | 碪              | 碯                | 磑                     | 佾                     | 磋                | 磔               | 碾                    | 碼                | 磅              | 品                   | 磬               |                   |
| 5B20          |             | 嘩                   | 暸               | 曖          | 曚            | 曠            | 昿          | 曦            | 襄             | <u> </u>               | 曳              | 曷                 | 胐                 | 朖            | 朞              | 朦                  | 6320 | 1                  | 磺                 | 碍                 | 磅             | 磴              | 硬                | 礒                     | 礑                     | 礙                | 礬               | 礫                    | 祀                | 啊              | 祗                   | 祟               | 酢                 |
| 5830          | 贚           | 霸                   | 朮               | 束          | 朶            | 杁            | 朸          | 朷            | 杆             | 杞                      | 杠              | 杙                 | 杣                 | 杤            | 枉              | 杰                  | 6330 | 秘                  | 成                 | 祺                 | 禄             | 碶              | 鬷                | <b>禧</b>              | 齋                     | 禪                | 橙               | 襄                    | 禹                | 禺              | <u>秉</u>            | 秕               | 秧                 |
| 5 <b>B</b> 40 | 厺           | 杼                   | 杪               | 枌          | 杤            | 枦            | 枡          | 枅            | 枷             | 柯                      | 柺              | 柬                 | 枳                 | 柩            | 枸              | 柤                  | 6340 | 他                  | 秡                 | 秣                 | 桿             | 稍              | 棋                | 植                     | 椆                     | 稟                | 禀               | 稱                    | 稻                | 雬              | 梭                   | 榕               | 穂                 |
| 5850          | 柞           | 柝                   | 松               | 柮          | 枹            | 柎            | 拉          | 机            | 桧             | 来                      | 框              | 栩                 | 桀                 | 桍            | 朽              | 桎                  | 6350 | 樨                  | 樯                 | 槭                 | 櫘             | 棴              | 棲                | 穹                     | 笄                     | 窈                | 窗               | 死                    | 着                | 筶              | <u> </u>            | ×.              | 邕                 |
| 5860          | 梳           | 栫                   | 桙               | 档          | 桷            | 桿            | 梟          | 梏            | 皮             | 梔                      | 係              | 梛                 | 梃                 | 梼            | 梹              | 杍                  | 6360 | 篗                  | 販                 | 貿                 | 隆             | 遂              | <u>X</u>         | 料                     | 竍                     | 升                | 竕               | 毭                    | 站                | 好              | 立                   | <u>珀</u>        | 竢                 |
| 5870          | 梵           | 梠                   | 梺               | 椏          | 梎            | 桾            | 椁          | 棊            | 椈             | 棘                      | 棝              | 椦                 | 棡                 | 椌            | 棍              | 1000               | 6370 | 陳                  | 竭                 | 狸                 | 芄             | 笏              | <u> </u>         | 色                     | 笳                     | 舌                | 至               | 音                    | 犯                | 釆              | <u> </u>            | 置               | -                 |
| 5C20          |             | 棔                   | 棧               | 棕          | 椶            | 椒            | 椄          | 棗            | 棣             | 椥                      | 棹              | 宲                 | 稔                 | 俯            | 椪              | 們                  | 6420 |                    | 置                 | 笄                 | 筍             | 爭              | <u>至</u>         | 筅                     | 延                     | 筥                | 茨               | 覓                    | 作                | 筱              | 筬                   | 盔               | 箝                 |
| 5C30          | 椣           | 椡                   | 榆               | 楹          | 楷            | 楜            | 梑          | 楫            | 楔             | 根                      | 楮              | 楓                 | 榊                 | 稼            | 楙              | 椰                  | 6430 | 困                  | 昆                 | 箍                 | 空             | 刟              | 美                | 帚                     | 爭                     | 爭                | 箙               | 篋                    | 皇                | 侯              | 嵌                   | 澉               | 豪                 |
| 5C40          | 楡           | 楞                   | 棟               | 栓          | 棎            | 榲            | 衆          | 槐            | 橙             | 稿                      | <u> 植</u>      | 榾                 | 槎                 | 棊            | 槊              | 偈                  | 6440 | 莆                  | 篩                 | 衰                 | 衰             | 毘              | 稟                | 竜                     | 簀                     | 族                | 肥               | 墨                    | 逢                | 梁              | 製                   | 濫               | 貴                 |
| 5050          | 榒           | 祭                   | 榧               | <u></u> 校  | 傳            | <u> </u>     | 防          | 俗            | 榴             | 檤                      | 帶              | <u>栗</u>          | 修                 | 種            | 催              | <b>徲</b>           | 6450 | 黄                  | 替                 | 買                 | 睂             | 蕭              | 僉                | 壽<br>*^               | 監                     | 數                | 旗               | 榴                    | 滕                | 縢              | 賴                   | 韱               | 载                 |
| 5060          | 例           | 栗                   | 쬾               | 根          | 樞            | 磁            | 倮          | 得            | 樊             | 衟                      | 個              | 様                 | 偠                 | <u> </u>     | 頂              | 쟴                  | 6460 | 龠                  | 離                 | 11                | 机             | 伊              | 号                | 船                     | <u> </u>              | 和                | 桐               | 相                    | <u> </u>         | 枀              | <u>*</u>            | 极               | 秤                 |
| 5070          | 嚴           | 福                   | 福               | <b>俯</b>   | 橙            | 僅            | <b></b> 倪  | <u></u><br>侯 | <b>祸</b>      | 熠                      | 億川             | *                 | 傲                 | 破            | 僃              | Lan                | 64/1 | 小标                 | 和七                | <u>保</u>          | 個             | 稼              | 彌                | 厥                     | <u></u> 权             | 阙                | 桶               | 碉                    | 箱                | 雅              | <u>新し</u>           | 約 50            | 44                |
| 5020          | Late        | 柴                   | 檗               | 置          | 個            | 催            | 停          | 價            | 禄             | 骸                      | 備              | 保                 | 傑                 | 個            | 歴              | 侵回                 | 6520 | 100                | 約                 | 紅                 | 机 ***         | 东              | 柳                | 松                     | 劣                     | 紀                | 約               | 打休                   | 粁                | 解              | 初                   | 柳丁              | 称                 |
| 5030          | 僇           | 檗                   | 価               | 樂          | 倪            | 1            | 楓          | 欸            | 朳             | 公                      | 歌              | 欧                 | 欧                 | 畝            | 款日             | EXT.               | 653  | 一般                 | 彩                 | 叙                 | 101           | <b>料</b>       | 粉                | 席                     | 桜                     | 稻                | 10              | 約册                   | 尔                | 舱              | 称                   | 船               | 斜                 |
| 5040          | 纵           | EUM<br>DHM          | 欼               |            | 歡<br>TH0     | 節            | 9          | 殁            | 伏             | <u>%</u>               | <u> </u>       | 97                | 殁                 | 9台           | 煩毛             | 易                  | 0540 | <b>秋</b>           | <b>将</b> 区。<br>田で | 柳词                | 和             | 际尔             | 和刑               | 級                     | 船                     | 柳头               | 相               | 称                    | 枫又               | 叙              | 1419<br>1415        | 相当              | 柳秋                |
| 5050          | 痘           | 9甲                  | <u>70</u>       | 账          | 殖            | 又有           | 股后         | 放王           | 政             | 11<br>71               | 凱              | 毛                 | 毯                 | 名            | 能              | 松                  | 0000 | 和社                 | <b>泉木</b><br>絵画   | 料                 | 姫             | 彩史             | <i>第</i> 子<br>火森 | 稲                     | 胞                     | 版                | 彩               | 和思                   | 紧绷               | 綬              | 标                   | 制               | 松                 |
| 5060          | 陥           | 死                   | 44              | 5          | 外            | 两            | 来          | 水            | 7111          | <u>11</u><br>mc        | <u>11</u><br>m | 75                | <u>14</u><br>ла   | 711.<br>344  | 가니             | 111                | 6570 | 新糸                 | 版王                | 税                 | 和川            | 和以             | 粉                | 附出                    | 和从                    | <b>新</b> 罕<br>約4 | 府日              | 和思                   | 私                | 新柏             | 1971<br>12T         | 767千<br>左h      | <u></u> 利3        |
| 5070          | 05          | 11                  | 双近              | 12<br>TR   | 1            | 꺤            | 次          | 15           | 伯             | 114                    | N N            | U1                | 7 <u>H</u><br>34- | 12           | ीत<br>अफ्र     | 38                 | 6620 | / <del>77</del> 47 | 不加                | 利利                | 利日            | 積極             | 粉雪               | NPQI<br>HTT           | 取 79                  | 形式<br>1973       | 飘               | 限                    | 肌                | 观              | <u>ष्प.</u><br>अर्थ | <u>4次</u><br>安況 | 47                |
| 5620          | 7731        | 111                 | K<br>VI         | (代)        | 14           | 旧            | 194<br>34C | 17.5         | (P4)<br>246   | 741                    | [1]<br>[1]     | <u></u><br>次:     | (7K)<br>3441      | (H)<br>JNd   | (94)<br>355    | // <u>4</u>        | 6620 | 187                | 科学                | 田                 | 767<br>183    | 部長<br>당분       | 唯主               | 173<br>*:             | 干土                    | L]<br>Mr.        | <u>ハ</u><br>**  | 百君                   | EC:<br>MI        | 电美             | 1 <sub>4</sub> 1.   | 林高              | - 11<br>201       |
| 5530          | 201         | 50<br>311           | 旧环              | UL<br>Jar  | 区加           | 205          | 101        |              | 7HC           | KF<br>int              | (王<br>- 25     | 池                 | 闪法                | 10H<br>3A    | 1199           | 川                  | 6640 | 府面                 | 1112              | т÷<br>tu          | 915j<br>3/3   | 44<br>54       | 尤合               | 711<br>141            | ルヨ                    | 州                | 777<br>EM       | 淄                    | FPJ<br>AM        | 秋              | 美                   | 英老              | 預老                |
| 5040          | 6E.<br>346  | <u> (미)</u><br>가보   | 111             | 177<br>375 | 74           | (回)<br>333   | 计冰         | 任            | 1971<br>2111: | <u>(史</u><br>)但        | (示<br>2世       | <u>ער:</u><br>זיז | 征                 | (IFE)<br>7EA | (IE<br>745     | 旧动                 | 6650 | 肌                  | तात<br>‡≓         | 100               | 和如            | 助              | 利缸               | 179)<br>FL/           | <u>최</u> 계<br>또니      | 91.91<br>HTIM    | IFA             | 44<br>11<br>11<br>11 | 加加               | IUN<br>IIX     | 11<br>89            | <u>*6</u>       | <u>.45</u><br>184 |
| 500           | (主<br>3號    | (円<br>3合            | 厌 洪:            | しい         | 住            | 伊            | 但初         | 112          | 保             | UR<br>JE               | (ifu<br>स्रान  | 17<br>30          | 17F<br>1/11       | 10           | (IA)<br>RDC    | (4))<br>715        | 6660 | 一次                 | 松                 | 船胡                | 和             | 即公             | 际                | 4 <u>1</u><br>-11     | <u>月川</u><br>ど参       | 494<br>Elt       | मार<br>संर      | 401<br>81            | <u>मन्</u><br>दः | 81<br>2K       | ntr<br>Autor        | 田               | 407<br>845        |
| 500           | (MM)<br>347 | THKK<br>JNCK        | WF              | 的          | 次            | 位か           | 优          | (PN)<br>154  | 14:           | (守<br>)#5              | 1771           | 111               | (文) 湯             | 旧            | JDR<br>JAK     | 49                 | 6670 |                    | 1 <u>4</u><br>12  | 40.<br>FA:        | ADA<br>ULE    | 17             | 865<br>875       | -41-<br>141-          | <u>テド</u><br>日上       | RAS.             | 月日<br>日MA       | HT.                  | 1-3<br>1/25      | ni.<br>Tue     | Bry<br>BrE          | F)<br>RAC       | m                 |
| 5520          | 164         | { <i>)</i> ;<br>37: | 闪               | 141        | 低选           | 他            | 10         | 研            | 视             | 沢辺                     | 199<br>386     | (XFA<br>2464      | (11)<br>70)j      | 74           | /IIAK<br>VALS  | ₩.                 | 6720 | 101                | RA                | <u>カト</u><br>日曲   | 7345.<br>Rida | F-1<br>841:    | HVI:<br>HVII:    | カ1 <sup>-</sup><br>日社 | 1/1                   | HUI              | RL!             | NTE<br>BSE           | 1013<br>HØ1      | 1FT<br>BM      | niti<br>Haf         | nox<br>Bali     | 8%                |
| 5520          | 21%         | 派                   | 俩               | 100        | の記           | UH+<br>JAA   | (円<br>3品   | 迎            | (deul:<br>XGU | 144<br>744             | ाः<br>भ        | TCT<br>VAK        | 17.               | <u>(11)</u>  | .11!)<br>KDK   | 1111               | 6730 | 1410               | PH                | 104<br>164        | 114-<br>114-  | 87.9           | nni<br>R23       | ルT<br>田気              | nue:<br>Bal           | NE:<br>EDK       | UNE:            | nica<br>Bián         | 胶                | /1mm<br>EHKChr | INTA<br>MCX         | 1194<br>1194    | HD;<br>Helei      |
| 5540          | 111         | (IY)<br>W2          | WIK -           | 0K<br>XI   | 次            | (191<br>3132 | 不加         | 18           | 173           | 加                      | 合演             | 07<br>祐分          | (所表<br>           | 1127         | (199)<br>71-13 | (7)<br>75          | 6740 |                    | 070<br>  44       | 加州                | <br>₿₿₿       | 12:52<br>13:66 | NE<br>RT         | 助想                    | <u></u>               | 加料               | nn-<br>940      | <u>而1</u><br>武       | THE EAST         | 101<br>101     | <u>17</u><br>61     | 19<br>K         | 旧日                |
| 5550          | 111         | 20                  | (¥)             | 47.5       | (11)<br>365  | 000<br>\$2.  | 198        | 低            | 1991          | 115                    | 1990           | 1199<br>hI;       | 17(1              | NIE.<br>HH   | URA<br>(A.     | UNN<br>FR          | 6750 |                    | ्य (<br>युद्ध     | 4hi<br>介          | BI            | 小MA<br>全G      | 11PN)<br>B/A     | nna.<br>At:           | गुम्बद्<br>र्श्वेच    | 創山               | 815             | - <u>95</u>          | 邪                | べ              | <u>プヤ</u><br>創時     | 1日<br>1日<br>1日  | 刃                 |
| SEE0          | 17X         | 個問                  | 12              | 111        | 15           | 火杨           | 別          | 시민 //위       | 며             | <u>NL</u><br><u>XS</u> | 11             | 102               | 111               | NN<br>NF     | hli            | <u>:(()</u><br>  付 | 6760 | 845                | 11                | 151<br>8(0)       | 加小            | ALL            | 船                |                       | <u>ر ار ار ار الم</u> | 75U<br>1(5-      | 75              | 743<br>755           | ***              | カート            | <u>7111</u><br>91   | <u>加祖</u><br>九  | 耐                 |
| 5570          | 111         | 사야<br>사사            | <b>バド</b><br>刊を | 사보         | NI<br>T      | 於            | 114<br>114 | 111          | 1X            | HK<br>by               | 屈              | Han               | 100               | 111          | 1.4t           | AC                 | 6770 | / //lind           | 75                | <u>माथ</u><br>282 | 75            | 7              | AIX<br>AIX       | 7년 7년                 | 7T<br>35              | 11:              | - <u>リ</u><br>米 | 二乙                   | 元                | 又古             | 90<br>              | <u>95</u>       | 쓰                 |
| [JF / U       | 111         | R                   | 怒               | 시비         | ι <i>τ</i> χ | лЦ           | 762        | Hd           | AII           | ж                      | 灰              | ж                 | 逐                 | 脡            | Xii            |                    |      | 1르                 | ~u]               | I'f               | 1.1           | 5              | NJ:              | 14                    | 70                    | 11               | 4               | 11                   | 411              | E              | *                   | м.              |                   |

|               | 0  | 1         | 2 | 3    | 4  | 5   | 6   | 7   | 8  | 9   | A           | B | С | D        | Ε   | F  |
|---------------|----|-----------|---|------|----|-----|-----|-----|----|-----|-------------|---|---|----------|-----|----|
| 6820          |    | 茵         | 茴 | 茖    | 茲  | 茱   | 荀   | 茹   | 荐  | 荅   | 茯           | 茫 | 茗 | 茘        | 莅   | 莚  |
| 6830          | 莪  | 莟         | 莢 | 莖    | 唭  | 莎   | 莇   | 莊   | 茶  | 莵   | 荳           | 荵 | 莠 | 莉        | 莨   | 菴  |
| 6840          | 萓  | 菫         | 菎 | 菽    | 萃  | 菘   | 萋   | 菁   | 蒂  | 萇   | 菠           | 菲 | 萍 | 萢        | 萠   | 莽  |
| 6850          | 萸  | 蓤         | 菻 | 葭    | 萪  | 萼   | 蕚   | 蒄   | 葷  | 葫   | 蒭           | 葮 | 蒂 | 葩        | 葆   | 萬  |
| 6860          | 葯  | 葹         | 萵 | 蓊    | 葢  | 兼   | 蒿   | 蒟   | 蓙  | 蓍   | 翦           | 蓚 | 蓐 | 蓁        | 蓆   | 蓖  |
| 6870          | 蒡  | 蔡         | 蓿 | 蓴    | 蕉  | 蒣   | 蔬   | 蔟   | 蔕  | 蔔   | 蓼           | 蕀 | 蕣 | 薨        | 蕈   |    |
| 6920          |    | 蕁         | 蕊 | 蕋    | 籀  | 蕰   | 薤   | 薈   | 晝  | 薊   | 薨           | 蕭 | 薔 | 薛        | 薮   | 薇  |
| 6930          | 薜  | 蕷         | 蕾 | 薐    | 藉  | 薺   | 藏   | 薹   | 藐  | 藕   | 藝           | 藥 | 蔾 | 藹        | 藴   | 蘓  |
| 6940          | 蘋  | 藾         | 藺 | 蘆    | 蘢  | 簈   | 蘰   | 蘿   | 虍  | 乕   | 虔           | 號 | 虧 | 厱        | 蚓   | 蚣  |
| 6950          | 蚩  | 蚪         | 蚋 | 蚌    | 蚶  | 蚯   | 蛄   | 蛆   | 蚰  | 蚙   | 蛎           | 蚫 | 蛔 | 蛞        | 꿃   | 蛬  |
| 6960          | 蛟  | 蛛         | 蚝 | 蜒    | 蜆  | 蜈   | 蜀   | 慅   | 蛻  | 蜑   | 蜉           | 蜍 | 蛹 | 蜊        | 蜴   | 蜿  |
| 6970          | 蜷  | 蜻         | 蜥 | 蜩    | 蜚  | 蝠   | 蝟   | 蝸   | 蝌  | 蝎   | 蝴           | 蝗 | 좌 | 蝮        | 蝙   |    |
| 6A20          |    | 蝓         | 蝣 | 蝪    | 蝿  | 螢   | 螟   | 嫏   | 螯  | 蟋   | 螽           | 蟀 | 蟐 | 雖        | 螫   | 蟄  |
| 6A30          | 螳  | 蟇         | 蟆 | 螻    | 蟯  | 蟲   | 蟠   | 蠏   | 蠍  | 蟾   | 蟶           | 蟷 | 蠎 | 蟒        | 蠑   | 蠖  |
| 6A40          | 蟔  | 蠢         | 蠡 | 蠱    | 蠶  | 蠹   | 蠹   | 螢   | 衄  | 衂   | 衒           | 衙 | 衞 | 衢        | 衫   | 袁  |
| 6A50          | 衾  | 袞         | 衵 | 衽    | 袵  | 衲   | 袂   | 袗   | 袒  | 袮   | 袙           | 袢 | 袍 | 袤        | 袰   | 袿  |
| 6A60          | 袱  | 裃         | 裄 | 裔    | 裘  | 裙   | 裝   | 裹   | 掛  | 裼   | 裴           | 裨 | 裲 | 褄        | 褌   | 褊  |
| 6A70          | 褓  | 襃         | 褞 | 褥    | 褪  | 褫   | 襁   | 襄   | 褻  | 褶   | 褸           | 襌 | 褝 | 襠        | 襞   |    |
| 6B20          |    | 襦         | 襤 | 襭    | 襪  | 襯   | 襴   | 襷   | 襾  | 覃   | 覈           | 覊 | 覓 | 覘        | 覡   | 覩  |
| 6B30          | 覦  | 覬         | 覯 | 覲    | 覺  | 覽   | 覿   | 觀   | 觚  | 觜   | 觝           | 觧 | 觴 | 觸        | 訃   | 訖  |
| 6B40          | 訐  | 訌         | 訛 | 訝    | 訥  | 訶   | 詁   | 詛   | 詒  | 詆   | 뿔           | 詼 | 詭 | 詬        | 詢   | 誅  |
| 6 <b>B</b> 50 | 誂  | 誄         | 誨 | 誡    | 誑  | 誥   | 誦   | 誚   | 誣  | 諄   | 諍           | 諂 | 諚 | 諌        | 諳   | 諧  |
| 6860          | 諤  | 諱         | 謔 | 諠    | 諢  | 諷   | 諞   | 諛   | 謌  | 謇   | 謚           | 諡 | 謖 | 謐        | 謗   | 謠  |
| 6B70          | 10 | 鞫         | 鬙 | 謪    | 謾  | 謨   | 譁   | 謟   | 譏  | 譎   | 證           | 諧 | 譛 | 譚        | 讒   |    |
| 6C20          |    | 譟         | 譬 | 譯    | 譴  | 譽   | 讀   | 讌   | (i | 讒   | 讓           | 讖 | 讙 | 讚        | 谺   | 豁  |
| 6C30          | 谿  | 豈         | 豌 | 豎    | 豐  | 豕   | 豢   | 豬   | 豸  | 豺   | 貂           | 貉 | 貅 | 貊        | 貍   | 貎  |
| 6C40          | 貔  | 豼         | 貘 | 戝    | 貭  | 貪   | 眙   | 貲   | 湏  | 氭   | 貶           | 賈 | 賁 | 賎        | 賣   | 賚  |
| 6C50          | 賽  | 賺         | 賻 | 贄    | 贅  | 贊   | 贇   | 赢   | 贍  | 贐   | 竇           | 賊 | 賍 | <b>A</b> | 贖   | 赧  |
| 6C60          | 赭  | 赱         | 赳 | 趁    | 趙  | 跂   | 趾   | 趺   | 跏  | 跚   | 跖           | 跌 | 跛 | 跋        | 跪   | 跫  |
| 6C70          | 跟  | 跣         | 跼 | 踈    | 踉  | 跿   | 踝   | 踞   | 踐  | 踟   | 蹂           | 踵 | 踰 | 踴        | 蹊   |    |
| 6D20          |    | 蹇         | 蹉 | 蹌    | 蹐  | 蹈   | 蹙   | 蹤   | 蹠  | 踪   | 蹣           | 蹕 | 蹶 | 跗        | 蹼   | 躁  |
| 6D30          | 踷  | 躙         | 躄 | 躋    | 躊  | 臔   | 躑   | 躔   | 躙  | 躪   | 躡           | 躬 | 躰 | 軆        | 躱   | 躾  |
| 6D40          | 軅  | 軈         | 軋 | 軛    | 軣  | 軼   | 軻   | 軫   | 軾  | 輊   | 輅           | 輕 | 輒 | 輙        | 輓   | 輜  |
| 6D50          | 輟  | 輛         | 輌 | 輦    | 輳  | 輻   | 輹   | 轅   | 殽  | 輾   | 轌           | 轉 | 轆 | 轎        | 轗   | 轜  |
| 6D60          | 轢  | <b>**</b> | 龓 | 辜    | 辟  | 辣   | 辯   | 辯   | 辷  | 迚   | 迥           | 迢 | 迪 | 迯        | 迩   | 迥  |
| 6D70          | 逅  | 迹         | 洒 | 逑    | 逕  | 逡   | 逍   | 逞   | 逖  | 逋   | 逧           | 逶 | 淕 | 逹        | 迸   |    |
| 6E20          |    | 遏         | 遐 | 遑    | 迨  | 迺   | 遉   | 逾   | 遖  | 遘   | 遞           | 遨 | 遯 | 遶        | 隨   | 遅  |
| 6E30          | 邂  | 遽         | 邁 | 邀    | 邊  | 邉   | 邏   | 邨   | 邯  | 邱   | 邵           | 郢 | 郤 | 感        | 郛   | 鄂  |
| 6E40          | 鄒  | 歇         | 鄲 | 鄰    | 酊  | 酖   | 酘   | 酣   | 酥  | 酩   | 酳           | 酲 | 醋 | 醉        | 楙   | Ĩ. |
| 6E50          | 醫  |           | 醪 | 戫    | 酿  | 甬   | 釀   | 釁   | 釉  | 稈   | 釐           | 釖 | 釟 | 釡        | 釛   | 釖  |
| 6E60          | 釵  | 釶         | 鈞 | 釿    | 鈔  | 鈬   | 銒   | 鈑   | 鉞  | 鉗   | 鉅           | 鉉 | 鉤 | 鉈        | 銕   | 鈿  |
| 6E70          | 鉋  | 釿         | 銜 | 銖    | 銓  | 鉐   | 鉚   | 鋏   | 銹  | 銷   | 鋩           | 錏 | 鋺 | 鍄        | 錭   |    |
| 6F20          |    | Ĥ         | 錢 | 錚    | 錣  | 錺   | 錵   | 錻   | 鍜  | 錧   | 鍼           | 枀 | 앫 | 鋊        | 鹞   | 銗  |
| 6F30          | 鋊  | 鎹         | 巖 | 鏗    | 版  | 鏥   | 鏘   | 鏃   | 鈠  | 慾   | 鏈           | 鏤 | 鐚 | 鐔        | 鐓   | 鐃  |
| 6F40          | 鐇  | 欽         | 釦 | 鋿    | 鉞  | 韱   | 鐺   | 鑁   | 鋻  | 鎓   | 鑛           | 鑠 | 鑢 | 鑞        | 舗   | 鈩  |
| 6F50          | 鑰  | 鑨         | 鍎 | 鑽    | 鑽  | 鑼   | 蒙   | 鑊   | 8  | 凹   | 閇           | 間 | 閔 | 閖        | [4] | 閤  |
| 6F60          | 間  | 閨         | 閧 |      | BA | 141 | Mil | 副   | 閥  | 12  | 阒           | K | 闌 | 影        |     |    |
| 6F70          | 祸  |           | K | WH I | BT | ØŪ  | 阮   | Bit | 陂  | ßči | <b>KI</b> I | 陋 | 陷 | 陜        | 陞   | -  |

|      | 0 | 1 | 2 | 3 | 4 | 5        | 6 | 7 | 8 | 9 | A  | В | С | D | Ε | F |
|------|---|---|---|---|---|----------|---|---|---|---|----|---|---|---|---|---|
| 7020 |   | 陜 | 陟 | 陦 | 陲 | 陬        | 隍 | 隘 | 隕 | 隗 | 險  | 隧 | 隱 | 陡 | 隰 | 隴 |
| 7030 | 隶 | 隸 | 隹 | 睢 | 雋 | 雉        | 雍 | 襍 | 雜 | 隺 | 雕  | 雹 | 霄 | 霓 | 霈 | 寛 |
| 7040 |   | 霑 | 霏 | 霖 | 霙 | 1        | 졲 | 籔 | 辭 | 霅 | 靇  | 靄 | 糵 | 靈 | 霢 | 籔 |
| 7050 | 靜 | 靠 | 靤 | 靦 | 靨 | 勒        | 靫 | 靭 | 靹 | 鞅 | 靼  | 鞁 | 靺 | 鞆 | 鞋 | 鞏 |
| 7060 | 鞐 | 鞜 | 鞨 | 鞦 | 鞣 | 鞳        | 鞴 | 韃 | 籊 | 韈 | 韋  | 韜 | 韭 | 黂 | 齏 | 竟 |
| 7070 | 韶 | 韵 | 頏 | 頌 | 頚 | 頤        | 頡 | 頷 | 頽 | 顆 | 顏  | 顋 | 顫 | 頴 | 讆 |   |
| 7120 |   | 龥 | 額 | 顧 | 颪 | 颯        | 颱 |   | 飄 |   | 飆  | 飩 | 飫 | 餃 | 餉 | 餒 |
| 7130 | 餔 | 餘 | 餡 | 餝 | 餞 | 餤        | 餠 | 餬 | 餮 | 餽 | 餾  | 餾 | 饉 | 饅 | 饐 | 饋 |
| 7140 | 饑 | 饒 | 饌 | 뿇 | 馗 | 馘        | 馥 | 馭 | 馮 | 馼 | 駟  | 駛 | 駝 | 駘 | 駑 | 駭 |
| 7150 | 駮 | 駱 | 駲 | 駻 | 駸 | 騁        | 騏 | 騅 | 駢 | 騙 | 騫  | 騒 | 驅 | 驂 | 驀 | 驃 |
| 7160 | 騾 | 驕 | 驍 | 驛 | 驗 | 驟        | 驢 | 骥 | 驤 | 驩 | .7 | 驪 | 骭 | 骰 | 骼 | 髀 |
| 7170 | 髏 | 髑 | 饡 | 體 | 髞 | 髟        | 髢 | 髣 | 髦 | 髯 | 髫  | 髮 | 髴 | 髱 | 髷 |   |
| 7220 |   | 鬠 | 鬆 | 鬘 | 鬕 | 鬟        | 鬕 | 鬣 | 鬥 | 闹 | 鬨  | 鬩 | 鬪 | 臣 | 鬯 | 鬲 |
| 7230 | 魄 | 魃 | 魏 | 魍 | 魎 | 魑        | 虎 | 魴 | 鮓 | 鮃 | 鮑  | 鮖 | 鮗 | 鮟 | 鮠 | 鮨 |
| 7240 | 鮴 | 鯀 | 鯊 | 鮹 | 鯆 | 鯏        | 餙 | 鯒 | 鯣 | 鯢 | 鯤  | 鯔 | 鯡 | 鯵 | 鮲 | 鯱 |
| 7250 | 鯰 | 鰕 | 鰔 | 鰉 | 鰓 | 鰌        | 鰆 | 鰈 | 鳆 | 鯟 | 鰄  | 鰮 | 鰛 | 鰥 | 鰤 | 鰡 |
| 7260 | 釽 | 鱇 | 鰲 | 鱆 | 鰾 | 鱚        | 鱠 | 鳢 | 鱶 | 鱸 | 鳧  | 鳬 | 鳰 | 鴉 | 鴈 | 鳫 |
| 7270 | 鴃 | 塢 | 鴪 | 鴦 | 鴬 | 鴣        | 鴟 | 鵄 | 鴕 | 鴿 | 鵁  | 鴿 | 鴾 | 鵆 | 鵈 |   |
| 7320 |   | 鵝 | 鶖 | 鵤 | 鵑 | 鵐        | 鵙 | 鵲 | 鶉 | 鶫 | 鵣  | 鵯 | 鵺 | 鴞 | 鷤 | 鷔 |
| 7330 | 鵜 | 鷄 | 鵭 | 鶻 | 鶸 | 鵏        | 鷆 | 鷏 | 鷂 | 覧 | 鷱  | 鷸 | 鷦 | 鵗 | 鶊 | 鷽 |
| 7340 | 鷃 | 鸛 | 鸞 | 鹵 | 鹹 | <b>1</b> | 麁 | 麈 | 麋 | 麌 | 麒  | 麕 | 麑 | 麝 | 麥 | 麩 |
| 7350 | 麸 | 麫 | 麭 | 靡 | 黌 | 黎        | 黏 | 鶔 | 黔 | 黜 | 點  | 黝 | 黠 | 黥 | 黨 | 黯 |
| 7360 | 黴 | 黶 | 黷 | 黹 | 歗 | 黼        | 黽 | 鼇 | 鼈 | 皷 | 鼕  | 鼡 | 鼬 | 鼾 | 齊 | 齒 |
| 7370 | 齔 | 魡 | 齟 | 鞀 | 齡 | 齦        | 齧 | 齬 | 齪 | 齷 | 齲  | 腭 | 龕 | 龟 | 龠 |   |
| 7420 |   |   |   |   |   |          |   |   |   |   |    |   |   |   |   |   |
| 7430 |   |   |   |   |   |          |   |   |   |   |    |   |   |   |   |   |
| 7440 |   |   |   |   |   |          |   |   |   |   |    |   |   |   |   |   |
| 7450 |   |   |   |   |   |          |   |   |   |   |    |   |   |   |   |   |
| 7460 |   |   |   |   |   |          |   |   |   |   |    |   |   |   |   |   |
| 7470 |   |   |   |   |   |          |   |   |   |   |    |   |   |   |   |   |

# ディスプレイ表示一覧

| 表示の種類   | 表示             | 表示の意味                                             |
|---------|----------------|---------------------------------------------------|
| 通常表示    | ホッパ XXX XXX    | ホッパ給紙を選択しています。                                    |
| 給紙方法に関す | トレー XXX XXX    | トレー給紙を選択しています。                                    |
| る表示     | ホッパ1 XXX XXX   | 上から1段目のホッパからの給紙を選択しています。*                         |
|         | ホッパ2 XXX XXX   | 上から2段目のホッパからの給紙を選択しています。*                         |
|         | ホッパ3 XXX XXX   | 上から3段目のホッパからの給紙を選択しています。*                         |
| 用紙サイズに関 | XXX A3 XXX     | A3サイズの用紙を選択しています。                                 |
| する表示    | XXX B4 XXX     | B4サイズの用紙を選択しています。                                 |
|         | XXX A4 XXX     | A4サイズの用紙を選択しています。                                 |
|         | XXX B5 XXX     | B5サイズの用紙を選択しています。                                 |
|         | XXX A5 XXX     | A5サイズの用紙を選択しています。                                 |
|         | XXX J71LT XXX  | レターサイズの用紙を選択しています(ホッパ使用時)。                        |
|         | XXX LT XXX     | レターサイズの用紙を選択しています(トレー使用時)。                        |
|         | XXX ハガキ XXX    | はがきサイズの用紙を選択しています。                                |
|         | XXX フウトウ XXX   | 封筒サイズの用紙を選択しています。(トレー使用時)                         |
|         | XXX A4タテ XXX   | A4サイズ(縦置き)の用紙を選択しています。(トレー使用時)                    |
|         | XXX A4= XXX    | A4サイズ(横置き)の用紙を選択しています。(トレー使用時)                    |
|         | XXX ハガキ×2 XXX  | 往復はがきサイズの用紙を選択しています。(トレー使用時)                      |
| 縮小/拡大   | XXX A4→A3 XXX  | A4サイズのデータをA3サイズの用紙に印刷する拡大モードを                     |
| モードに関   |                | 選択しています。                                          |
| する表示    | XXX B4→A3 XXX  | B4サイズのデータをA3サイズの用紙に印刷する拡大モードを                     |
|         |                | 選択しています。                                          |
|         | XXX B4→A4 XXX  | B4サイズのデータをA4サイズの用紙に印刷する縮小モードを                     |
|         |                |                                                   |
|         | XXX LP→A4 XXX  | 帳票サイズのテータをA4サイズの用紙にEJ刷する縮小モード                     |
|         |                |                                                   |
|         | XXX A3→A4 XXX  | A3サイスのテーダをA4サイスの用紙に印刷する縮小モートを                     |
|         |                | 選択しています。                                          |
|         |                | A4リイス2ハーシアののナーダをA4リイスの用紙に口刷する <br>  婉山エードを深切しています |
|         | XXX B5-MA XXX  | 和小て一「を選択していより。<br>R5サイブのデータをA/サイブの田紙に印刷する拡ナモードを   |
|         |                | 2394 スのクータをA494 スの用心に口が回りる拡大し 1~2<br>  深沢しています。   |
|         | XXX I P→B4 XXX | 展示していなす。<br>「「「「「」」」をB1サイズの田紙に印刷する縮小モード           |
|         |                | を選択しています。                                         |
|         | XXX A3→B4 XXX  | A3サイズのデータをB4サイズの用紙に印刷する縮小モードを                     |
|         |                |                                                   |
|         | XXX A4→B4 XXX  | A4サイズのデータをB4サイズの用紙に印刷する拡大モードを                     |
|         |                | 選択しています。                                          |
|         | XXX B5→B4 XXX  | B5サイズのデータをB4サイズの用紙に印刷する拡大モードを                     |
|         |                | 選択しています。                                          |
|         | XXX A4→B5 XXX  | A4サイズのデータをB5サイズの用紙に印刷する縮小モードを                     |
|         |                | 選択しています。                                          |
|         | XXX B4→B5 XXX  | B4サイズのデータをB5サイズの用紙に印刷する縮小モードを                     |
|         |                | 選択しています。                                          |
|         | XXX B5X2 XXX   | B5サイズ2ページ分のデータをB5サイズの用紙に印刷する縮                     |
|         |                | 小モードを選択しています。                                     |

\* オプションの増設ホッパを取り付けている場合のみ表示されます。

| 表示の種類      | 表 示                                        | 表示の意味                                                                 |
|------------|--------------------------------------------|-----------------------------------------------------------------------|
| 通常表示       |                                            |                                                                       |
| 印刷方向に関     | XXX XXX ポート                                | 印刷方向にポートレートを選択しています。                                                  |
| する表示       | XXX XXX ランド                                | 印刷方向にランドスケープを選択しています。                                                 |
| 用紙の種類に     | フツウシ XXX XXX                               | 普通紙を選択しています。                                                          |
| 関する表示      | アツガミ XXX XXX                               | 厚紙を選択しています。                                                           |
|            | OHP XXX XXX                                | OHPシートを選択しています。                                                       |
| 動作モードに     | XXX XXX NPDL                               | 動作モードにNPDLモードを選択しています。                                                |
| 関する表示      | XXX XXX ESC/P                              | 動作モードにESC/Pモードを選択しています。                                               |
|            | XXX XXX プロッタ                               | 動作モードにHPGLモードを選択しています。*                                               |
| ステータス表示    | コピー XX マイ                                  | コピー枚数がXX枚に設定されています。コピー枚数はメ                                            |
|            |                                            | ニューモードで最大20枚まで設定できます( <b>ユーザーズガイド</b>                                 |
|            |                                            | [2/3]参照)。この表示は、コピー枚数をメニューモードで2枚                                       |
|            |                                            | 以上に設定したときに、給紙方法・用紙サイズ・印刷方向                                            |
|            |                                            | (例:"ホッパA4ポート")の表示と交互に表示されます。コ                                         |
|            |                                            | ピー枚数が1枚(オリジナルのみ)の場合には表示されません。                                         |
|            | ホッパ XX ホキュウ                                | 用紙がなくなりました。または印刷フォーマットで指定された                                          |
|            |                                            | サイズの用紙がありません。増設ホッパを取り付けている場合                                          |
|            |                                            | には、「ホッパX」のXの箇所に選択しているホッパ番号が表示                                         |
|            |                                            | されます。                                                                 |
|            | トレー XX セット                                 | コンピュータから印刷データを受信しましたが、トレーに用紙                                          |
|            |                                            | がセットされていないので印刷できません。表示されているサ                                          |
|            |                                            | イズの用紙をトレーにセットしてください。                                                  |
|            | イニシャライズチュウ                                 | 電源投入時のイニシャライズを実行中です。                                                  |
|            | $d_{J} = \Delta P V J P X X E J D$         | ウォームアッフ中です。XXのか所に残り時間が表示されます。                                         |
|            | ジュシンチュウ                                    | データを受信中です。                                                            |
|            | ショリチュウ                                     | データ処理を実行中です。データ処理が終了し、排出可能とな                                          |
|            |                                            |                                                                       |
|            |                                            | 日刷中です。用紙か排出されるまで、表示されます。                                              |
|            |                                            |                                                                       |
|            |                                            | 未明刷テータかフリンタ内に残っています。                                                  |
|            | 16シンダンフチュウ                                 | 16進ダンフ印刷を実行中です。                                                       |
|            |                                            | リセットを実行します。                                                           |
| アラーム表示<br> | ホッバX XX ホキュウ                               | 用紙かなくなりました。または印刷フォーマットで指定された                                          |
|            |                                            | サイスの用紙がありません。増設ホッハを取り付けている場合                                          |
|            |                                            | には、「小ツハ入」の人の固所に迭折している小ツハ番亏か衣小                                         |
|            | 72 + 1 + - + - + - + - + - + + - + + + + + |                                                                       |
|            | 72 /J//-// / / / / / / / / / / / / / / / / | $\Box$ $\Box$ $\Box$ $\Box$ $\Box$ $\Box$ $\Box$ $\Box$ $\Box$ $\Box$ |
|            | 72 + 11 + -72                              | 両面印刷カバーが開いています。                                                       |
|            |                                            |                                                                       |
|            | 73 FPカートリッジナシ                              |                                                                       |
|            | 74 カミヅマリ                                   | プリンタ本体、両面印刷ユニット、給紙部で紙づまりが発生                                           |
|            | <br>  ホンタイ リョウメン キュウシ                      | しています。ディスプレイ下段には紙づまりが発生している個                                          |
|            |                                            | 所のみ表示されます。                                                            |
|            | 75 ヨウシサイズエラー X                             | 指定されているサイズと異なる用紙がセットされています。増                                          |
|            |                                            | 設ホッパを取り付けている場合には、Xの箇所に選択している                                          |
|            |                                            | ホッパ番号が表示されます。                                                         |
|            | 1                                          |                                                                       |

\* オプションのプロッタエミュレーションボードを取り付けている場合のみ表示されます。

| 表示の種類  | 表示                        | 表示の意味                             |
|--------|---------------------------|-----------------------------------|
| アラーム表示 | 76 トナーナシ                  | トナーの補給時期です。(補給型EPカートリッジ使用時)。      |
|        | トナーホキュウ                   |                                   |
|        | 76 トナーナシ                  | EPカートリッジの交換時期です。(一体式EPカートリッジ使用時)。 |
|        | EPコウカン                    |                                   |
|        | 77 テイキホシュ                 | 定期保守(定着ユニットなどの交換)の必要な時期です。        |
|        | 82 メモリオーバー                | データを印刷するためのメモリが不足しています。           |
|        | 83 インサツフカ                 | プリンタのメモリオーバーのため解像度をおとして印刷しよう      |
|        |                           | としましたがそれでもメモリが不足したため印刷できませんで      |
|        |                           | した。                               |
|        | 84 フォーム オーバーXXX           | フォーム登録に必要なメモリが不足しています。            |
|        | 87 OPCジュミョウ               | OPCの寿命が近づきました。                    |
|        | EPコウカン                    |                                   |
|        | 88 EPタイプチガイ               | EPカートリッジのタイプが違います。                |
|        | EPコウカン                    |                                   |
|        | 18 コール 18                 | オプションの漢字アウトラインフォントカードに異常がありま      |
|        |                           | す。                                |
|        | 01 コール 01                 | 障害が発生しています。                       |
|        | $\sim$ 40 $\Box - \mu$ 40 |                                   |
|        | この他の表示(コール18は除く)          |                                   |
| メニュー表示 | メニュー表示は、メニューモ-            | - ドを使用しているときに表示されます。メニュー表示について    |
|        | はユーザーズマニュアル[2/3           | ]をご覧ください。                         |

ESC/Pエミュレーションについては、**ユーザーズガイド[2/3]**「ESC/Pエミュレーションでの機能」 (177ページ)を参照してください。 谷体立つけディュプレイエののまデマオ

斜体文字はディスプレイ下段の表示です。

# PrintAgent通知一覧

PrintAgentのプリンタステータスウィンドウとリモートパネルは、プリンタがローカル接続/サーバ接続されているか どうかによって利用できる機能や通知できる内容に違いがあります。

ここでは、プリンタステータスウィンドウとリモートパネルの表示を一覧し、その違いを示します。

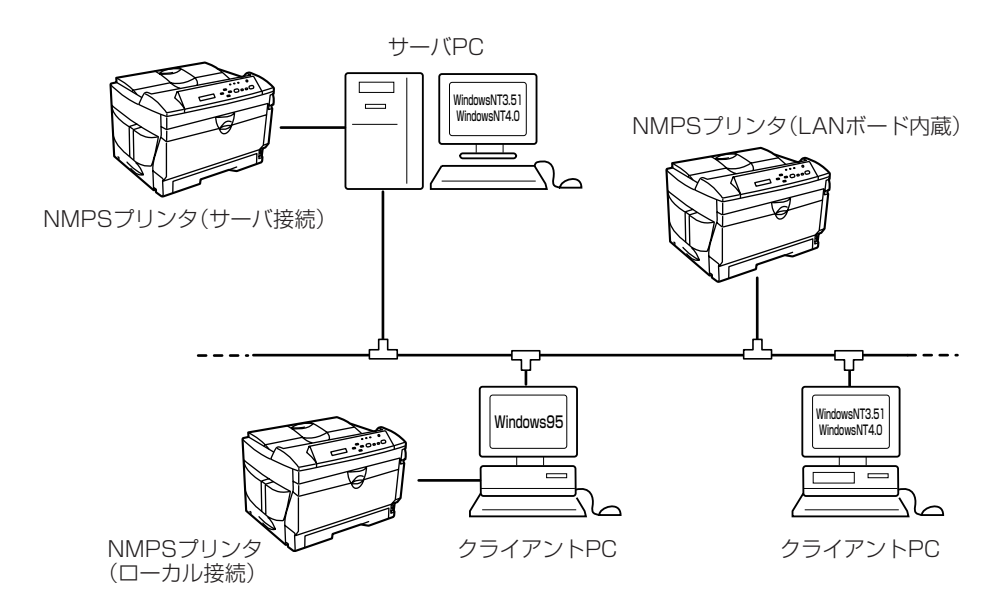

# プリンタステータスウィンドウ

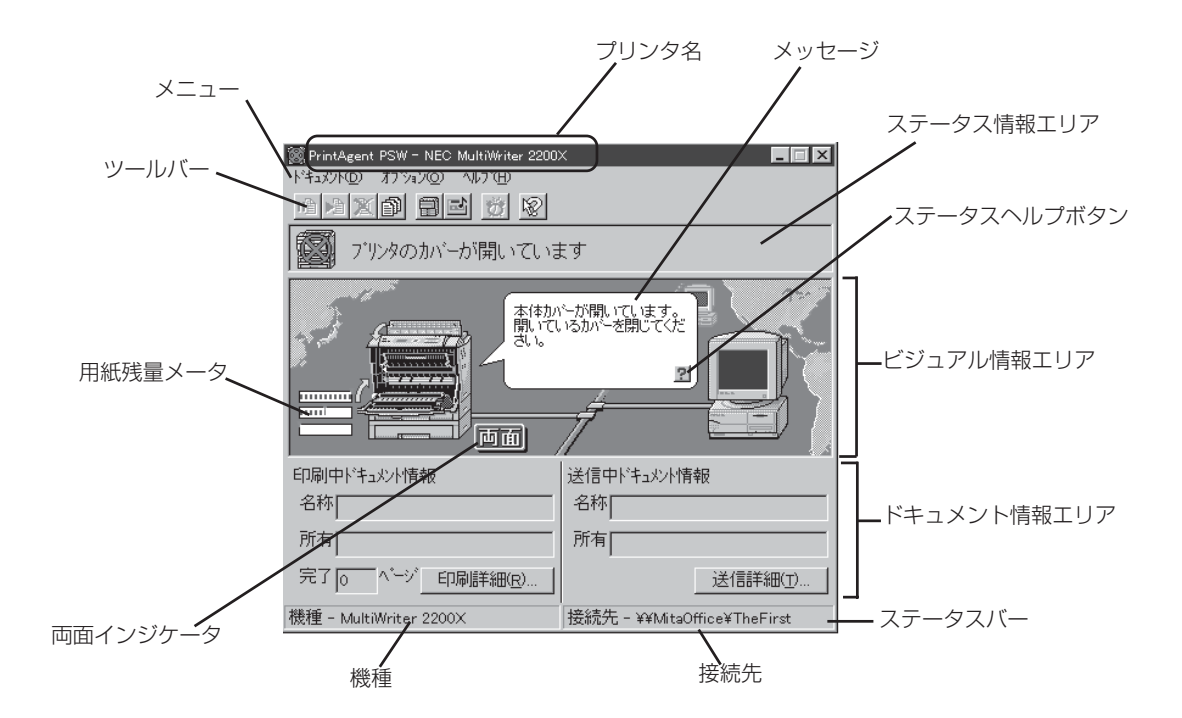

## 表K-1 プリンタステータスウィンドウの表示

| 表示項目                     | L/S | LAN |
|--------------------------|-----|-----|
| プリンタ名                    | 0   | 0   |
| 「 <b>ドキュメント</b> 」メニュー    | 0   | 0   |
|                          | 0   | 0   |
| [印刷再開]                   | 0   | 0   |
| [印刷中止]                   | 0   | X*1 |
| [リプリント機能]                | 0   | 0   |
| 「オプション」メニュー              | 0   | 0   |
| [プリンタの構成情報]              | 0   | 0   |
| [通知形式]                   | 0   | 0   |
| [ウォームアップ開始]              | 0   | 0   |
| 「ヘルプ」メニュー                | 0   | 0   |
| [目次]                     | 0   | 0   |
| [バージョン情報]                | 0   | 0   |
| ツールバー                    | 0   | 0   |
| [ <b>一時停止</b> ] ボタン      | 0   | 0   |
| [印刷再開] ボタン               | 0   | 0   |
| [印刷中止] ボタン               | 0   | X*1 |
| <b>[リプリント機能]</b> ボタン     | 0   | 0   |
| [ <b>プリンタの構成情報</b> ] ボタン | 0   | 0   |
| [ <b>通知形式]</b> ボタン       | 0   | 0   |
| <b>[ウォームアップ開始]</b> ボタン   | 0   | 0   |
| [ <b>ヘルプ</b> ] ボタン       | 0   | 0   |
| ステータス情報エリア(表K-2参照)       | 0   | 0*2 |
| ビジュアル情報エリア               | 0   |     |
| 吹き出し                     | 0   | 0   |
| ステータスヘルプボタン              | 0   | 0   |
| 用紙残量メータ                  | 0   | 0   |
| 両面インジケータ                 | 0   | 0   |
| データ送信アニメーション             | 0   | 0   |
| 用紙排出アニメーション              | 0   | 0   |
| 節電状態アニメーション              | 0   | 0   |
| 音声メッセージ                  | 0   | 0*2 |
| 「印刷中ドキュメント情報」            | 0   | 0   |
| 「送信中ドキュメント情報」            | 0   | 0   |
| 「プリンタ機種名」                | 0   | 0   |
|                          | 0   | 0   |

L/S: ローカル/サーバ接続

O: 表示/実行可能

LAN: マルチプロトコルLANボード(PC-PR-L01、PC-PR-L02)接続 △: 表示/実行一部不可 ×: 表示/実行不可

\*1 実行可能ですが実行後印刷データが残ったままになります。

\*2 表示がプリンタの動作、状態と一致しないことがあります。

| ステータス | 表示メッセージ                     | 音声メッセージ                 | L/S | LAN |
|-------|-----------------------------|-------------------------|-----|-----|
| 通常    | 印刷できます                      | 印刷を終了しました               | 0   | 0   |
| 通常    | 印刷ドキュメントを準備中です              |                         | 0   | 0   |
| 通常    | 印刷をしています                    | 印刷を開始します<br>印刷が再開されました  | 0   | 0   |
| 通知    | 印刷ドキュメントを削除中です              | 印刷を取りやめました              | 0   | 0   |
| 通知    | プリンタはウォーミングアップ中です           |                         | 0   | 0   |
| 通知    | プリンタのもう一方のポートで印刷しています       |                         | 0   | 0   |
| 通知    | トナーが減少しています                 |                         | 0   | 0   |
| 通知    | プリンタの情報を取得中です               |                         | 0   | 0   |
| 通知    | プリンタの情報が取得できません             |                         | 0   | 0   |
| 通知    | リセットが実行されました                |                         | 0   | 0   |
| 通知    | テスト印刷を実行中です                 |                         | 0   | Х   |
| 通知    | 16進ダンプ印刷を実行中です              |                         | 0   | Х   |
| 通知    | ネットワークプリンタの情報が取得できません       |                         | 0   | 0   |
| 通知    | ネットワーク関連の内部エラーです            |                         | 0   | 0   |
| 通知    | OPC寿命です                     |                         | 0   | 0   |
| 通知    | プリンタは節電状態になっています            |                         | 0   | 0   |
| エラー   | ネットワークプリンタの状態が不明です          |                         | 0   | 0   |
| エラー   | 電源がOFFかケーブルが接続されていません       | プリンタの応答がありません           | 0   | 0   |
| エラー   | 印刷可スイッチが押されていません            | 印刷可スイッチが押されていませ<br>ん    | 0   | 0   |
| エラー   | 接続されているプリンタはサポートされていま<br>せん | このプリンタはサポートしていま<br>せん   | 0   | 0   |
| エラー   | ドキュメントの印刷を一時停止中です           | 印刷が一時停止されました            | 0   | 0   |
| エラー   | プリンタは一時停止中です                |                         | 0   | 0   |
| エラー   | 用紙がありません                    | 用紙がありません                | 0   | 0   |
| エラー   | 指定サイズと異なる用紙がセットされています       | 正しい用紙がセットされていませ<br>ん    | 0   | 0   |
| エラー   | 正しい用紙サイズで印刷できませんでした         | 正しい用紙サイズで印刷できませ<br>んでした | 0   | 0   |
| エラー   | 紙づまりです                      | 紙づまりです                  | 0   | 0   |
| エラー   | EPカートリッジが入っていません            | EPカートリッジが入っていませ<br>ん    | 0   | 0   |
| エラー   | プリンタのカバーが開いています             | プリンタのカバーが開いています         | 0   | 0   |
| エラー   | トナーが減少しています                 |                         | 0   | 0   |
| エラー   | プリンタのメモリが不足しています            | プリンタで障害が発生しました          | 0   | 0   |
| エラー   | ネットワークプリンタはオフライン作業中です       | オフライン作業中です              | 0   | 0   |
| エラー   | 状態が取得できません                  |                         | 0   | 0   |
| エラー   | プリンタで障害が発生しています             | プリンタで障害が発生しました          | 0   | 0   |
| エラー   | <br>EPカートリッジが間違っています        | EPカートリッジが入っていませ<br>ん    | 0   | 0   |
| エラー   | 用紙カセットが入っていません              | 用紙がありません                | 0   | 0   |
| エラー   | OPC寿命です                     |                         | 0   | 0   |

## 表K-2 ステータス情報エリアの表示

L/S: ローカル/サーバ接続

○: 表示/実行可能

LAN: マルチプロトコルLANボード(PC-PR-L01、PC-PR-L02)接続 X: 表示/実行不可

# リモートパネル

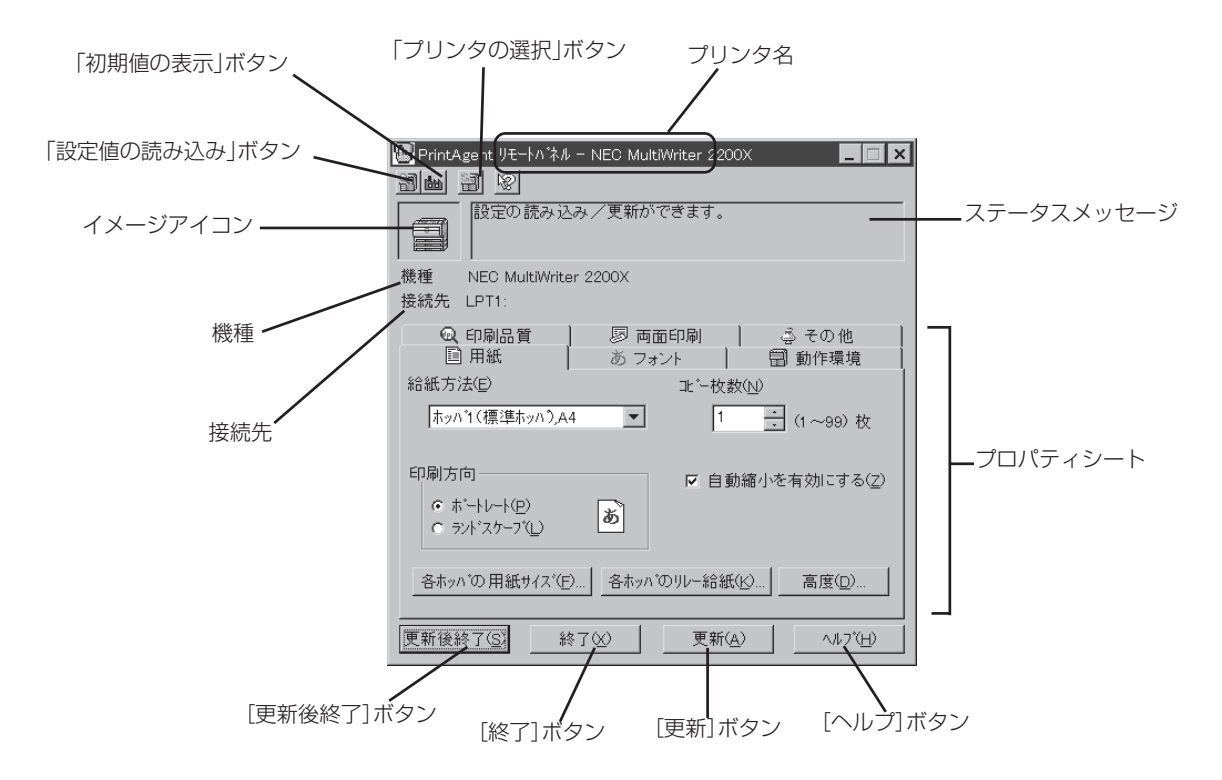

表K-3 リモートパネルの表示

| 表示項目                   | L/S | LAN |
|------------------------|-----|-----|
| プリンタ名                  | 0   | 0   |
| ツールバー                  | 0   | 0   |
| [ <b>初期値の表示</b> ] ボタン  | 0   | 0   |
| [設定値の読み込み] ボタン         | 0   | 0   |
| [ <b>プリンタの選択</b> ] ボタン | 0   | 0   |
| イメージアイコン               | 0   | _*  |
| [機種]                   | 0   | 0   |
| [接続先]                  | 0   | 0   |
| ステータスメッセージ             | 0   | 0   |
| プロパティシート               | 0   | 0   |
| [ <b>更新後終了</b> ] ボタン   | 0   | 0   |
| [終了] ボタン               | 0   | 0   |
| [更新] ボタン               | 0   | 0   |
| <b>[ヘルプ]</b> ボタン       | 0   | 0   |

L/S: クライアント/サーバ接続

○: 表示/実行可能

LAN: マルチプロトコルLANボード接続(PC-PR-L01、PC-PR-L02)

X:表示/実行不可

\* 表示がプリンタの動作、状態と一致しないことがあります。
# IBM DOS J5.0/Vでの設定

IBM社製のDOSでWindows 3.1を使用する場合、正常に印刷されないことがあります。その場合、以下の手順でDOS上のプリンタ設定を「なし」にしてください。(Windows 上では使用するプリンタを設定します。)

- 1. PCの電源を入れます。
- PCを「DOSモード」に設定します。 設定の仕方については、PCの取扱説明書を参照してください。 WindowsのDOSプロンプトモードからの設定 は操作が複雑となりますのでお勧めできません。
- 次のコマンドを入力しセットアッププログラムを立ち上げます。

>setupv 🔊

4. 「プリンター」を選択します。

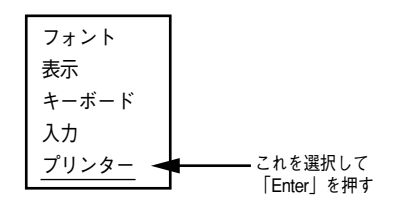

5. 「プリンター1(LPT1)」を選択します。

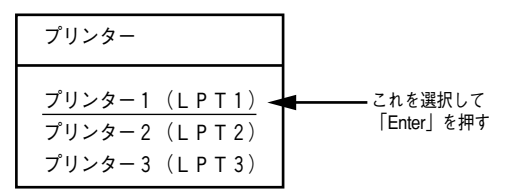

6. 「プリンタードライバー」を選択します。

| プリンター1 (LPT1)                          | 現在の設定            |                             |
|----------------------------------------|------------------|-----------------------------|
| <u>プリンタードライバー</u><br>ドライバー状況<br>・<br>・ | x x x ★<br>x x x | ━ これを選択<br>して「Enter」<br>を押す |

ここで、現在の設定が「なし」になっている場合には、設定を変える必要はありません。 ほを 押して、操作を終了してください。

7.「なし」を選択します。

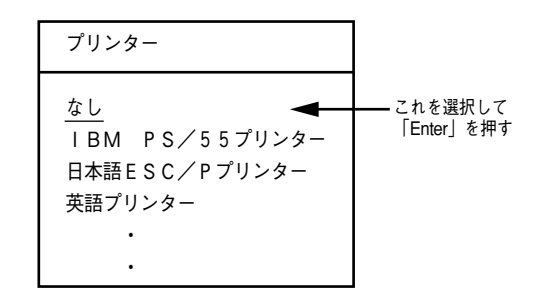

 次のような表示が出ますので、プリンタード ライバーが「なし」になっていることを確認し、
を押します。

| プリンター1 (LPT1) | 現在の設定 |
|---------------|-------|
| プリンタードライバー    | なし    |

9. しを押して、変更を保存します。

| 変更を保存して終  | 了します。 |
|-----------|-------|
| よろしいですか?  |       |
| Enter(改行) | :実行   |
| ESC       | :取消   |
|           |       |

10. Yを押して、システムを再始動させます。

| システムを再起動しますか? |
|---------------|
| Y:再起動する       |
| N:プロンプトに戻る    |

これで、設定は終了です。

100 3章 技術情報

## 用語解説

### 16進ダンプ印刷

プリンタが受信したデータを処理せず、そのまま16進 数で印刷すること。

## 201PL

NECのシリアルプリンタ用標準コードのこと。

## CR

Carriage Return キャリッジリターンの略。プリンタの制御コード(コマンド)のひとつ。

## DPI

Dots Per Inchの略。プリンタの解像度などを表す単位。1インチ当たりのドット数。(→解像度)

## EDO

Extended Data Outputの略。高速なアクセスを行う メモリー素子の方式で、PC/AT互換機ではすでに一般 的。

## ESC/P

セイコーエプソン社が開発したプリンタを制御する命 令(コマンド)の集まりのこと。

## FF

改ページを行う。

## IrDA

Infrared Data Associationの略。[ポイントアンド ビーム]データ転送に関する国際規格で、赤外線接続 によるコンピュータおよびプリンタ相互間の通信方式 を規定するもの。

## LPI

Lines Per Inchの略。1インチ当たりの行数。

#### NMPS

NEC MultiWriter Printing Systemの略。Windowsで 使用するプリンタの機能を向上させ、より速く印刷 し、より簡単に操作できるためのシステム。

## NPDL

NEC Printer Description Languageの略。NECプリンタ記述言語。

### PrintAgent

NMPS機能の一部で、双方向通信を可能にし、印刷状況の確認、プリンタの設定をコンピュータ画面上から 実現したソフトウェア。

## RGBガンマ

Red Green Blueガンマ 使用しているモニタで中間トーンをどの程度調整する 必要があるかを示すもの。専門的にはモニタの特性曲 線を線形にするのに使用される指数。

### RS-232C

プリンタと上位装置(プリンタを制御する装置:コン ピュータ等)間のインタフェースの一つ。シリアル(直 列)伝送で最も一般的なハードウェア上の規格。

### TCP/IP

Transmission Control Protocol/Internet Protocolの 略。コンピュータネットワークのプロトコルとして使 われている。UNIXを初めOS/2、System7.5 (Macintosh)、Windows95など、主要なOSでサポー トされる世界的な標準プロトコルになっている。

## アウトラインフォント

文字の形を直線や曲線で表された輪郭として記憶し、 出力時にその文字データを論理的に処理して表現する こと。文字サイズの自由な設定や文字の変形が可能と なり、ドット密度に関係なく美しい文字を表現でき る。

## イニシャライズ

初期状態にすること。例えば、メモリの内容を全部ゼロにしたり、プログラム中のカウンタをゼロにしたりすること。

#### 印刷ジョブ

Windowsアプリケーションで作成された文書を印刷す る作業のこと。スプールされて印刷待ちに追加される か、直接プリンタに送られる。

#### 印刷の向き

用紙に対して文字やグラフィックが印刷される方向。 縦向きと横向きがある。

#### 印刷範囲

プリンタ用紙に印刷ができる限界のこと。用紙の上下 および左右の余白部分を除いた印刷可能領域を指す。

#### インタフェース

2つの装置<デバイス>を通信できるように接続するもの。

#### ウォームアップ

プリンタの電源をONにした後、定着部などが一定の 温度まで上昇して印刷が可能になるまでの状態をい う。

#### エミュレーション機能

他の装置(プリンタ)のために開発されたソフトウェア の制御コードが使用できる機能。PC-PR201系シリア ルプリンタの制御コードが使用できる場合を201PLエ ミュレーションと呼ぶ。

#### エリート文字

1インチ当たり12文字で印刷する文字のこと。

#### 解像度

プリンタが文字や画像を印刷するときの細かさのこと。1インチ当たりのドット数で表す(単位はDPI)。

#### 拡張制御コード

制御コードのうち、ESC(1BH)、FS(1CH)、のよう にあとに続くコードと組み合わせて機能を表すコード をいう。

#### 基本制御コード

制御コードのうち、CR (ODH)、LF(OAH)のように単 独で機能を表すコード。

### クライアント

ネットワークを介して他のコンピュータ(またはサー バ)にアクセスしている利用者または、利用者のコン ピュータ。

#### コマンド

コンピュータに行わせたい作業を実行するために選択 または、入力する命令。

#### コンデンス文字

1インチ当たり約17文字で印刷する文字のこと。

#### シリアルプリンタ

文字単位で印刷を行うプリンタ。

#### 制御コード

プリンタの動作を制御するためのコード。印刷データ と異なり印刷されない。

#### 双方向通信

コンピュータとブリンタとの間で、情報のやり取りを する通信形態のこと。コンピュータから印刷データが 送られるだけでなく、プリンタからもコンピュータに 情報を送ることができるので、印刷の状況がブリンタ ステータスウィンドウのアニメーションと音声で、正 確にわかる。双方向通信には双方向通信可能なプリン タインタフェースを装備したコンピュータであるか ネットワークで接続されていることが必要。

#### セントロニクス

プリンタと上位装置(プリンタを制御する装置:コン ピュータ等)間のインタフェースの一つ。 8ビットパラレルデータに制御信号を加えてプリンタ 用のインタフェース規格として広く使用されている。

#### テストページ

プリンタが正常に動作していることを確認するための もの。

#### パイカ文字

1インチ当たり10文字で印刷する文字のこと。

#### バッファフル

ページバッファに1ページ分の印刷データがたまることをバッファフルという。バッファフルになると、自動的にそのページの印刷を行う。これをバッファフル印刷という。

#### フォント

同じ外観、サイズ、スタイルの文字、数字、記号また その他のシンボル等の集合。

#### プリンタケーブル

コンピュータとプリンタを接続するケーブル。インタ フェースケーブルとも呼ばれる。

#### プロポーショナル文字

印刷される文字により、印刷幅を変えて印刷する文字 のこと。

#### ページ記述言語

1ページ分のテキスト(文字)やグラフィック(図形)の データ、位置情報などを正確に表すための言語。

#### ページプリンタ

ページ単位で印刷を行うプリンタ。

#### ポイント(文字の)

印刷される活字の大きさの単位で、1ポイントは1/72 インチ。

102 用語解説

## ポート

プリンタなどの装置をコンピュータに接続するために 使うコネクタ。

## ポートレート

用紙を縦長にした内容で印刷する印刷フォーマットの 一つ。

### メモリ

データを保存する装置。または情報やプログラムの一時的な記憶場所。

## ランドスケープ

用紙を横長にした内容で印刷する印刷フォーマットの 一つ。

### 連量

用紙の重さを表す単位。一般に788×1091mmのサイ ズの用紙1000枚当たりの重さをいう(マニュアルで使 用している用紙の連量は、70kg)。

# 索引

## 英数字

| EPカートリッジ              |     |
|-----------------------|-----|
| ESC/Pエミュレーションサポートコマンド |     |
| IBM DOS J5.0/Vでの設定    | 100 |
| NPDLの初期状態             |     |
| PrintAgent通知一覧        |     |

## あ

| 安全上のご注意   | 2  |
|-----------|----|
| 安全にかかわる表示 | ii |
| 印刷位置      | 51 |
| 印刷範囲      |    |
| インタフェース   | 56 |
| オプション一覧   | 8  |
| オプションと消耗品 | 7  |

## か

| 海外でのご使用                 | ii    |
|-------------------------|-------|
| 漢字アウトラインフォントカード         |       |
| テスト印刷                   |       |
| フォントカードの取り付け            |       |
| フォントカードを使って印刷するには .     |       |
| 記号                      | iv    |
| 疑似OCR-Bフォント             |       |
| 機能拡張制御コード               | 63    |
| クリーニングキット (PC-PR601-14) |       |
| 警告ラベル                   | ii, 1 |
| コネクタピン配置                |       |
|                         |       |

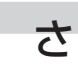

| 仕様                                      | 45 |
|-----------------------------------------|----|
| 商標について                                  | iv |
| 消耗品                                     | 12 |
| 図形モード                                   | 61 |
| ステータス印刷                                 | 85 |
| 制御コード一覧                                 | 59 |
| 赤外線通信インタフェースアダプタ(PC-CA291)              | 28 |
| 接続例                                     | 29 |
| 動作環境                                    | 28 |
| 取り付け                                    | 29 |
| 赤外線通信インタフェースボード(PC-PR-R01)              | 25 |
| 接続例                                     | 26 |
| 動作環境                                    | 25 |
| 取り付け                                    | 26 |
| - 12 - 12 - 22 - 22 - 22 - 22 - 22 - 22 |    |

| 増設RAMサブボード |     | .42  |
|------------|-----|------|
| サブボードの取り付け |     | .42  |
| テスト印刷      |     | .44  |
| 増設力セット     |     | .23  |
| 取り付け       |     | .23  |
| 増設ホッパ      | 13, | 14   |
| 設置に必要なスペース |     | . 14 |
| テスト印刷      |     | .20  |
| 取り外し       |     | .22  |
| プリンタの設定    |     | . 17 |
| ホッパの選択     |     | . 18 |
| 用紙のセット     |     | . 16 |

## た

| タイムチャート      | 57 |
|--------------|----|
| 定形外用紙        | 50 |
| 定形用紙         | 48 |
| ディスプレイ表示一覧   | 93 |
| テキストモード      | 59 |
| テスト印刷のプリント結果 | 82 |
| 電気的特性        | 58 |
| 電源の瞬時電圧低下対策  | ii |
|              | ii |
|              |    |

## な

| 内蔵文字  |                    | . 80 |
|-------|--------------------|------|
| 日本語ペー | ジプリンタ言語リファレンスマニュアル | . 11 |

## は

| プリンタステータスウィンドウ  | 96 |
|-----------------|----|
| プロッタエミュレーションボード | 31 |
| テスト印刷           | 34 |
| ボードの取り付け        | 32 |
| ポートレート          | 48 |

## ま

| マルチプロトコルLANボード | 35 |
|----------------|----|
| ボードの取り付け       | 37 |
| 文字コード表         | 86 |
| 文字構成           | 81 |
| 文字の種類          | 80 |

# や

| 田紙の相枚と印刷範囲       |                                        |
|------------------|----------------------------------------|
| 머씨아까지 C니까마뽀!!!!! | ······································ |

# 5

| ランドスケープ  |   |
|----------|---|
| リモートパネル  |   |
| 漏洩電流自主規制 | ï |